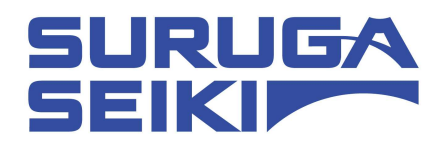

# Stepping Motor Controller DS102 Series/DS112 Series Operation Manual

Ver 2.00

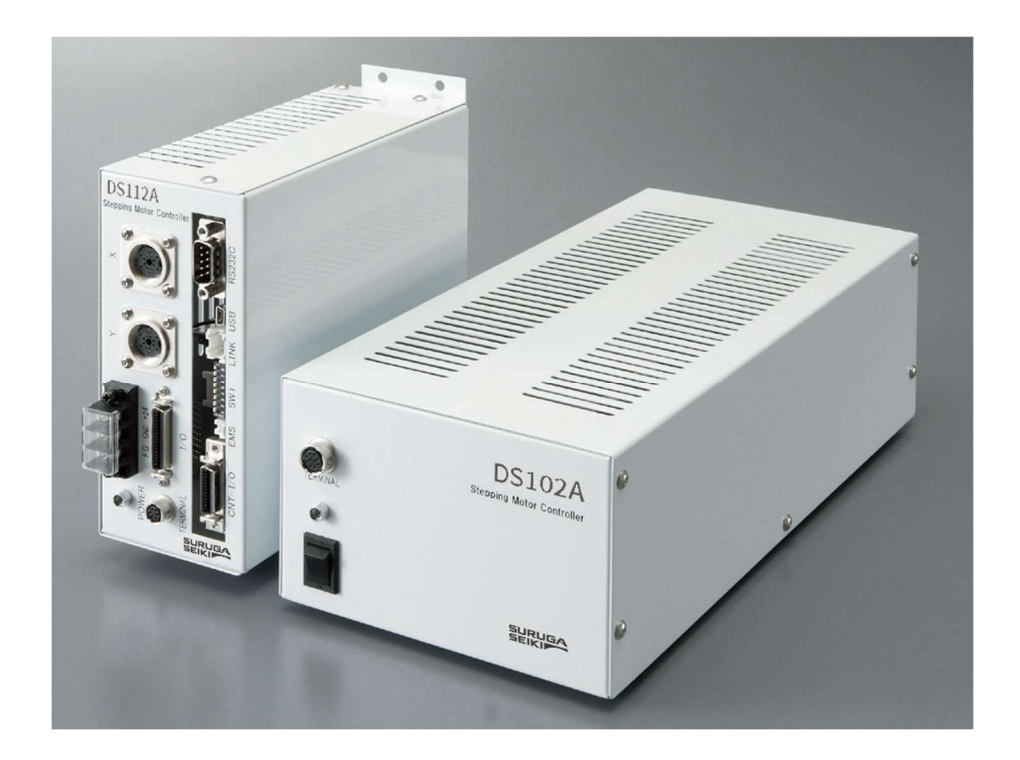

SURUGA SEIKI CO., LTD.

| 1. |                                                                                                    | 5                                                                                                    |
|----|----------------------------------------------------------------------------------------------------|----------------------------------------------------------------------------------------------------|
|    | 11 FOR YOUR SAFETY                                                                                                    | 5                                                                                                    |
|    |                                                                                                    | 7                                                                                                    |
|    | 1.3 SYSTEM CONFIGURATION EXAMPLE                                                                                                    | 9                                                                                                    |
|    | 1.3.1 CONTROL WITH PLC                                                                                                    | 9                                                                                                    |
|    | 1.32 CONTROL ED BY PC                                                                                                    | 10                                                                                                    |
|    | 1.4 Accessories                                                                                                    |                                                                                                    |
| 2. | SET-UP AND EXAMPLE OF USE                                                                                                    |                                                                                                    |
|    | 2.1 SET UP BEFORE USE                                                                                                    |                                                                                                    |
|    | 2.1.1 CONNECTING                                                                                                    |                                                                                                    |
|    | 2.1.2 USB Driver Install                                                                                                    |                                                                                                    |
|    | 2.1.3 INSTALLATION FOR CONTROL SOFTWARE DS102/112(DSCONTROL-WIN)                                                                                                    |                                                                                                    |
|    | 2.1.4 ADJUSTMENT SYSTEM PARAMETER                                                                                                    |                                                                                                    |
|    | 2.1.5 OPERATION CHECK                                                                                                    |                                                                                                    |
|    | 2.2 System Architecture                                                                                                    |                                                                                                    |
|    | 2.2.1 MOVEMENT BETWEEN EACH TEACHING POSITION                                                                                                    |                                                                                                    |
|    | 2.2.2 EASY RETURN TO ORIGIN POSITION                                                                                                    |                                                                                                    |
|    | 2.2.3 CONTROL BY EXTERNAL SIGNAL                                                                                                    |                                                                                                    |
|    | 2.2.4 External device control with general 1/O                                                                                                    |                                                                                                    |
|    | 2.2.5 Move to arbitrary coordinate                                                                                                    |                                                                                                    |
|    | 2.2.6 Controlled over 3 axes                                                                                                    |                                                                                                    |
|    |                                                                                                    |                                                                                                    |
| J. | SPEC AND FUNCTION                                                                                                    |                                                                                                    |
| J. | 3.1 Basic SPEC                                                                                                    | 62                                                                                                    |
| З. | <ul> <li>3.1 Basic SPEC</li></ul>                                                                                                    |                                                                                                    |
| 3. | <ul> <li>3.1 Basic SPEC</li></ul>                                                                                                    |                                                                                                    |
| 3. | SPEC AND FUNCTION         3.1 Basic SPEC         3.2 Part name and functions         3.3 Setting         3.4 External Interface                                                                                                    |                                                                                                    |
| 3. | 3.1 Basic SPEC         3.2 Part name and functions         3.3 Setting         3.4 External Interface         3.4.1 Link connection (Link)                                                                                                    |                                                                                                    |
| 3. | SPEC AND FUNCTION         3.1 Basic SPEC         3.2 Part name and functions         3.3 Setting         3.4 External Interface         3.4.1 Link connection (Link)         3.4.2 Control Input/Output (CNT-I/O)                                                                                                    |                                                                                                    |
| 3. | 3.1 Basic SPEC         3.2 Part name and functions         3.3 Setting         3.4 External Interface         3.4.1 Link connection (Link)         3.4.2 Control Input/Output (CNT-I/O)         3.4.3 General I/O (I/O) (Option)                                                                                                    |                                                                                                    |
| 3. | 3.1 Basic SPEC         3.2 Part name and functions         3.3 Setting         3.4 External Interface         3.4.1 Link connection (Link)         3.4.2 Control Input/Output (CNT-I/O)         3.4.3 General I/O (I/O) (Option)         3.4.4 Emergency stop input (EMS)                                                                                                    | 62<br>63<br>63<br>66<br>67<br>67<br>67<br>68<br>71<br>71                                                                                                    |
| 3. | 3.1 Basic SPEC         3.2 Part name and functions         3.3 Setting         3.4 External Interface         3.4.1 Link connection (Link)         3.4.2 Control Input/Output (CNT-I/O)         3.4.3 General I/O (I/O) (Option)         3.4.4 Emergency stop input (EMS)         3.4.5 Stage interface                                                                                                    | 62<br>63<br>63<br>66<br>67<br>67<br>67<br>67<br>67<br>67<br>71<br>73<br>73                                                                                                    |
| З. | SPEC AND FUNCTION         3.1 Basic SPEC         3.2 Part Name and FUNCTIONS         3.3 Setting         3.4 External Interface         3.4.1 Link connection (Link)         3.4.2 Control Input/Output (CNT-I/O)         3.4.3 General I/O (I/O) (Option)         3.4.4 Emergency stop input (EMS)         3.4.5 Stage interface         3.5 Driver division number setting                                                                                                    | 62<br>63<br>63<br>66<br>67<br>67<br>67<br>67<br>68<br>71<br>73<br>73<br>73                                                                                                    |
| З. | SPEC AND FUNCTION         3.1 Basic SPEC         3.2 Part NAME AND FUNCTIONS         3.3 SETTING         3.4 External INTERFACE         3.4.1 LINK CONNECTION (LINK)         3.4.2 CONTROL INPUT/OUTPUT (CNT-I/O)         3.4.3 GENERAL I/O (I/O) (OPTION)         3.4.4 EMERGENCY STOP INPUT (EMS)         3.4.5 Stage INTERFACE         3.5 DRIVER DIVISION NUMBER SETTING         3.5.1 OPEN AND SHUT                                                                                                    | 62<br>63<br>63<br>66<br>67<br>67<br>67<br>68<br>71<br>73<br>73<br>73<br>74                                                                                                    |
| 3. | SPEC AND FUNCTION         3.1 Basic SPEC         3.2 Part NAME AND FUNCTIONS         3.3 SETTING         3.4 External Interface         3.4.1 LINK CONNECTION (LINK)         3.4.2 CONTROL INPUT/OUTPUT (CNT-I/O)         3.4.3 GENERAL I/O (I/O) (OPTION)         3.4.4 EMERGENCY STOP INPUT (EMS)         3.4.5 Stage INTERFACE         3.5 DRIVER DIVISION NUMBER SETTING         3.5.1 OPEN AND SHUT         3.5.2 SETTING DIVISION NUMBER                                                                                                    | 62<br>63<br>63<br>66<br>67<br>67<br>67<br>67<br>68<br>71<br>73<br>73<br>73<br>74<br>74                                                                                                    |
| 3. | 3.1 Basic SPEC         3.2 Part NAME AND FUNCTIONS         3.3 SETTING         3.4 External INTERFACE         3.4.1 LINK CONNECTION (LINK)         3.4.2 CONTROL INPUT/OUTPUT (CNT-I/O)         3.4.3 GENERAL I/O (I/O) (OPTION)         3.4.4 EMERGENCY STOP INPUT (EMS)         3.4.5 STAGE INTERFACE         3.5 DRIVER DIVSION NUMBER SETTING.         3.5.1 OPEN AND SHUT         3.5.2 SETTING DIVISION NUMBER         3.6 SMOOTH DRIVE FUNCTION (ONLY MS TYPE)                                                                                                    | 62<br>63<br>63<br>66<br>67<br>67<br>67<br>68<br>71<br>73<br>73<br>73<br>74<br>74<br>74<br>74                                                                                                    |
| 3. | 3.1       BASIC SPEC                                                                                                    | 62<br>63<br>63<br>66<br>67<br>67<br>67<br>67<br>68<br>71<br>73<br>73<br>74<br>74<br>74<br>74<br>74<br>75<br>75                                                                                     |
| 3. | SPEC AND FONCTION         3.1 Basic SPEC         3.2 Part NAME AND FUNCTIONS         3.3 SETTING         3.3 SETTING         3.4 EXTERNAL INTERFACE         3.4.1 LINK CONNECTION (LINK)         3.4.2 CONTROL INPUT/OUTPUT (CNT-I/O)         3.4.3 GENERAL I/O (I/O) (OPTION)         3.4.4 EMERGENCY STOP INPUT (EMS)         3.4.5 STAGE INTERFACE         3.5 DRIVER DIVISION NUMBER SETTING         3.5.1 OPEN AND SHUT         3.5.2 SETTING DIVISION NUMBER         3.6 SMOOTH DRIVE FUNCTION (ONLY MS TYPE)         3.7 UNITS SETTING FUNCTION         3.8 SPEED SETTING (SPEED TABLE)                                                                                                    | 62<br>63<br>63<br>66<br>67<br>67<br>67<br>68<br>71<br>73<br>73<br>73<br>74<br>74<br>74<br>74<br>74<br>74<br>75<br>76<br>77                                                                         |
| 3. | SPEC AND FUNCTION         3.1 BASIC SPEC         3.2 PART NAME AND FUNCTIONS         3.3 SETTING         3.4 EXTERNAL INTERFACE         3.4.1 LINK CONNECTION (LINK)         3.4.2 CONTROL INPUT/OUTPUT (CNT-I/O)         3.4.3 GENERAL I/O (I/O) (OPTION)         3.4.4 EMERGENCY STOP INPUT (EMS)         3.4.5 STAGE INTERFACE         3.5 DRIVER DIVISION NUMBER SETTING         3.5.1 OPEN AND SHUT         3.5.2 SETTING DIVISION NUMBER         3.6 SMOOTH DRIVE FUNCTION (ONLY MS TYPE)         3.7 UNITS SETTING FUNCTION         3.8 SPEED SETTING (SPEED TABLE)         3.9 FUNCTION OF ORGIN RETURN                                                                                                    | 62<br>63<br>63<br>66<br>67<br>67<br>67<br>68<br>71<br>73<br>73<br>73<br>74<br>74<br>74<br>74<br>74<br>74<br>74<br>74<br>74<br>75<br>80                                                             |
| 3. | SPEC AND FUNCTION.         3.1 Basic SPEC.         3.2 Part NAME AND FUNCTIONS.         3.3 SETTING.         3.4 EXTERNAL INTERFACE.         3.4.1 LINK CONNECTION (LINK)         3.4.2 CONTROL INPUT/OUTPUT (CNT-I/O)         3.4.3 GENERAL I/O (I/O) (OPTION)         3.4.4 EMERGENCY STOP INPUT (EMS)         3.4.5 STAGE INTERFACE.         3.5 DRIVER DIVISION NUMBER SETTING.         3.5.1 OPEN AND SHUT.         3.5.2 SETTING DIVISION NUMBER.         3.6 SMOOTH DRIVE FUNCTION (ONLY MS TYPE)         3.7 UNITS SETTING FUNCTION.         3.8 SPEED SETTING (SPEED TABLE)         3.9 FUNCTION OF ORIGIN RETURN.         3.10 LINEAR INTERPOLATING FUNCTION.                                                                                                    | 62<br>63<br>63<br>66<br>67<br>67<br>67<br>67<br>68<br>71<br>73<br>73<br>74<br>74<br>74<br>74<br>74<br>74<br>74<br>74<br>74<br>74<br>74<br>74<br>75<br>                                             |
| 3. | SPEC AND FUNCTION.         3.1 Basic SPEC.         3.2 Part NAME AND FUNCTIONS                                                                                                    | 62<br>63<br>63<br>66<br>67<br>67<br>68<br>71<br>73<br>73<br>73<br>74<br>74<br>74<br>74<br>74<br>75<br>76<br>76<br>77<br>80<br>80<br>86<br>86                                                       |
| 3. | SPEC AND FUNCTION         3.1 Basic SPEC.         3.2 Part NAME AND FUNCTIONS         3.3 SETTING.         3.4 External INTERFACE.         3.4.1 LINK CONNECTION (LINK)         3.4.2 CONTROL INPUT/OUTPUT (CNT-I/O)         3.4.3 GENERAL I/O (I/O) (OPTION)         3.4.4 EMERGENCY STOP INPUT (EMS)         3.4.5 STAGE INTERFACE.         3.5 DRIVER DIVSION NUMBER SETTING.         3.5.1 OPEN AND SHUT         3.5.2 SETTING DIVSION NUMBER.         3.6 SMOOTH DRIVE FUNCTION (ONLY MS TYPE)         3.7 UNITS SETTING FUNCTION.         3.8 SPEED SETTING (SPEED TABLE)         3.9 FUNCTION OF ORGIN RETURN.         3.10 LINEAR INTERPOLATING FUNCTION.         3.10.1 LINEAR INTERPOLATING (RELATIVE VALUE)         3.10.2 LINEAR INTERPOLATING (ABSOLUTE VALUE)                           | 62<br>63<br>63<br>66<br>67<br>67<br>67<br>68<br>71<br>73<br>73<br>73<br>74<br>74<br>74<br>74<br>74<br>74<br>74<br>74<br>74<br>74<br>75<br>80<br>80<br>86<br>86<br>86                               |
| 3. | SPEC AND FUNCTION         3.1 BASIC SPEC.         3.2 PART NAME AND FUNCTIONS         3.3 SETTING.         3.4 EXTERNAL INTERFACE.         3.4.1 LINK CONNECTION (LINK)         3.4.2 CONTROL INPUT/OUTPUT (CNT-I/O)         3.4.3 GENERAL I/O (I/O) (OPTION)         3.4.4 EMERGENCY STOP INPUT (EMS)         3.4.5 STAGE INTERFACE.         3.5 DRIVER DIVSION NUMBER SETTING.         3.5.1 OPEN AND SHUT         3.5.2 SETTING DIVISION NUMBER.         3.6 SMOOTH DRIVE FUNCTION (ONLY MS TYPE)         3.7 UNITS SETTING FUNCTION.         3.8 SPEED SETTING (SPEED TABLE)         3.9 FUNCTION OF ORGIN RETURN.         3.10 LINEAR INTERPOLATING FUNCTION.         3.10.1 LINEAR INTERPOLATING FUNCTION.         3.10.2 LINEAR INTERPOLATING (ABSOLUTE VALUE)         3.11 TEACHING FUNCTION. | 62<br>63<br>63<br>66<br>67<br>67<br>67<br>68<br>71<br>73<br>73<br>73<br>73<br>74<br>74<br>74<br>74<br>74<br>74<br>74<br>74<br>74<br>74<br>75<br>76<br>76<br>77<br>80<br>86<br>86<br>86<br>86<br>86 |

| 1. OPERATION AND CONTROL METHOD                          |  |
|----------------------------------------------------------|--|
| 4.1 OPERATION BY THE HANDY TERMINAL                      |  |
| 4.1.1 INITIAL SCREEN                                     |  |
| 4.1.2 TRANSITION MODE                                    |  |
| 4.1.3 DRIVING MODE SELECT (JOG KEY)                      |  |
| 4.1.3.1 Continuous driving mode (CNT : Continue Mode)    |  |
| 4.1.3.2 UNIFORM PULSE DRIVING MODE (STP: STEP MODE)      |  |
| 4.1.3.3 Absolute value driving mode (ABS: Absolute Mode) |  |
| 4.1.3.4 Origin Return mode (ORG: Origin Mode)            |  |
| 4.1.3.5 HOME POSITION RETURN MODE (HOM : HOME)           |  |
| 4.1.4 Menu select (Menu key)                             |  |
| 4.1.4.1 Parameter mode (PRM)                             |  |
| 4.1.4.2 Program Driving Mode (PRG)                       |  |
| 4.1.4.3 TEACHING MODE (TCH)                              |  |
| 4.1.4.4 GENERAL MONITOR (IN)                             |  |
| 4.1.4.5 GENERAL OUTPUT CONTROL (OUT)                     |  |
| 4.1.5 OTHER FUNCTION                                     |  |
| 4.1.5.1 Change the Speed Table (SPD Key)                 |  |
| 4.1.5.2 Change the axis (Link key)                       |  |
| 4.1.5.3 Changes current position (POS Key)               |  |
| 4.1.5.4 Version confirmation, Parameter reset            |  |
| 4.2 DS102/112 Controlled software (DSCONTROL-WIN)        |  |
| 4.2.1 DSCONTROL-WIN START-UP                             |  |
| 4.2.2 PARAMETER SET-UP                                   |  |
| 4.2.3 Jog DRIVING                                        |  |
| 4.2.4 TEACHING                                           |  |
| 4.2.5 DRVING PROGRAM                                     |  |
| 4.2.6   $/O$ monitor                                     |  |
| 4.3 USER PROGRAM PROCESSING                              |  |
| 4.3.1 RS232C                                             |  |
| 4.3.2 USB                                                |  |
| 4.3.3 Delimiter                                          |  |
| 4.3.4 Types of communication command                     |  |
| 4.3.5 Details of Communication Command                   |  |
| 4.3.5.1 AXIS SPECIFICATION COMMAND                       |  |
| 4.3.5.2 PARAMETER SETTING COMMAND                        |  |
| 4.3.5.3 MEMORY SW SETTING COMMAND                        |  |
| 4.3.5.4 Speed Table Setting Command                      |  |
| 4.3.5.5 WRITE COMMAND                                    |  |
| 4.3.5.6 Driving Command                                  |  |
| 4.3.5.7 Stop Command                                     |  |
| 4.3.5.8 PARAMETER SETTING REQUEST COMMAND                |  |
| 4.3.5.9 MEMORY SW SETTING REQUEST COMMAND                |  |
| 4.3.5.10 Speed Table Setting Request Command             |  |
| 4.3.5.11 Status Request Command                          |  |
| 4.3.5.12 GENERAL I/O COMMAND                             |  |
| 4.3.6 Program Driving Dedicated Command                  |  |
| 4.3.7 Error Code                                         |  |

| 5. | CHECKOUT                     | 160 |
|----|------------------------------|-----|
| 6. | FAULT DIAGNOSIS AND SOLUTION | 160 |
| 7. | WARRANTY & CUSTOMER SERVICE  | 161 |

| ■ DIP Switch Set                           |  |
|--------------------------------------------|--|
| DS102A Externals                           |  |
| DS112A Externals                           |  |
| ■ CONTROLI/O CABLE (MODEL: DS100-CNT-2)    |  |
| ■ GENERAL I/O CABLE (MODEL: DS100-10-2)    |  |
| SELECTION OF A PROGRAM NUMBER BY $CNT-IO$  |  |
| SELECTION OF A TEACHING NUMBER BY $CNT-IO$ |  |
|                                            |  |

| <contact information<="" th=""><th>&gt;</th><th>17(</th><th>0</th></contact> | > | 17( | 0 |
|------------------------------------------------------------------------------|---|-----|---|
|------------------------------------------------------------------------------|---|-----|---|

# 1. INTRODUCTION

Thank you for purchasing this series Stepping Motor Controller. The latest manual is distributed on our website.

## 1.1 For Your Safety

For Proper use, please read this operation manual thoroughly prior to using this product. Means the PROHIBITATION.

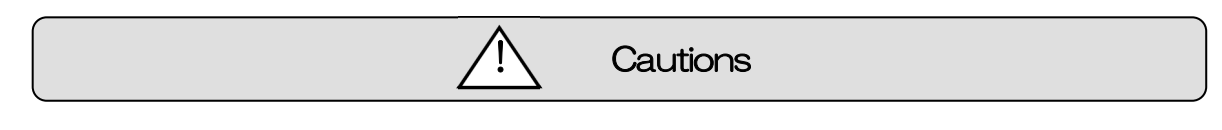

Please look after instructions shown here by all means. Failure to use controller, may be hurt or suffer material damage.

#### • Basic cautions

• Connect a power cable to a power outlet which comes with protective earth terminal, In case of using an extension cable without protective earth terminal, protective earth will be of no effect.

#### • Cable

- When you unplug a power cable, turn off a power switch.
- When it supplies DS112 Series with a power supply, please be careful not to make a mistake in polarity.

#### Operating Environment

- To avoid as follows.:
  - -Areas that have much dust or metallic particles
  - -Directly under sunlight
  - -Near fire
  - -Much vibration
  - -Watery or oily place
  - -Wonky place
  - -Place with Corrosive Gas and Flammable Gas

#### Storage

Please unplug a power from the outlet when It doesn't use for a long time, and you move this product. A fire and the accident of the electric shock etc. are prevented.

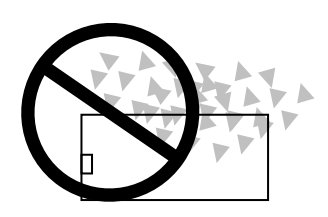

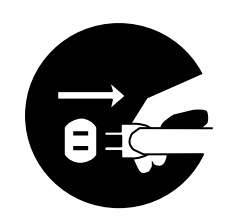

#### Power Source

 $\cdot$  Please DO NOT connect the DS102 series besides the power supply outlet of interchange 100 $\sim$  240V (AC100 $\sim$ 240V 50/60Hz)

Caution

• Please supply direct 24V (DC24V±10%) power supply for DS112 series. In order to avoid damage to controller, DO NOT use any input voltage or frequency over the specifications.

### • Resolution of the product/Remodeling

- Please DO NOT perform the resolution of the product, remodeling, the unfair repair.
- Please contact us for correct information if needed.

### • Repair Service

- In the case of the following, please disconnect the plug promptly and then contact our OVERSEAS SALES GROUP
  - -When there are some strange sound, smelling and smoke.
  - -When a power supply cable damaged.
  - -When spilled water on the equipment and foreign materials entered inside.
  - -When dropped the equipment and was damaged with a cabinet.

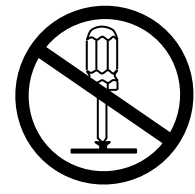

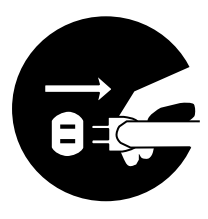

# 1.2 Product Outline / Features

• Product Outline

DS102/DS112 series is stepping motor controller with 2 axes for not only R&D but also units and manufacturing you can use what you want.

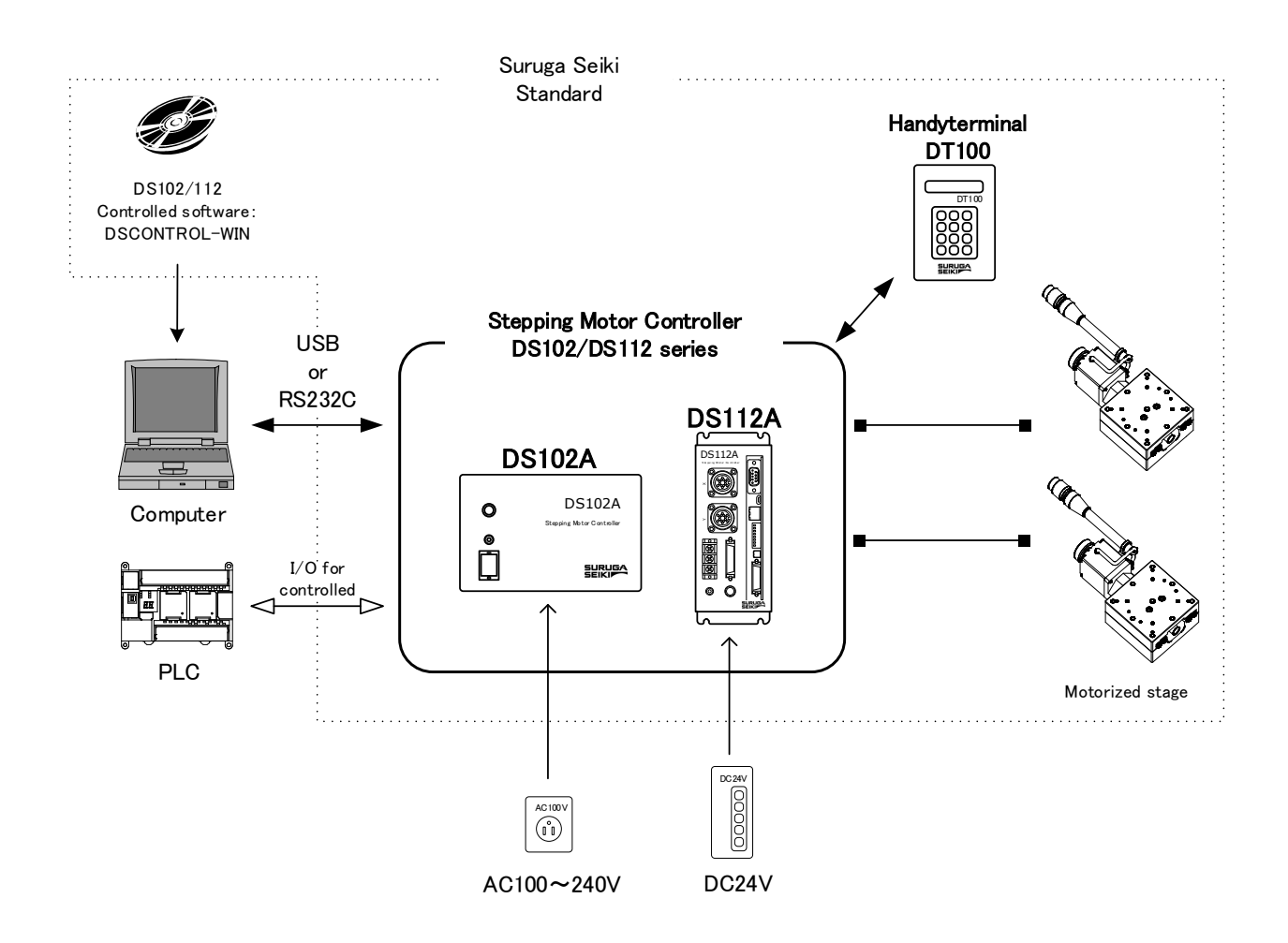

- Features
  - 1. Controlled
    - 5 phase stepping motor is controlled by 2 axes
    - Linear interpolation of 2 axes
    - 2 types motor driver with normal(FULL/HALF) and micro-step(16 levels) As a microstep type, it is possible to highly positioning control and low vibration with Smooth drive function.
    - It is possible to control 6 axes with link function.
       Up to 24 axes can be controlled with USB Hub.
  - 2. Drive
    - Teaching point movement
    - Program Drive
    - Jog Drive
    - It is possible to memorize teaching point 64 points and 8 of programs.
  - 3. Interface
    - Connected USB、RS232C
    - DS102/112 controlled software : DSCONTROL-WIN
    - Handy terminal : DT100
    - I/O for controlled
    - General I/O: Input16points, output12points (Option)
    - 2 types of PS/V AC100~240V, DC24V

#### [Line up products]

| Туре        | Input PS                 | Type of Drive               | General I/O                      |
|-------------|--------------------------|-----------------------------|----------------------------------|
| DS102ANR    | AC100~240V               |                             | -                                |
| DS102ANR-IO |                          | 100~240V Normal (FOLL/HALF) | Input16 points, Output 12 points |
| DS102AMS    | - 10%<br>50/60Hz         | Mioraatan (16layala)        | -                                |
| DS102AMS-10 | 50/00/12                 | IVIICIOSLED (TOIEVEIS)      | Input16 points, Output 12 points |
| DS112ANR    |                          | / ±10%                      | -                                |
| DS112ANR-IO | $D = 24 \sqrt{\pm 1.00}$ |                             | Input16 points, Output 12 points |
| DS112AMS    | $1024v \pm 10\%$         |                             | -                                |
| DS112AMS-IO |                          | MICTUSTED (TOIEVEIS)        | Input16 points, Output 12 points |

[Option Cable]

| Туре            | Cable length | Recital                         |
|-----------------|--------------|---------------------------------|
| DS100-LINK2-0.5 | 0.5m         | For 2 links                     |
| DS100-LINK3-0.5 | 0.5m         | For 3 links                     |
| DS100-CNT-2     | 2m           | For control I/O (one end loose) |
| DS100-10-2      | 2m           | For general I/O(one end loose)  |
| D100-R9-2       | 2m           | RS232C cable                    |
| DS100-USB-1.8   | 1.8m         | USB Cable                       |

[Other Option]

| Туре          | Article name                  |
|---------------|-------------------------------|
| DT100         | Handy Terminal                |
| DSCONTROL-WIN | DS102/112 controlled software |

# 1.3 System configuration example

#### 1.3.1 Control with PLC

Stages can be controlled with I/O units of PLC.

No need positioning units.

Move the teaching point/Switch the program drive.
Program Number Selected
Start
Stop
PLC

CPU Unit Move the teaching point/Switch the program drive.

CPU Unit Move the teaching point/Switch the program drive.
Teaching point number selected Program number selected Start/Stop
JO Unit

USB or RS232C

DS102/112 Controlled SoftWare: DSCONTROL-WIN

PC

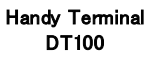

DT1 00

Set up the system parametor
Memorized teaching points
Programming and editing
Operation check
Back up data

•Set up the system parametor •Memorized teaching points

X Axis Stage

Y Axis Stage

Operation check

- Operation check

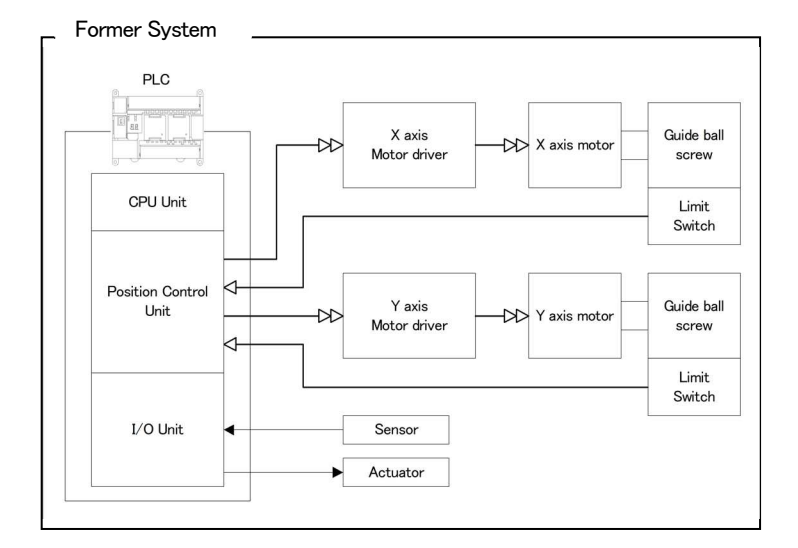

#### 1.3.2 Controlled by PC

Easily controlled external machine by software. No need motion control board and I/O board.

#### Original software

Use virtual COM port (Ex:VB) RS-232C communication application MSComm1.Settings = "9600,N,8,1" ' Set up the port MSComm1.CommPort = 1 ' Set up the port add. MSComm1.PortOpen = True ' Open the port ' Move to 100 X axies MSComm1.Output = "Axis1:Selsp 0:Goabs 100"

•Cotrolled stage •ControlI I/O

DS102ANR-IO USB DS102A or Stepping Motor Controller RS-232C PC General Input: General Output: 16points 12points Sensor Actuator DS102/112 Control Software: DSCONTROL-WIN •Set up the system

X axis

Y axis

parametor •Operation check

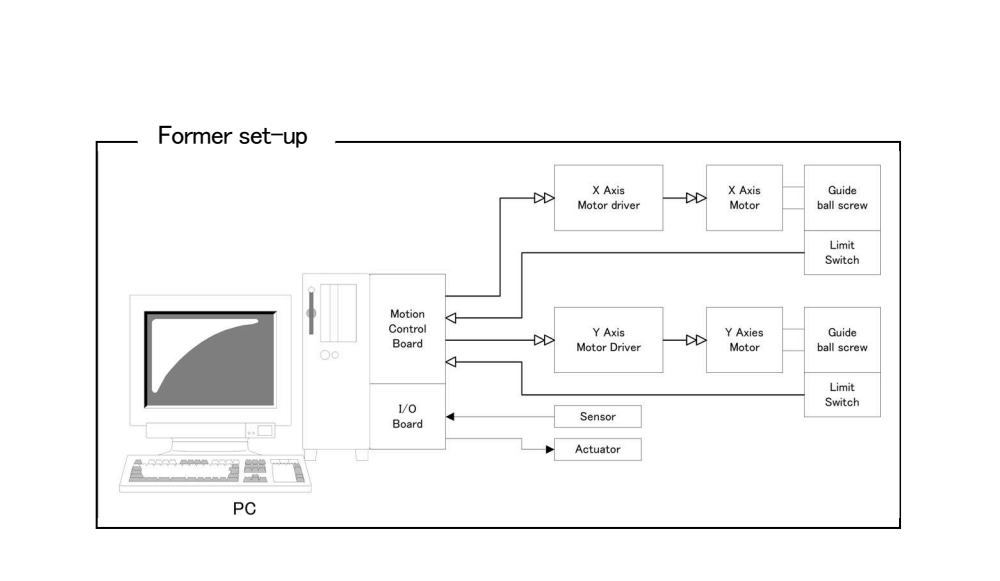

#### 1.4 Accessories

This included following goods. Please check when you open. If some parts missing, please let us know.

- DS102A/DS112A:1 PCS
- Power cable (2m) : 1 PCS (Only case of DS102)
- CD-R (data of this Manual, USB Device driver) : 1PCS
- Manual (this documents) : 1PCS

The power cable of DS102A attachment is exclusively for this machine. Please use the AC code that are suitable for power supply specifications of your country.

# 2. Set-up and example of use

#### 2.1 Set up before use

Shows flow before use DS102A/DS112A.

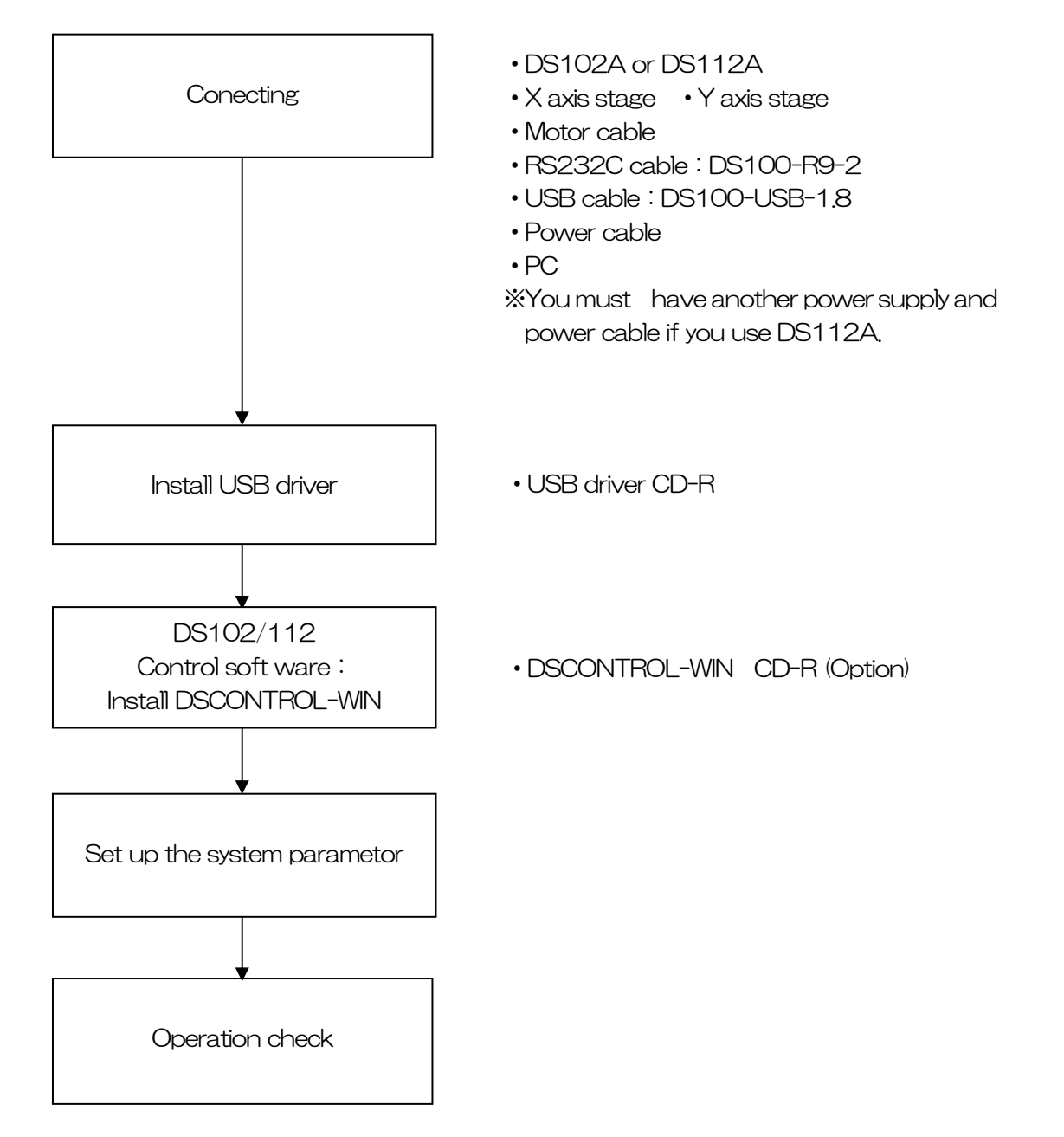

### 2.1.1 Connecting

Shows how to connect DS102A/DS112A

• DS102A

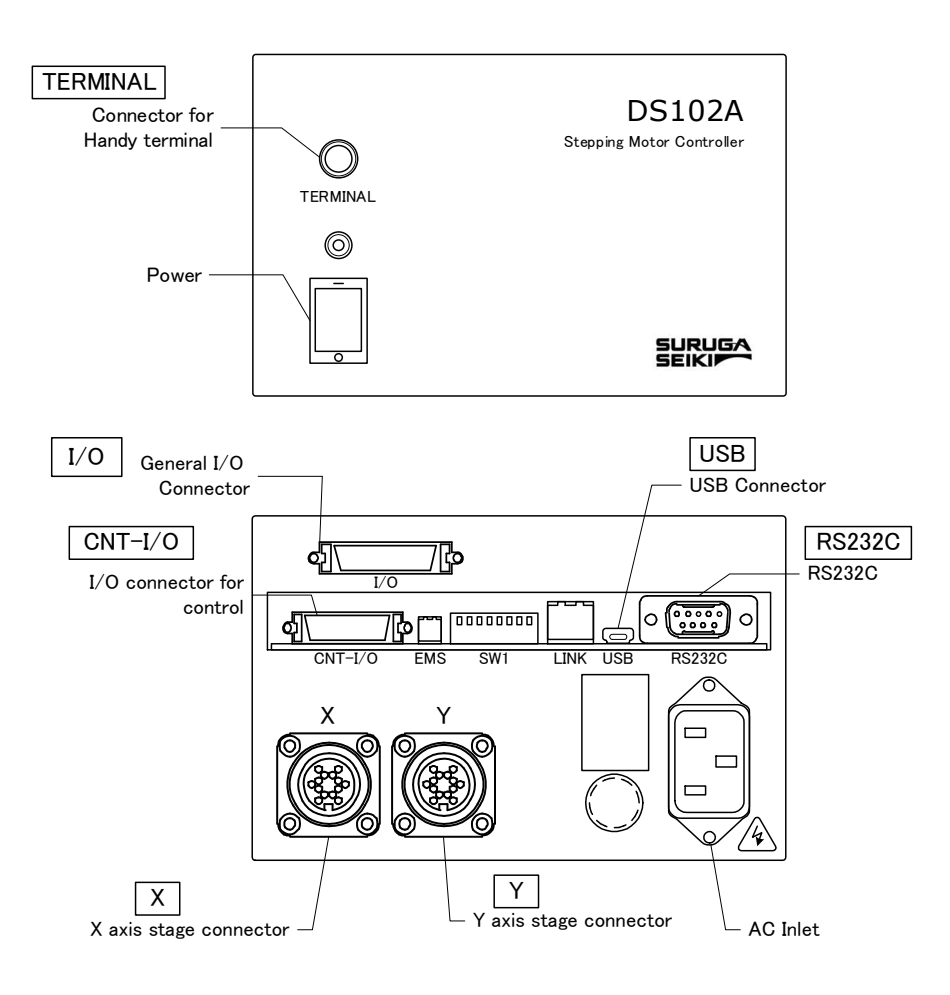

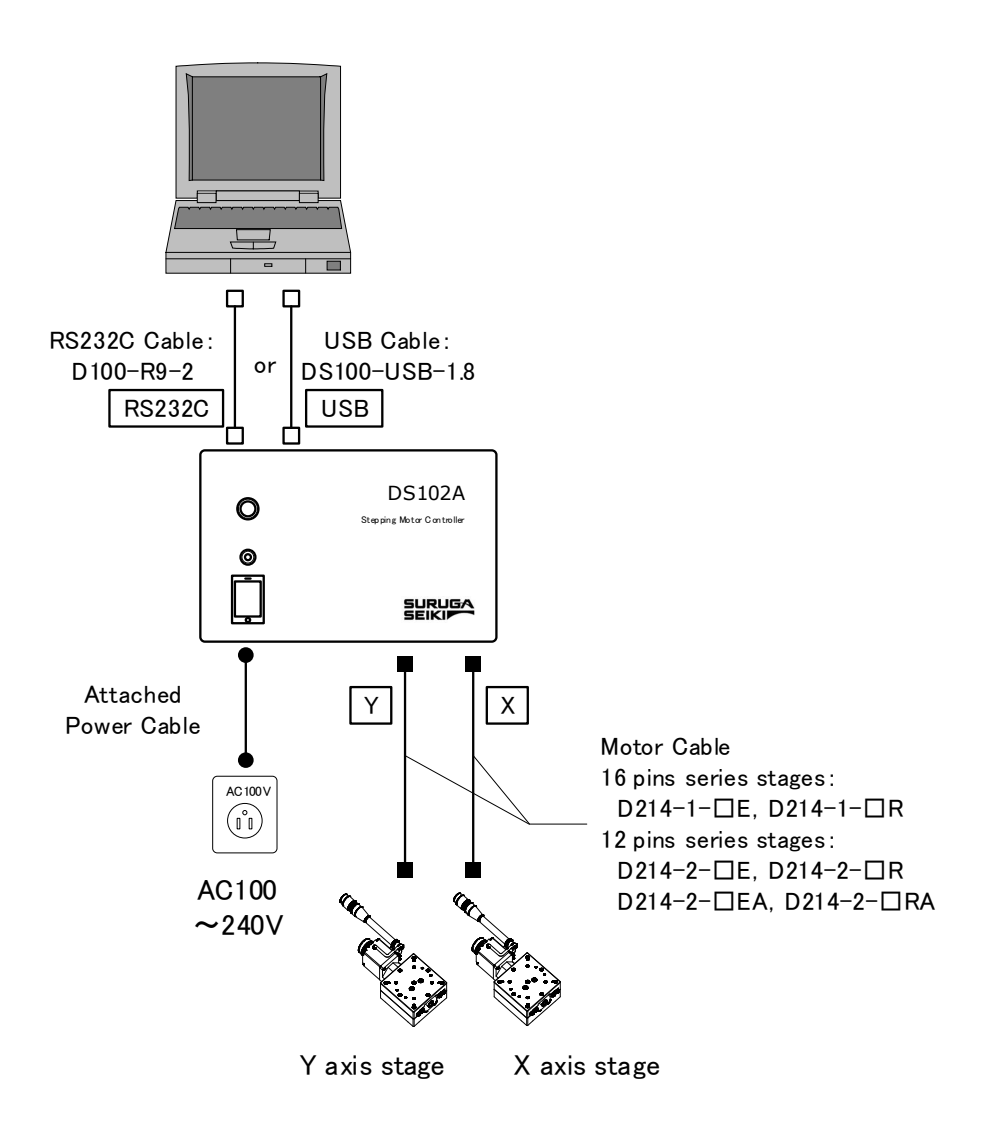

- ① Connect X axis motor connector to X axis stage.
- 2 Connect Y axis motor connector to Y axis stage.
- 3 Connect AC inlet and AC100~240V.
- ④ Connect USB connector to USB port of PC.
   (Connect RS232C connector to PC if use RS232C)

Use DS112A

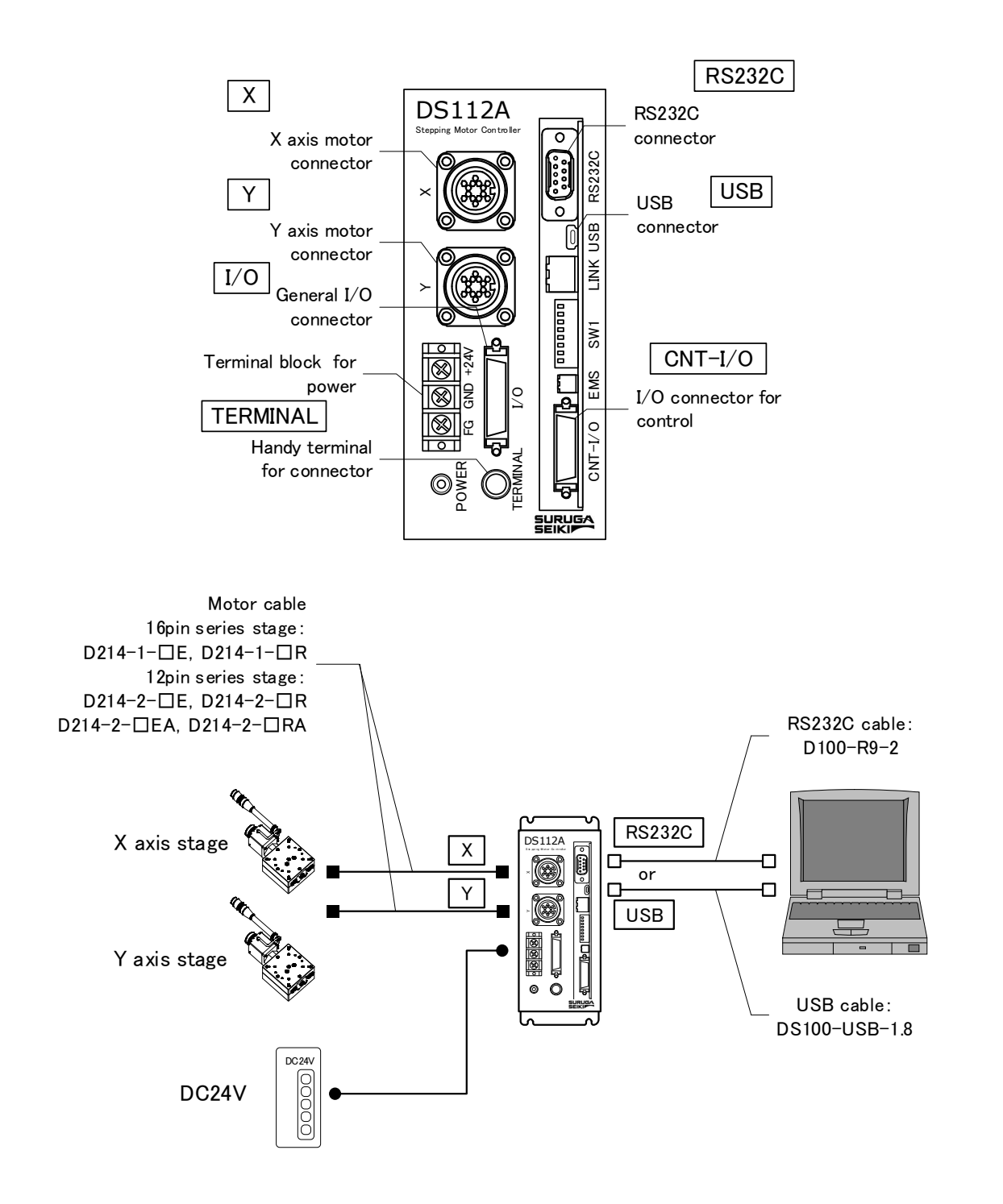

- ① Connect X axis motor connector to X axis stage.
- 2 Connect Y axis motor connector to Y axis stage.
- ③ Connect terminal for power of DC24V to power supply(DC24V)
   ※ Must have DC24V power supply and cable
- ④ Connect USB connector to PC USB port.
   (Connect RS232C connector to PC if use RS232C)

# 2.1.2 USB Driver Install

Shows how to install USB driver to PC(for Windows10). (The latest USB driver can be downloaded from our HP.)

- ① Switch on a computer and start Windows.
- ② Save the USB driver downloaded from our website in any folder on your computer.
- ③ Connect computer USB port and DS102/112 USB connector.
- ④ Switch on DS102A/112A.
- 5 Open "Device Manager".

| ices    |                 |                 |                 |                 |
|---------|-----------------|-----------------|-----------------|-----------------|
|         |                 |                 |                 |                 |
|         |                 |                 |                 |                 |
|         |                 |                 |                 |                 |
|         |                 |                 |                 |                 |
|         |                 |                 |                 |                 |
|         |                 |                 |                 |                 |
|         |                 |                 |                 |                 |
|         |                 |                 |                 |                 |
|         |                 |                 |                 |                 |
|         |                 |                 |                 |                 |
| rollers |                 |                 |                 |                 |
|         |                 |                 |                 |                 |
|         |                 |                 |                 |                 |
| ers     |                 |                 |                 |                 |
|         |                 |                 |                 |                 |
| t       | trollers<br>ers | trollers<br>ers | trollers<br>ers | trollers<br>ers |

6 Select "SURUGA SEIKI DS102" from the hardware list, right-click and select [Update driver]. Select [Install from a list or specific location (Advanced)], and then click [Next]. Click the button.

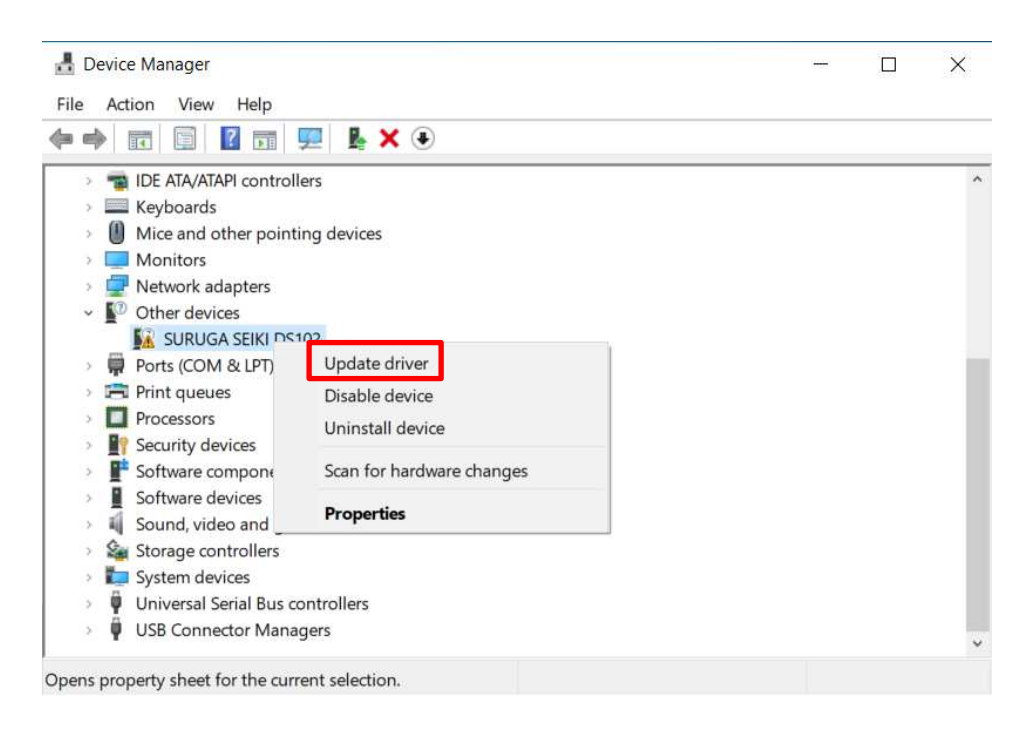

⑦ Select [Browse my computer for drivers]

|            |                                                                                                    | $\times$ |
|------------|----------------------------------------------------------------------------------------------------|----------|
| <u> (-</u> | Update Drivers - SURUGA SEIKI DS102                                                                                                    |          |
|            | How do you want to search for drivers?                                                                                                  |          |
|            | → Search automatically for drivers<br>Windows will search your computer for the best available driver and install it on your<br>device. |          |
|            | → Browse my computer for drivers<br>Locate and install a driver manually.                                                               |          |
|            |                                                                                                    |          |
|            | Ca                                                                                                    | ncel     |

8 Click the [Browse] button.

Specify the folder "DS102-CDMv\*\*\*\*\*" where the USB driver is saved, and click the [Next] button.

| Browse for driv                                      | ers on your compu                                                 | ter                |                                      |    |
|------------------------------------------------------|-------------------------------------------------------------------|--------------------|--------------------------------------|----|
| Search for drivers ir                                | this location:                                                    |                    |                                      |    |
|                                                      |                                                                   |                    | Browse                               |    |
| <sup>2</sup> Include subfolder                       | 3                                                                 |                    |                                      |    |
| → Let me pick<br>This list will sh<br>category as th | s<br>from a list of avail<br>wavailable drivers comp<br>e device. | able drivers on my | computer<br>nd all drivers in the sa | me |

- 9 Start the driver install.
  - Update Drivers SURUGA SEIKI DS102

Installing drivers...

×

1 When the installation is complete, the following screen will be displayed.

Update Drivers - SURUGA SEIKI DS102 USB Serial Converter

Windows has successfully updated your drivers

Windows has finished installing the drivers for this device:

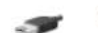

SURUGA SEIKI DS102 USB Serial Converter

Close

 $\times$ 

(1) Continue to install the USB Serial Port.

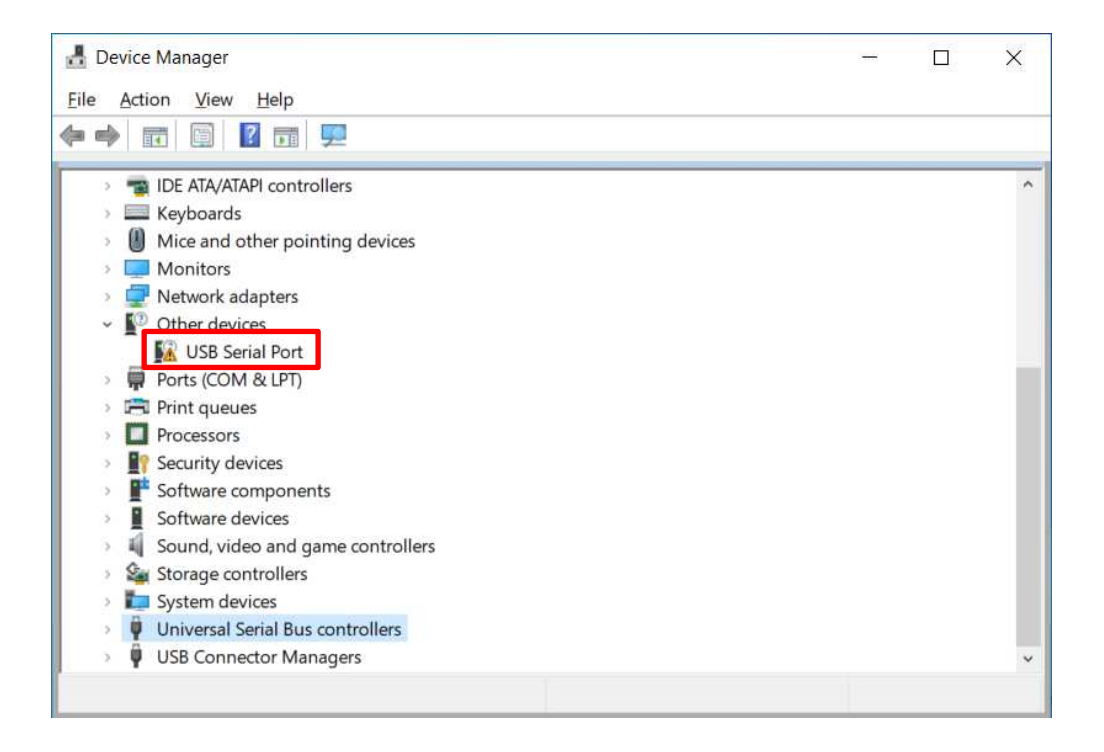

② Select "USB Serial Port" from the hardware list, right-click and select [Update driver]. Select [Install from a list or specific location (Advanced)], and then click [Next]. Click the button.

| Action View Help  Action View Help  If Parts Parts Par | <br> | ^ |
|----------------------------------------------------------------------------------------------------|------|---|
| <ul> <li>III III III III III III IIII</li> <li>IIIE ATA/ATAPI controllers</li> <li>Keyboards</li> <li>Mice and other pointing devices</li> <li>Monitors</li> <li>Network adaptare</li> </ul>                                                                                                    | <br> | ^ |
| <ul> <li>IDE ATA/ATAPI controllers</li> <li>Keyboards</li> <li>Mice and other pointing devices</li> <li>Monitors</li> <li>Network adaptors</li> </ul>                                                                                                    |      | ^ |
| Keyboards     Mice and other pointing devices     Monitors     Monitors                                                                                                    |      |   |
| Mice and other pointing devices Monitors Nonitors                                                                                                    |      |   |
| Monitors                                                                                                    |      |   |
|                                                                                                    |      |   |
| INELWORK ADADLETS                                                                                                    |      |   |
| Other devices                                                                                                    |      |   |
| USB Sett Dat                                                                                                    |      |   |
| Ports (CON Update driver                                                                                                    |      |   |
| Print queue Disable device                                                                                                    |      |   |
| Processors                                                                                                    |      |   |
| Security de                                                                                                    |      |   |
| Software cc Scan for hardware changes                                                                                                    |      |   |
| Software d                                                                                                    |      |   |
| Sound, vid                                                                                                    |      |   |
| Storage controllers                                                                                                    |      |   |
| System devices                                                                                                    |      |   |
| Universal Serial Bus controllers                                                                                                    |      |   |
| USB Connector Managers                                                                                                    |      |   |

(1) Select [Browse my computer for drivers]

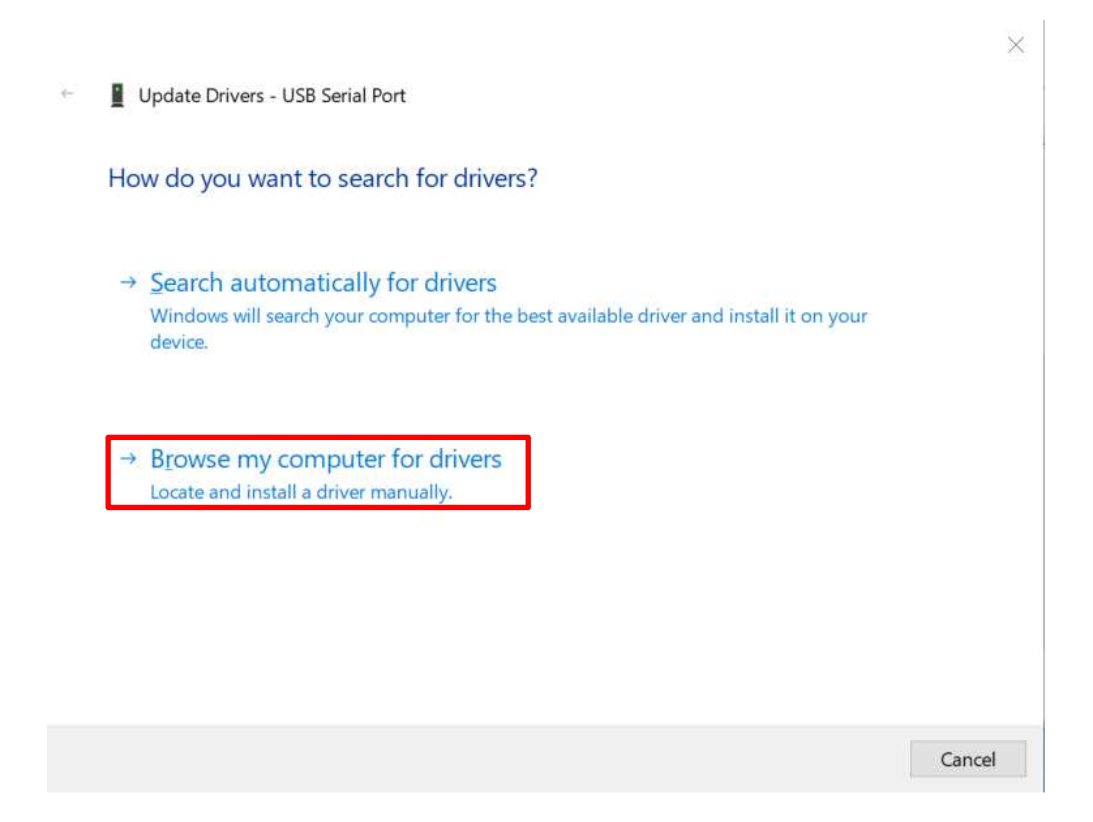

(1) Click the [Browse] button.

Specify the folder "DS102-CDMv\*\*\*\*\*" where the USB driver is saved, and click the [Next] button.

| Drouwo for drivers o                                                 |                                                                             |                                                       |  |
|----------------------------------------------------------------------|-----------------------------------------------------------------------------|-------------------------------------------------------|--|
| browse for drivers o                                                 | on your computer                                                            |                                                       |  |
| Search for drivers in this l                                         | ocation:                                                                    |                                                       |  |
|                                                                      |                                                                             | ~ Browse                                              |  |
|                                                                      |                                                                             |                                                       |  |
| → Let me pick fror<br>This list will show av<br>category as the devi | n a list of available drivers<br>ailable drivers compatible with the<br>ce. | on my computer<br>device, and all drivers in the same |  |

15 Start the driver install.

Update Drivers - USB Serial Port

Installing drivers...

(6) When the installation is complete, the following screen will be displayed.

Update Drivers - SURUGA SEIKI DS102 USB Serial Port (COM7)

Windows has successfully updated your drivers

Windows has finished installing the drivers for this device:

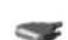

SURUGA SEIKI DS102 USB Serial Port

Close

×

 $\times$ 

1 You can check the COM port number in the device manager (for example, COM7).

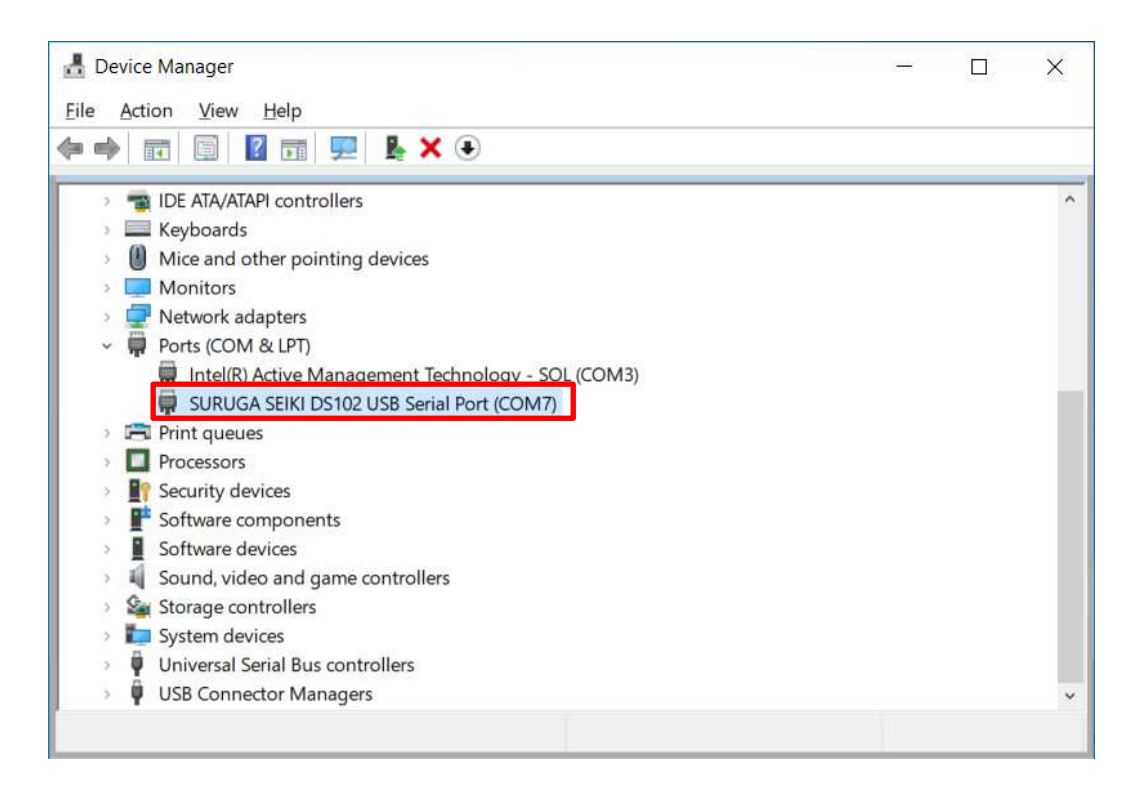

#### 2.1.3 Installation for control software DS102/112(DSCONTROL-WIN)

Show how to install software (DS CONTROL-WIN) to control DS102/112 by PC.

- 1 Insert CD-ROM of DSCONTROL-WIN inside PC drive.
- ② Double click on DSControlWin\_en.msi in CD-ROM. DSCONTROL-WIN installer starts.
- 3 Click [next]

The screen below appears on PC.

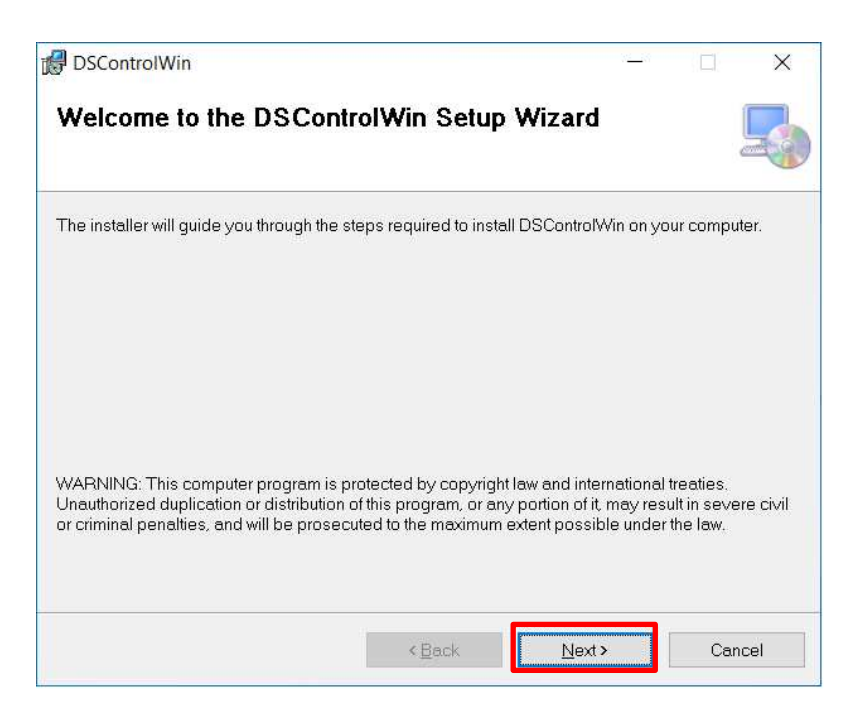

④ After reading the license terms, select [| Agree] and click the [Next] button.

| DSControlWin                                                                                                    |                                                                                                    | 7 <u>6</u> 8                                                                                                    |                                                                                          | ×                                                    |
|----------------------------------------------------------------------------------------------------|----------------------------------------------------------------------------------------------------|----------------------------------------------------------------------------------------------------|------------------------------------------------------------------------------------------|------------------------------------------------------|
| License Agreemer                                                                                                    | t                                                                                                    |                                                                                                    |                                                                                          | R                                                    |
| Please take a moment to read<br>Agree", then "Next". Otherwise                                                                                                    | the license agreement now. If you acc<br>click "Cancel".                                                                                                    | ept the terms k                                                                                                    | oelow, clic                                                                              | < "                                                  |
| EN                                                                                                    | D USER LICENSE AGREEM                                                                                                    | ENT                                                                                                    |                                                                                          | ,                                                    |
| EN.                                                                                                    | D USER EICEINSE AGREEM                                                                                                    |                                                                                                    |                                                                                          |                                                      |
| IMPORTANT NOTIC<br>is a binding legal co<br>entity) ("you") and<br>downloading, install<br>(the "Software") you<br>do not agree to the te<br>you any right to use<br>download, install, acc | E: This End User License Agr<br>ntract between you (either an<br>SURUGA SEIKI CO., LT<br>ing, accessing or using the a-<br>will be bound by the terms of<br>rrms of this Agreement, Suruga<br>or access the Software. In su<br>cess, use or copy the Software.  | eement ("A<br>i individual<br>D. ("Suru<br>ccompanyin<br>this Agreen<br>is not willi<br>ich event, y<br>You represe | greemen<br>l or a le<br>ga").<br>ng softw<br>nent. If<br>ing to gr<br>ou may<br>ent that | at")<br>gal<br>By<br>are<br>you<br>ant<br>not<br>you |
| IMPORTANT NOTIC<br>is a binding legal co<br>entity) ("you") and<br>downloading, install<br>(the "Software") you<br>do not agree to the te<br>you any right to use<br>download, install, acc | E: This End User License Agr<br>entract between you (either an<br>SURUGA SEIKI CO., LT<br>ing, accessing or using the ad<br>will be bound by the terms of<br>erms of this Agreement, Suruga<br>or access the Software. In su<br>cess, use or copy the Software. | eement ("A<br>1 individual<br>D. ("Suru<br>ccompanyin<br>this Agreen<br>is not willi<br>ich event, y<br>You repres  | greemen<br>l or a le<br>ga").<br>ng softw<br>nent. If<br>ing to gr<br>ou may<br>ent that | are<br>you<br>are<br>you<br>ant<br>not<br>you        |

Select the installation destination folder and click the [Next] button.
The program folder and user selection screen will be displayed.
\*The default installation folder is: C:¥Program Files (x86)¥SURUGA¥DSControlWin¥¥Program Files¥SURUGA¥DSControlWin.
Select the user who will use DSControlWin.

If no changes are necessary, click the [Next] button to proceed to the next step after selecting the folder and user.

| BControlWin                                                                                                    | 3 <u>4 - 1</u> 8 |                   | ×   |
|----------------------------------------------------------------------------------------------------|------------------|-------------------|-----|
| Select Installation Folder                                                                                                    |                  |                   |     |
| The installer will install DSControlWin to the following folder.<br>To install in this folder, click "Next". To install to a different folder, enter it be | elow or cl       | ick "Brows        | e". |
| Eolder:<br>C:¥Program Files (x86)¥SURUGA¥DSControlWin¥                                                                                                    | ]                | B <u>r</u> owse   | 6   |
|                                                                                                    |                  | <u>D</u> isk Cost |     |
| Install DSControlWin for yourself, or for anyone who uses this co<br>OEveryone<br>Just <u>m</u> e                                                          | omputer:         |                   |     |
| < Back Next                                                                                                    | <b>&gt;</b>      | Can               | cel |

(6) When the installation confirmation screen appears, click the [Next] button.

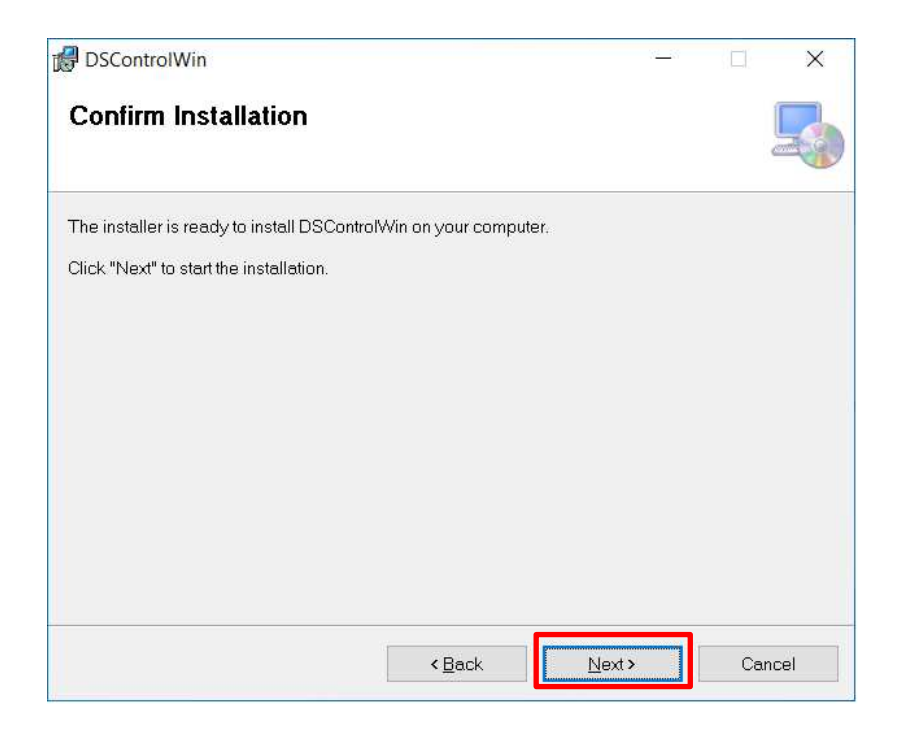

⑦ Start the driver install.

| BSControlWin                     |        | 2     | <u>i i</u> ğ |        |
|----------------------------------|--------|-------|--------------|--------|
| Installing DSControlWin          |        |       |              | 5      |
| DSControlWin is being installed. |        |       |              |        |
| Please wait                      |        |       |              |        |
|                                  |        |       |              |        |
|                                  |        |       |              |        |
|                                  |        |       |              |        |
|                                  |        |       |              |        |
|                                  | < Back | Next> |              | Cancel |

8 When the installation is complete, the following screen will be displayed.

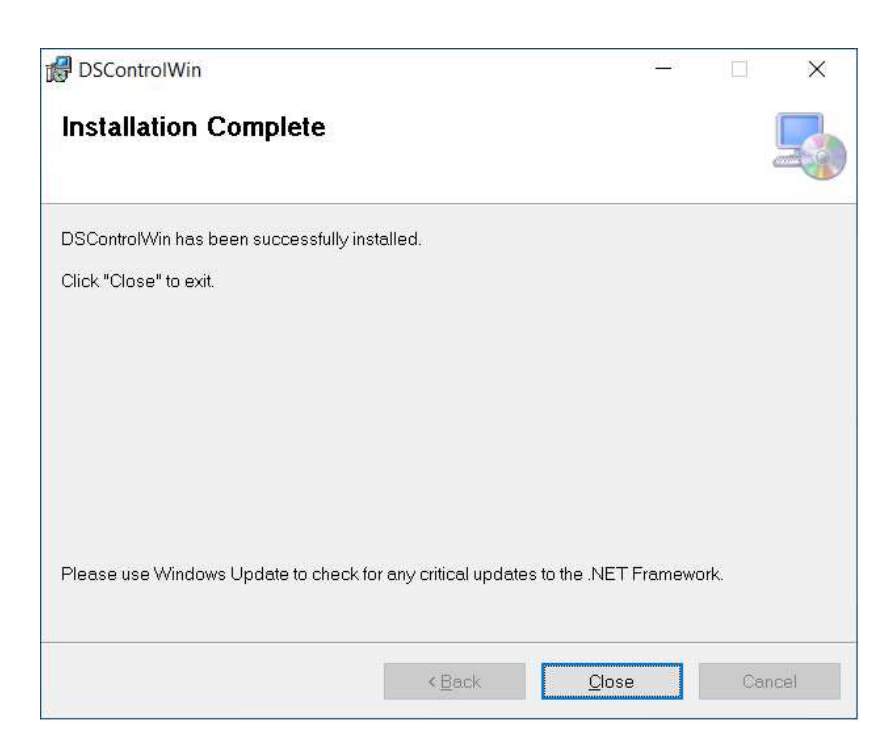

#### 2.1.4 Adjustment system parameter

Shows how to set up system parameter by DSCONTROL-WIN

① Starts DSCONTROL-WIN

| SURUG    | GA DSCC           | NTROL-WIN |  |
|----------|-------------------|-----------|--|
| Action W | Vindow <u>H</u> r | ιφ        |  |
|          |                   |           |  |
|          |                   |           |  |
|          |                   |           |  |
|          |                   |           |  |
|          |                   |           |  |
|          |                   |           |  |
|          |                   |           |  |
|          |                   |           |  |
|          |                   |           |  |
|          |                   |           |  |
|          |                   |           |  |
|          |                   |           |  |
|          |                   |           |  |
|          |                   |           |  |
|          |                   |           |  |
|          |                   |           |  |
|          |                   |           |  |
|          |                   |           |  |
|          |                   |           |  |
|          |                   |           |  |
|          |                   |           |  |
|          |                   |           |  |
|          |                   |           |  |
|          |                   |           |  |
|          |                   |           |  |
|          |                   |           |  |
|          |                   |           |  |
|          |                   |           |  |

② Select [Parameter setting] in [Action]

| DS SUR                                         | UGA DSCONTROL-WIN                        |
|------------------------------------------------|------------------------------------------|
| <u>A</u> ction                                 | <u>W</u> indow <u>H</u> elp              |
| <u>J</u> og<br>Teach<br>I/O<br>Progra<br>Param | ing<br>am Drive<br>leter <u>S</u> etting |
| <u>E</u> xit                                   |                                          |
|                                                |                                          |

#### Parameter setting appears on screen

|                                           |             | T data   continent         |             |
|-------------------------------------------|-------------|----------------------------|-------------|
| Stage Model:                              | PG413-****  | Moving Direction: • Forwar | d 🤆 Reverse |
| Stop Method:                              | Emergency 💌 |                            |             |
| Positional Units:                         | pulse 🔹     | Proximity Sensor: • NC     | C NO        |
| andard Resolution[pulse]:                 | 1.0000000   |                            | C 10        |
| Driver Division:                          | 1/1 🔹       | Limit Sensor: (• NC        | ( NU        |
| Origin Returning Type:                    | • •         | Origin Sensor: • NC        | C NO        |
| Start-up Speed[pps]:                      | 100         |                            |             |
| Acceleration Time[ms]:                    | 50          | Origin Setting: 📀 ON       | C OFF       |
| S-curve Acceleration<br>/Deceleration[%]: | 50          |                            |             |
| Max. Driving Speed[pps]:                  | 5000        |                            |             |

③ Click on Tab you sellect

| DS Parameter Setup   |               |               |
|----------------------|---------------|---------------|
| X-axis Y-axis Z-axis | U-axis V-axis | W-axis Common |

④ Select stage model you use from [Stage Model]
Initial value appears when you select stage model.
※ input direct value if we want to change initial value.

| X-axis | Y-axis   | Z-axis     | U-axis   | V-axis  | W-axis |
|--------|----------|------------|----------|---------|--------|
|        | Sta      | age Mode   | el: PG41 | .3-**** | Mou    |
|        | Sto      | p Metho    | d: PG41  | 3-****  |        |
|        | Dociti   | on al Unit | PG51     | 3-****  | Dro    |
|        | Posiu    | unai unit  | PG71     | 5-****  |        |
| andard | Resoluti | on[pulse   | e]: PG43 | 0-****  | Limi   |
|        | Drive    | er Divisio | n: PG65  | 0-***   |        |
| Orio   | in Potur | nina Tvn   | PG75     | 0-****  | 4      |

- 5 Select axis parameter by repeating 3~4 again.
- 6 Click [Apply].

| Stage Model:                              | PG413-****  | Moving Direction:  Forward | 1 🔿 Reverse |
|-------------------------------------------|-------------|----------------------------|-------------|
| Stop Method:                              | Emergency 💌 |                            |             |
| Positional Units:                         | pulse 💌     | Proximity Sensor: • NC     | C ND        |
| andard Resolution[pulse]:                 | 1.0000000   | -                          |             |
| Driver Division:                          | 1/1         | Limit Sensor: • NC         | C NO        |
| Origin Returning Type:                    | 0 🔹         | Origin Sensor: • NC        | C ND        |
| Start-up Speed[pps]:                      | 100         |                            |             |
| Acceleration Time[ms]:                    | 50          | Origin Setting: 📀 ON       | C OFF       |
| S-curve Acceleration<br>/Deceleration[%]: | 50          |                            |             |
| Max. Driving Sneed[nns]:                  | 5000        |                            |             |

Screen shows folder storing parameter.

| Save As                           |                    |                     |      |         | ? 🛛    |
|-----------------------------------|--------------------|---------------------|------|---------|--------|
| Save jn:                          | DSControlw         | /in                 | •    | + 🗈 💣 🎫 |        |
| My Recent<br>Documents<br>Desktop |                    |                     |      |         |        |
| )<br>My Documents                 |                    |                     |      |         |        |
| My Computer                       |                    |                     |      |         |        |
| My Network                        | File <u>n</u> ame: | 20080401-01         |      |         | Save   |
| Flaces                            | Save as type:      | Parameter Files (*. | spf) | •       | Cancel |

 $\bigcirc$  Select folder and input file name then click [Save].

Parameter values are saved PC then forward values toward DS102/112.

X Spf is automatically added.

#### 2.1.5 Operation check

Shows how to check operation.

① Starts DSCONTROL-WIN.

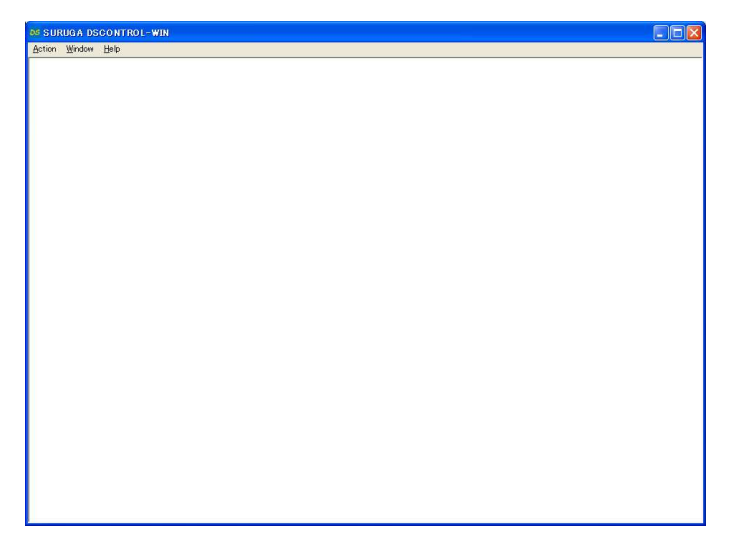

② Click [JOG] in [Action] on main menu JOG dialog appears on screen.

| DS SUR                                         | UGA DSCONTROL-WIN                        |
|------------------------------------------------|------------------------------------------|
| <u>A</u> ction                                 | <u>W</u> indow <u>H</u> elp              |
| <u>J</u> og<br>Teach<br>I/O<br>Progra<br>Param | ing<br>am Drive<br>leter <u>S</u> etting |
| <u>E</u> xit                                   |                                          |

3 Click [Origin]

[Org],[Home] appears.

| os Jog   |         |     |          |          |      |    |       |    |
|----------|---------|-----|----------|----------|------|----|-------|----|
| X        | 0 pulse | Org |          | <b>I</b> | lome | << | 10000 | >> |
| Y        | 0 pulse | Org |          | <b>I</b> | lome | << | 10000 | >> |
| Z        | pulse   | Org |          |          | toms | << | 100   | >> |
| U        | pulse   | Org | 0        |          | tome | << | 500   | >> |
| v        | pulse   | Org |          |          | tome | << | 1000  | >> |
| w        | pulse   | Org |          |          | iome | << | 2000  | >> |
| Continue | Step    |     | Position | Origin   |      |    | Stop  | 1  |

④ Click [Org] on X axis

X stage return origin position.

Make sure X stage moves origin position.

(5) Repeat (3~4) again Y axis return to origin position.

#### 6 Click [Contiue]

[+],[-]appear on screen.

| X | 0 pulse | - | + | << | 10000 | > |
|---|---------|---|---|----|-------|---|
| Y | 0 pulse | - | + | << | 10000 | > |
| Z | pulse   |   | + | << | 100   | > |
| U | pulse   |   | + | << | 500   | > |
| v | pulse   | - | + | << | 1000  | × |
| w | pulse   |   | + | << | 2000  | > |

0 Keep clicking [+] on X axis

X stage moves toward CW direction.

Stage stops when it reachs to CWLS then indicator leftside [+] becomes RED.

|   |         | _  |   | + | << | 10000 | >> |
|---|---------|----|---|---|----|-------|----|
| Y | 0 pulse | -  |   | + | << | 10000 | >> |
| Z | pulse   |    |   | + | << | 100   | >> |
| U | pulse   |    | 0 | + | << | 500   | >> |
| V | pulse   |    |   | + | << | 1000  | >> |
| W | pulse   | A. |   | + | << | 2000  | >> |

8 Keep clicking [-] on X axis

X stage moves toward CCW direction.

Stage stops when it reachs to CCWLS then indicator rightside [-] becomes RED.

| X      | -8216 pulse | -  | ●←       |        | + | << | 10000 | >> |
|--------|-------------|----|----------|--------|---|----|-------|----|
| Y      | 0 pulse     | -  |          |        | + | << | 10000 | >> |
| Z      | pulse       |    |          |        | + | << | 100   | >> |
| U      | pulse       |    |          |        | + | << | 500   | >> |
| v      | pulse       | -  |          |        | + | << | 1000  | >> |
| W      | pulse       | ×. |          |        | + | << | 2000  | >> |
| Contin | ue Step     |    | Position | Origin |   |    | Stop  |    |

9 Repeat 7~8 on Y axis.

#### 2.2 System architecture

#### 2.2.1 Movement between each teaching position

Show how to set up position inside memory of DS112A and move its position by PLC.

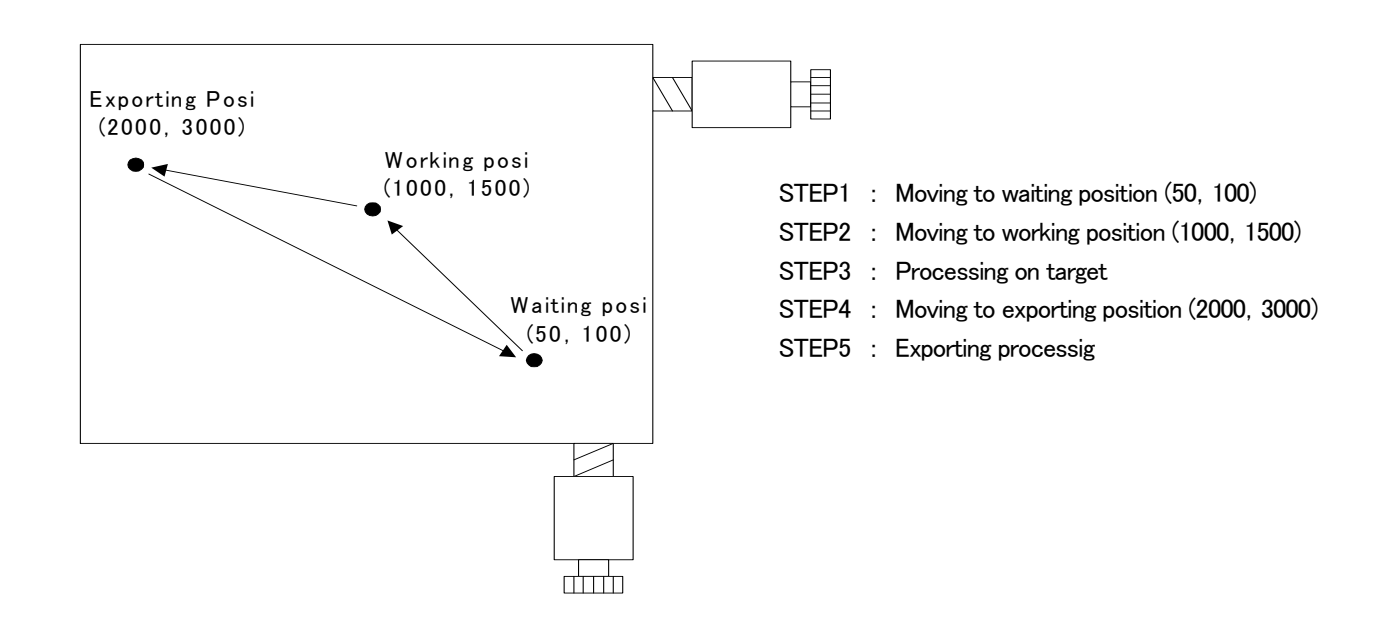

#### 1) Configuration

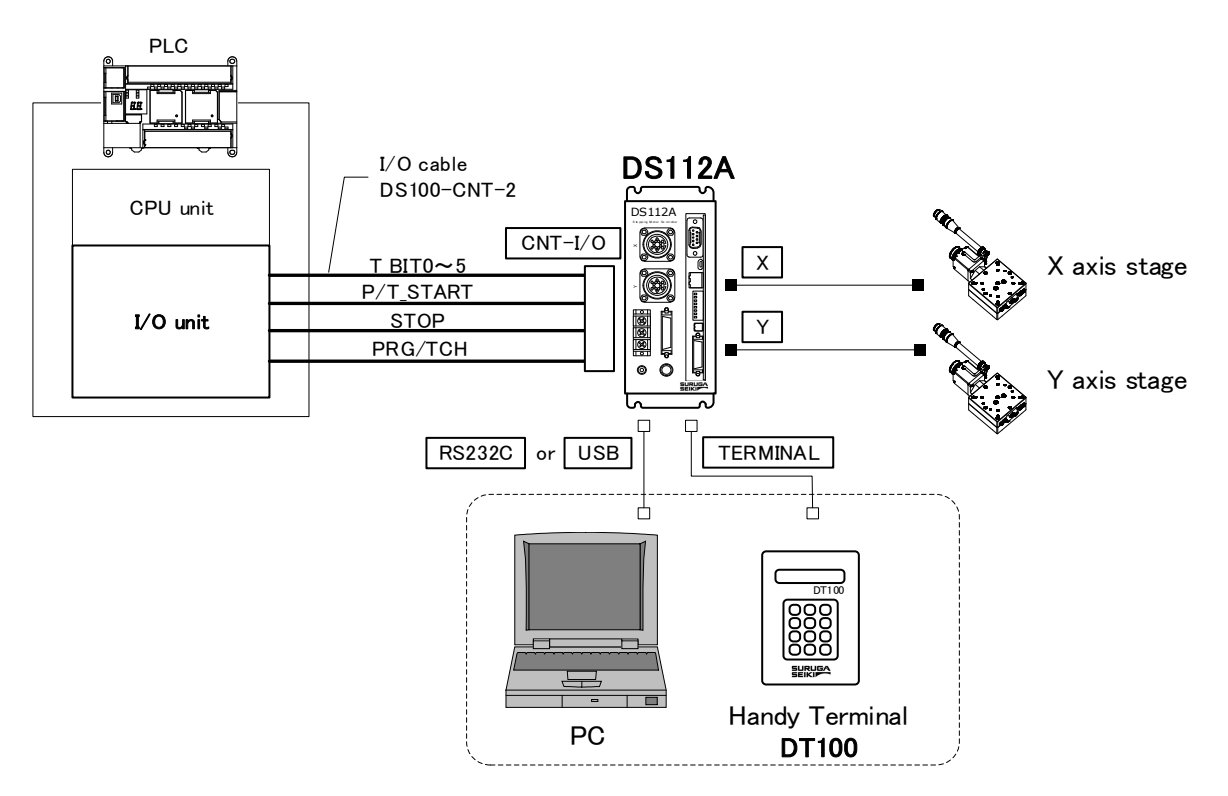

CNT-I/O shows following signal. READY means Waiting condition of DS112 Aand X\_DRIVE and Y\_DRIVE means both working condition. P/T\_RUN means Teaching working and Program working. 2) Movement summary

Waiting, working and exporting position memorized inside DS112A as teaching points, OO, O1, O2,PLC appoints each points then make state move to each points.

- ① Set up 00 among T\_BITO~5, press P/T\_START 〈STEP1〉
- ② Set up 01 among T\_BITO~5, press P/T\_START 〈STEP2〉
- ④ Set up 02 among T\_BITO~5, press P/T\_START 〈STEP4〉
- (5) Wait until exporting is done (STEP5)

#### 3) Connect

Connect to DS112A

PC is used when setting or editing teaching point

- Connect USB to PC USB port (Connect RS232C to PC when using RS232C)
- ② Connect handy terminal to DS112
- 3 Connect X axis motor connector to X stage
- ④ Connect Y axia motor connector to Y stage
- ⑤ Connect control I/O connector to PLC I/O unit On control I/O,

T\_BITO~5 : Appoint teaching point P/T\_START : Signal to move to teaching point STOP : Stop signal for all axes PRG/TCH : program mode / teaching point mode

% T\_BITO~2 : combined use for program selection

4) Memory of teaching point

Memorizing teaching point inside DS112A

- ① Start DSCONTROL-WIN
- Select [Teaching] on main menu in DSCONTROL-WIN.
   Screen below appears.

|     | 00 | 01 | 02 | 03 | 04 |
|-----|----|----|----|----|----|
| ×   | -  |    |    |    |    |
| Y   |    |    |    |    |    |
| Z   |    |    |    |    |    |
| U   |    |    |    |    |    |
| V   |    |    |    |    |    |
| W   |    |    |    |    |    |
| (0) |    |    |    |    |    |

③ Push direction key on handy terminal unit! stage moves to specific positon.

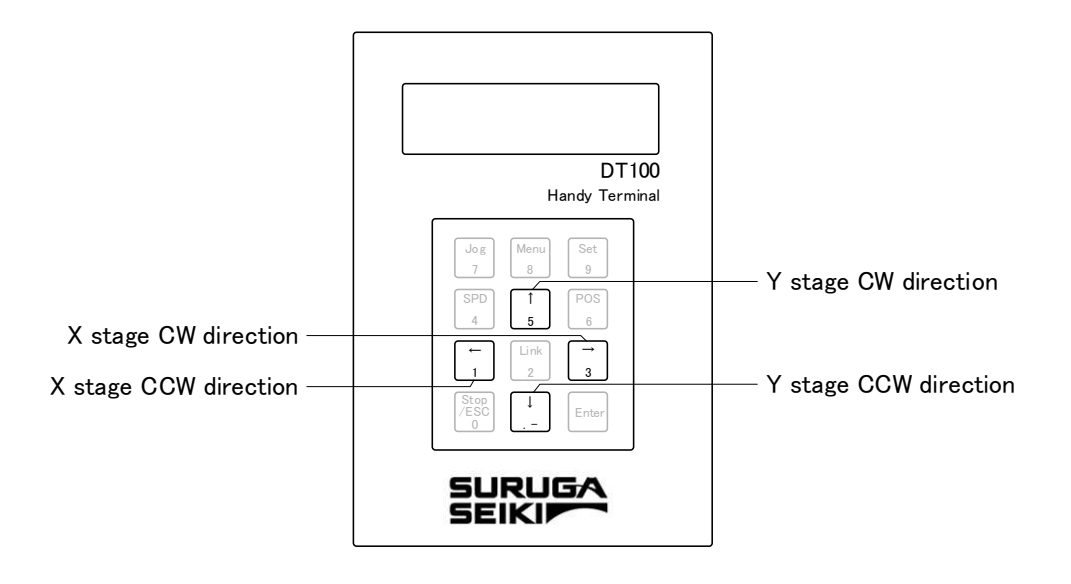

④ Click [OO] CELL on the teacing screenOO CELL gets to be Red.

|   | 00 | 01 | 02 | 03 | 04 |
|---|----|----|----|----|----|
| x | 00 | UI | 02 | 05 | 04 |
| Y |    |    |    |    |    |
| Z |    |    |    |    |    |
| U |    |    |    |    |    |
| V |    |    |    |    |    |
| N |    |    |    |    |    |
|   |    |    |    |    | 3  |

#### ⑤ Click [Set]

Current stage position as 00 is memorized to DS112A.

|   | 00  | 01 | 02 | 03 | 04 |
|---|-----|----|----|----|----|
| × | 50  |    |    |    |    |
| Y | 100 |    |    |    |    |
| Z | N   |    |    |    |    |
| U | 10  |    |    |    |    |
| V | D2  |    |    |    |    |
| N | t d |    |    |    |    |
|   |     |    |    |    |    |

| - 20 | 00  | 01   | 02   | 03 | 04 |
|------|-----|------|------|----|----|
| x    | 50  | 1000 | 2000 |    |    |
| Y    | 100 | 1500 | 3000 |    |    |
| Z    | N   | N    | N    |    |    |
| U    | N   | N    | 5    |    |    |
| V    | N   | N    | 'n   |    |    |
| W    | N   | N    | 14   |    |    |
| < [  |     |      |      |    |    |

5) Save teaching file

Teaching points memorized are saved as teaching file in PC.

1 Click [Save]

Save As appears on screen.

| Save As                                                          |                    |                        |          | ? 🔀    |
|------------------------------------------------------------------|--------------------|------------------------|----------|--------|
| Savejn;                                                          | DSControlWi        | n 💌                    | + 🗈 💣 📰+ |        |
| My Recent<br>Documents<br>Desktop<br>My Documents<br>My Computer | TEACH-00.tdf       |                        | 0        |        |
| <b>S</b>                                                         |                    | E STATISTICS           |          |        |
| My Network<br>Places                                             | File <u>n</u> ame: | TEACH-03.tdf           | L        | Save   |
|                                                                  | Save as type:      | Teaching Files (*.tdf) | × _      | Cancel |

2 Clcik [Save] after you determine [Save location] and [File name]

#### 6) Operation check

Checking movement to the memorized position.

- ① No interference affects stage movement.
- Click [00] CELL on teaching screen.
   OO CELL gets to be Red.

|   | 00  | 01   | 02   | 03 | 04 |
|---|-----|------|------|----|----|
| × | 50  | 1000 | 2000 |    |    |
| Y | 100 | 1500 | 3000 |    |    |
| Z | 14  | N    | N    |    |    |
| U | 14  | N    | N    |    |    |
| v | 24  | N    | N    |    |    |
| W | 11  | N    | N    |    |    |
|   |     |      | -Ai  |    |    |

#### ③ Click [Go to].

Stage moves to teaching point [00] (Waiting point).

|   | 00  | 01   | 02   | 03 | 04 |
|---|-----|------|------|----|----|
| x | 50  | 1000 | 2000 |    |    |
| Y | 100 | 1500 | 3000 |    |    |
| Z | N   | N    | N    |    |    |
| U | 16  | N    | N    |    |    |
| v | 24  | N    | N    |    |    |
| W | 24  | N    | N    |    |    |
|   |     |      | 1hi  |    |    |

Repeat 2~3 and check same operation at teaching point [01] working position as well as
 [02] exporting position.

7) Execution of movement

Execute movement to teaching position by PLC.

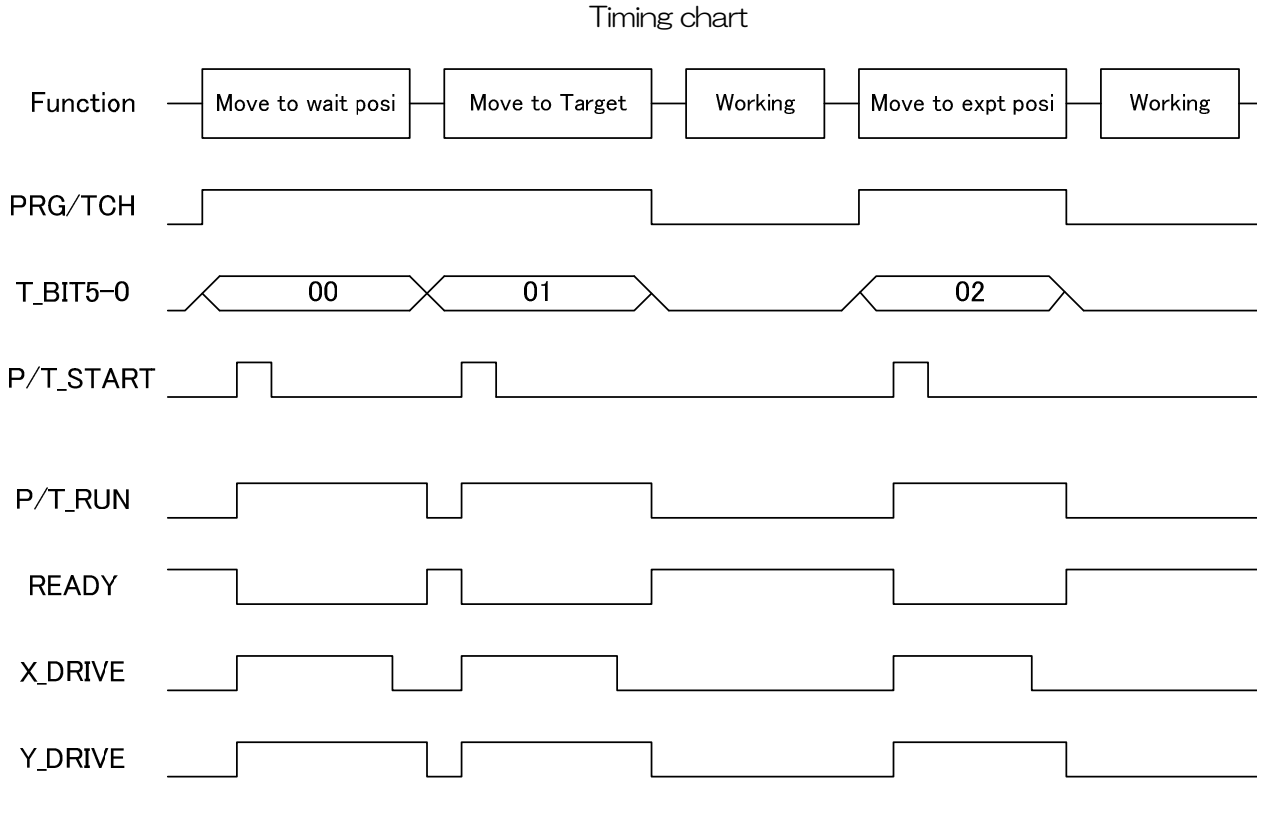

% All stages stop when making signal [STOP] [ON]
## 2.2.2 Easy return to origin position

Shows how to set [Origin] program in DS112A and execute [Origin return] by PLC.

1) Configuration

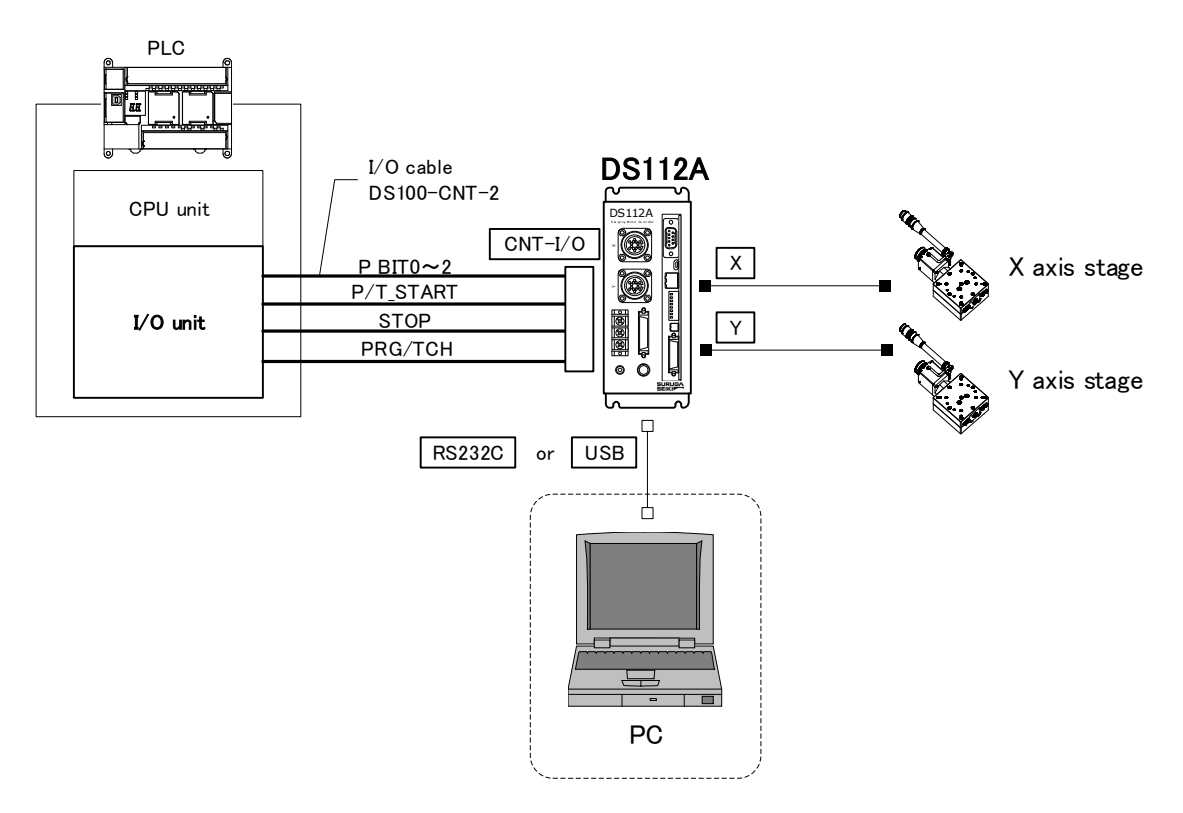

% CNT-I/O continuously output READY is stand-by condition of DS112A, X\_DRIVE is X axis working condition, Y\_DRIVE is Y axis working condition and P/T\_RUN means teaching point and program are in action.

## 2) Movement summary

Setting up [Origin] program at program #0 in DS112A and [Origin] program starts by using PLC.

① Set 0 among P\_BITO~2 and make P/T\_START ON (Program #0 starts).

Program #0

- ① Speed adjustment on X axis origin return movement
- ② [Origin] return on X axis
- ③ Speed adjustment on Y axis origin return movement
- ④ [Origin] return on Y axis
- ⑤ Speed adjustment on X axis movement
- 6 Speed adjustment on Y axis movement

## 3) Connection

Connection of DS112A

PC (DSCONTROL-WIN) is connected only when creating or editing program.

- 1 Connect USB connector to USB port in PC (Connect RS232C to PC when using RS232C)
- 2 Connect X axis stage connector to X axis stage
- 3 Connect Y axis stage connector to Y axis stage
- (4) Connect control I/O connector to I/O unit in PLC
  - On control I/O,

P\_BITO~2 : Select program # P/T\_START : Signal of movement to teaching point STOP : Stop signal for all axes PRG/TCH : Select mode (Start program / movement to teaching point)

% P\_BITO~2: combined use for teaching point selection

## 4) Creating program

Creating [Origin return] of two axes.

- ① Start DSCONTROL-WIN
- ② Click [Action]→[Program drive] on main menu.

| 05 Program drive |        |
|------------------|--------|
|                  | New    |
| 2                | Open   |
| 4                | Save   |
| 6                |        |
| 7                | Add    |
| 9                | Insert |
| 10               | Delete |
| 12               | Edit   |
| 14               |        |
| 16               | Write  |
| 17               | Read   |
| 19               | Clear  |
| 21               |        |
| 22               | Step   |
| 24               | Run    |

3 Click [Add]

The display below appears on display.

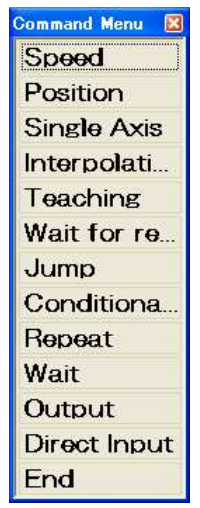

- ④ Click [Speed] on command menu"Speed Setup" appears on display.
- (5) Check axis X and input speed value then click [OK].

| Speed Se | etup      |           |           |           |       |
|----------|-----------|-----------|-----------|-----------|-------|
| Axis     |           |           |           |           |       |
| • X      | $\odot$ Y | $\odot Z$ | $\odot$ U | $\circ v$ | • W   |
| Drive    | Speed[f   | PPS]: 1   | 000       |           |       |
| 0        | <         |           |           | C         | ancel |

Command appears on the program drive screen.

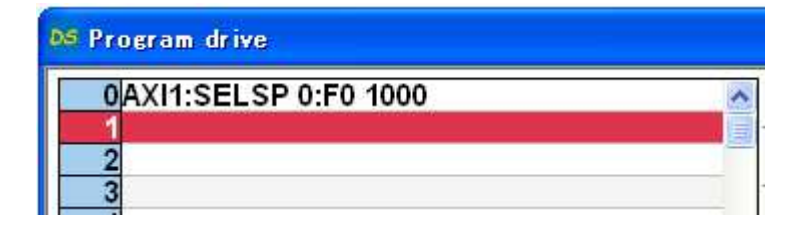

6 Click [Add] on Program drive
 Drive menu appears on display.

- ⑦ Click [Single Axis Drive]
   Single Axis Drive appears on display.
- 8 Single Axis Drive display
  [Mode] = "ORG"
  [Axis] = "X"
  [Wait until finish] = "Enable"
  Click [OK]

| Single-Axis Drive                               |
|-------------------------------------------------|
| Mode: OPOS OSTEP OHOME ORG                      |
| Axis: C X C Y C Z C U C V C W<br>Destination: O |
| Direction: CCW C CW                             |
| Wait until finisł 🖲 Enable 🔅 Disable            |
| OK Load Pos Cancel                              |

[Origin] of X axis command appears on the first line.

| 👀 Program drive       |   |
|-----------------------|---|
| 0AXI1:SELSP 0:F0 1000 | ~ |
| 1AXI1:GO ORG:DW       | 1 |
| 2                     |   |
| 3                     |   |

9 Repeat 3~8 for Y axis

| 9 Program drive       |                                                                                                    |
|-----------------------|----------------------------------------------------------------------------------------------------|
| 0AXI1:SELSP 0:F0 1000 | ~                                                                                                    |
| 1AXI1:GO ORG:DW       | 1                                                                                                    |
| 2AXI2:SELSP 1:F1 2000 |                                                                                                    |
| 3AXI2:GO ORG:DW       |                                                                                                    |
| 4                     |                                                                                                    |
|                       | S Program drive<br>OAXI1:SELSP 0:F0 1000<br>1AXI1:GO ORG:DW<br>2AXI2:SELSP 1:F1 2000<br>3AXI2:GO ORG:DW<br>4 |

① Click [Add]

Drive command menu appears on display.

① Click [Speed]

Speed Setup display appears display.

12 Check [Axis] X and input drive speed value then click [OK].

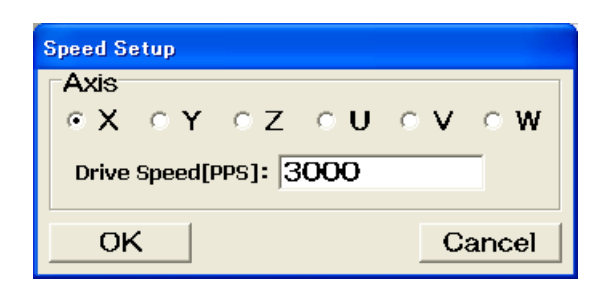

Speed command appears on the fourth line.

| DS | Program drive         |    |
|----|-----------------------|----|
| Г  | 0AXI1:SELSP 0:F0 1000 | ~  |
|    | 1AXI1:GO ORG:DW       | 13 |
|    | 2AXI2:SELSP 1:F1 2000 |    |
|    | 3AXI2:GO ORG:DW       |    |
|    | 4AXI1:SELSP 0:F0 3000 |    |
|    | 5                     |    |

13 Repeat 10~12 to set up Y axis speed.

| DS | Program drive         |   |
|----|-----------------------|---|
| Г  | 0AXI1:SELSP 0:F0 1000 | ^ |
|    | 1AXI1:GO ORG:DW       |   |
|    | 2AXI2:SELSP 1:F1 2000 |   |
|    | 3AXI2:GO ORG:DW       |   |
|    | 4AXI1:SELSP 0:F0 3000 |   |
|    | 5AXI2:SELSP 1:F1 4000 |   |
|    | 6                     |   |
|    | 7                     |   |

5) Writing program

Writing program to DS112A

1 Click [Write]

Write Program appears on display.

| 09 Program drive      |        |
|-----------------------|--------|
| 0AXI1:SELSP 0:F0 1000 | New    |
| 2AXI2:SELSP 1:F1 2000 | Open   |
| 3AXI2:GO ORG:DW       | Save   |
| 5AXI2:SELSP 1:F1 4000 | ouro   |
| 6                     | Add    |
| 9                     | Insert |
| 10                    | Delete |
| 12                    | Edit   |
| 14                    |        |
| 15                    | Write  |
| 17                    | Read   |
| 19                    | Clear  |
| 20                    | oloui  |
| 22                    | Step   |
| 24                    | Rup    |
| 25                    | nun    |

Select [O] then click [Transfer]
 Program is forwarded to Program#0.

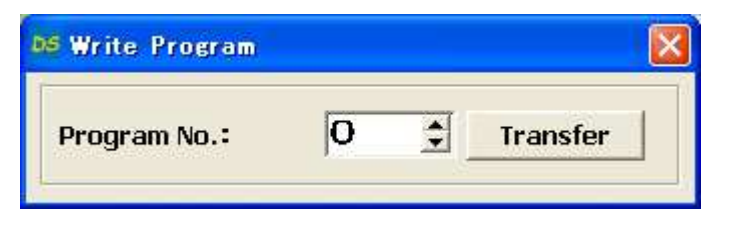

6) Save program

Save program at PC program drive file.

 Click [Save] on program drive display The display below appears on display.

|                                                               |                                                                                                    |                                                                                                    |                                                       | <u> </u> |
|---------------------------------------------------------------|----------------------------------------------------------------------------------------------------|----------------------------------------------------------------------------------------------------|-------------------------------------------------------|----------|
| Save in:<br>My Recent<br>Documents<br>Desktop<br>My Documents | DSControlW<br>Sample_Bran<br>Sample_Char<br>Sample_Move<br>Sample_Ovie<br>Sample_Ovie<br>Sample_Teac | fin<br>ch.prg<br>ige speed.prg<br>cor input.prg<br>e-Output.prg<br>n return.prg<br>jing-Output.prg | € <sup>*</sup> <sup>*</sup> <sup>*</sup> <sup>*</sup> |          |
| My Computer                                                   | File name:                                                                                           | Sample_Origin return.prg                                                                           |                                                       | Save     |

2 Select [location] and [file name] then click [Save].
 Program is saved as Program drive file.
 % prg is automatically added as extension.

## 7) Operation check

Checking movement to origin return.

- ① No interference affects stage movement.
- 2 Click [Start]

Start Program appears on display.

| DS Program drive                         |        |
|------------------------------------------|--------|
| 0AXI1:SELSP 0:F0 1000                    | New    |
| 2AXI2:SELSP 1:F1 2000                    | Open   |
| 3AXI2:GO ORG:DW<br>4AXI1:SELSP 0:F0 3000 | Save   |
| 5AXI2:SELSP 1:F1 4000                    |        |
| 7                                        | Add    |
| 9                                        | Insert |
| 10                                       | Delete |
| 12                                       | Edit   |
| 14                                       |        |
| 15                                       | Write  |
| 17                                       | Read   |
| 19                                       | Clear  |
| 20                                       | Ciou   |
| 22                                       | Step   |
| 24                                       | Rup    |
| 25                                       |        |

③ Select program [0] then click [Start].

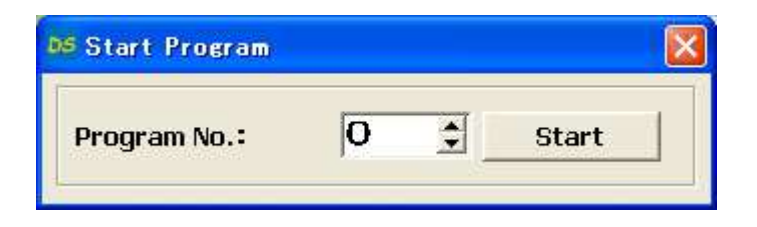

#### 8) Practice of movement

Movement to [Origin] position by PLC.

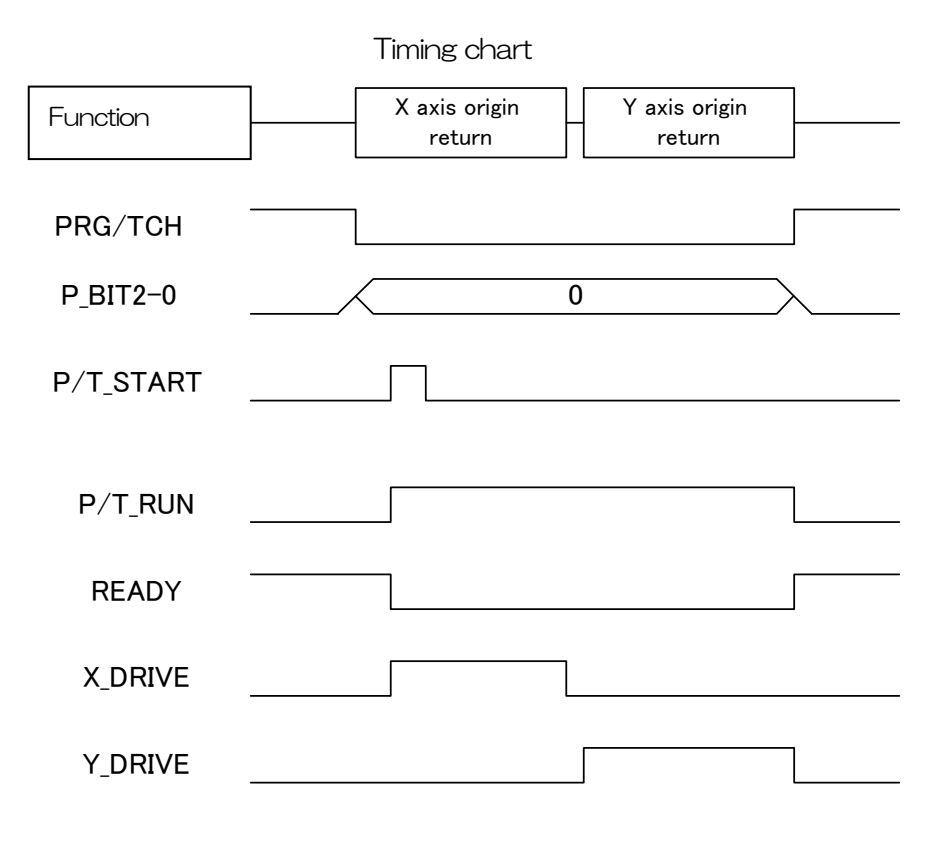

\* All stages stop when [STOP] button

## 2.2.3 Control by external signal

Shows how to stop stage by external signal that DS112A outputs.

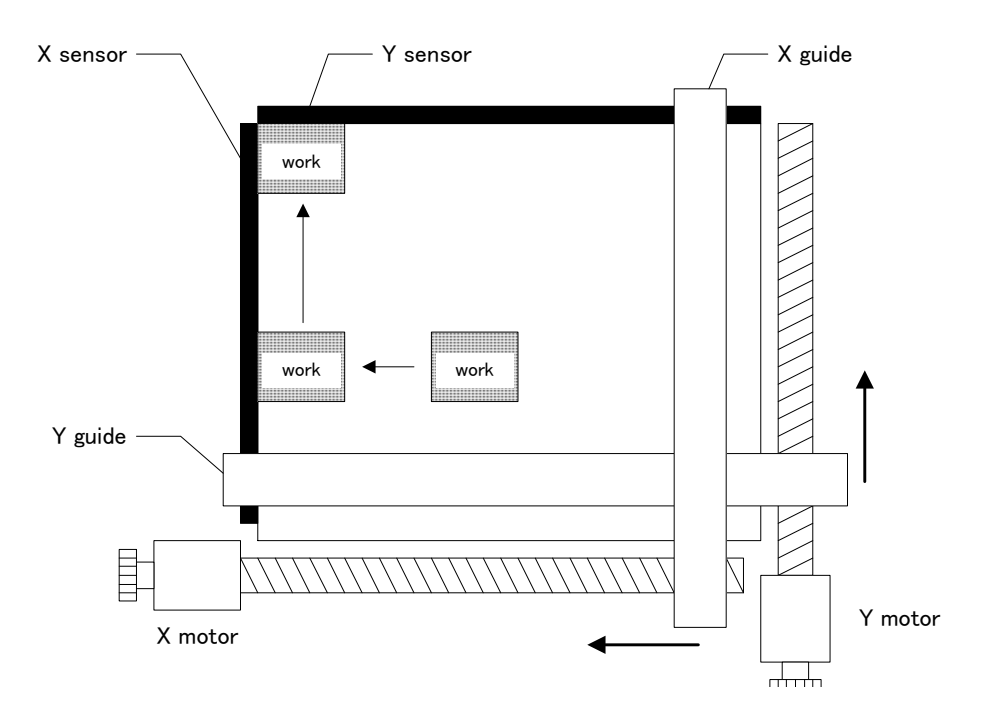

- STEP1 : Set both X and Y stages at starting position (50, 100)
- $\mathsf{STEP2} \hspace{0.1 in}:\hspace{0.1 in} \mathsf{Move} \hspace{0.1 in} \mathsf{X} \hspace{0.1 in} \mathsf{stage} \hspace{0.1 in} \mathsf{by} \hspace{0.1 in} \mathsf{10pulses} \hspace{0.1 in} \mathsf{then} \hspace{0.1 in} \mathsf{stage} \hspace{0.1 in} \mathsf{when} \hspace{0.1 in} \mathsf{target} \hspace{0.1 in} \mathsf{reach} \hspace{0.1 in} \mathsf{X} \hspace{0.1 in} \mathsf{sensor} \hspace{0.1 in}$
- STEP3 : Move Y stage by 10pulses then stop Y stage when target reach Y sensor
- 1) Configuration

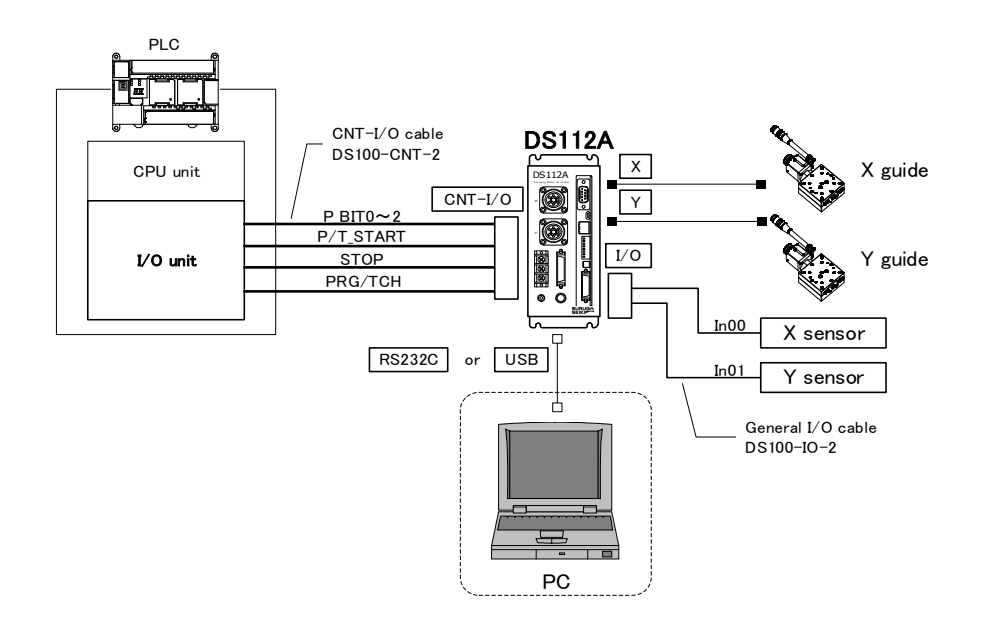

\*\*CNT-I/O continuously output READY is stand-by condition of DS112A, X\_DRIVE is X axis working condition, Y\_DRIVE is Y axis working condition and P/T\_RUN means teaching point and program are in action.

## 2) Operation summary

Setting up [Detecting sensor program] at program #1 in DS112A then executing movement by PLC addressing program #1.

① Settting up 1 among P\_BITO~2 then press [ON] on P/T\_START (Executing program #1).

#### Program #1

- ① Setting up address speed on both X and Y axes
- 2 Movement of X and Y axes to work starting point (STEP1)
- ③ Move X axis to CW direction by 10 pulse

④ Repeat ③~④ until target reaches X sensor 〈STEP2〉

- ⑤ Move Y axis to CW direction by 10 pulse
- 6 Repeat 5~6 until target reaches Y sensor (STEP3)

## 3) Connection

Connection of DS112A.

PC (DSCONTROL-WIN) is connected only when creating or editing program.

- 1 Connect USB connector to USB port in PC (Connect RS232C to PC when using RS232C)
- 2 Connect X axis stage connector to X axis stage
- ③ Connect Y axis stage connector to Y axis stage
- ④ Connect control I/Oconnector to I/O unit in PLC On control I/O,

P\_BITO~2 : Select program #

P/T\_START : Signal of movement to program

STOP : Stop signal for all axes

PRG/TCH : Select mode (Start program / movement to teaching point)

(5) Connect X sensor and Y sensor to general I/O.

Assign X axis sensor output to InOO, and Y axis sensor output to InO1.

#### 4) Creating program

Creating the program that stopping axis in response to external sensor.

- ① Starts DSCONTROL-WIN.
- ② Click [Action]→[Program drive] on main menu.

| OS Program drive |        |
|------------------|--------|
| 0                | New    |
| 2                | Open   |
| 4                | Save   |
| 6                |        |
| 7 8              | Add    |
| 9                | Insert |
| 11               | Delete |
| 12               | Edit   |
| 14               |        |
| 16               | Write  |
| 18               | Read   |
| 20               | Clear  |
| 21 22            | -      |
| 23               | Step   |
| 25               | Run    |

3 Click [Add]

Command menu appears on display.

| Command Menu 🛛 🔀 |
|------------------|
| Speed            |
| Position         |
| Single Axis      |
| Interpolati      |
| Teaching         |
| Wait for re      |
| Jump             |
| Conditiona       |
| Repeat           |
| Wait             |
| Output           |
| Direct Input     |
| End              |

- ④ Click [Speed] on command menu.
- ⑤ Check Axis X and input speed value then click.

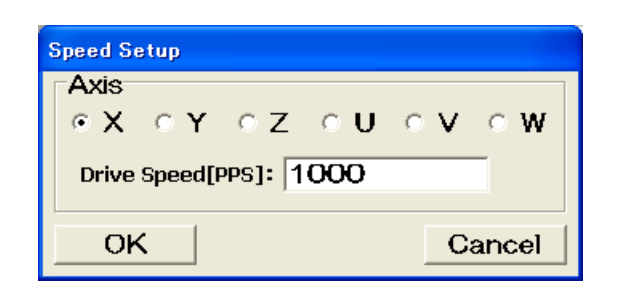

Drive speed value appears on the line [0] on program drive display.

| 09 Program drive      |   |
|-----------------------|---|
| 0AXI1:SELSP 0:F0 1000 | ^ |
| . 1                   |   |
| 2                     |   |

6 Click [Add] on.

Command menu appears on display.

| Command Menu 🛛 🔀 |
|------------------|
| Speed            |
| Position         |
| Single Axis      |
| Interpolati      |
| Teaching         |
| Wait for re      |
| Jump             |
| Conditiona       |
| Repeat           |
| Wait             |
| Output           |
| Direct Input     |
| End              |

- ⑦ Click [Single Axis]
   Single Axis Drive appears on display..
- 8 Single-Axis Drive.
  [Mode] = "POS"
  [Axis] = "X"
  [Destination] = "50"
  [Waiiting until finish] = "Enable"
  Click [OK]

| Single-Axis Drive                                                          |  |  |
|----------------------------------------------------------------------------|--|--|
| Mode: POS O STEP O HOMEO ORG                                               |  |  |
| Axis: $\circ X \circ Y \circ Z \circ U \circ V \circ W$<br>Destination: 50 |  |  |
| Direction: CCW C CW                                                        |  |  |
| Wait until finisl 🖲 Enable 🕤 Disable                                       |  |  |
| OK Load Pos Cancel                                                         |  |  |

Movement command on X axis appears.

| DS Program drive      |   |
|-----------------------|---|
| 0AXI1:SELSP 0:F0 1000 | ^ |
| AXI1:GOABS 50:DW      |   |
| 2                     |   |

9 Repeat 3~8 then input speed drive and movement command on Y axis.

| 09 Program drive      |   |
|-----------------------|---|
| 0AXI1:SELSP 0:F0 1000 | ^ |
| 1AXI1:GOABS 50:DW     |   |
| 2AXI2:SELSP 1:F1 1000 |   |
| 3AXI2:GOABS 100:DW    |   |
| 4                     |   |
| 5                     |   |

Click [Add] on Drive command menu.
 Drive command menu appears.

- Click [Single Axis].
   Single-Axis Drive appears on screen.
- (1) Single-Axis Drive
  [Mode] = "STEP"
  [Axis] = "X"
  [Diistance] = "10"
  [Direction] = "CW"
  [Wait until finish] = "Enable"
  Click [OK].

| Single-Axis Drive                             |  |  |
|-----------------------------------------------|--|--|
| Mode: O POS O STEP O HOMEO ORG                |  |  |
| Axis: • X • Y • Z • U • V • W<br>Distance: 10 |  |  |
| Direction: CCW CW                             |  |  |
| Wait until finisł 🖲 Enable 🔿 Disable          |  |  |
| OK Load Pos Cancel                            |  |  |

Program command on X axis appears on fourth line.

| 09 Program drive       |    |
|------------------------|----|
| 0AXI1:SELSP 0:F0 1000  | ~  |
| 1AXI1:GOABS 50:DW      | 1  |
| 2AXI2:SELSP 1:F1 1000  |    |
| 3AXI2:GOABS 100:DW     | 1  |
| 4AXI1:PULS 10:GO CW:DW | 1  |
| 5                      | 12 |
| 6                      |    |

- ③ Click [Add] on Program drive Drive command menu appears.
- (1) Click [Conditional Jump] on Drive command menu Conditional Jump appears.

| Conditional Jump |        |
|------------------|--------|
| Input Port No.:  | 0 🔹    |
| State: 🔿 ON      | • OFF  |
| Jump to Line:    | 4      |
| ОК               | Cancel |

(15) Input [0] at Input Port No, [OFF] at State and [4] at jump to Line then click [OK].

Repeat Command on fourth line while State of inputO is [OFF] .

Conditional Jump command appears on fifth line on Program Command display.

X On Conditional jump is set up, Command on fourth line is repeated while State of inputO is [OFF].

| Program drive          |   |
|------------------------|---|
| 0AXI1:SELSP 0:F0 1000  | ^ |
| 1AXI1:GOABS 50:DW      |   |
| 2AXI2:SELSP 1:F1 1000  |   |
| 3AXI2:GOABS 100:DW     |   |
| 4AXI1:PULS 10:GO CW:DW |   |
| 5IJMP 00.0,04          |   |
| 6                      |   |
|                        |   |

(16) Repeat (10~(15) to input movement command and conditional jump command to Y axis.

| os Program drive       |   |
|------------------------|---|
| 0AXI1:SELSP 0:F0 1000  | ~ |
| 1AXI1:GOABS 50:DW      | 1 |
| 2AXI2:SELSP 1:F1 1000  |   |
| 3AXI2:GOABS 100:DW     |   |
| 4AXI1:PULS 10:GO CW:DW |   |
| 5IJMP 00,0,04          |   |
| 6AXI2:PULS 10:GO CW:DW |   |
| 7IJMP 01.0.06          |   |
| 8                      |   |
| 9                      |   |

5) Writing Program Writing program in DS112A.

Click [Write] on Program Drive.
 Write Program appears on display.

| DG Program drive                             |        |
|----------------------------------------------|--------|
| 0AXI1:SELSP 0:F0 1000                        | New    |
| 2AXI2:SELSP 1:F1 1000                        | Open   |
| 3AXI2:GOABS 100:DW<br>4AXI1:PULS 10:GO CW:DW | Save   |
| 5IJMP 00,0,04                                |        |
| 7<br>IJMP 01,0,06                            | Add    |
| 9                                            | Insert |
| 10                                           | Delete |
| 12                                           | Edit   |
| 14                                           |        |
| 15                                           | Write  |
| 17                                           | Read   |
| 19                                           | Clear  |
| 21                                           |        |
| 22 23                                        | Step   |
| 24                                           | Run    |

Select Program #1 then click [Transfer].
 Program is forwarded to Program #1.

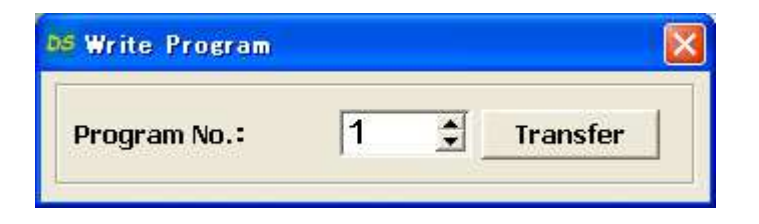

6) Save Program

Save Program in Program drive file.

Click [Save] on Program drive display.
 Saving display of Program drive appears.

| Save As                                                  |                                                                                            |                                                                                              |   |         | ? 🛛    |
|----------------------------------------------------------|--------------------------------------------------------------------------------------------|----------------------------------------------------------------------------------------------|---|---------|--------|
| Save As<br>Save in:<br>My Recent<br>Documents<br>Desktop | DSControlW<br>Sample_Brand<br>Sample_Chan<br>Sample_Monte<br>Sample_Origin<br>Sample_Teact | in<br>h.prg<br>ge speed.prg<br>or input.prg<br>-Output.prg<br>n return.prg<br>ing-Output.prg | • | + t t t | × :    |
| My Documents<br>My Computer                              |                                                                                            |                                                                                              |   |         |        |
| My Network                                               | File name:                                                                                 | Sample_Origin return.prg                                                                     |   |         | Save   |
| i laces                                                  | Save as type:                                                                              | Program Drive Files (*.prg)                                                                  |   | •       | Cancel |

Confirm save location and its name then click [Save].
 Program is saved in Program drive.
 \* .prg is automatically added as extension.

## 7) Operation check

Checking stage movement by external signal.

- ① No interference affects stage movement.
- 2 Click [Start].

Start Program appears on display.

| DG Program drive       |        |
|------------------------|--------|
| 0AXI1:SELSP 0:F0 1000  | New    |
| 2AXI2:SELSP 1:F1 1000  | Open   |
| 3AXI2:GOABS 100:DW     |        |
| 4AXI1:PULS 10:GO CW:DW | Save   |
| 6AXI2:PULS 10:GO CW:DW |        |
| 7IJMP 01,0,06          | Add    |
| 9                      | Insert |
| 10                     | Delete |
| 12                     | Edit   |
| 13                     |        |
| 15                     | Write  |
| 17                     | WIICO  |
| 18                     | Read   |
| 19                     | Clear  |
| 21                     |        |
| 22                     | Step   |
| 24                     | Run    |

③ Select 1 at Program No.: then click [Start].

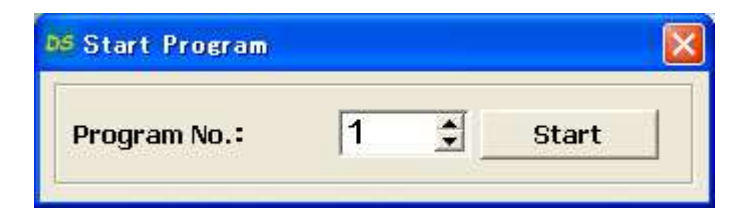

8) Operating Stop the axes due to input external signal.

Timing chart Move to the Move 10pulse X axis Move 10pulse Y axis Operating sensor sensor start position to X axis CW to Y axis CW Output state detector detection PRG/TCH P\_BIT2-0 1 P/T\_START P/T\_RUN READY X\_DRIVE Y\_DRIVE

% All stages will be stopped when input the "STOP" signal.

## 2.2.4 External device control with general I/O.

Shows to make a program that means to control general I/O and to control the external device.

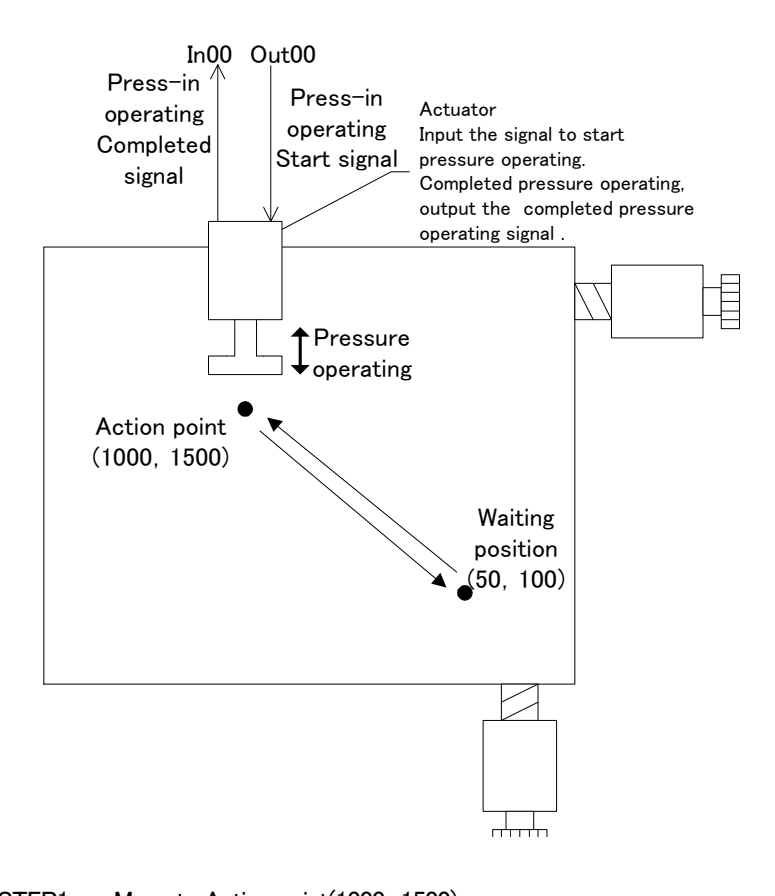

| STEP1 | : | Move to Action point(1000, 1500)                                     |
|-------|---|----------------------------------------------------------------------|
| STEP2 | : | Send to actuator the press-in start signal, then start the press-in. |
| STEP3 | : | Detect the completed press-in operating from actuator.               |
| STEP4 | : | Move to waiting position(50, 100)                                    |

#### 1) Configuration

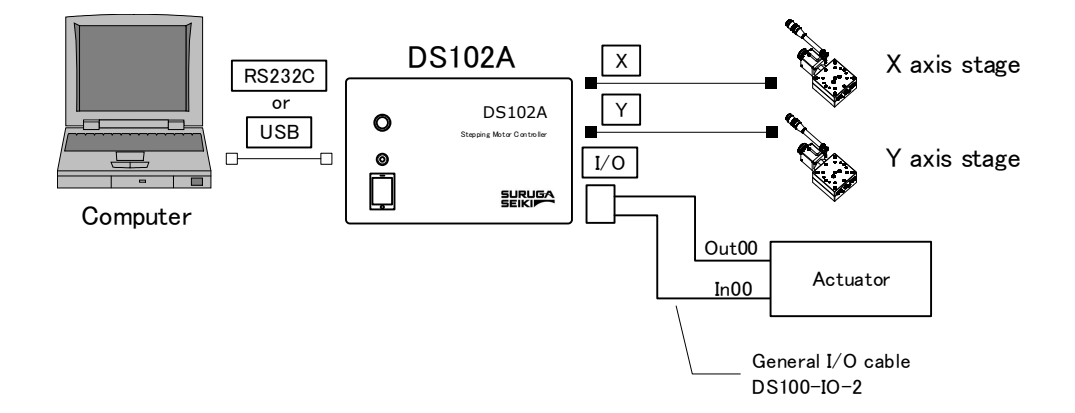

## 2) Operation outline

- Program for general input/output is controled to DS102A with the computer.
  - 1 Execute the computer program.

| Programming                                |                 |
|--------------------------------------------|-----------------|
| 1) Set up driving speed of X, Y stages.    |                 |
| 2 Move X, Y stages to operation position.  | <step1></step1> |
| ③ Start actuator operation.                | <step2></step2> |
| ④ Pick up operation completed signal of ac | tuator.         |
|                                            | <step3></step3> |
| ⑤ Move X,Y stages to waiting position.     | <step4></step4> |
|                                            |                 |

## 3) Connecting

DS102A connection

- Plug the USB connector into the computer USB port. (In case of using RS232C, plug the connector into the computer)
- 2 Connect X axis stage connector to X axis stage.
- ③ Connect Y axis stage connector to Y axis stage.
- ④ Connect general I/O connector to actuator.

#### 4) Make and execute the program

| MSComm1.Output = "AXI1:SELSP 0:F0 10<br>MSComm1.Output = "AXI2:SELSP 1:F1 10<br>MSComm1.Output = "AXI1:GOABS 1000"<br>MSComm1.Output = "AXI2:GOABS 1500" | 00" 'X stage set up speed<br>00" 'Y stage set up speed<br>'X stage move to operation point<br>'Y stage move to operation point |
|----------------------------------------------------------------------------------------------------|----------------------------------------------------------------------------------------------------|
| MSComm1.Output = "Out00 1"                                                                                                    | ' Turn on the start operation signal to the actuator                                                                           |
| Do<br>MSComm1.Output = "In00?"<br>intSens = MSComm1.Input<br>Loop Until [intSens = 1]                                                                    | ' Pick the operation completed signal to the actuator                                                                          |
| MSComm1.Output = "AXI1:GOABS 100"<br>MSComm1.Output = "AXI2:GOABS 200"                                                                                   | ' X stage move to waiting point<br>' Y stage move to waiting point                                                             |
| MSComm1.Output = "Out00 0"                                                                                                    | ' Turn off the start operation signal to the actuator                                                                          |

## 2.2.5 Move to arbitrary coordinate

Shows how to move the stage base on data, which is downloaded, from external.

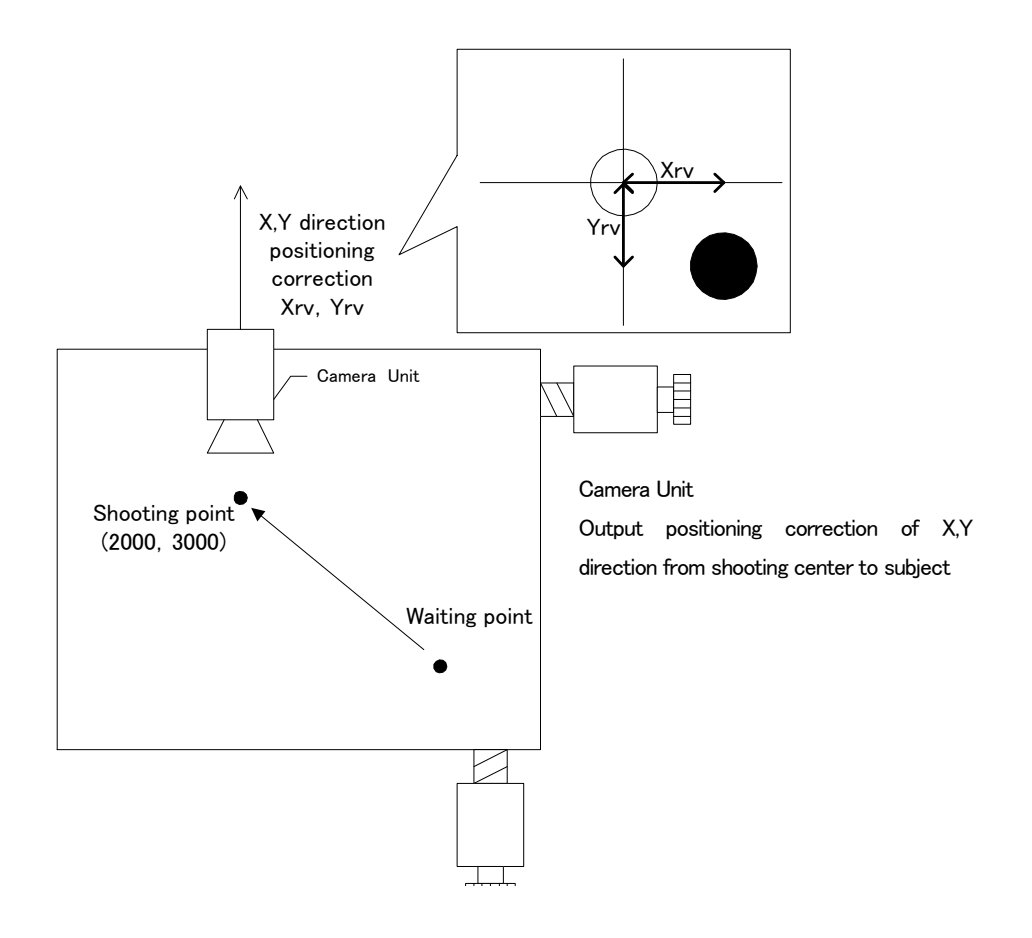

- STEP1 : Shooting position move to(2000, 3000)
- STEP2 : Obtained positioning correction by camera unit
- STEP3 : Move subject to the center based on positioning correction
- 1) Configuration

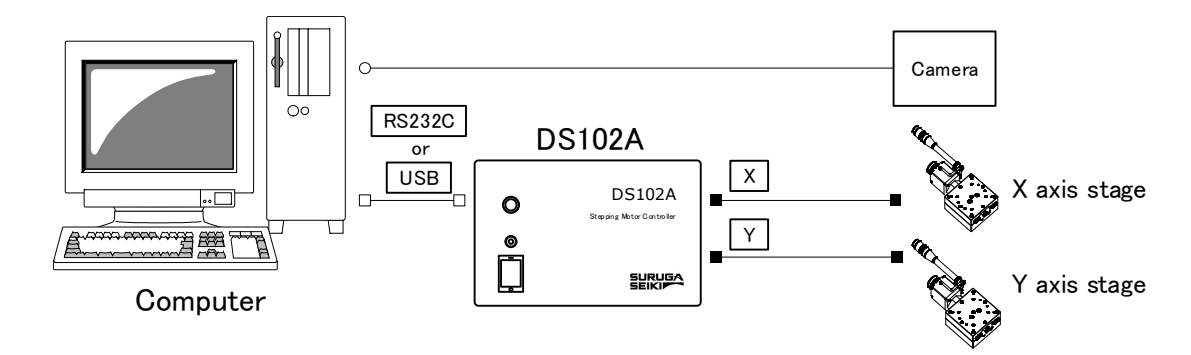

## 2) Operation Outline

Program for stage is moved to arbitrary position to DS102A with the computer.

1 Run the program from the computer.

| Program contents                                |                 |
|-------------------------------------------------|-----------------|
| ① Set up operation speed of X stage, Y stage.   |                 |
| 2 Move X stage, Y stage to shooting point.      | <step1></step1> |
| ③ Get positioning correction from camera units. | <step2></step2> |
| ④ Move X stage, Y stage to correction point.    | <step3></step3> |
|                                                 |                 |

## 3) Connection

Connect DS102A

- Plug computer USB port into USB connector. (In case of using RS232C, connect RS232C and computer)
- 2 Connect X axis motor connector and X axis stage.
- ③ Connect Y axis motor connector and Y axis stage.

#### 4) Programming

| MSComm1.Output = "AXI1:SELSP 0:F0 1000"             | ' X stage set up speed               |
|-----------------------------------------------------|--------------------------------------|
| MSComm1.Output = "AXI2:SELSP 1:F1 1000"             | 'Y stage set up speed                |
| MSComm1.Output = "AXI1:GOABS 2000"                  | 'X stage move to shooting point      |
| MSComm1.Output = "AXI2:GOABS 3000"                  | 'Y stage move to shooting point      |
|                                                     |                                      |
| intXrv = Obtain X direction correction position ( ) |                                      |
| intYrv = Obtain Y direction correction position ( ) |                                      |
|                                                     |                                      |
| MSComm1.Output = "AXI1:PULS intXrv:GO CW"           | 'X stage move to correction position |
| MSComm1.Output = "AXI2:PULS intYrv:GO CW"           | 'Y stage move to correction position |

## 2.2.6 Controlled over 3 axes

Can be controlled max.6 axes using link cable, and max.24 axes using USB hub.

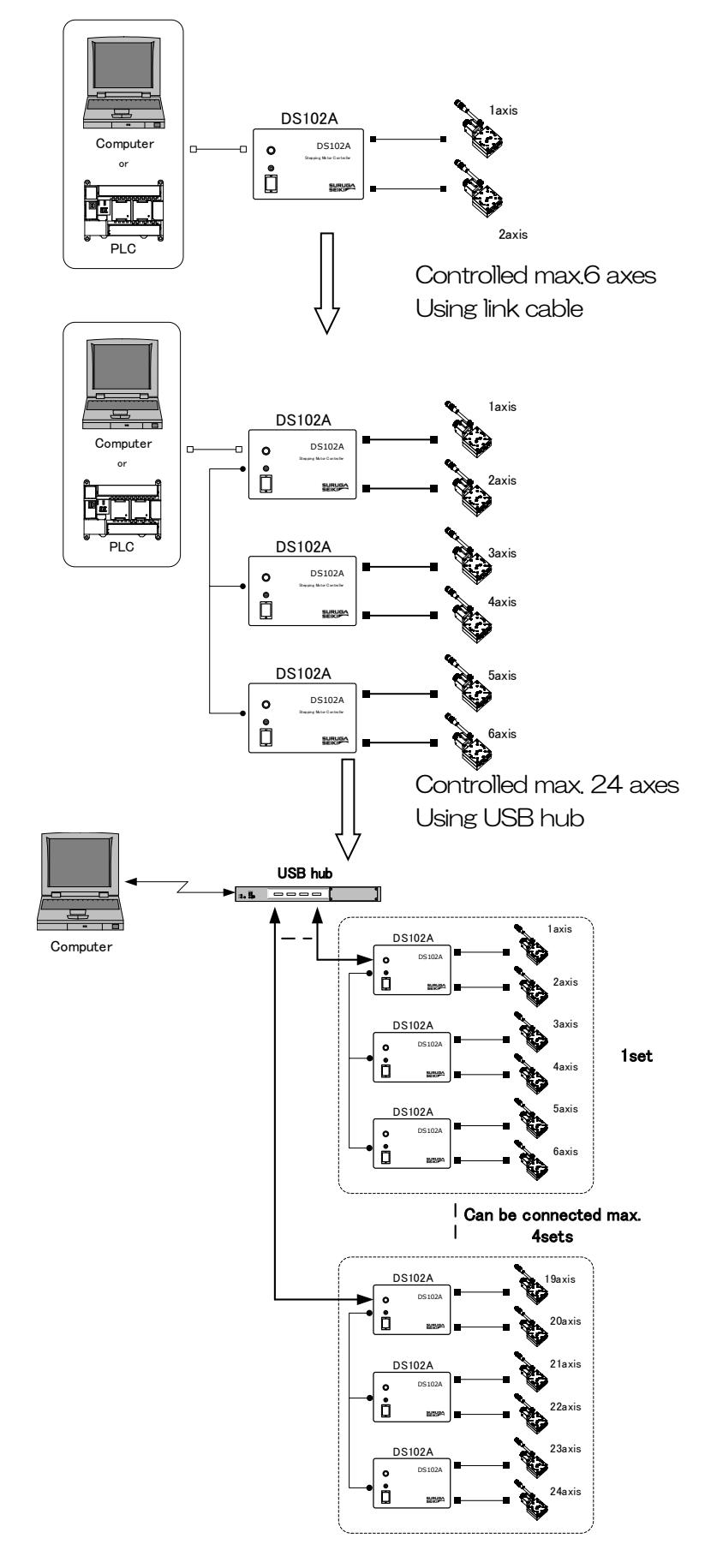

# 3. SPEC and FUNCTION

## 3.1 Basic SPEC

## [Motor Controller DS102A/DS112A]

| Туре                                       | DS102ADD                                                                                 | DS102A00-10                       | DS112ADD                                   | DS112A00-10        |  |
|--------------------------------------------|------------------------------------------------------------------------------------------|-----------------------------------|--------------------------------------------|--------------------|--|
| Dimension                                  | 140(W)×300(D)×90(H)mm                                                                    |                                   | 70(W)×165(D)×155(H)mm                      |                    |  |
| (Projection such as connector no included) |                                                                                          |                                   |                                            |                    |  |
| Weight                                     | 2.2                                                                                      | 2kg                               | 1.2kg                                      |                    |  |
| Usage environment                          |                                                                                          | 0~40°C 20~80%Rl                   | H (No condensation)                        |                    |  |
| Storage environment                        | -2                                                                                       | 20~60°C 20~80%F                   | RH (No condensation                        | 1)                 |  |
| Power supply input                         | AC100-240V :                                                                             | ±10% 50/60Hz                      | DC24V±10%                                  | (3.5A以上)           |  |
| Maximum power consumption                  | Belov                                                                                    | v 70W                             | Below 2.5A                                 |                    |  |
| Driver type                                | DS <sup>-</sup><br>DS1(                                                                  | 102ANR/DS112ANR<br>02AMS/DS112AMS | : Normal (FULL/H)<br>: Microstep(1/1~1)    | ALF)<br>/250)      |  |
| Driver current rating                      |                                                                                          | 0.7                               | 5A                                         |                    |  |
| Drive system                               | Bipo                                                                                     | lar Galvan static chop            | per pentagon drive sy                      | /stem              |  |
| Excitation system                          | DS102A<br>DS102/                                                                         | NR/DS112ANR :<br>AMS/DS112AMS :   | 4-5 excitation (FUL)<br>4 excitation (1/1~ | _/HALF)<br>1/250)  |  |
| Number of controlled axis                  |                                                                                          | 2a                                | Xes                                        |                    |  |
| Coordinate setting range                   |                                                                                          | ±99,999                           | .999pulse                                  |                    |  |
| Driving speed setting range                |                                                                                          | 1~999                             | 999pps                                     |                    |  |
| Rate of rise speed setting range           | 1~9.999pps                                                                               |                                   |                                            |                    |  |
| Addition-subtraction speed setting         | 1~9,999ms                                                                                |                                   |                                            |                    |  |
| Range                                      |                                                                                          |                                   |                                            |                    |  |
| S additional-subtraction speed rate        | 0~100%                                                                                   |                                   |                                            |                    |  |
| Setting range                              |                                                                                          |                                   |                                            |                    |  |
| Machine limit                              | 2 places for each axis to CW,CCW (Possible logic change)                                 |                                   |                                            | change)            |  |
| Detected proximity origin                  | 1 place for each axis (Possible logic change)                                            |                                   |                                            | )                  |  |
| Detected origin                            | 1 place for each axis (Possible logic change)                                            |                                   |                                            | )                  |  |
| How to detect origin                       | 12style                                                                                  |                                   |                                            |                    |  |
| Home position                              | 1 place for each axis (Can be set up in effective area arbitrarily)                      |                                   |                                            | arbitrarily)       |  |
| Extornal COM                               | RS232C:4,800~38,400bps (Dsub9pin male)                                                   |                                   |                                            |                    |  |
|                                            | USB2.0:Full/Low Speed only (USB mini B terminal)                                         |                                   |                                            |                    |  |
|                                            | Controlled I/O(CNT-I/O):Input9points (24Vphoto coupler), Output11points (Open collector) |                                   |                                            |                    |  |
| Link function                              | RS485 (Can be connected link max, 3 controller 6 axes with DG chain )                    |                                   |                                            |                    |  |
| Program function                           | 8Programs (100steps/1program)                                                            |                                   |                                            |                    |  |
|                                            | Can be controlled program number choice, start, stop with controlled I/O                 |                                   |                                            |                    |  |
| Teaching function                          | 64 points (Can be controlled intended point, move, stop with controlled $I/O$            |                                   |                                            | h controlled I/O)  |  |
| Interpolation function                     | 6 axes line                                                                              | ear interpolation (Easy           | <sup>,</sup> linear interpolation o        | n the link)        |  |
| Controlled I/O (CNIT-I/O)                  | Input 9points (P/T START,STOP) (24V photo coupler)                                       |                                   |                                            |                    |  |
|                                            | Output 12points (X DRIVE,XCWLS) (Open collector)                                         |                                   |                                            |                    |  |
|                                            |                                                                                          | Input16 points                    |                                            | Input16 points     |  |
| General I/O (I/O)                          |                                                                                          | (24Vphoto coupler)                | _                                          | (24Vphoto coupler) |  |
| (Option)                                   |                                                                                          |                                   |                                            | Output12 points    |  |
|                                            |                                                                                          | (Open collector)                  |                                            | (Open collector)   |  |

## [Handy termina] DT100]

| ltem          | SPEC                 | Remarks                                                         |
|---------------|----------------------|-----------------------------------------------------------------|
| Display       | 16 figures×2 lines   | No backlight                                                    |
| Input         | DC24V                | Supply from DS102A/DS112A                                       |
| Number of key | 12keys               | Click emboss12 keys                                             |
| Cable length  | 1.5m                 | Can be extended till Max10m (Option)                            |
| Operation     | 11mode               | Continue/Step/Absolute/Origin/Home/                             |
| Mode          |                      | Parameter/Program/Teaching/Input/Output/Remote                  |
|               |                      | (Display time which receive a command from external controlled) |
| Outline       | 73(W)×130(D)×27(H)mm | Not included the screw and cable                                |
| Weight        | 280g                 | 1.5m cable included                                             |

## 3.2 Part name and functions

[DS102A Front panel]

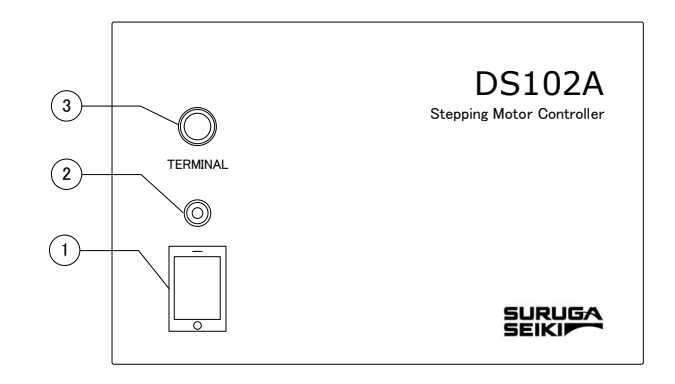

## [DS102A Rear panel]

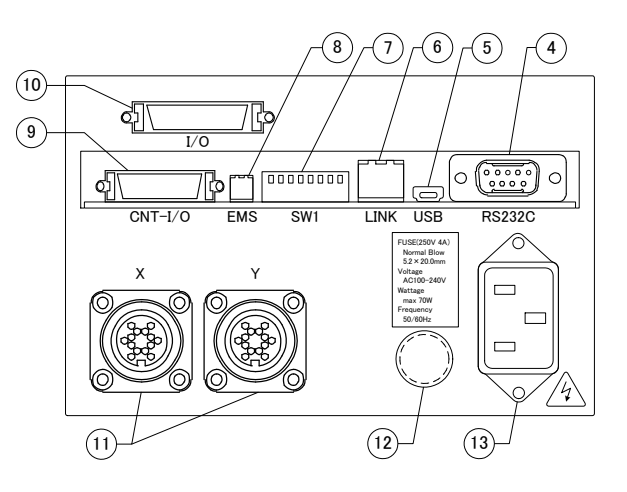

(1) Power

: Power switch

- (2) LED
- (3) TERMINAL
- (4) RS232C Connector
- (5) USB Connector
- (6) Link Connector
- ⑦ Dip Switch(8bit)
- (8) EMS Connector
- (9) CNT-I/O Connector
- (10) I/O Connector (Option)
- (1) Stage connector
- (12) Fuse holder
- (13) AC inlet

- : LED lights up when switch on
- : Connector for handy terminal (DT100)
- : Connector for RS232C communication (Dsub9P male)
- : Connector for USB communication (Mini Btype)
- : Connector for connecting Link to DS102(Max 3 units)
  - : RS232C Baud rate(2bit), Link Number(2bit), USB ID(2bit), Command response (1bit) setting up
  - : Connector for emergency stop input (Software interlock, B point) (Included connector for EMS cancel)
- : Check the each axis status, Select program operating number Start Stop, Select teaching position number · Start · Stop I/O connector (Bellows 26pin half pitch)
  - : General I/O (In 16points, Out12 points) connector (Bellows 36pin half pitch)
  - : Connector for Motorized stage (X axis, Y axis)
    - (Connector type: 09-0054-00-14 (Binder products)).
  - :Use 250∨, 4A Nomal blow glass fuse
- : Input AC100~240V 50/60Hz

Incase of AC100~120V, use attached electric cable In case of AC200V, use with the proper cable

## [DS112A Front panel]

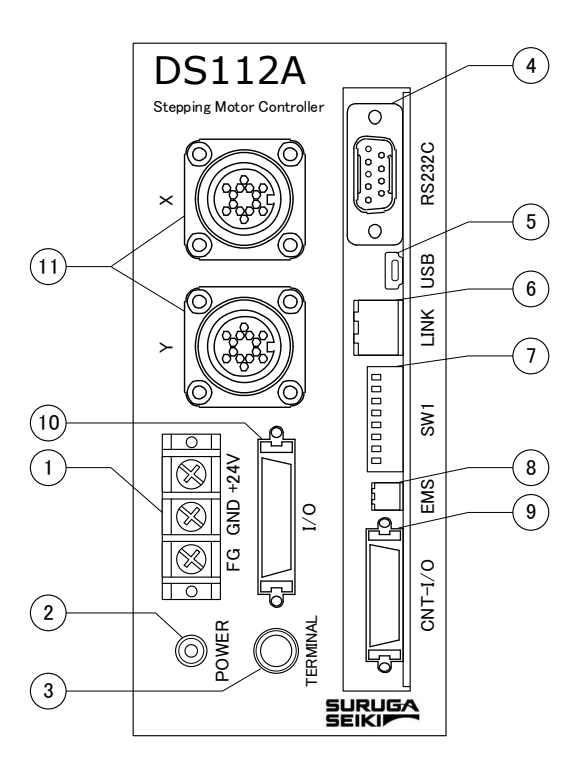

| 1 Terminal block for  | power :For input(DC24V、M3 screw)                                                                           |
|-----------------------|----------------------------------------------------------------------------------------------------|
| 2 POWER LED           | :LED lights up when power on                                                                               |
| ③ TERMINAL            | : Connector for handy terminal DT100                                                                       |
| ④ RS232C Connector    | : Connector for RS232C communications (Dsub9P male)                                                        |
| (5) USB Connector     | :Connector for USB communications (Mini B type).                                                           |
| 6 Link Connector      | : Connector for link connection DS112(Max 3 units)                                                         |
| ⑦ Dip SW(8bit)        | : Connector for RS232C baud rate(2bit),Link number(2bit),USB ID(2bit),                                     |
|                       | Command response (1bit) setting up                                                                         |
| (8) EMS Connector     | : Connector for emergency stop(Normal close)                                                               |
|                       | (Included connector for EMS cancel)                                                                        |
| (9) CNT-I/O Connector | : Check status each axis, select program operating number $ullet$ Start $ullet$ Stop                       |
|                       | select the number of teaching position $\cdot \mbox{Start} \cdot \mbox{for stop I}  /  \mbox{O}$ connector |
|                       | (Bellows 26pin half pitch)                                                                                 |
| 1 I/O connector       | :General I/O (In 16points,Out 12points) connector                                                          |
| (Option)              | (Bellows 36pin half pitch)                                                                                 |
| (1) Stage connector   | : Motorized stage (Xaxis, Yaxis) for connecting                                                            |
|                       | (Connector model:09-0054-00-14 (Binder products))                                                          |
|                       |                                                                                                    |

[DT100]

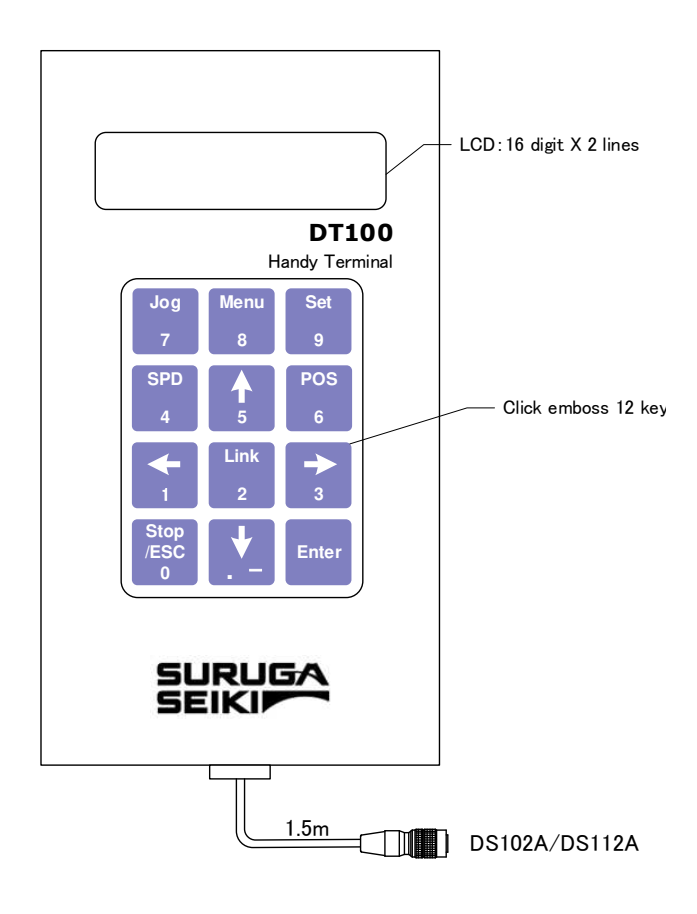

| Key name   | Function                                                                            |  |  |
|------------|-------------------------------------------------------------------------------------|--|--|
| Jog/7      | Operation mode(CNT/STP/ABS/ORG/HOM) transit to selection screen/7-key               |  |  |
| Menu/8     | Menu(PRM/PRG/TCH/IN/OUT) transit to selection screen /8-key                         |  |  |
| Set/9      | Jump to setting value switchable screen for each operation mode (STP/ABS/ORG/HOM) 、 |  |  |
|            | Use at the teaching position registration /9-key                                    |  |  |
| ←/1        | X axis to Cooperation, Select setting item /1-key                                   |  |  |
| →/3        | X axis to Cw operation, Select setting item /3-key                                  |  |  |
| 1∕5        | Y axis to CW operation, Select setting item/5-key                                   |  |  |
| ↓/         | Y axis to CCW operation, Select setting item/key . (decimal) $-$ (negative)         |  |  |
| SPD/4      | Select speed table number /4-key                                                    |  |  |
| POS/6      | Set current position /6-key                                                         |  |  |
| Link/2     | Controller (axes) switching (at the link connecting) /2-key                         |  |  |
| STOP/ESC/O | Stop operating axes, stop program operating, return to previous screen /0-key       |  |  |
| Enter      | Decision                                                                            |  |  |

## 3.3 Setting

## [DS102A series]

Please set DS102A on the level and vibration-free, and open the space over 20mm because of eradiation on top of this unit.

No need to open the space in between controllers when line up the few units in one row sideways.

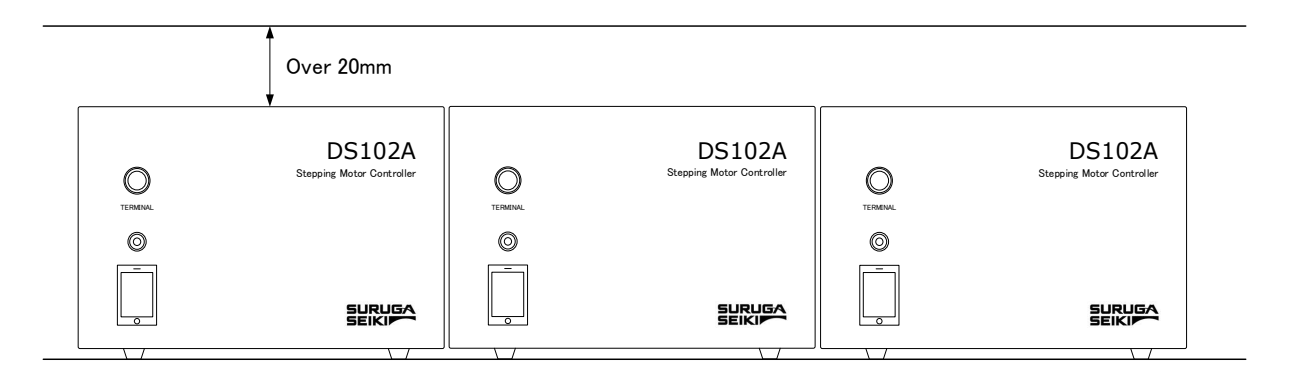

## <u>If cover the upper radiation space, it is to be a cause of a fire and damage because of heat</u> <u>up inside.</u>

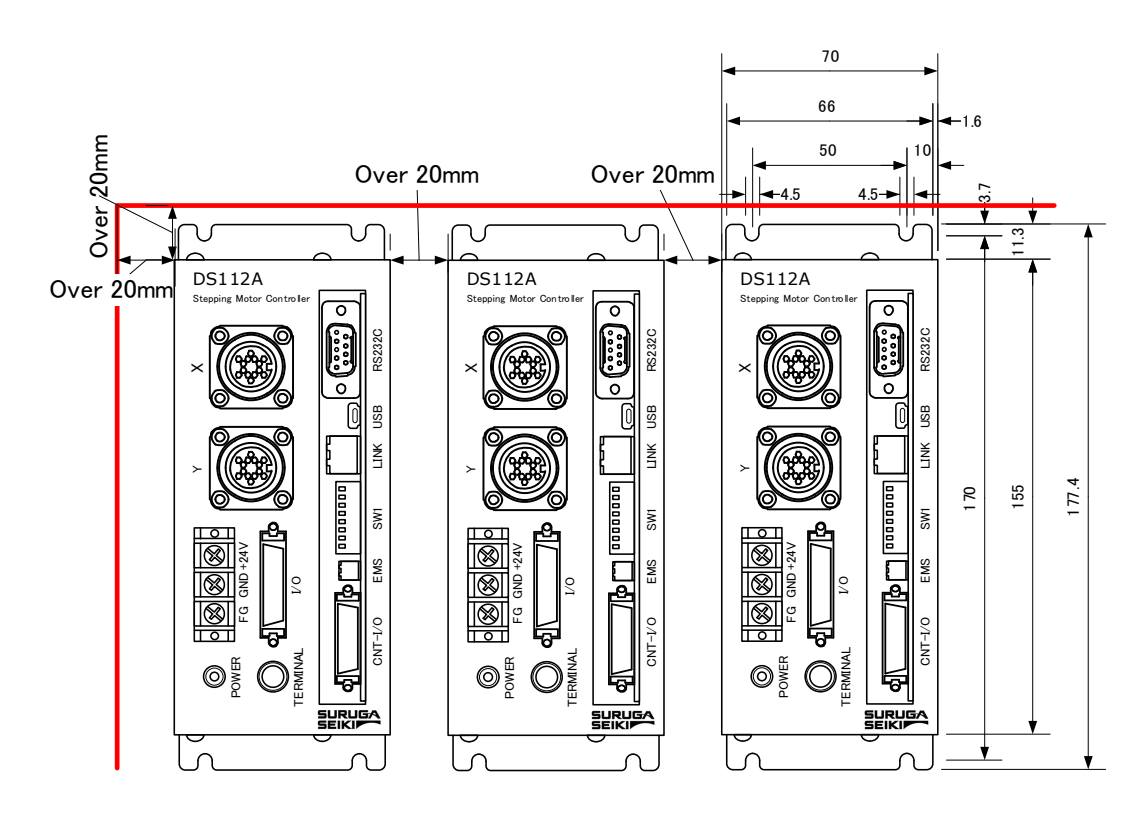

## [DS112A series]

Should set up DS112A on the level with 4 mounted holes. In case of set up on the level, radiation hole should be comes to upper or left side of units, please open over 20mm spaces.

# $\underline{1}$ <u>If cover the upper radiation space, it is to be a cause of a fire and damage because of heat</u> <u>up inside</u>.

## 3.4 External Interface

## 3.4.1 Link connection (Link)

In case of controlled over 3 axes, can be operated max.6 axes operations connected with original link cable (DS100-LINK2-0.5 or DS100-LINK3-0.5) between 2 units or 3 units of DS102A/DS112A.

[Link connector]

| Connector type      | : | S10B-PADSS-1 (LF) (SN) | (JST) |
|---------------------|---|------------------------|-------|
| Matched plug        | : | PADP-10V-1-S(LF)(SN)   | (JST) |
| Conformance contact | : | SPH-002T-P0.5L (JST)   | )     |

| Pin No. | Signal | I/O | Function                          |
|---------|--------|-----|-----------------------------------|
| 1       | Τ (+)  | I/O | Transmitted and received data (+) |
| 2       | Τ (–)  | I/O | Transmitted and received data (-) |
| 3       | GND    | -   | Ground                            |
| 4       | NC     | -   | Non connected                     |
| 5       | Τ (+)  | I/O | Transmitted and received data (+) |
| 6       | Τ (–)  | I/O | Transmitted and received data (-) |
| 7       | GND    | -   | Ground                            |
| 8       | NC     | -   | Non connected                     |
| 9       | GND    | -   | Ground                            |
| 10      | FG     | _   | Frame ground                      |

%If use link function, need to set the ID number with DIP switch.

## [Set the DIP switch]

Set third bit and forth bit of SW1

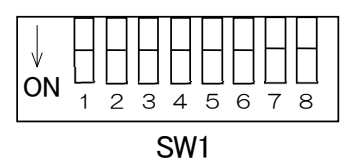

|  | Set | link | num | ber |
|--|-----|------|-----|-----|
|--|-----|------|-----|-----|

| 3   | 4   | Link number |
|-----|-----|-------------|
| OFF | OFF | 0 (Default) |
| ON  | OFF | 1           |
| OFF | ON  | 2           |
| ON  | ON  |             |

\*Factory-setting is OFF.

※ Please power on in the order Link number <u>2,→1→0</u>
 In case of can't be powered on in turn because of included system, please power on 3 units at the same time.

## 3.4.2 Control Input/Output (CNT-I/O)

Output the status of motorized stages that connected DS102A/DS112A. Also can operated teaching point number, specify program number, move teaching point, program operation start and stop.

By connecting I/O of PLC and CNT-I/O, can be controlled the motorized stages easily.

| [CNT-I/O connector]      |              |      |
|--------------------------|--------------|------|
| Connector type :         | 10226-52A2PL | (ME) |
| Matched connector (ex.): | 10126-3000PE | (3M) |
| [Option cable (2m)]      |              |      |
| type :                   | DS100-CNT-2  |      |

| PIN    | Iname of  | I/O | Function                                                             |  |
|--------|-----------|-----|----------------------------------------------------------------------|--|
| number | signal    |     |                                                                      |  |
| 1      | X_DRIVE   | 0   | X axis now driving                                                   |  |
| 2      | X_CWLS    | 0   | X axis CWLS now detecting                                            |  |
| 3      | X_CCWLS   | 0   | X axis CCWLS now detecting                                           |  |
| 4      | X_ORG     | 0   | X axis ORG now detecting                                             |  |
| 5      | Y_DRIVE   | 0   | Y axis now operating                                                 |  |
| 6      | Y_CWLS    | 0   | Y axis CWLS now detecting                                            |  |
| 7      | Y_CCWLS   | 0   | Y axis CCWLS now detecting                                           |  |
| 8      | Y_ORG     | 0   | Y axis ORG now detecting                                             |  |
| 9      | READY     | 0   | Ready output                                                         |  |
| 10     | NC        | -   | Non-connected (System reserved)                                      |  |
| 11     | EMS       | 0   | EMS now detecting (OFF for EMS detecting / On for EMS non detecting) |  |
| 12     | P/T_RUN   | 0   | Program now driving or teaching point now moving                     |  |
| 13     | -COM1     | -   | Common for output signal                                             |  |
| 14     | P/T_BITO  | Ι   | Select program numberBITO or teaching point specification BITO       |  |
| 15     | P/T_BIT1  | Ι   | Select program numberBIT1 or teaching point specification BIT1       |  |
| 16     | P/T_BIT2  | Ι   | Select program numberBIT2 or teaching point specification BIT2       |  |
| 17     | T_BIT3    | Ι   | Teaching point specification BIT3                                    |  |
| 18     | T_BIT4    | Ι   | Teaching point specification BIT4                                    |  |
| 19     | T_BIT5    | I   | Teaching point specification BIT5                                    |  |
| 20     | P/T_START | I   | Program driving start signal / Teaching point moving start signal    |  |
| 21     | STOP      | 1   | Program stop (All axes will be stopped)                              |  |
|        |           |     | Program driving mode/Switching teaching point moving signal          |  |
| 22     | PRG/TCH   | Ι   | (When OFF, program driving mode/When ON, teaching point              |  |
|        |           |     | moving mode)                                                         |  |
| 23     | -COMO     | -   | Common for input signal                                              |  |
| 24     | NC        | -   | Non connected                                                        |  |
| 25     | DC+24V    | 0   | Service power (DC24V, max 250mA)                                     |  |
| 26     | OV        | 0   |                                                                      |  |

[CNIT-1/O pip assign]

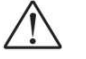

- Driving current of output circuit is 20mA/points, ON current of input circuit is 5mA/points.
  - -COMO and -COM1 are insulated.

[CNT-I/O Circuit]

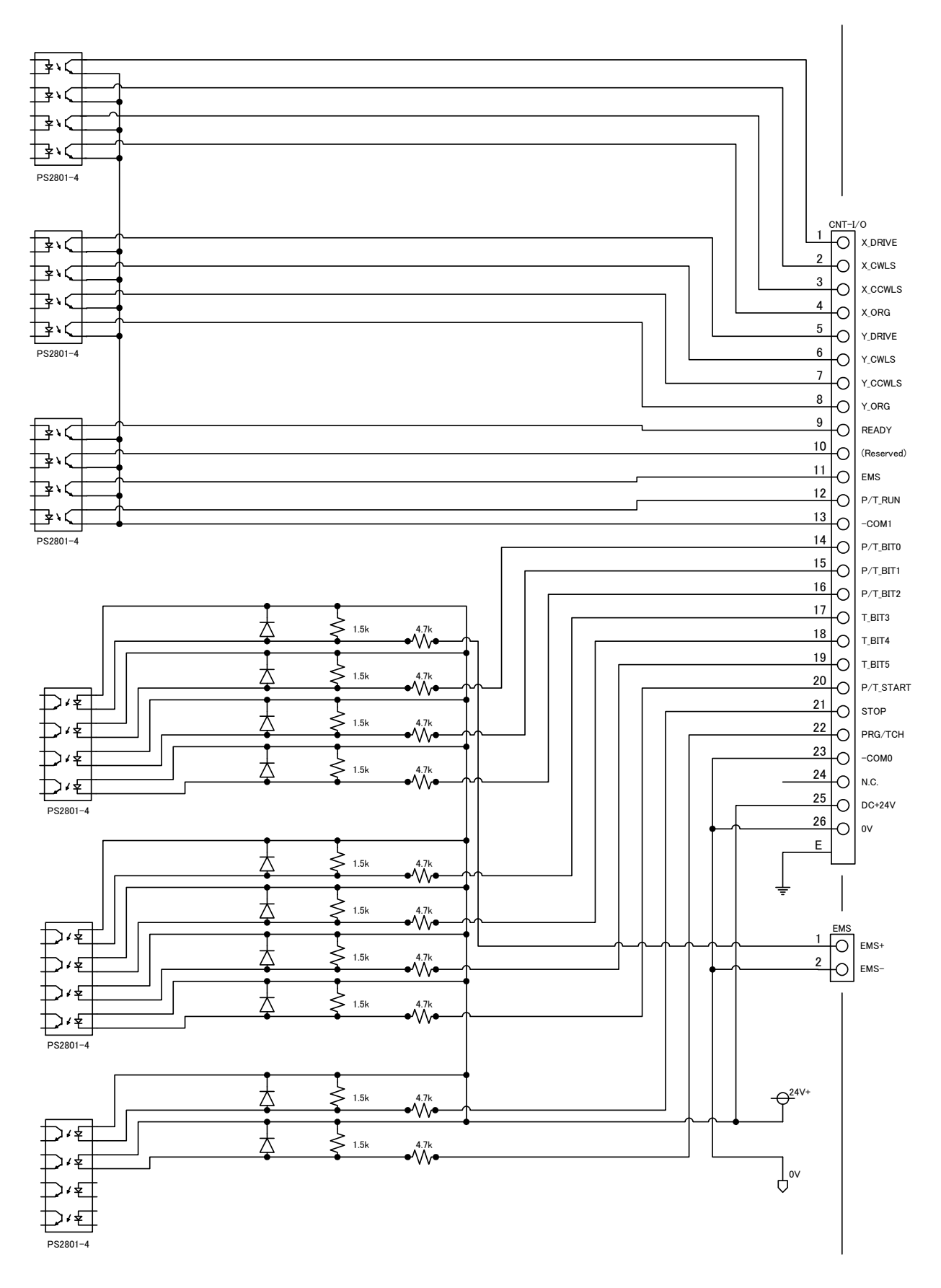

【Timing Chart】 ①Program operated by CNT-I/O(Ex.: Program No.5)

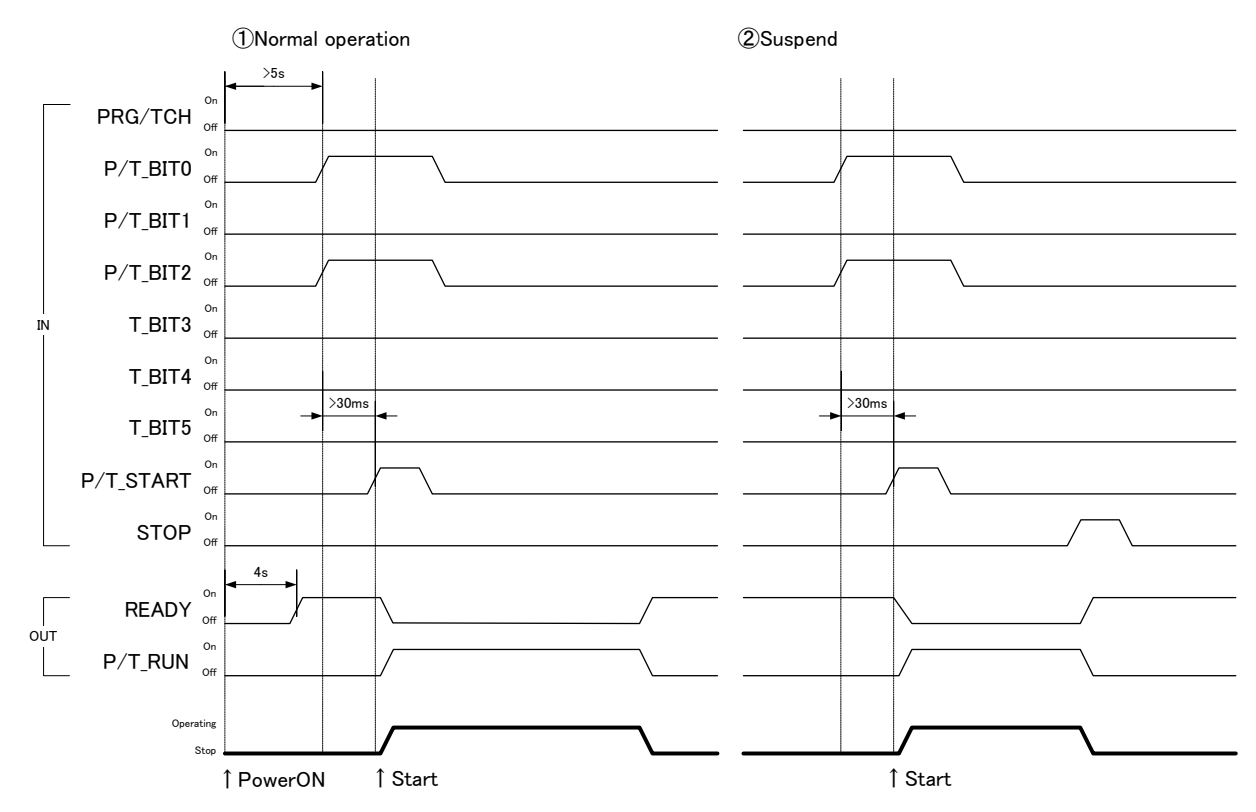

\*Documentation, transfer and delete of program (No.0~7) is started from computer.

(2) Teaching position moved by CNT-I/O(Ex. : Teaching No.21)

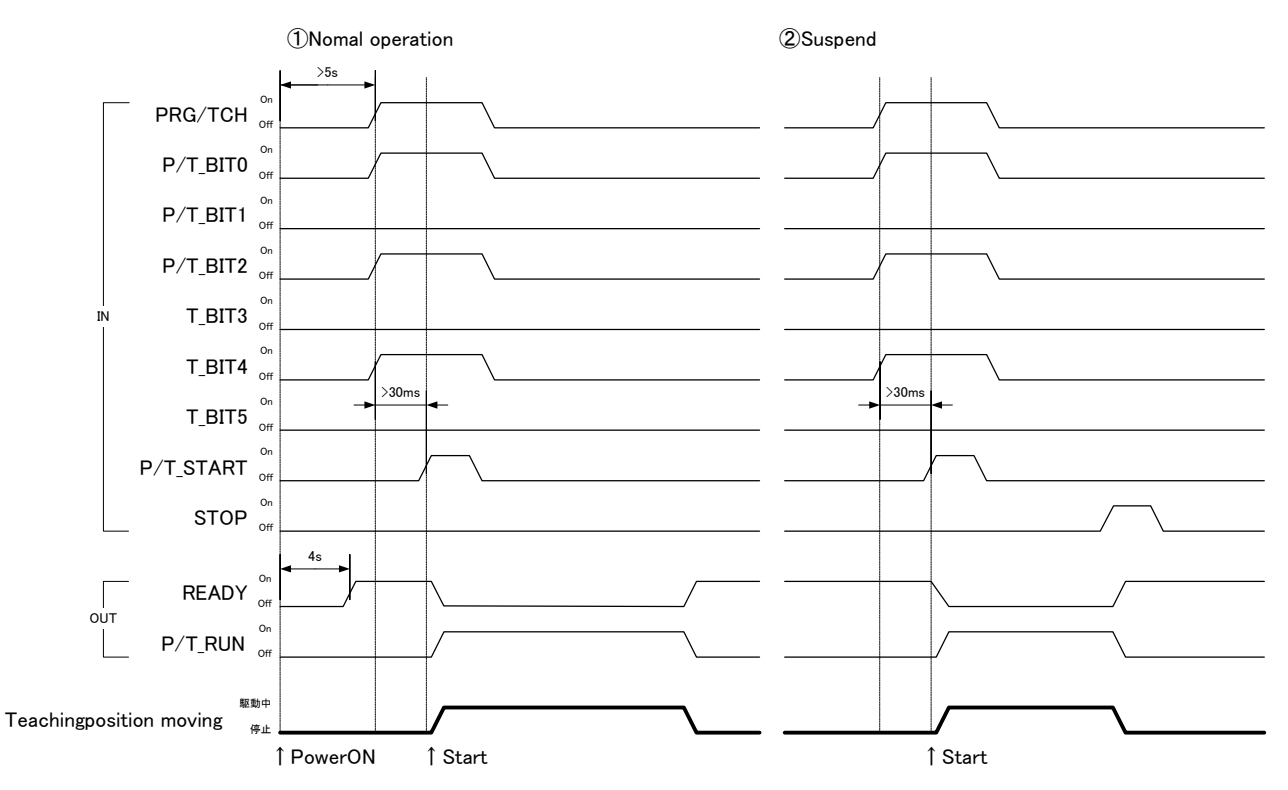

\* Registration of teaching position is started from computer or handy terminal DT100.

## 3.4.3 General I/O (I/O) (Option)

There's option for general I/O that is input 16 points and output 12 points due to control each sensors, switches, magnet valves and indicator lights.

| [I/O conr  | nector] G   | eneral I/O (I/ | 0) (0 | ption)                                    |
|------------|-------------|----------------|-------|-------------------------------------------|
| Conr       | nector type |                | : 10  | )236-0200 (3M)                            |
| Ada        | otive conne | ctor (Ex.)     | : 10  | )136-3000PE (3M)                          |
| (Option c  | able (2m)]  |                |       |                                           |
|            | Type        |                | : DS  | 5100-10-2                                 |
| (I/O pin a | ssign]      |                |       |                                           |
| • • •      | Pin No      | Signal name    | 1/0   | Function                                  |
|            | 1           | In 00          |       | General input00                           |
|            | 2           | In 01          | 1     | General input01                           |
|            | 3           | In 02          |       | General input02                           |
|            | 4           | In 03          | 1     | General input03                           |
|            | 5           | In 04          |       | General input04                           |
|            | 6           | In 05          |       | General input05                           |
|            | 7           | In_06          |       | General input06                           |
|            | 8           | In_07          |       | General input07                           |
|            | 9           | ln_08          |       | General input08                           |
|            | 10          | ln_09          |       | General input09                           |
|            | 11          | ln_10          |       | General input10                           |
|            | 12          | ln_11          |       | General input11                           |
|            | 13          | ln_12          |       | General input12                           |
|            | 14          | ln_13          |       | General input13                           |
|            | 15          | ln_14          |       | General input14                           |
|            | 16          | ln_15          |       | General input15                           |
|            | 17          | +COM2          |       | In_00~In_15 for insulation power on       |
|            | 18          | +COM3          |       | OUT_00~OUT_11 for insulation power on     |
|            | 19          | Out_00         | 0     | General output00                          |
|            | 20          | Out_01         | 0     | General output01                          |
|            | 21          | Out_02         | 0     | General output02                          |
|            | 22          | Out_03         | 0     | General output03                          |
|            | 23          | Out_04         | 0     | General output04                          |
|            | 24          | Out_05         | 0     | General output05                          |
|            | 25          | Out_06         | 0     | General output06                          |
|            | 26          | Out_07         | 0     | General output07                          |
|            | 27          | Out_08         | 0     | General output08                          |
|            | 28          | Out_09         | 0     | General output09                          |
|            | 29          | Out_10         | 0     | General output10                          |
|            | 30          | Out_11         | 0     | General output11                          |
|            | 31          | -COM3          | -     | Out_00~Out_11 for insulation power ground |
|            | 32          | -COM3          | -     | Out_00~Out_11 for insulation power ground |
|            | 33          | DC+24V         | 0     | Service power $(DC:24)/(max 400mA)$       |
|            | 34          | OV             | 0     |                                           |
|            | 35          | NC             | -     | Non-connected                             |
|            | 36          | NC             | -     | Non-connected                             |

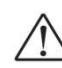

Input ON current is 5mA/point, Output drive current is 60mA/point (Total under 500mA)

DC+24V power, COM2 and COM are each insulated.

## [I/O Circuit]

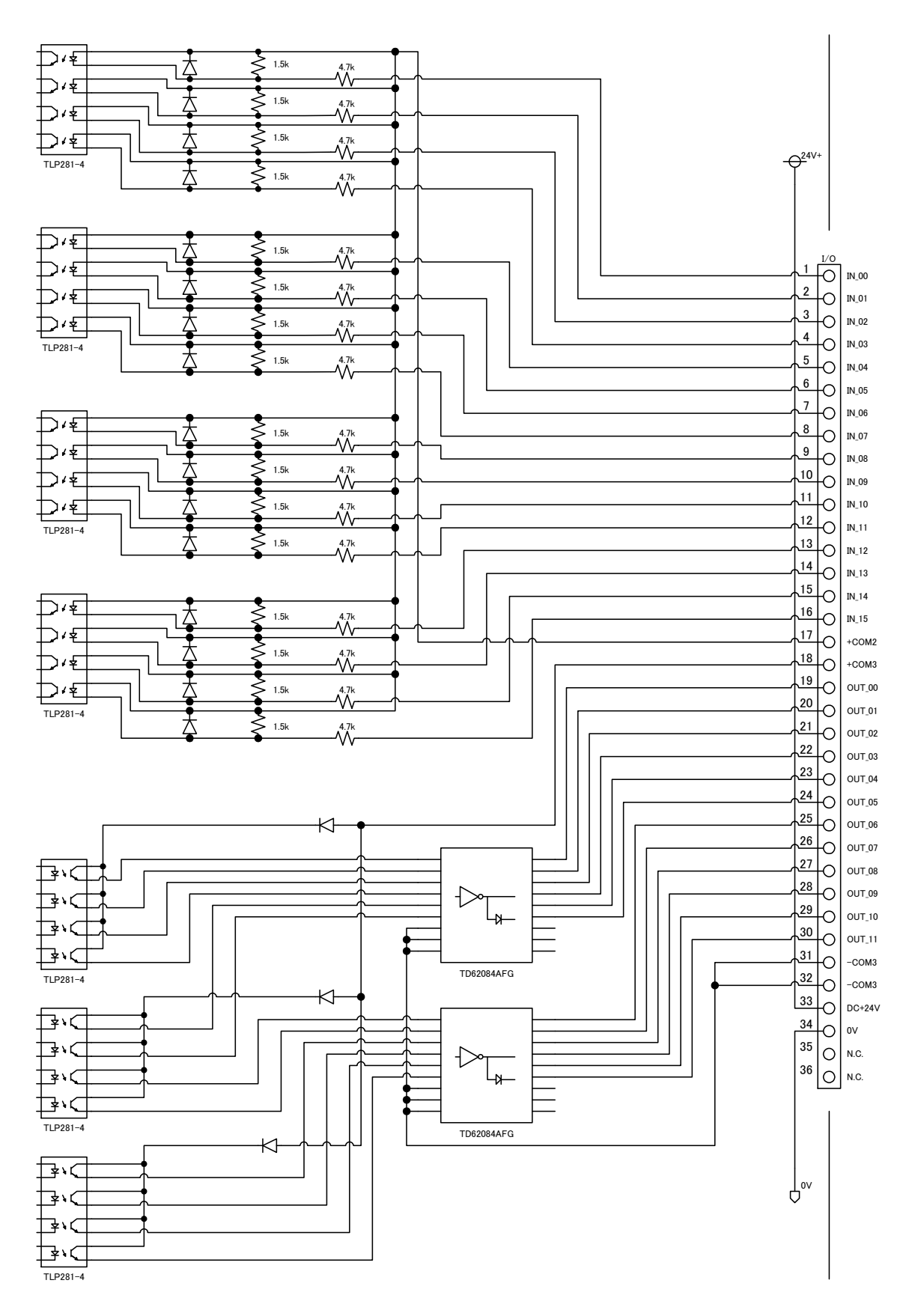
## 3.4.4 Emergency stop input (EMS)

Can be emergency stopped all axes operating to open 1 pin and 2 pin of EMS connector. (At the link connected, 3~6 axes that connected to Link No.1,2 is emergency stopped to open EMS signal of Link No.0)

% In case of no use EMS signal, please attached release-connector always on,

[EMS connector]

| Connector type   | : | SO2B-PASK-2(LF)(S | N) (JST) |
|------------------|---|-------------------|----------|
| Mattched plug    | : | PAP-02V-S(LF)(SN) | (JST)    |
| Mattched contact | : | SPHD-001T-P0.5    | (JST)    |

| Pin No. | Signal name | I/O | Function                                                |
|---------|-------------|-----|---------------------------------------------------------|
| 1       | EMS (+)     | Ι   | Input emergency stop signal (Normal close)<br>DC24V 5mA |
| 2       | EMS (-)     | -   | Common                                                  |

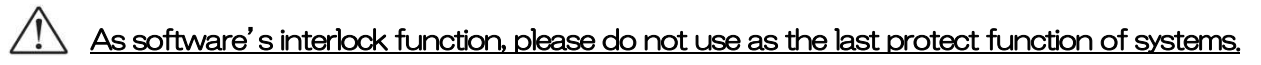

### 3.4.5 Stage interface

Connect the motorized stage connected cable to motor connector.

[Motorized stage connector]

| Connector type | : | 09-0054-00-14 (Product of Binder: female) |
|----------------|---|-------------------------------------------|
| Matched plug   | : | 09-0341-02-14 (Product of Binder)         |

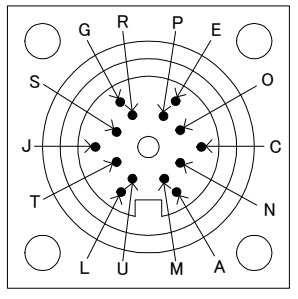

<Female insert(mating side)>

| Pin No. | I/O | Terminal function        |  |  |
|---------|-----|--------------------------|--|--|
| А       | 0   | Motor lead (Blue)        |  |  |
| С       | 0   | Motor lead (Red)         |  |  |
| E       | Ο   | Motor lead (Orange)      |  |  |
| G       | Ο   | Motor lead (Green)       |  |  |
| J       | 0   | Motor lead (Black)       |  |  |
| L       | I   | CWLS input               |  |  |
| М       | I   | CCWLS input              |  |  |
| N       | I   | Near origin sensor input |  |  |
| 0       | I   | Origin sensor input      |  |  |
| Р       | 0   | Sensor power (DC5V(+))   |  |  |
| R       | 0   | Sensor power (DC5V(-))   |  |  |
| S       | -   | N.C.                     |  |  |
| Т       | _   | N.C.                     |  |  |
| U       | -   | Frame ground             |  |  |

## 3.5 Driver division number setting

| Driver type       | Division number setting                                        |
|-------------------|----------------------------------------------------------------|
| Normal driver     | Can be switched FULL/Half from handy terminal(DT100),control   |
|                   | software (DSCONTROL-WIN), communication command.               |
| Micro step driver | Need to open the cover and set the rotary switch of micro-step |
|                   | driver.                                                        |

Different how to set the division number normal type and micro-step type.

### 3.5.1 Open and shut

①In case of DS102A, take out 10 screws from side of cover, in case of DS112A, take out 6 screws from side of cover with cross screwdriver.

②See following picture, set the marked point with precision screwdriver.

<DS102AMS>

ds112AMs>

Y axis

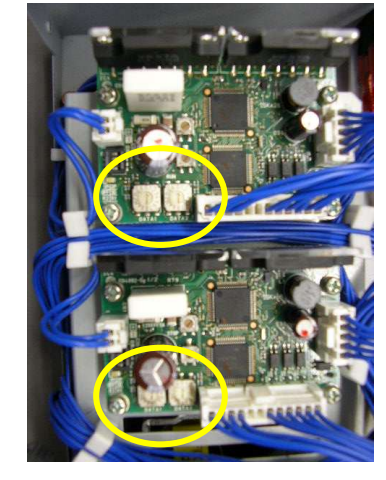

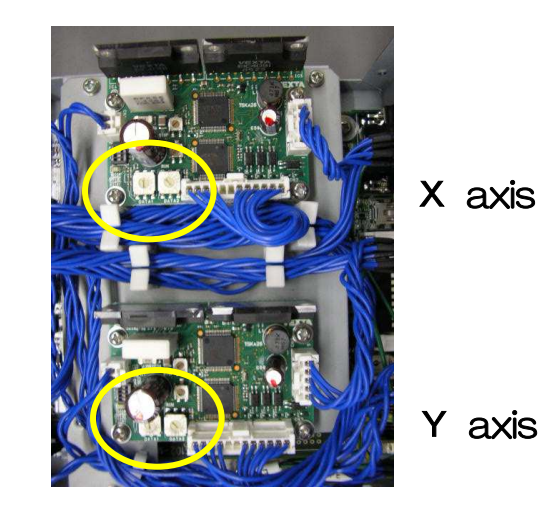

X axis

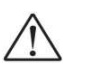

- Please power off during the open and shut, cause fire, injury and device breakage.
- Please do not set up the driver with charged hands, cause breakage by static electricity.

### 3.5.2 Setting division number

When set division number, please check driver's division changing-over switch to [R1].

Default setting : R1

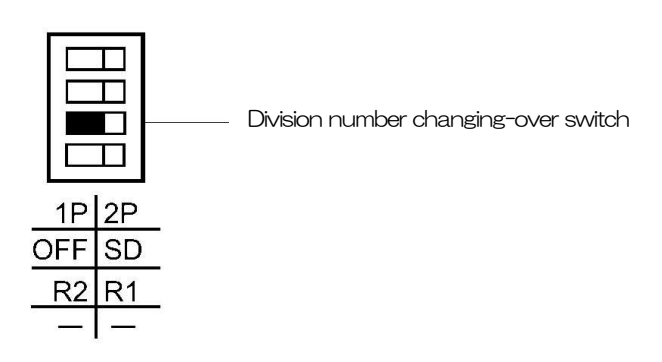

There are 2 division number setting switch [DATA1] [DATA2], use [DATA1]here. Can be used [DATA2] at the only use communication command. Please refer to 4, 3, 5, 2 paragraph.

In case of change the division number, change [DATA1].

Default setting : [DATA1:0] [DATA2:0]

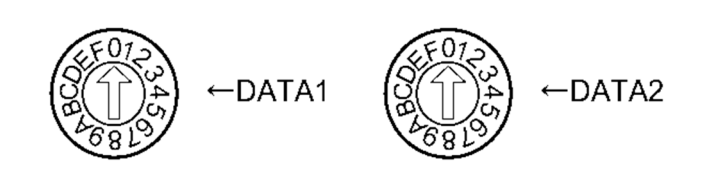

Following chart shows basic step angle 0.72° /STEP. Resolution = Basic step angle  $\times$  Division number

| R1               |                 |                  |  |  |
|------------------|-----------------|------------------|--|--|
| DATA1<br>(DATA2) | Division number | Motor step angle |  |  |
| 0                | 1/1             | 0.72°            |  |  |
| 1                | 1/2             | 0.36°            |  |  |
| 2                | 1/2.5           | 0 <u>.</u> 288°  |  |  |
| З                | 1/4             | 0.18°            |  |  |
| 4                | 1/5             | 0.144°           |  |  |
| Б                | 1/8             | 0.09°            |  |  |
| 6                | 1/10            | 0.072°           |  |  |
| 7                | 1/20            | 0.036°           |  |  |
| 8                | 1/25            | 0 <u>.</u> 0288° |  |  |
| 9                | 1/40            | 0.018°           |  |  |
| А                | 1/50            | 0.0144°          |  |  |
| В                | 1/80            | 0.009°           |  |  |
| С                | 1/100           | 0.0072°          |  |  |
| D                | 1/125           | 0.00576°         |  |  |
| E                | 1/200           | 0.0036°          |  |  |
| F                | 1/250           | 0.00288°         |  |  |

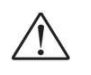

- Please set "PULSE" as unit setting, in case of using both DATA1 and DATA2.
- Division number are theoretical figure.
- Please do not change the division number switch during operation, motor might be stopped.

## 3.6 Smooth drive function (only MS type)

This function can get low vibration and low noise during slow operating without any change the division number setting. It divides automatically into 1/16 pulse signal.

No need pulse changing (speed and pulse) of upper controller side. Smooth drive function must be operated case of division number [R1], [DATA:0] ~ [DATA:6] ([R2] cannot be set) ([DATA] numeric shows 3. 5. 2 paragraph division number switch [DATA1])

Default setting : [SD : Operate smooth drive]

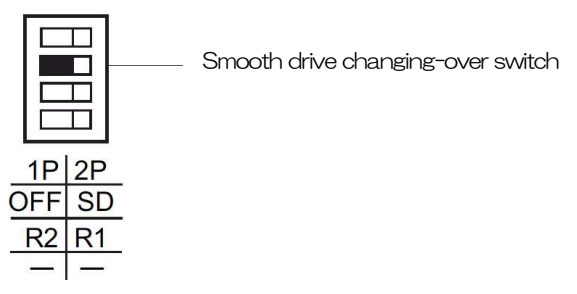

· When operate smooth drive function, set [SD] side. (Initialization)

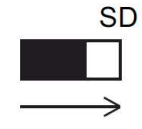

OFF SD

 $\cdot$  When no operate smooth drive function, set  $% \left[ \text{OFF}\right]$  side.

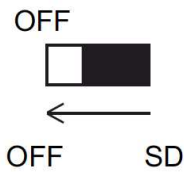

 $\triangle$ 

 $\bullet$  Smooth drive function will not work when set over 10 divide division number. Might be ignored to set [SD] . (Same as [OFF] operation)

## 3.7 Units setting function

No need difficulty change from pulse to actual displacement.

Units setting must be first for each setting parameter. Follow the below.

- (1) Units setting (pulse,  $\mu$ m, mm, deg, mrad)
- ② Set 1 pulse displacement at the full step (Basic resolution) set.
- ③ Set the division number  $(1/1 \sim 1/250)$
- (4) 1 pulse displacement (Automatically calculated from (1 $\sim$ 3)

Example) In case of set the stage : KXC06020-G (1 µm/pulse) to mm.
Units : mm
1 pulse displacement at the full step : 0. 001 (mm)
Division number : 1/20
1 pulse displacement : 0. 00005 (mm)

X After setting, can use operate the setting units for all position data (except speed table).

### % In case of Sine Motion Stage (KRB04017, KRB06011, KGB06, KGB07), can use only "PULSE" as unit setting.

## 3.8 Speed setting (Speed table)

This equipment memorized 10 speed table from 0 to 9. Each 2 axes (Max6 axes at Link) speed is selected from speed table 0 to 9.

How to set the speed as shown bellows.

- ① Select speed table from 0 to 9 as needed.
- ② Fix the speed table and change the setting level. Example)

X axis • • • Speed table No.0 Fixed

- Y axis • Speed table No. 1 Fixed
- Z axis • Speed table No. 2 Fixed
- U axis • Speed table No.3 Fixed
- V axis • Speed table No.4 Fixed
- Waxis • Speed table No.5 Fixed

Set as above, and change the each speed table 0 to 5 setting level (L, F, R, S).

#### X Control software (DSCONTROL-WIN) speed is set by 2

#### ※ Can change speed in operation.

Start-up speed (L : p p s), Driving speed (F : p p s), Acceleration and deceleration rate (R : m s e c) and S acceleration and deceleration rate (S : %) are as follows:

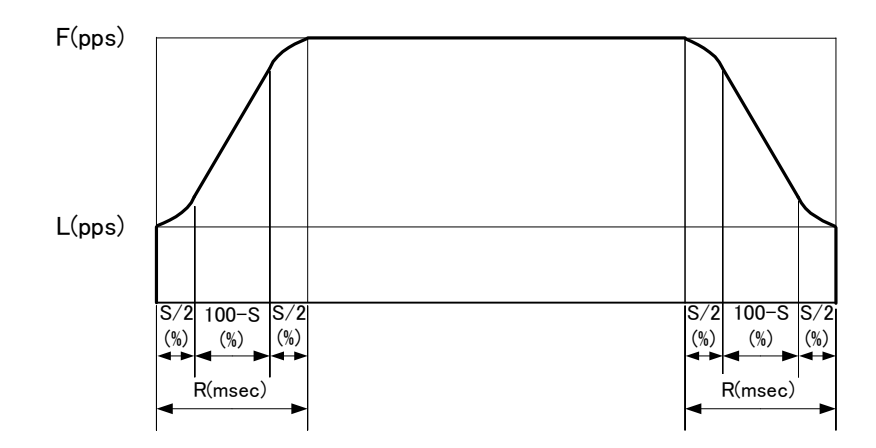

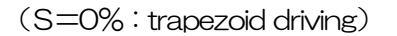

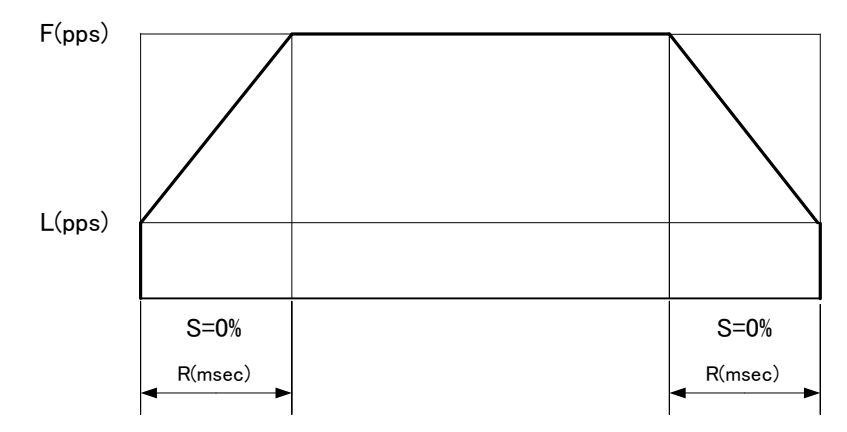

(S=50%)

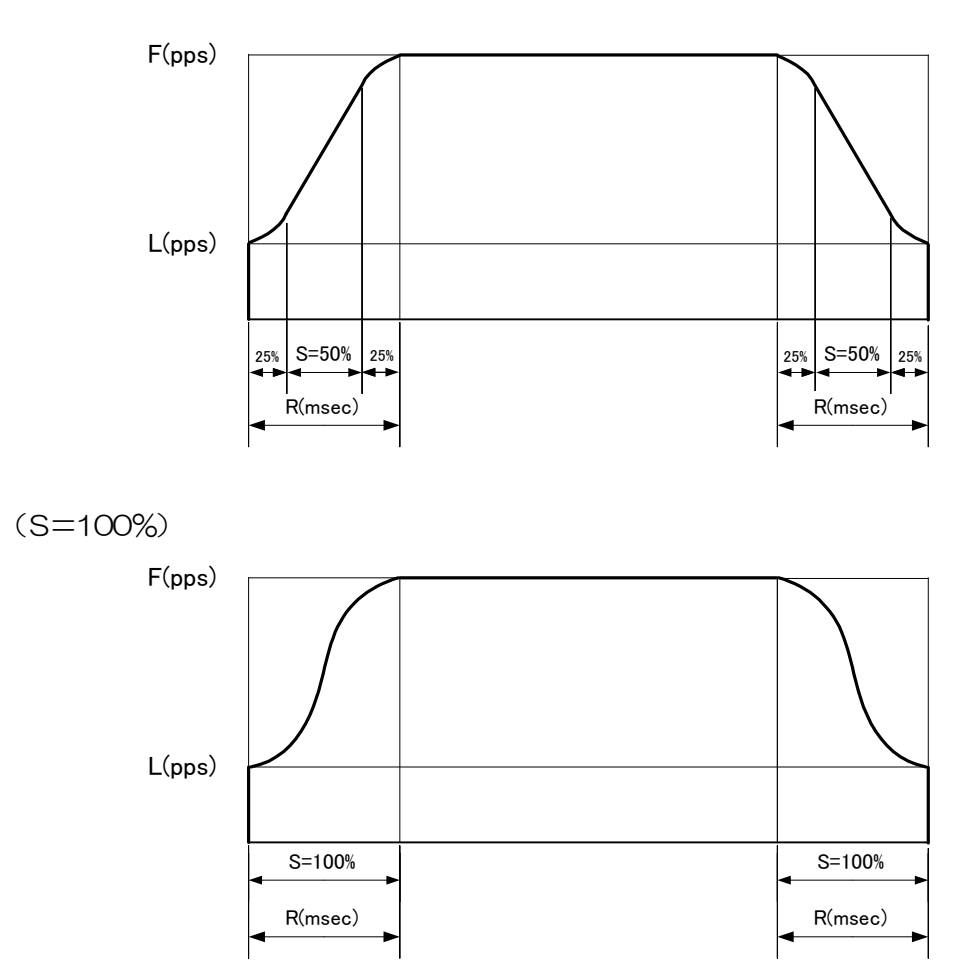

In case of bellows, set S acceleration and deceleration rate over 0 which helps to lessen the impact and vibration for stages.

- > In case of under heavy load on the stages
- > In case of operating stages at the vertical (Z axis).
- > Become triangle driving at the trapezoid driving due to small distance (Avoid triangle driving)

|             | Contents                                   | Setting range | Default  |
|-------------|--------------------------------------------|---------------|----------|
|             | Start-up speed (L)                         | 1~9999pps     | 10pps    |
| Speed table | Driving speed (F)                          | 1~999999pps   | 10pps    |
| No. 0       | Acceleration and deceleration rate $(R)$   | 1~9999msec    | 1 msec   |
|             | SAcceleration and deceleration rate (S)    | 0~100%        | 0%       |
|             | Start-up speed (L)                         | 1~9999pps     | 50pps    |
| Speed table | Driving speed (F)                          | 1~999999pps   | 50pps    |
| No. 1       | Acceleration and deceleration rate $(R)$   | 1~9999msec    | 1 msec   |
|             | SAcceleration and deceleration rate (S)    | 0~100%        | 0%       |
|             | Start-up speed (L)                         | 1~9999pps     | 100pps   |
| Speed table | Driving speed (F)                          | 1~999999pps   | 100pps   |
| No. 2       | Acceleration and deceleration rate $(R)$   | 1~9999msec    | 1 msec   |
|             | S Acceleration and deceleration rate $(S)$ | 0~100%        | 0%       |
|             | Start-up speed (L)                         | 1~9999pps     | 100pps   |
| Speed table | Driving speed (F)                          | 1~999999pps   | 500pps   |
| No. 3       | Acceleration and deceleration rate $(R)$   | 1~9999msec    | 100msec  |
|             | S Acceleration and deceleration rate $(S)$ | 0~100%        | 0%       |
|             | Start-up speed (L)                         | 1~9999pps     | 100pps   |
| Speed table | Driving speed (F)                          | 1~999999pps   | 1000pps  |
| No. 4       | Acceleration and deceleration rate $(R)$   | 1~9999msec    | 100msec  |
|             | S Acceleration and deceleration rate (S)   | 0~100%        | 0%       |
|             | Start-up speed (L)                         | 1~9999pps     | 100pps   |
| Speed table | Driving speed (F)                          | 1~999999pps   | 2000pps  |
| No. 5       | Acceleration and deceleration rate $(R)$   | 1~9999msec    | 100msec  |
|             | S Acceleration and deceleration rate $(S)$ | 0~100%        | 0%       |
|             | Start-up speed (L)                         | 1~9999pps     | 100pps   |
| Speed table | Driving speed (F)                          | 1~999999pps   | 5000pps  |
| No. 6       | Acceleration and deceleration rate $(R)$   | 1~9999msec    | 100msec  |
|             | S Acceleration and deceleration rate $(S)$ | 0~100%        | 0%       |
|             | Start-up speed (L)                         | 1~9999pps     | 100pps   |
| Speed table | Driving speed (F)                          | 1~999999pps   | 10000pps |
| No. 7       | Acceleration and deceleration rate $(R)$   | 1~9999msec    | 100msec  |
|             | S Acceleration and deceleration rate $(S)$ | 0~100%        | 0%       |
|             | Start-up speed (L)                         | 1~9999pps     | 100pps   |
| Speed table | Driving speed (F)                          | 1~999999pps   | 20000pps |
| No. 8       | Acceleration and deceleration rate $(R)$   | 1~9999msec    | 100msec  |
|             | S Acceleration and deceleration rate $(S)$ | 0~100%        | 0%       |
|             | Start-up speed (L)                         | 1~9999pps     | 100pps   |
| Speed table | Driving speed (F)                          | 1~9999999pps  | 50000pps |
| No. 9       | Acceleration and deceleration rate $(R)$   | 1~9999msec    | 100msec  |
|             | S Acceleration and deceleration rate $(S)$ | 0~100%        | 0%       |

Speed table each level  $0 \sim 9$  as bellows.

\* The value of speed table No.9 is max speed which can use at this equipment. Ex) If the value of over 50000pps is setting on speed table No.1, actual speed is 50000pps. If needed, please change the value of speed table No.9 (Ex: When setting F of No.0~8 to 100000, set F of No.9 to 100000.).

## 3.9 Function of origin return

This equipment has built-in 12 types origin return pattern. Please select origin returning type according to the part number of stage you use.

|        | si riocarri gipees                                                                                                    |                         |       |
|--------|----------------------------------------------------------------------------------------------------|-------------------------|-------|
| TYPE   | OPERATION                                                                                                    | APPLIED SENSOR          | PAGE  |
| ТуреО  | Origin return is not implemented (default)。                                                                           | —                       | P. 78 |
| Type1  | Start to detect to the CCW<br>Detect the CW side edge of NORG signal, then,<br>Detect the CCW side edge of ORG signal | CWLS/NORG<br>/ORG/CCWLS | P. 78 |
| Type2  | Start to detect to the CW<br>Detect the CCW side edge of NORG signal, then<br>Detect the CW side edge of ORG signal   | CWLS/NORG<br>/ORG/CCWLS | P. 79 |
| ТуреЗ  | Start to detect to the CCW<br>Detect the CCW side edge of ORG signal                                                  | CWLS/ORG/<br>CCWLS      | P. 80 |
| Type4  | Start to detect to the CW<br>Detect the CW side edge of ORG signal                                                    | CWLS/ORG/<br>CCWLS      | P. 80 |
| Type5  | Start to detect to the CCW<br>Detect the CW side edge of CCWLS signal                                                 | CWLS/CCWLS              | P. 81 |
| Туре6  | Start to detect to the CW<br>Detect the CCW side edge of CWLS signal                                                  | CWLS/CCWLS              | P. 81 |
| Туре7  | After operated type1, detect CCW side edge of TIMING signal                                                           | CWLS/NORG<br>/ORG/CCWLS | P. 82 |
| Type8  | After operated type2, detect CW side edge of TIMING signal                                                            | CWLS/NORG<br>/ORG/CCWLS | P. 82 |
| Туре9  | After operated type3, detect CCW side edge of TIMING signal                                                           | CWLS/ORG/<br>CCWLS      | P. 82 |
| Type10 | After operated type4, detect CW side edge of TIMING signal                                                            | CWLS/ORG/<br>CCWLS      | P. 82 |
| Type11 | After operated type 5, detect CCW side edge of<br>TIMING signal                                                       | CWLS/CCWLS              | P. 82 |
| Type12 | After operated type 6, detect CW side edge of<br>TIMING signal                                                        | CWLS/CCWLS              | P. 82 |

#### <List of origin return types>

\* Please refer motorized stages catalog, select pattern type of origin return with checking the usage sensor.

#### <Recommended origin return method>

Recommended origin return method with usage our stages as bellows.

| Recommended origin | Sensor specifications of stages |   |                | Number of stage |
|--------------------|---------------------------------|---|----------------|-----------------|
| return method      | return method Limit ORG NORG    |   | connector pins |                 |
| 3, 4, 9, 10        | -                               | 1 | -              | 12              |
| 5, 6, 11, 12       | 2                               | - | -              | 12              |
| 3, 4, 9, 10        | 2                               | 1 | -              | 12              |
| 1, 2, 7, 8         | 2                               | 1 | 1              | 16•12 (※)       |

\*About stages with 12-pin specifications and NORG

Type 1, 2, 7, 8 : Select the 4 sensor cable  $D214-2-\Box\Box A$ .

Type 3, 4, 9, 10 : Select the standard cable D214-2-DD.

\*Please refer to our website or catalog for electrical specifications of our stages.

The Origin return sequence is shown as below.:

#### [TypeO]

No origin return (default)

[Type1]

CW side edge (a point) of NORG signal is detected in CCW direction, then CCW side edge (b point) of ORG signal.

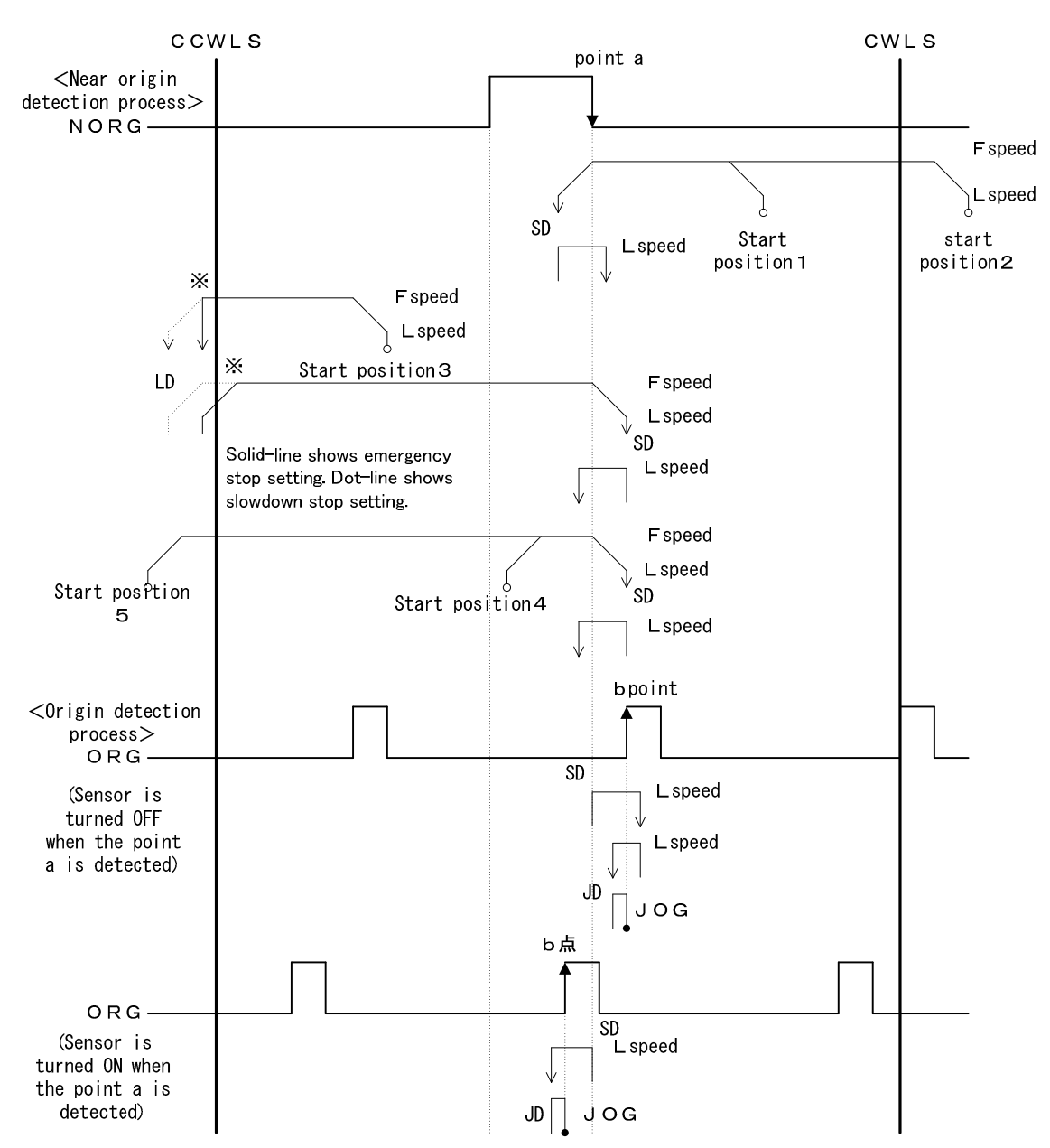

### [Type2]

CCW side edge (a point) of NORG signal is detected in CW direction, then CW side edge (b point) of ORG signal is detected.

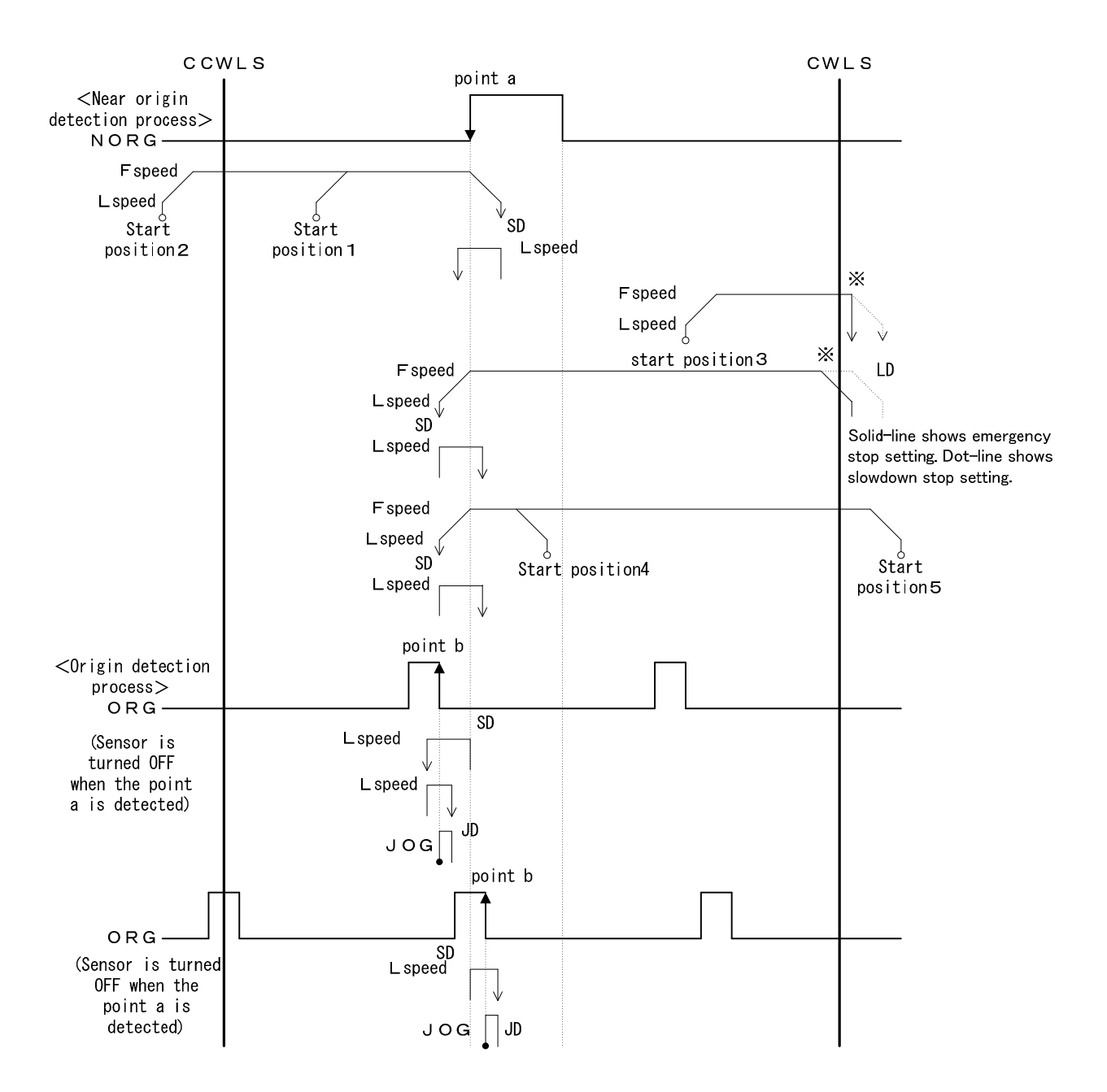

#### [Type 3] CCW side edge (a point) of ORG signal is detected in CCW direction

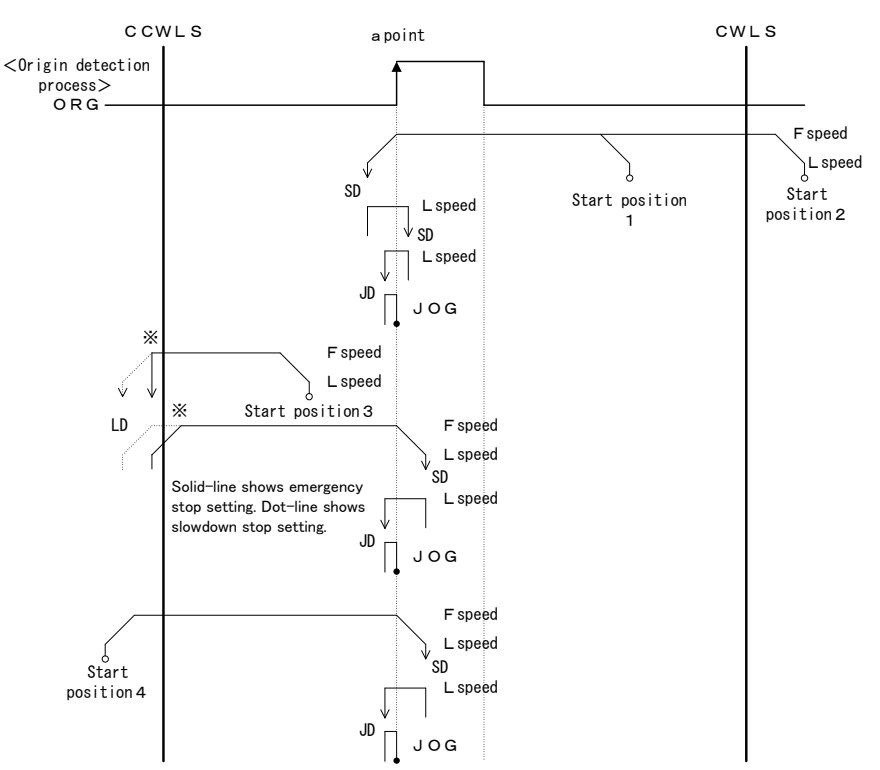

## [Type4]

CW side edge (a point) of ORG signal is detected in CW direction.

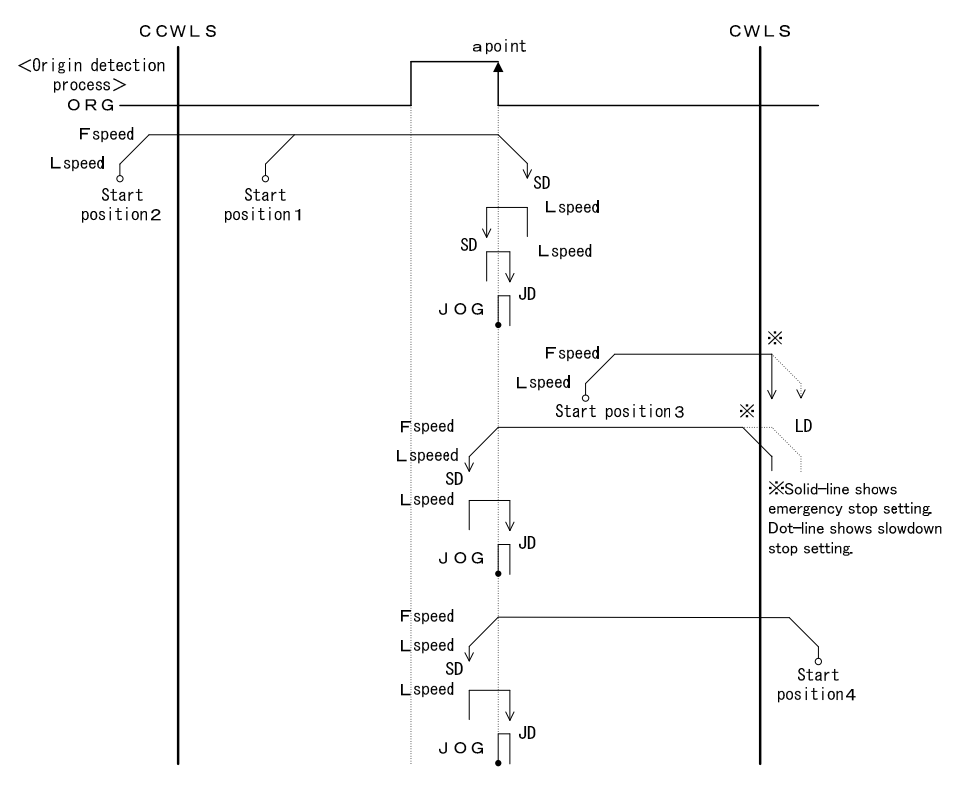

#### [Type5]

CW side edge (a point) of CCWLS signal is detected in CCW direction.

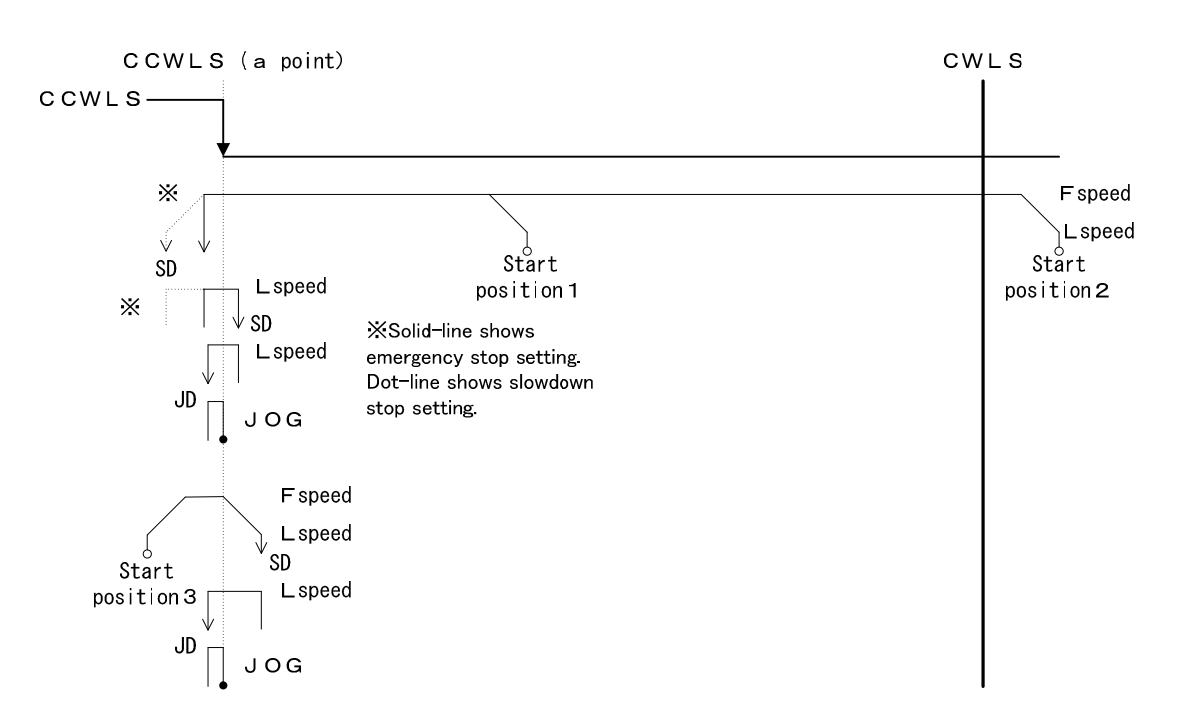

[Type6] CCW side edge (a point) of CWLS signal is detected in CW direction.

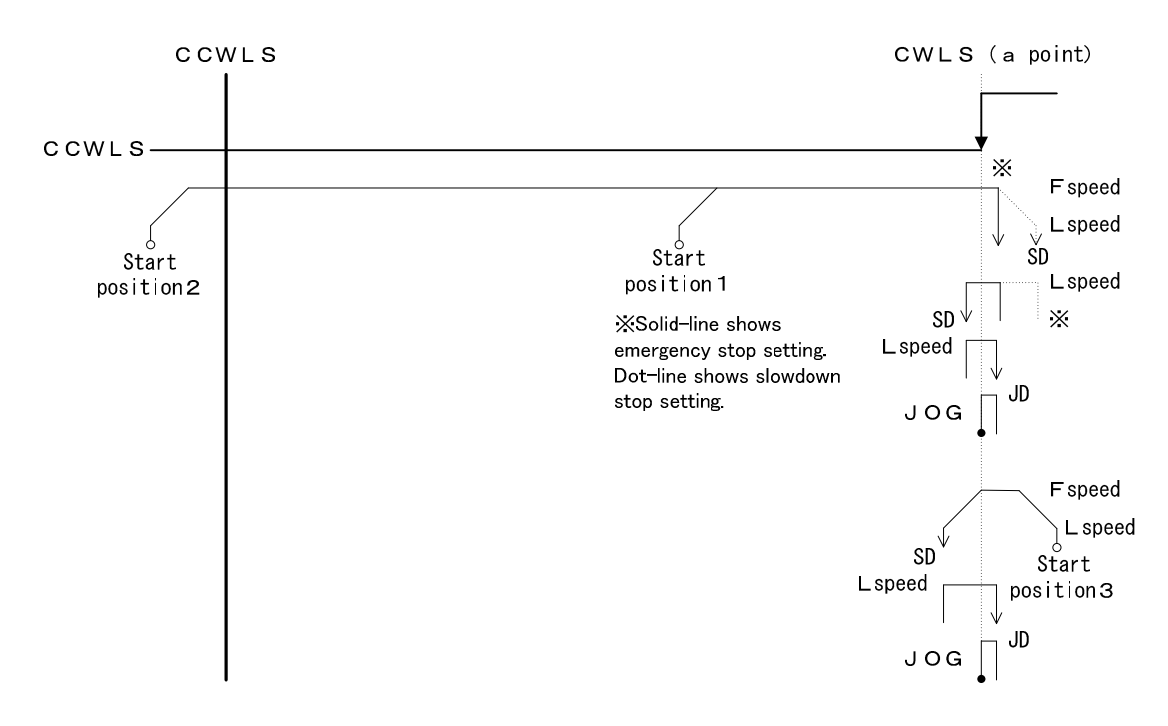

#### [Type7]

After the Type1 is performed, CCW side edge (c point) of TIMING signal is detected.

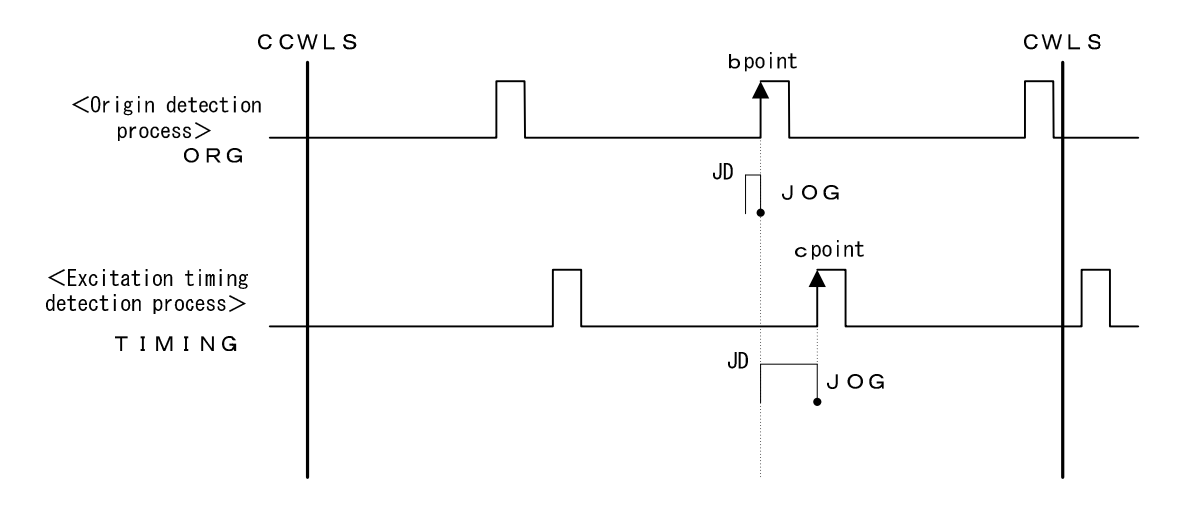

#### [Type8]

After the Type2 is performed, CW side edge (c point) of TIMING signal is detected.

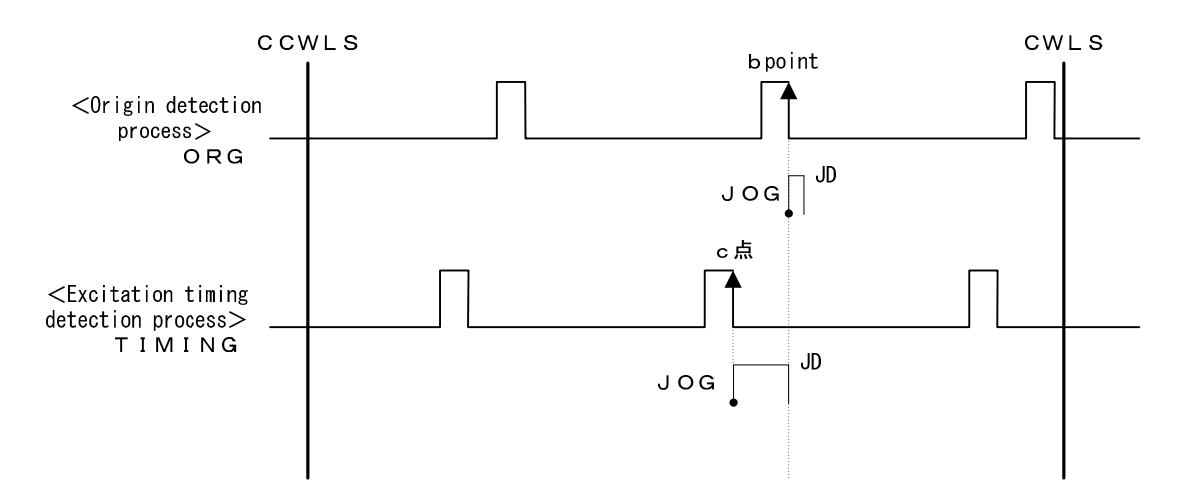

#### [Type9]

After the Type3 is performed, CCW side edge of TIMING signal is detected. [Type10]

After the Type4 is performed, CW side edge of TIMING signal is detected. [Type11]

After the Type5 is performed, CCW side edge of TIMING signal is detected. [Type12]

After the Type6 is performed, CW side edge of TIMING signal is detected.

| 0        | Detection start position              |
|----------|---------------------------------------|
| •        | Detection termination position        |
| F Speed  | Driving speed (Setting speed)         |
| L Speed  | Start-up speed (Setting speed)        |
| JD (JOG) | Detection JOG interval $(JD=Lspeed)$  |
| LD       | Limit detection stop time 300m s e c  |
| SD       | Sensor detection stop time 300m s e c |

## 3.10 Linear interpolating function

Use linear interpolating function when want to move from current point to specified point as the shortest distance. Linear interpolation of Max. 6 axes are available at the link connecting. Linear interpolation is available with control software (DSCONTROL-WIN) or communication command usage.

However function of linear interpolating is unavailable from handy-terminal.

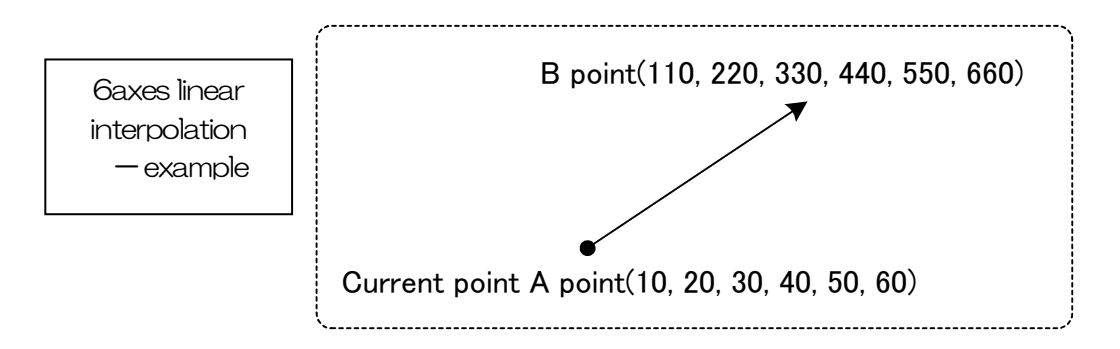

\*Between links interpolating is inaccurate.(2<sup>nd</sup> and 3<sup>rd</sup> or 1st and 6<sup>th</sup>, etc.) That is inferior than same unit axes.(1<sup>st</sup> and 2<sup>nd</sup> or 3<sup>rd</sup> and 4<sup>th</sup>, etc.)

#### 3.10.1 Linear interpolating (Relative value)

Operate from current point to constantly away for each axes. (Relative driving)

[Communication command]

GOLinel\_XIYIZIUIVIWI I :+ or - (+: CW specified direction, -: CCW specified direction) Distance : "PULSe" setted (Unit is as case of current time) \*No driving axis is avoided. (example : GOLinel\_X+Z-).

[Communication command when operate the above example work]

AXIX:PULS\_100 AXIY:PULS\_200 AXIZ:PULS\_300 AXIU:PULS\_400 AXIV:PULS\_500 AXIW:PULS\_600 GOLinel\_X+Y+Z+U+V+W+

#### 3.10.2 Linear interpolating (Absolute value)

Operate from current point to point that want to move directly. (Absolute value driving)

[Communication command]

GOLineA\_X□\_Y□\_Z□\_U□\_V□\_W□ □ : Specified point (Unit depends on setting unit at the time) %No driving axes are avoided. (example : GOLineA\_X1000\_Z-2000).

[Communication command when operate the above example work] GOLineA\_X110\_Y220\_Z330\_U440\_V550\_W660

## 3.11 Teaching function

This equipment has built-in the teaching function for arbitrary coordinate registration of XY table, point control simply. The number of points has 64points (00~63), 6 axes are registered on each points. Movement, registration, delete and edit to teaching point is available to use optional handy terminal, control software or user program with communication command. Also, specified point and movement are available for only PLC, I/O control by using controlled I/O (CNT-I/O).

|                                      | Movement | Registered     | Delete       | Edit           |
|--------------------------------------|----------|----------------|--------------|----------------|
| Controlled I/O(CNT-I/O)              | 0        | ×              | ×            | ×              |
| Handy terminal DT100                 | 0        | O(Each 1 axis) | O (All axes) | O(Each 1 axis) |
| Controlled software<br>DSCONTROL-WIN | 0        | O (All axes)   | O (All axes) | ∆%1            |
| Communication command                | 0        | 0              | 0            | 0              |

\*1 Teaching data (tdf file) that is edited by text editor, display on DSCONTROL-WIN, then, transfer (writing).

Refer details as shown bellows:

Example teaching function  $\Rightarrow$ 2, 2, 1 paragraph

Operated by controlled I/O(CNT-I/O)  $\Rightarrow$ 3. 4. 2 paragraph

Operated by handy terminal  $\Rightarrow$ 4. 1. 4. 3paragraph

Operated by controlled software DSCONTROL-WIN  $\Rightarrow$ 4. 2. 4 paragraph

Operated by communication command  $\Rightarrow 4$ . 3. 5. 2paragraph (14), 4. 3. 5. 6paragraph (3)

## 3.12 Program function

This equipment is stand-alone and has built-in the program function that the number of step is each 100, total 8 for controlled general I/O and easy stage driving.

|                         | Program edit  | Program start | Program stop |
|-------------------------|---------------|---------------|--------------|
| Controlled I/O(CNT-I/O) | ×             | 0             | 0            |
| Handy terminal DT100    | ×             | 0             | 0            |
| Controlled software     | 0             | 0             | 0            |
| DSCONTROL-WIN           | (Recommended) | 0             | 0            |
| Communication command   | 0             | 0             | 0            |

Refer details as bellows.

Example teaching function  $\Rightarrow$ 2, 2, 2paragraph, 2, 2, 3paragraph

Operated by controlled I/O(CNT-I/O)  $\Rightarrow$ 3. 4. 2paragraph

Operated by handy terminal  $\Rightarrow$ 4. 1. 4. 2paragraph

Operated by controlled software DSCONTROL-WIN  $\Rightarrow$ 4. 2. 5paragraph

Operated by communication command  $\Rightarrow$ 4. 3. 6paragraph

## 4. Operation and Control method

## 4.1 Operation by the handy terminal

#### 4.1.1 Initial screen

Connect handy terminal and power on, display initial screen as below (Continue Mode) in 5 seconds.

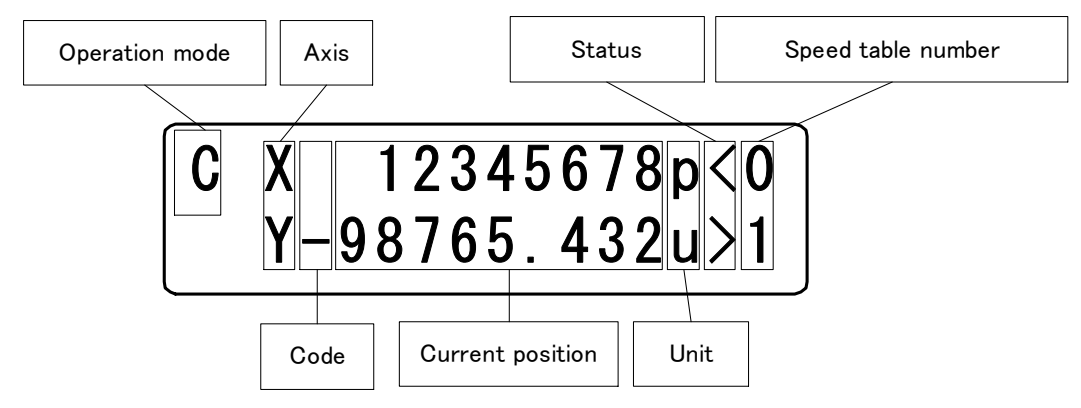

<u>%Current position of all axes might be 0 when power on.</u>

<Display operation mode>

Display each operation mode

C (CNT): Continue Mode (Stage drives during press arrow key)

S (STP): Step Mode (Stage drives constantly by pressing arrow key)

A (ABS): Absolute Mode (Stage drives to specified point by pressing arrow key)

O (ORG): Origin Mode (Start to origin return by pressing arrow key)

H (HOM): Home Mode (Stage drives to home position by pressing arrow key)

R: Remote Mode

X" R" (Remote Mode) displays only receive the command from external interface. Only accept STOP key and JOG key.

<Axis>

Display axis that available controlled (No Link:XY, Link Connecting (2units):XY,ZU, Link Connecting (3units):XY,ZU,VW).

<Code>

Display unit at the current point (No display "+" distance)

<Current point>

Display the current point (  $\operatorname{effective}\operatorname{digit} 8\operatorname{digit},\operatorname{Except}\operatorname{dot})$ 

<Unit>

Set up by parameter. Display (pipulse, ui  $\mu$ m, mimm, dideg, rimrad)

<Status>

Display the axis condition

- > : Machine limit + (CW) side is under detection
- < : Machine limit (CCW) side is under detection
- $\blacksquare$ : Machine limit both + (CW) and -(CCW) side are under detection (No connect to stage)
- ] : Software limit + (CW) side is under detection
- [: Software limit (CCW) side is under detection
- \* : Machine origin point is under stop by origin return
- H : Move to position and under stop by home position return

note) Machine limit display is came first when machine limit and soft limit are detected.

<Speed table number>

Display speed table No  $(0 \sim 9)$ 

### 4.1.2 Transition mode

Handy terminal DT100 Transition mode as bellows.

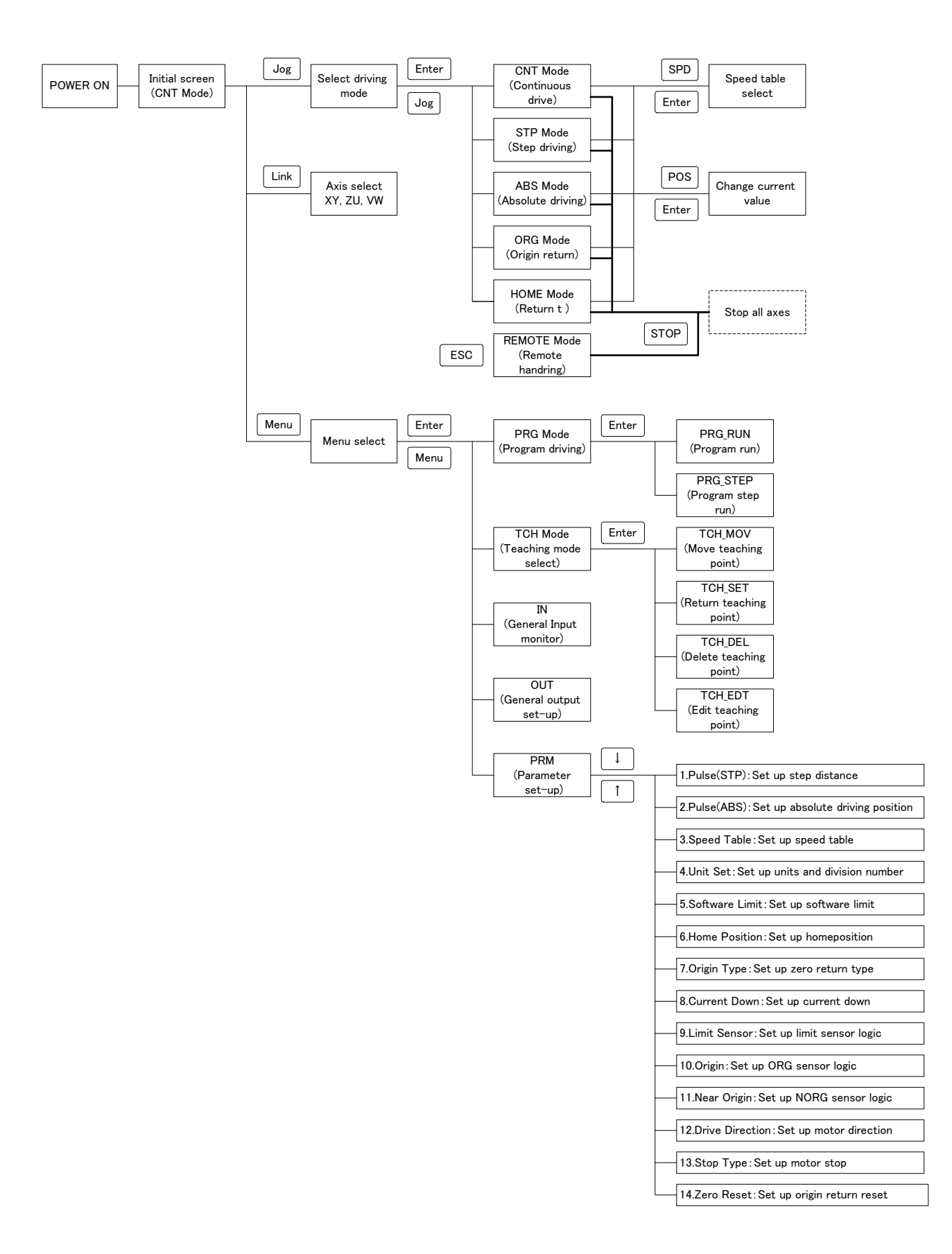

## 4.1.3 Driving mode select (JOG KEY)

Select each driving mode when each axis operation stop. Press Jog key, it start to display driving mode select. Select the function by using the arrow key and press ENTER key, then move to each driving mode.

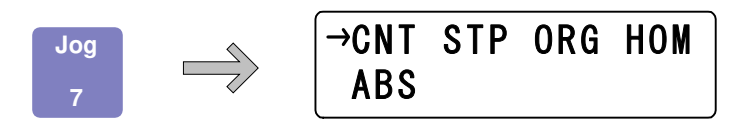

In each drive mode, when the EMS connector is opened, the drive mode display changes to "E" and all axes stop. If the EMS connector is short-circuited, it will return to the previous drive mode display. (Enable for DT100 Ver.1.03 or later.)

## 4.1.3.1 Continuous driving mode (CNT : Continue Mode)

Display as bellows by selected CNT.

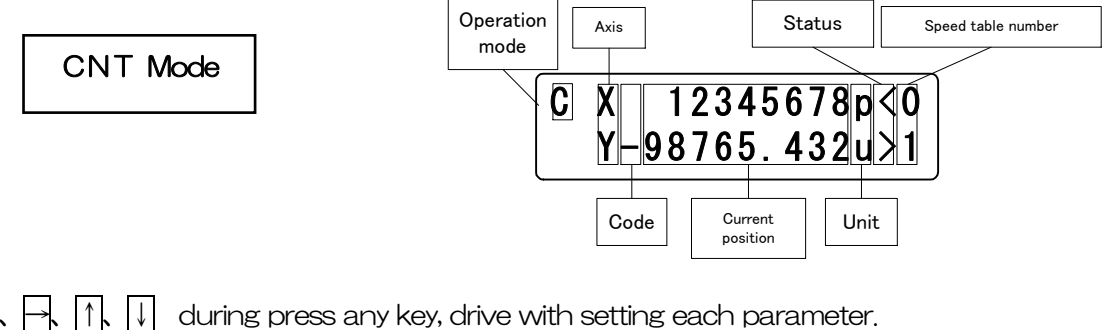

- key: X(Z,V) axis drive to -(CCW)
- key: X(Z,V) axis drive to +(CW)
- key: Y(U,W) axis drive to +(CW)
- key: Y(U,W) axis drive to -(CCW)

## 4.1.3.2 Uniform pulse driving mode (STP: Step Mode)

Select STP, display as bellows.

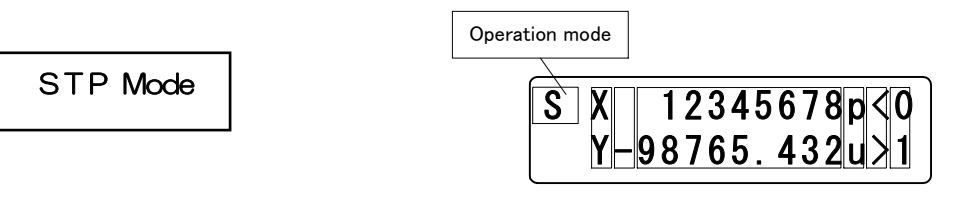

 $\leftarrow$ ,  $\rightarrow$ ,  $\uparrow$ ,  $\downarrow$  press any key, start to drive uniform pulse in each parameter.

- key: X(Z,V) axis drive to -(CCW)
- key: X(Z,V) axis drive to +(CW)
- key: Y(U,W) axis drive to +(CW) î
- key: Y(U,W) axis drive to -(CCW)
- STOP key : Stop all axes
- \* Press shortcut key (Set key) at the step mode, display [Set up uniform pulse distance]. (Return to step mode screen with Set key)

## 4.1.3.3 Absolute value driving mode (ABS: Absolute Mode)

Display as below when selects ABS.

|                    | ABS mode                                                              | Oper                                                                                  | ation mode                    | X 12345678p<0<br>Y-98765.432u>1 |
|--------------------|-----------------------------------------------------------------------|---------------------------------------------------------------------------------------|-------------------------------|---------------------------------|
| <<br><<br>↑<br>STC | →、①、↓ press a<br>→ key: X(Z,V)aa<br>↓ key: Y(U,W)a<br>P key: Stop all | iny key, start to drive<br>kis drive to setting po<br>xis drive to setting po<br>axes | in each<br>osition<br>osition | parameter                       |
| *                  | Press shortcut key                                                    | (Set key), display                                                                    | 「Set ur                       | o absolute value driving posit  |

\* Press shortcut key (<u>Set</u> key), display [Set up absolute value driving position] (Return to absolute driving mode screen with <u>Set</u> key)

## 4.1.3.4 Origin return mode (ORG: Origin Mode)

Display as below when selects ORG.

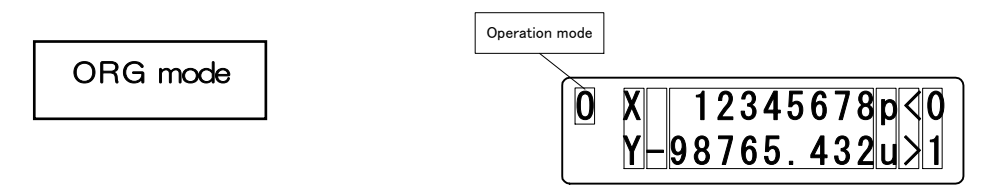

- E, ☐, ①, ① press any key, start origin return at "Origin Type" of parameter.
- After origin return finished , display "\*" at "status" of main screen.
  - $\rightarrow$  key : X(Z,V) axis return to origin
  - $\downarrow$  key : Y(U,W) axis return to origin
- STOP key : Stop all axes

1

\* Press shortcut key (Set key), display [Set up origin return type] (Return to origin return mode screen with Set key)

## 4.1.3.5 Home position return mode (HOM : HOME)

Display as below when selects HOM.

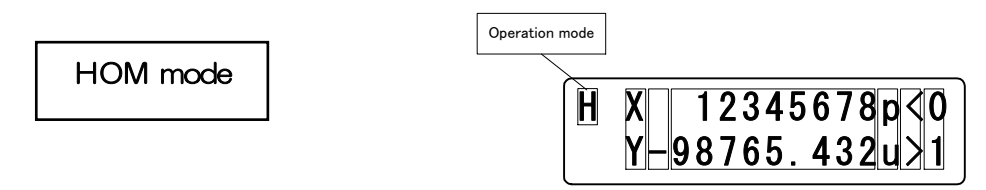

- ⊣, ⊣ key : X(Z,V)axis return to home position
  - key: Y(U,W)axis return to home position
- STOP key : Stop all axes
  - ※ Press shortcut key, (Set key), display [Set up home position] (Return to return mode screen with Set key)

#### 4.1.4 Menu select (Menu key)

Select each menu at not (Remote Mode). Press Menu key, display as bellows. Show each mode screen when press ENTER key after select mode with arrow key.

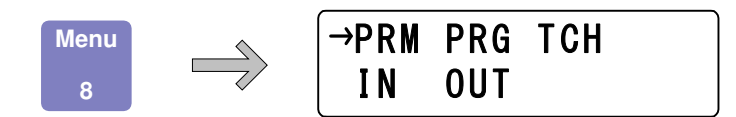

#### 4.1.4.1 Parameter mode (PRM)

Allow parameter setting when select PRM.

| ••••••••••••••••••••••••••••••••••••••• |   |                                                                    |
|-----------------------------------------|---|--------------------------------------------------------------------|
| 1) Pulse (STP)                          | : | Set up uniform pulse distance                                      |
| 2 Pulse (ABS)                           | : | Set up absolute value driving position                             |
| ③ Speed Table                           | : | Set up speed table                                                 |
| ④ Unit Set                              | : | Unit(UT), Pulse distance per 1 step(SD), Set up division number of |
|                                         |   | driver(DR) (Distance(RE) per 1 pulse automatically calculated)     |
| 5 Software Limit                        | : | Set up software limit                                              |
| 6 Home Position                         | : | Set up home position                                               |
| 7 Origin Type                           | : | Set up origin return type                                          |
| ⑧ Current Down                          | : | Set up current down                                                |
| 9 Limit Sensor                          | : | Set up limit sensor logic                                          |
| 🔟 Origin                                | : | Set up origin sensor logic                                         |
| ① Near Origin                           | : | Set up nearby origin sensor logic                                  |
| ① Drive Direction                       | : | Set up driving direction                                           |
| <ol> <li>Stop Type</li> </ol>           | : | Set up stopping                                                    |
| 📵 Zero Reset                            | : | Set up 0 reset at return to origin                                 |
|                                         |   |                                                                    |

14 parameter setting screen might be changed in order by 1, 1 key. Press Enter key, display each parameter setting screen. Return to menu select screen with ESC key.

[List of Parameter selection]

| 1.             | 8.              |
|----------------|-----------------|
| Pulse (STP)    | Current Down    |
| 2.             | 9.              |
| Pulse (ABS)    | Limit Sensor    |
| 3.             | 10.             |
| Speed Table    | Origin          |
| 4.             | 11.             |
| Unit Set       | Near Origin     |
| 5.             | 12.             |
| Software Limit | Drive Direction |
| 6.             | 13.             |
| Home Position  | Stop Type       |
| 7.             | 14.             |
| Origin Type    | Zero Reset      |

#### (1)Pulse(STP) (Uniform pulse driving, Set up distance value)

Set up distance at uniform pulse driving (Step Mode) Select "Pulse(STP)", shows as below.: Press  $\fbox$  key, select a setting axis. Return to parameter select screen with ESC key.

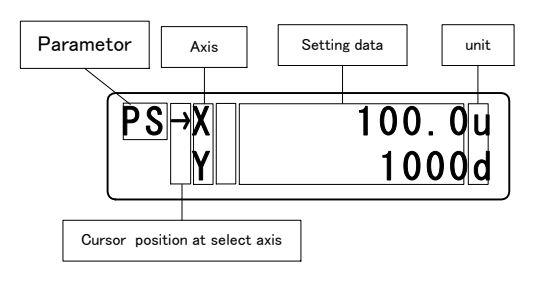

After axis selected, press Enter key, display the cursor on left lateral of setting data. Can be input the setting data with numeric keypad.

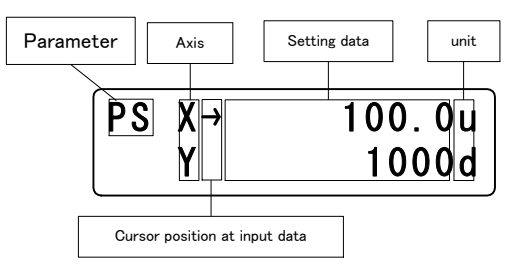

After setting finished, press Enter key, be moved the cursor on left lateral and input any other axis. \*During input the setting data, continue to press ESC key (1 sec.), might be return to select the setting axis without input setting data.

#### (2)Pulse(ABS) (Set up absolute position)

Select driving position at absolute position driving (ABS Mode)

Display as below with "Pulse(ABS)", Select setting axis with  $\uparrow$ ,  $\downarrow$  key. Return to parameter select screen with ESC key.

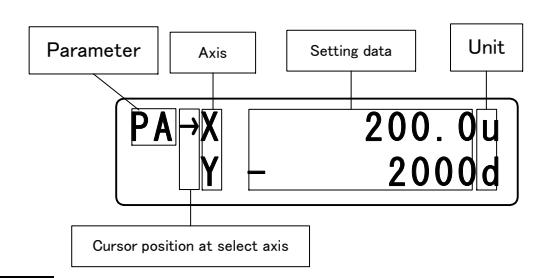

After axis selected, press Enter key, display the cursor on left lateral. Can be input the setting data with numeric keypad.

☆ "+" no displayed

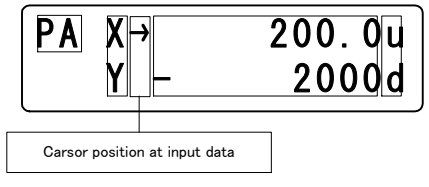

After setting finished, press Enter key, be moved the cursor on left-lateral and input any other axis \*During input the setting data, continue to press ESC key (1 sec.), might be return to select the setting axis without input setting data.

#### (3)Speed Table (Set up speed table)

Set up starting speed (L), driving speed (F), acceleration and deceleration rate (R) and S acceleration and deceleration rate (%). Display each (L) (R) (S) setting data and speed table number when select "Speed Table" shown as below.: At this time, "\*" shows on left-lateral of setting item. Be moved "\*" with  $\Box$ ,  $\Box$  key, then select (R) or (S). Select speed table number with  $\Box$ ,  $\Box$  key. Return to parameter select screen with ESQ key

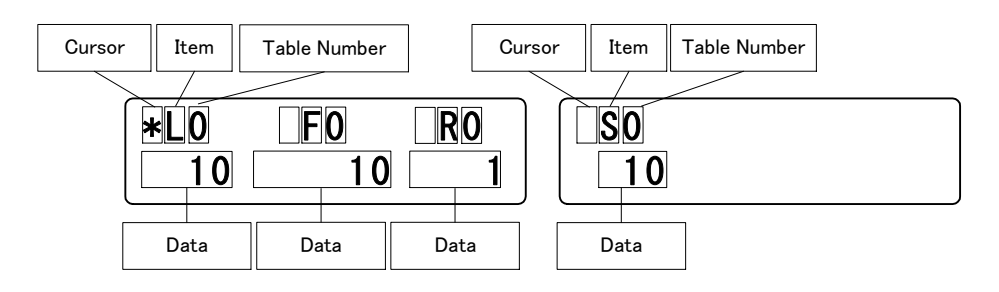

- key: Move the cursor (\*) to the left. Case of cursor is in left-lateral S rate (S), change the screen and display the acceleration and deceleration rate. (See the above)
- key: Move the cursor(\*) to the right. Case of cursor is in left-lateral (R), change the screen and display the S acceleration and deceleration rate(S). (See the above)
- ↑ key : Speed Table Number change to order  $9 \rightarrow 8 \rightarrow \cdots \rightarrow 1 \rightarrow 0$
- key: Speed Table Number change to order $0 \rightarrow 1 \rightarrow \cdots \rightarrow 8 \rightarrow 9$ 
  - \* Return to parameter select screen if press ESC during select the Speed Table or setting item

After moved by arrow key, press Enter key and then change to  $\rightarrow$ . Possible to input with numeric keypad. (\* Displayed in continuous pressing ESC key). After input, press Enter key, be confirmed setting value and change  $\rightarrow$  to "\*".

#### @Unit Set (Set up units and division number)

Set up the unit, the distance per pulse at full step and division number of driver.

This set up shows distance per pulse,

(Distance per pulse at the full step)  $\div$  (Division number of driver) automatically calculated.

Display cursor when select "Unit Set", jump to setting screen that set units.

Move the cursor to left-lateral of axis that set with  $\uparrow$ ,  $\downarrow$  key.

Return to parameter select screen with ESC key.

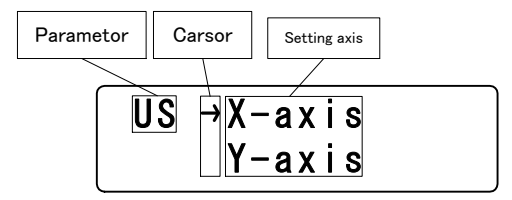

After select the setting axis, press Enter key, "Unit(UN)" and "Distance per 1 pulse at the full step" (ST) of axis that selected as bellows:

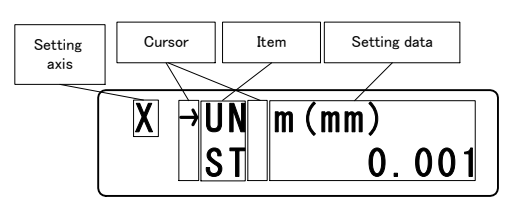

Move cursor to the side of setting item that want to be set with f,  $\downarrow$ key. Shows "distance per 1 pulse (RE) and "Set up drivers division number (DR)" when press  $\downarrow$ key for 2 times.

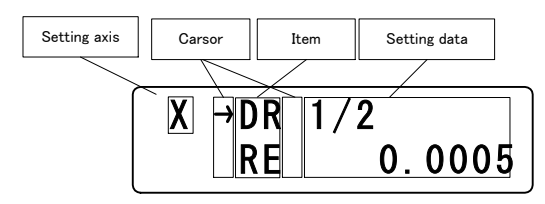

\*RE

(Distance per 1 pulse at the full step)  $\div$  (Division number of driver) Automatically calculated

Press Enterkey when move the cursor to setting item that want to be setting. Then, carsor move to left-lateral of setting data that selected, available to input the setting data.

\*\*Press ESO key at the setting item select screen, return to axis selecting screen. \*\*Press ESC key at the setting data input screen, return to setting item select screen.

 $\langle UN \rangle$ 

Set th<u>e units</u>

Press  $\uparrow$ ,  $\downarrow$  key, then select (p(pulse)/u(um)/m(mm)/d(deg)/r(mrad))

Press Enter key after finished input, return to setting item select screen.

<SD>

Set up the distance per 1 pulse at the full step of motorized stage.

Input setting data with numeric keypad.

After input finished, press Enter key, return to setting item select screen.

<DR>

Set up the division number of motorized driver with  $\bigwedge$ ,  $\bigcup$  key.

Normal driver  $\rightarrow$  FULL/HALF

Micro step driver  $\rightarrow 1/1 \sim 1/250$ 

%If press ESC key during input the setting data, return to selection screen of setting item without setting data. (In case of ST entry screen, (Return to selection screen of setting item with ESC key continuation press (1 sec))

### ©Software Limit (Set up Software Limit)

Set up valid/invalid and set the coodinate of software limit.

When select the "Software Limit", display the cursor on left-lateral at the selection screen that setted software limit. Press  $\uparrow$ ,  $\downarrow$  key, select the setting axis.

Return to parameter selection screen with ESC key.

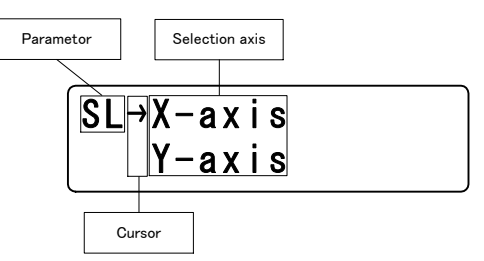

Press Enter key after finished selection of axis. Move to Software Limit setting screen of +(CW) side of selection axis, then cursor shows on left-lateral

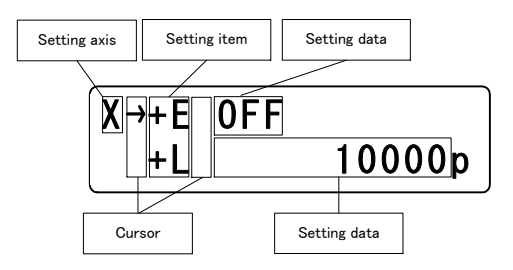

Move cursor to the left-lateral of setting item that set with 1, 1 key. Press 1 key 2 times, display Software Limit setting screen of (CCW) side as bellows.

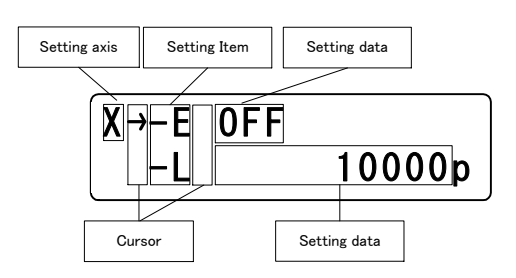

Move cursor to the left-lateral of setting item that set with  $\square$  key.

Press Enter key when move the cursor to setting item that want to be setting. Then, Cursor move to left-lateral of setting data that selected, available to input the setting data.

### <+E,-E>

Set up Software Limit (CW,CCW distance) valid/invalid. Select Software Limit valid/invalid with 1, 1, key. After selection, be fixed with Enter key and return to selection screen. Return to selection screen with ESC key.

<+L,-L> Set up the coodinate (CW,CCW direction) . Can be changed with numeric keypad.

Press Enter key after finished input, return to setting item select screen. Return to selection screen of setting item with ESC key continuation press (1 sec).

### 6Home Position (Set up Home position)

Set up Home position for each axis.

When select the "Home Position", to be Home position setting screen. Display the cursor on left lateral of setting axis.

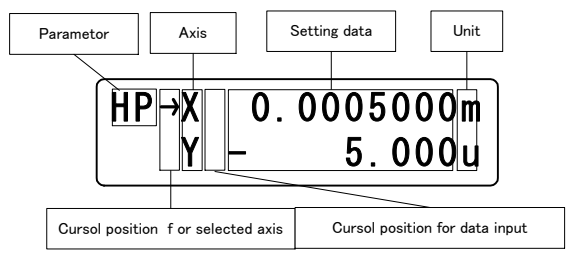

Move cursor to the left-lateral of axis that set with  $\uparrow$ , key. %Return to parameter selection screen with ESO key. After axis selected, press Enter key, display the cursor on left lateral of setting data. Can be input the setting data with numeric keypad. Please input - key first when input the code. % "+" no displayed

After setting finished, press Enter key, be moved the cursor on left-lateral and input any other axis \*During input the setting data, continue to press ESC key (1 sec.), might be return to select

the setting axis without input setting data.

### ⑦Origin Type(Set up Origin return type)

Set up each axis origin return type.

When select the "Origin Type", to be Origin Type setting screen. Display the cursor on left lateral of setting axis.

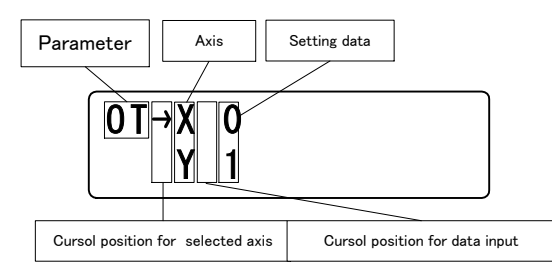

Move cursor to the left-lateral of axis that set with  $\uparrow,\downarrow$  key.

\*Return to parameter selection screen with ESC key.

After axis selected, press Enter key, display the cursor on left-lateral of setting data, and then input the setting data with  $\uparrow$ ,  $\downarrow$  key.

After setting finished, press Enter key, be moved the cursor on left-lateral and input any other axis \*During input the setting data, press ESC key, might be return to select the setting axis without input setting data.

### (8 Current Down (Current Down Control Setting)

Set up each axis Current Down Control Setting.

When select the "Current Down", to be Current down setting screen. Display the cursor on left lateral of setting axis.

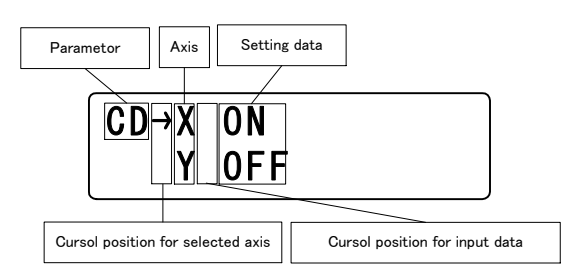

Move cursor to the left-lateral of axis that set with  $\uparrow$ , key. %Return to parameter selection screen with ESC key.

After axis selected, press Enter key, display the cursor on left-lateral of setting data, and then input the setting data with  $\uparrow$ ,  $\downarrow$ key.

After setting finished, press Enter key, be moved the cursor on left-lateral and input any other axis \*During input the setting data, press ESC key, might be return to select the setting axis without input setting data. For normal driver type, the current down control is fixed to ON. When DT100 of Ver.1.03 or later is connected, the arrow (→) is not displayed and it is fixed to ON. If you connect DT100 of Ver.1.02 or earlier, it will be forcibly returned to ON even if you try to switch it to OFF. The MS type is unchanged in all versions.

### (9Limit Sensor (Limit Sensor Logic Setting)

Set up each axis Limit Sensor Logic Setting.

When select the "Limit Sensor", to be Limit Sensor Logic setting screen. Display the cursor on left lateral of setting axis

Move cursor to the left-lateral of axis that set with  $\square$  key.

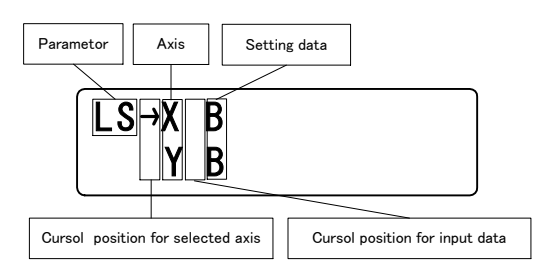

\*Return to parameter selection screen with ESC key

After axis selected, press Enter key, display the cursor on left-lateral, and then input the setting data with  $\uparrow$ ,  $\downarrow$  key.

After setting finished, press Enter key, be moved the cursor on left-lateral and input any other axis \*During input the setting data, press ESC key), might be return to select the setting axis without input setting data.

#### (1)Origin (Origin Sensor Logic Setting)

Set up each axis Origin Sensor Logic Setting.

When select the "Origin", to be Origin Sensor Logic setting screen. Display the cursor on left lateral of setting axis.

Move cursor to the left-lateral of axis that set with 1,  $\downarrow$  key.

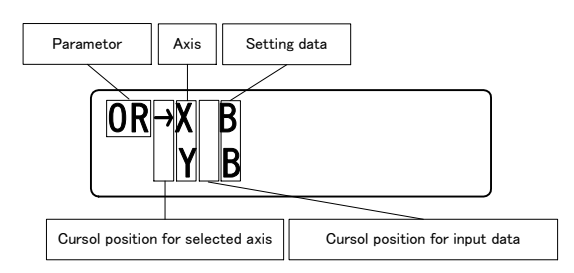

\*Return to parameter selection screen with ESC key.

After axis selected, press Enter key, display the cursor on left-lateral of setting data, and then input the setting data with  $\uparrow$ ,  $\downarrow$  key.

After setting finished, press Enter key, be moved the cursor on left-lateral of axis and input any other axis.

\*During input the setting data, press ESC key, might be return to select the setting axis without input setting data.

#### (I)Near Origin (Near Origin Sensor Logic setting)

Set up each axis Near Origin Sensor Logic Setting

When select the "Near Origin", to be Near Origin Sensor Logic setting screen. Display the cursor on left lateral of setting axis.

Parametor Axis Setting data

Move cursor to the left-lateral of axis that set with 1,  $\downarrow$  key.

\*Return to parameter selection screen with ESC key.

After axis selected, press Enter key, display the cursor on left-lateral of setting data, and then input the setting data with  $\uparrow$ ,  $\downarrow$  key.

After setting finished, press Enter key, be moved the cursor on left-lateral of axis and input any other axis.

\*During input the setting data, press ESC key, might be return to select the setting axis without input setting data.

#### <sup>(1)</sup>Drive Direction (Motor Driving Direction)

Set up each axis Motor Driving Direction Setting.

When select the "Driving Direction", to be Motor Driving Direction setting screen. Display the cursor on left lateral of setting axis.

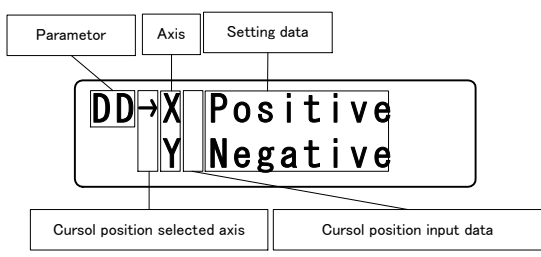

Move cursor to the left-lateral of axis that set with  $f_{\rm eff}$  key.

\*Return to parameter selection screen with ESC key.

After axis selected, press Enter key, display the cursor on left-lateral of setting data, and then input the setting data with  $\uparrow$ ,  $\downarrow$  key.

After setting finished, press Enter key, be moved the cursor on left-lateral and input any other axis \*During input the setting data, press ESO key, might be return to select the setting axis without input setting data.

### (3)Stop Type (Motor Stop Setting)

Set up each axis Motor Stop Setting

When select the "Stop Type", to be Motor Stop setting screen. Display the cursor on left lateral of setting axis.

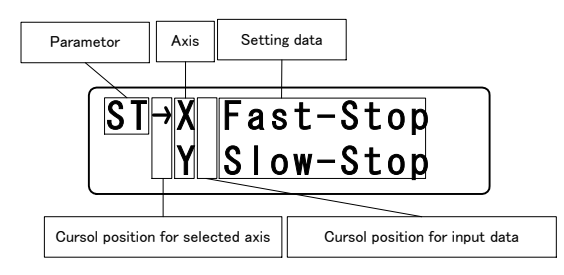

Move cursor to the left-lateral of axis that set with  $\uparrow$ ,  $\downarrow$  key. %Return to parameter selection screen with ESC key.

After axis selected, press Enter key, display the cursor on left-lateral of setting data, and then input the setting data with  $\uparrow$ ,  $\downarrow$  key

After setting finished, press Enter key, be moved the cursor on left-lateral of axis and input any other axis.

\*During input the setting data, press ESC key, might be return to select the setting axis without input setteing data.

### <sup>(II)</sup>Zero Reset (Count Zero Reset Setting at Origin Return)

Set up each axis Count Zero Reset Setting When select the "Zero Reset", to be Count Zero Reset setting screen. Display the cursor on left lateral of setting axis.

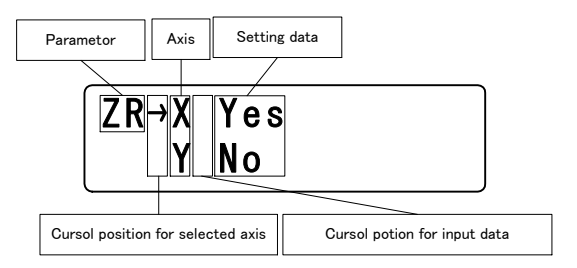

Move cursor to the left-lateral of axis that set with  $1, \downarrow$  key

\*Return to parameter selection screen with ESC key.

After axis selected, press Enter key, display the cursor on left-lateral of setting data, and then input the setting data with  $\uparrow$ ,  $\downarrow$  key.

After setting finished, press Enter key, be moved the cursor on left-lateral of axis and input any other axis.

\*During input the setting data, press ESC key, might be return to select the setting axis without input setteing data.

## 4.1.4.2 Program Driving Mode (PRG)

Downloaded from computer program (8Programs( $0\sim7$ ), 100Steps/1Program) is driven and stopped. If select "PRG", shows bellows screen and cursor is displayed on left-lateral. Return to Menu selection screen with ESC key.

Move cursor to the left-lateral that selected driving mode with  $\square$ ,  $\square$  key.

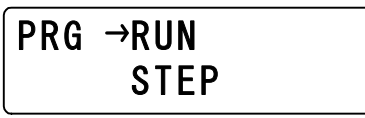

After select the program driving mode, press ENTER key jump to following each driving screen.

<Select RUN mode (a series of operations) >

Select "RUN", display the program number. Change the program number with  $\uparrow$ ,  $\downarrow$ key (Only display registered program number in 8 programs)

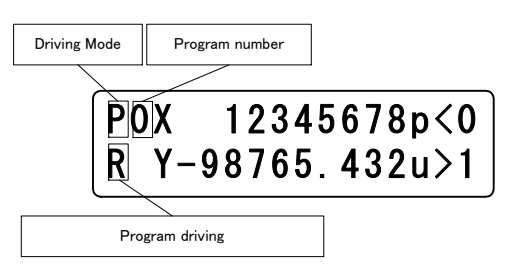

After selected program, press ENTER key display "R". If press STOP/ESO key during the drive Program might be stop. Return to program driving mode selection screen during press STOP/ESO key at off-line.

#### <STEP mode selection>

Select "STEP", display the program number. Change the program number with  $\iint$   $\iint$  key.

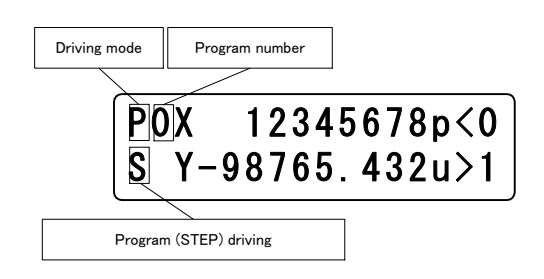

After selected program number, each press ENTER key drive the selection program each 1 line. Display "S" during drive. Return to program driving mode selection screen during press STOP/ESC key at off-line.

<Registered, change and delete>

Please enter to registered, change and delete in the controlled software (DSCONTROL-WIN) No work DT100.

## 4.1.4.3 Teaching mode (TCH)

If select "TCH", shows bellows screen and cursor is displayed on left-lateral. Move cursor to the left-lateral that selected teaching mode with  $\Box$ ,  $\Box$ key.

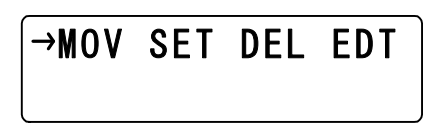

After select the teaching mode, press ENTER key, jump to following each driving screen. Return to Menu selection screen with ESC key.

#### <MOV: Teaching Point Moving>

If select "MOV", shows bellows screen (Return to teaching mode selection screen with ESC key.)

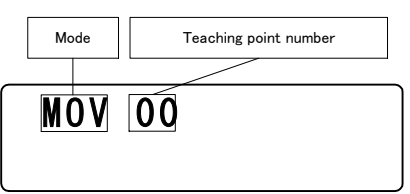

Change the program number with  $\uparrow$ ,  $\downarrow$ key. Display the teaching point what you want , pressENTER key.

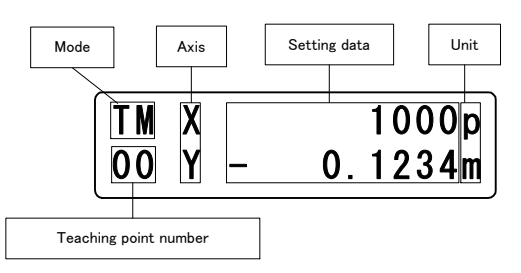

Press ENTER key at this screen, start to move to teaching point. (Return to teaching point number selection screen during press STOP/ESC key at off-line.)

#### <SET: Teaching point setting>

If select "SET", shows bellows screen. Return to teaching mode selection screen with ESC key.

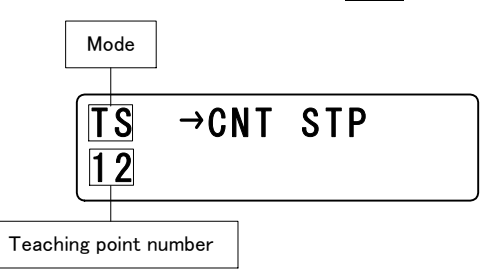

Move cursol to the left-lateral that selected driving mode with  $\Box$ ,  $\Box$  key. Press ENTER key, jump to following teaching point number selection screen of each mode.

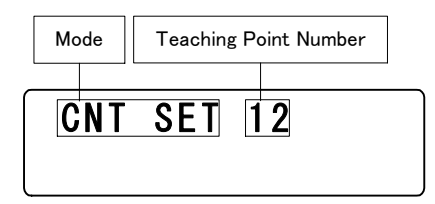

Use  $\uparrow$ ,  $\downarrow$  key, and change the teaching number. (Counted up and down continuously-pressed over 1 sec.) Press ENTER key with displaying teaching number, then jump to following screen.

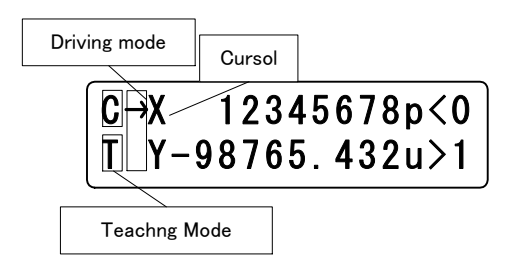

It is possible to drive Jog with arrow key. Press SET key at the registered position, display cursor. Select registered axis with  $\uparrow$ ,  $\downarrow$  key, press ENTER key, then coordinate registration. Press ESC key, return to teaching point selection screen. <u>\* Can be changed speed table during teaching mode.</u>

(2) STP

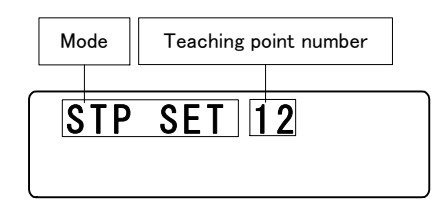

Change the teaching point with  $\uparrow$ ,  $\downarrow$  key, (Counted up and down continuously-pressed over 1sec.) . Press ENTER key with displaying teaching number, then jump to following screen.

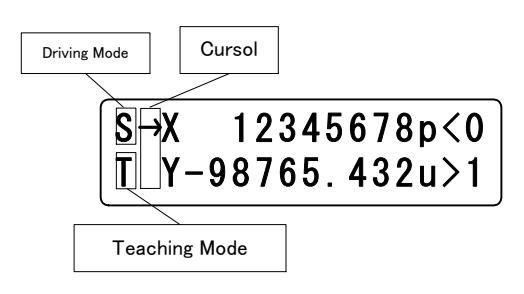

It is possible to drive STEP with arrow key. Press SET key at the registered position, display cursor. Select registered axis with  $\uparrow$ ,  $\downarrow$  key, press ENTER key, then coordinate registration. Press ESC key, return to teaching point selection screen. <u>\* Can be changed speed table during teaching mode.</u> <DEL: Teaching point delete>

Select "DEL", shows as bellows.: (Return to teaching mode selection screen when press ESC key).

| Mode | Teaching point number |
|------|-----------------------|
| DEL  | 63                    |

Use (1), (1) key, and change the teaching number. (Counted up and down continuously-pressed over 1 sec.) Press ENTER key with displaying teaching number, then jump to following screen.

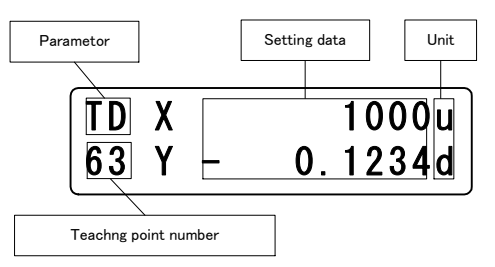

Press ENTER key at this screen, delete registered teaching position number (all of the 6 axes), then display "No Data". (Return to teaching mode selection screen when press ESC key).)

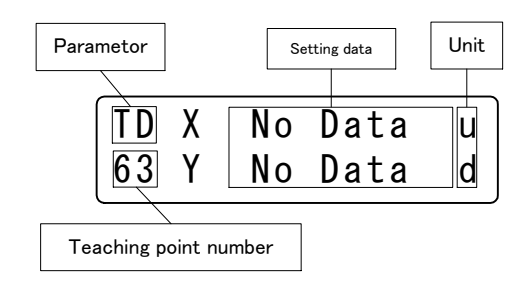

<EDT: Teaching point edit>

Select "EDT", shows as bellows.: (Return to teaching mode selection screen when press ESC key).

| Mode | Teaching point number |
|------|-----------------------|
|      |                       |
| EDT  | 15                    |

Use  $\uparrow$ ,  $\downarrow$  key, and change the teaching number. (Counted up and down continuously-pressed over 1sec.) Press ENTER key with displaying teaching number, then jump to following screen.

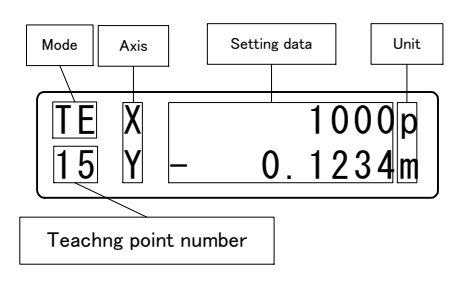

After select axis with  $\uparrow$ ,  $\downarrow$  key, press ENTER key, cursor will move to left-lateral of setting data. Can be edited teaching point directly. After complete, press ENTER key, edit is finished. Cursor will be return to left-lateral of axis. Cursor will be returned to left-lateral without edition if press ESC key over 1 sec.

### 4.1.4.4 General Monitor (IN)

Monitoring general I/O (Option) input port (InOO ${\sim}47)$  . Select "IN" display as bellows:

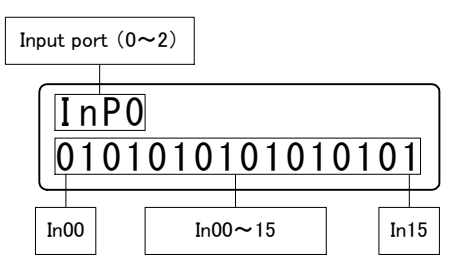

Each time one presses the Link key, can be monitoring I/O(Input) of Link No.1. Link No.2 that connected to the body. (Link No.1=InP1 (In16~31), Link No.2=InP2(In32~47)).

\* Press ESC key, return to menu selection screen.

### 4.1.4.5 General output control (OUT)

Control general I/O output port (OutOO~35). Select "OUT" display as bellows.:

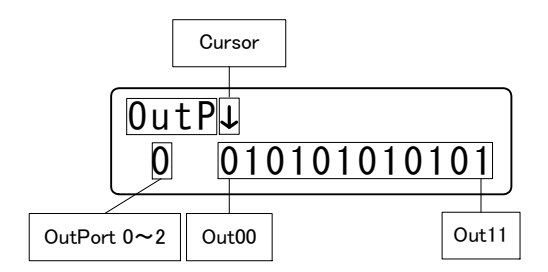

Move cursor  $(\downarrow)$  with  $\Box \to \Box$  key, match the pit that wants controlled. Each time one presses the  $\uparrow \Box$  key, shows to change the value like  $\cdots \to 1 \to 0 \to 1 \to \cdots$ . After complete, press ENTER key, output the port that set at "1".

At this screen, each time one presses the Link key, can be controlled I/O(Output) connected to Link No.1, Link No.2. (Link No.1=OUTP1(OUT12~23), Link No.2=OUTP2(OUT24~35)).

\* Press ESC key, return to menu selection screen.

## 4.1.5 Other function

4.1.5.1 Change the Speed Table (SPD Key)

Press SPD key at the driving mode, display as bellows.

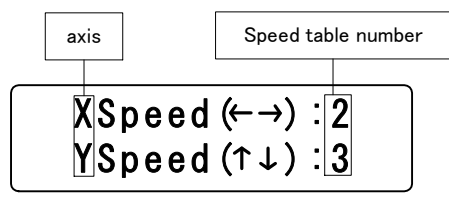

 $\square$ : Count down the speed table number of X(Z,V) each time one presses the key

 $\Rightarrow$ : Count up the speed table number of X(Z,V) each time one presses the key

- $\uparrow$ : Count up the speed table number of Y(U,W) each time one presses the key
- $\downarrow$ : Count down the speed table number of Y(U,W) each time one presses the key

ENTER : Complete to change, return to driving mode screen

ESC : Return to driving mode screen without change

#### <u>X Can be changed speed table during driving.</u>

### 4.1.5.2 Change the axis (Link key)

Press Link key at the all axis display screen (included parameter setting screen), selection axis change  $XY \rightarrow ZU \rightarrow VW \rightarrow XY$ ... Can be changed displaying axis during driving.

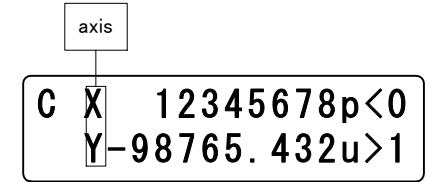

## 4.1.5.3 Changes current position (POS Key)

At the each axis is stopped, and displayed the driving mode(CNT/STP/ABS/ORG/HOM), press POS key, display " \*", selected axis with f,  $\downarrow$  key.

Cursor

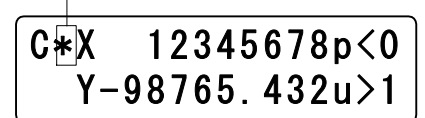

After selected axis, press Enter key, change "\*"to" $\rightarrow$ ". Can be entering the arbitrary position with numeric keypad. Return to "\*" if press ESC key over 1 sec. " $\rightarrow$ " will be disappeared. When press ESC key over 1 sec., return to "\*". After complete, press Enter key, " $\rightarrow$ " will be changed to " \* " with coordinate setting. Press POS key, return to driving mode.

### 4.1.5.4 Version confirmation, Parameter reset

Can be confirmed version of controller and terminal under the each axis driving is off and no (Remote Mode). Also return to before shipping condition each parameter setting.

Hold STOP key and press Enter key, the controller and terminal version displays as bellows.

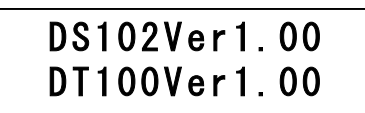

Hold STOP key and press Enter key for over 5 sec., shows "\*" as bellows. Might be initialize power on again.

# \*DS102Ver1.00 \*DT100Ver1.00

## 4.2 DS102/112 Controlled software (DSCONTROL-WIN)

Use DSCONTROL-WIN, can be parameter setting, JOG driving, registered and moved of teaching point and edited and started of program driving easily.

### 4.2.1 DSCONTROL-WIN start-up

According to routine 2. 1. 3, when install DSCONTROL-WIN, can be started DSCONTROL-WIN from Windows start menu.

Please check the power and communication cable when shows below message.

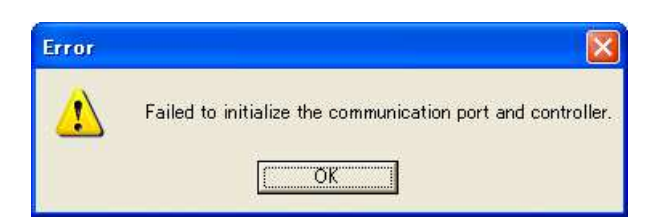

Start up DSCONTROL-WIN when function normally.

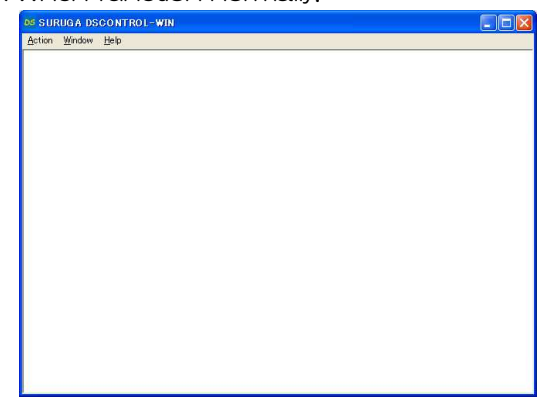

% Please power off this machine after DSCONTROL-WIN closed, because the setting data is written in the memory at the moment DSCONTROL-WIN closed.

#### 4.2.2 Parameter set-up

Please set up the parameter when use DSCONTROL-WIN at the first time.

#### <Basic operation>

i. Parameter setting screen appears, when it be selected [Action] $\rightarrow$ [Parameter].

| X-axis      | Y-axis Z-axis U                         | -axis V-axis | W-axis Common       |           |         |
|-------------|-----------------------------------------|--------------|---------------------|-----------|---------|
|             | Stage Model:<br>Stop Method:            | PG413-****   | Moving Direction: © | Forward C | Reverse |
|             | Positional Units:                       | mm _         | Proximity Sensor: • | NC C      | NO      |
| itandar     | d Resolution[mm]:<br>Driver Division:   | 0.0020000    | Limit Sensor: 📀     | NC C      | NO      |
| Origi       | in Returning Type:                      | 3            | Origin Sensor: 📀    | NC C      | NO      |
| Sta<br>Acce | rt-up Speed[pps]:<br>leration Time[ms]: | 100          | Origin Setting: 📀   | ON C      | OFF     |
| S-ci        | urve Acceleration<br>/Deceleration[%]:  | 50           |                     |           |         |
| Max. Di     | riving Speed[pps]:                      | 10000        |                     |           |         |

ii. Click any selection you want.
| os Parameter Setup   |        |        |        |        |
|----------------------|--------|--------|--------|--------|
| X-axis Y-axis Z-axis | U-axis | V-axis | W-axis | Common |

iii. Select stage model number you use among stage list.

Selecting stage model number, its Initial value of stage appears.

| X-axis  | Y-axis   | Z-axis     | U-axis          | V-axis           | W-axi |
|---------|----------|------------|-----------------|------------------|-------|
|         | Sta      | age Mod    | el: PG41        | 3-****           |       |
|         | Sto      | p Metho    | d: PG41<br>PG51 | 3-****           |       |
|         | Positi   | onal Unit  | s: PG61         | 5-****<br>5_**** | Pro   |
| itandar | d Resolu | ution[mm   | n]: PG43        | J<br>0-****      |       |
|         | Drive    | er Divisio | PG53            | 0-****<br>0-**** | Lim   |
| Orig    | in Retur | ning Typ   | PG75            | 0-****           | oria  |

\* When need different value, input any value you want directly.

- iv. Repeat ii ~ iii, select any axis and value.
- v. Click [Apply].

| K-axis   Y-axis   Z-axis   U              | -axis   V-axis   V | W-axis   Common            |             |
|-------------------------------------------|--------------------|----------------------------|-------------|
| Stage Model:                              | PG413-**** ▼       | Moving Direction: • Forwar | d 🔿 Reverse |
| Stop Method:<br>Positional Units:         | mm                 | Proximity Sensor: © NC     | C NO        |
| tandard Resolution[mm]:                   | 0.0020000          | Limit Sensor: © NC         | C NO        |
| Driver Division:                          | 1/1 •              |                            |             |
| Origin Returning Type:                    | 3 🗾                | Origin Sensor : 📀 NC       | C NO        |
| Start-up Speed[pps]:                      | 100                |                            |             |
| Acceleration Time[ms]:                    | 100                | Origin Setting: 📀 ON       | C OFF       |
| S-curve Acceleration<br>/Deceleration[%]: | 50                 |                            |             |
| Max. Driving Speed[pps]:                  | 10000              |                            |             |

#### Saving screen of parameter appears.

| ave as                 | TION               |                         |   |          | الگ          |
|------------------------|--------------------|-------------------------|---|----------|--------------|
| Save jr                | : 🔁 DSControl      | /in                     | • | + 🗈 💣 💷+ |              |
| My Recent<br>Documents | 0                  |                         |   |          |              |
| Desktop                |                    |                         |   |          |              |
| 1                      |                    |                         |   |          |              |
| My Documents           | (                  |                         |   |          |              |
|                        |                    |                         |   |          |              |
| My Computer            |                    |                         |   |          |              |
|                        | 12                 |                         |   |          |              |
| My Network<br>Places   | File <u>n</u> ame: | 20080401-01             |   | •        | <u>S</u> ave |
| 1000 BCC               | Save as type:      | Parameter Files (* spf) |   | *        | Cancel       |

vi. Confirn Save location and its name then click [Save].

Parameter file is saved in PC and selected parameter is forwarded to DS102/112. % spf is automatically added as extension.

## 4.2.3 Jog driving

Move each stages to any optional location.

### <Basic operation>

i.  $[Action] \rightarrow [Jog]$  on main menu then screen below appears.

| X ( | <b>2</b> .628 mm | 5_ | 8 6 | 4, | <b>U</b> , ( | 92000 | Å  |
|-----|------------------|----|-----|----|--------------|-------|----|
| Y   | 10.080 mm        | -  |     | +  | <<           | 500   | >> |
| Z   | -10320 um        | -  |     | +  | <<           | 100   | >> |
| U   | 3582 um          | -  |     | +  | <<           | 500   | >> |
| V   | 0.028 deg        | -  |     | +  | <<           | 1000  | >> |
| W   | -0.152 deg       | -  |     | +  | <<           | 2000  | >> |

- 1 Axis
- 2 Unit
- 3 Current location
- ④ Move to + (CW) direction
- 5 Move to (CCW) direction
- ⑥ Limited detection of + (CW) direction (Green : Non-detection, Red : Detection) Double click sets up limit of software (Yellow : Detection)
- Limited detection of (CCW) direction (Green : Non-detection, Red : Detection)
   Double click sets up limit of software (Yellow : Detection)
- 8 Display set value of step drive and position drive
- (9) Display speed (unit : pps fixed) (Direct input on double click)
- (1) Speed value up (Until max speed by parameter set up)
- ① Speed value down
- ii. Continue, Step, Position, Origin Select and click any key.

Continue: While pushing H, H, stage moves. Once released button, stage stops on parameters set up (Fast stop or Slow stop).

Step : Once pushing  $\square$ ,  $\square$ , stage moves by setted movement value.

When you change movement value, double click (8), input movement value directly.

|           |       | 2011 |    |
|-----------|-------|------|----|
| Distance: | 0.582 | mm   | Ok |
| HOME:     | 0     | mm   | Ok |

Position : Click Position so screen below appears.

| X    | 2.628 mm  | 0 | 8  | Go | << | 2000 >> |
|------|-----------|---|----|----|----|---------|
| Y 1  | 0.080 mm  | 0 | Õ. | Go | << | 500 >>  |
| Z -1 | .0320 um  | 0 |    | Go | << | 100 >>  |
| U    | 3582 um   | 0 |    | Go | << | 500 >>  |
| v    | 0.028 deg | 0 |    | Go | << | 1000 >> |
| w -  | 0.152 deg | 0 |    | Go | << | 2000 >> |

When you change movement position, double click (8), input movement position directly.

| Destinatio | pn 1.520 | mm | Ok |
|------------|----------|----|----|
| HOME:      | 0        | mm | Ok |

After set up any value and position, click  $\overline{GO}$  so stage moves to position you set up. Click  $\overline{O}$ , so stage move to "O "position.

| es Joe | £0.      |       |       |             |    |    |      |    |
|--------|----------|-------|-------|-------------|----|----|------|----|
| x      | 2.628 n  | nm C  | rg    | Ho          | me | << | 2000 | >> |
| Y      | 10.080 n | nm C  | rg    | <b>•</b> •• | me | << | 500  | >> |
| z      | -10320 u | um O  | rg    | <b>H</b>    | me | << | 100  | >> |
| U      | 3582 u   | um O  |       |             | me | << | 500  | >> |
| v      | 0.028 d  | teg O | Irg 🔵 | <b></b> +•  | -  | << | 1000 | >> |
| W      | -0.152 d | tea C |       | Юно         | me | (  | 2000 | >> |

Click Origin, so stage move to Origin position.

When you set or change Home position, double click (8). Screen below appears and you can set up any optional position.

| ⊌ Axis-X Distance Settings |    | 2  |
|----------------------------|----|----|
| Distance:                  | mm | Ok |
| HOME: 0                    | mm | Ok |

After setting, push Home, so stage moves to home position.

: While stage moves, click Stop so stage stops (Fast stop or Slow stop).

### <Direct speed input>

Stop

Double click (9) on speed display so screen below appears. Input speed value you like then click [OK].

| Settings |                  |
|----------|------------------|
| 3000     | [pps]            |
|          | Ok               |
|          | Settings<br>3000 |

X Speed value should be within Max speed parameter can set up

#### <To change current position value to optional value>

Double click ③ so screen below appears. Input any optional value then click [OK].

| <b>DS</b> Axis-X Position | n Settings |    |
|---------------------------|------------|----|
| Current Position:         | 1.634      | mm |
|                           |            | Ok |

### <To set up soft limit>

Double click 6 so screen below appears. (If you double click 7, "-" (CCW) direction)

| 05 Axis-X Soft Limit Sett | ings    | X  |
|---------------------------|---------|----|
| CW Soft                   | Limit:  |    |
| Ok                        | Disable | Î. |

To click [OK] sets current position as soft limit value. Detecting soft limit, display of soft limit turns yellow.

In case of Disable, double click limit display then click Disable.

In the combination of DSCONTROL-WIN Ver.1.06 or later, when the EMS connector is opened during JOG drive, teaching, program drive, and I/O monitor screen display, the following message box will appear. This message box disappears when the EMS connector is shorted.

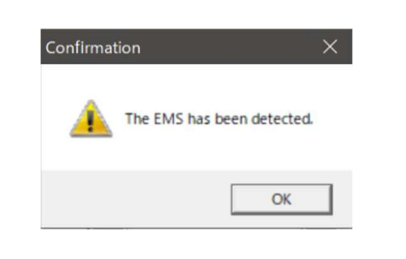

## 4.2.4 Teaching

### <Basic operation>

i. Main menu $\rightarrow$ [Action] $\rightarrow$ [Teaching]. Screen below appears.

|   | 00 | 01   | 02 | 03 | 04 |
|---|----|------|----|----|----|
| × |    |      |    |    |    |
| Y |    |      |    |    |    |
| z |    |      |    |    |    |
| U |    |      |    |    |    |
| v |    |      |    |    |    |
| N |    |      |    |    |    |
|   |    | n Al |    | 1  |    |

| Set  | :   | Selected teaching points 6 axes (Red cells) are forwarded to DS102 or 112. ( $PC \rightarrow DS$ ) |
|------|-----|----------------------------------------------------------------------------------------------------|
|      |     | Once memoried, positions of 6 axes are displayed. (No stage connected, "N" is displayed)           |
| Remo | ove | : Selected teaching points 6 axes are removed and forwarded to DS102 or 112                        |
|      |     | $(PC \rightarrow DS)$ . Display of 6 axes gets to be "N"                                           |
| Go T | 0   | : Movement to selected teaching point 6 axes                                                       |
| _    | _   | During movement, even 1 axis reaches mechanical or soft limit, all axis stop                       |
| Read | :   | Read and display all of teaching point 64points memorized inside DS102 or 112                      |

- (DS→PC)
- Write : Forward all of teaching point 64 points to DS102 or  $112 (PC \rightarrow DS)$ Import
  - : Open teaching points inside PC
- : Save all teaching point 64 points inside PC Export %Not forwarded to DS102 or 112
- ii. Move stage to desired teaching position by JOG mode of handy terminal or JOG drive mode of Phrase 4.2.3.
  - X Not use handy terminal and JOG drive in PC together at the same time.

iii. Select Cell# you like to memory, click Set to memorize.

| S Tea | aching    |      |      |       |        |        |
|-------|-----------|------|------|-------|--------|--------|
|       | 00        | 01   | 02   | 03    | 3      | 04     |
| X     | 0.324     |      |      |       |        |        |
| Y     | -0.786    |      |      |       |        |        |
| Ζ     | 0         |      |      |       |        |        |
| U     | 0         |      |      |       |        |        |
| V     | 0.000     |      |      |       |        |        |
| W     | 0.000     |      |      |       |        |        |
| <     |           |      |      |       |        | >      |
| Se    | et Remove | GoTo | Read | Write | Import | Export |

- iv. Repeat ii~iii to memorize point you need.
- v. Select memorized teaching Cell# then push Go to and make sure memorized position is correct.
  vi. If memorized position is correct, click Set to save 64 teaching points in PC.

#### <How to back up teaching points memorized in DS102 or 112>

- Click Read to read and display memorized 64 teaching points inside DS. i.
- Click Export to forward displayed 64 teaching points to PC. ii.

### <To forward Teching points memorized in PC to DS102 or 112>

- Click Import to import and display teaching points memorized inside PC. i.
- Click Write to write 64 teaching points to DS102 or 112. ii.
  - \* Convenient for forwarding all same teaching points to several DS.

# 4.2.5 Driving program

Making program by using DSCONTROL-WIN and forward it to DS102 or 112. DS can control stage movement by I/O control. Also I/O inside PLC can control stage movement easily.

### <Basic Operation>

i. Main menu $\rightarrow$ [Action] $\rightarrow$ [Program drive]

| bs Program drive |        |
|------------------|--------|
| 0                | New    |
| 2                | Open   |
| 4                | Save   |
| 5                |        |
| 7                | Add    |
| 9                | Insert |
| 10               | Delete |
| 12               | Edit   |
| 14               |        |
| 16               | Write  |
| 17               | Read   |
| 19               | Clear  |
| 21               |        |
| 23               | Step   |
| 24               | Run    |

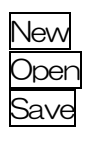

Add

Insert

Delete

Edit

Write

Read Clear

Step

Rur

- : Making new program
- : Open the saved program inside PC
- : Save program displayed screen into PC **\*\*Do not forward program to DS**
- Add program drive command to last line in program
- : Insert program drive command into program
- : Delete 1 line of program drive command
- : Edit 1 line of program drive command
- : Write program drive command displayed screen to DS ( $PC \rightarrow DS$ )
- : Read program drive command memorized inside DS and display it  $(DS \rightarrow PC)_{\circ}$
- : Clear program inside DS ( $PC \rightarrow DS$ )
- : Drive selected 1 line program drive ( $PC \rightarrow DS$ )
- : Drive selected programs ( $PC \rightarrow DS$ )

ii. Click Add so display below appears on screen.

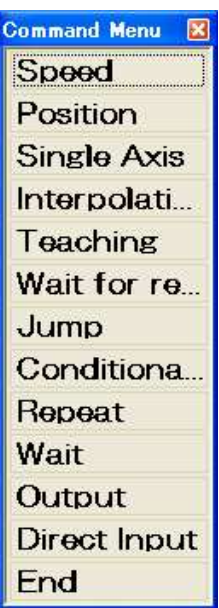

\*Making program by programming following command.

#### • Speed setup

Setting up each axis speed. Speed should be within parameter maximum speed.

| Speed S | etup    |        |     |           |       |
|---------|---------|--------|-----|-----------|-------|
| Axis    |         |        |     |           |       |
| • X     | 0 Y     | 0 Z    | 0 U | $\circ v$ | 0 W   |
| Drive   | Speed[F | Ps]: 3 | 000 |           |       |
| OF      | <       |        |     | C         | ancel |

#### Position setup

Setting up or changing current position of each axis to optional position.

| Position  |          |     |     |      |
|-----------|----------|-----|-----|------|
| Axis      |          |     |     |      |
| ⊙X ⊙      | Y OZ     | 0 U | 0 V | • W  |
| Position[ | mm]: 2.4 | 28  |     |      |
| ОК        |          |     | Ca  | ncel |

#### • Single axis drive

Driving single axis. Set up Drive mode, axis and destination. If you can not go forward until drive is done, please select enable at wait until finish.

| Single-Axis Drive                                                                               |  |  |  |  |
|-------------------------------------------------------------------------------------------------|--|--|--|--|
| Mode: • POS • STEP • HOME • ORG                                                                 |  |  |  |  |
| Axis: $\circ$ X $\circ$ Y $\circ$ Z $\circ$ U $\circ$ V $\circ$ W         Destination: <b>O</b> |  |  |  |  |
| Direction: CCW C CW                                                                             |  |  |  |  |
| Wait until finisł 🖲 Enable 🔿 Disable                                                            |  |  |  |  |
| OK Load Pos Cancel                                                                              |  |  |  |  |

 Interpolation Drive Implement interpolation Drive (Absolute value) of double axes. Select axis, destination and click disable at wait until finish.

| Interpolation D                     | rive      |        |  |  |
|-------------------------------------|-----------|--------|--|--|
| Mode: POS                           |           |        |  |  |
| Axis: • X·                          | Y ∘ Z • U | ∘ v∙w  |  |  |
|                                     | X-Axis    | Y-Axis |  |  |
| Destination:                        | 0         | 0      |  |  |
| Wait until finis C Enable 🙃 Disable |           |        |  |  |
| ОК                                  | Load Pos. | Cancel |  |  |

Teaching position
 Move to teaching position.

| Teaching Position                  |        |  |  |  |
|------------------------------------|--------|--|--|--|
| Teaching Position: 0               |        |  |  |  |
| Wait until fini 🖲 Enable 🔘 Disable |        |  |  |  |
| ОК                                 | Cancel |  |  |  |

Wait for operation to finish
 No go forward while axis is in motion.

| Wait for operation to finish: |     |    |    |           |       |
|-------------------------------|-----|----|----|-----------|-------|
| Axis                          |     |    |    |           |       |
| ΟX                            | 0 Y | ΩZ | ΟU | $\circ v$ | • W   |
| • All                         |     |    |    |           |       |
| OK                            | <   |    |    | C         | ancel |

• Jump

Jump to appointed line unconditionally.

| Jump          |        |  |  |  |
|---------------|--------|--|--|--|
| Jump To Line: | 0 🛊    |  |  |  |
| OK            | Cancel |  |  |  |

• Conditional jump

With monitoring general input condition, jump to appointed line.

| -      |
|--------|
|        |
| •      |
| Capcal |
|        |

• Repeat

Repeat same movement until 999,999 times.

| Repeat        |   |        |  |
|---------------|---|--------|--|
| Repeat Count: | 5 | •      |  |
| ок            |   | Cancel |  |

• Wair

Do not go forward during time you set up. Maximum time is 999,999 ms.

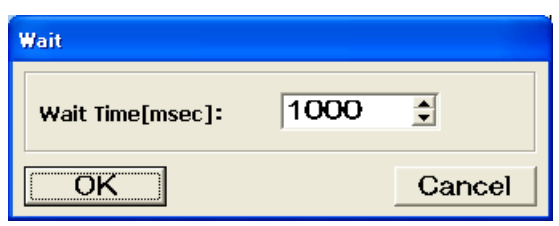

• Output

Forced output of general output.

| Output       |       |        |
|--------------|-------|--------|
| Output Port: | 0 🛟   |        |
| State: 💿 ON  | C OFF |        |
| OK           |       | Cancel |

#### • Direct input

Input command directly without using command menu.

| Direct Input |  |  |    |        |
|--------------|--|--|----|--------|
| Command:     |  |  |    |        |
|              |  |  | ок | Cancel |

iii. After making commands, list of command appears on screen (Sample).

| os Program drive                                   |        |
|----------------------------------------------------|--------|
| 0AXI1:SELSP 0:F0 10000                             | New    |
| 2 GOTCH 0:DW                                       | Open   |
| 3AXI1:SELSP 0:F0 1000<br>4AXI2:SELSP 1:F1 1000     | Save   |
| 5LS 10                                             |        |
| 7AXI2:PULS 1000:GO CW                              | Add    |
| 9LE                                                | Insert |
| 10AXI1:SELSP 0:F0 10000<br>11AXI2:SELSP 1:E1 10000 | Delete |
| 12 GOTCH 0:DW                                      | Edit   |
| 14                                                 |        |
| 15                                                 | Write  |
| 17                                                 | Read   |
| 19                                                 | Clear  |
| 20                                                 |        |
| 22                                                 | Step   |
| 24<br>25                                           | Run    |

When program is done, click [Writing].

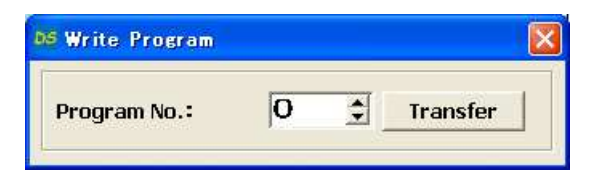

Select program# then click [Transfer] so program is forwarded to DS.

- iv. Click Save to save program in PC (Recommended).
- v. When program is done, check its operation. Click [Start]

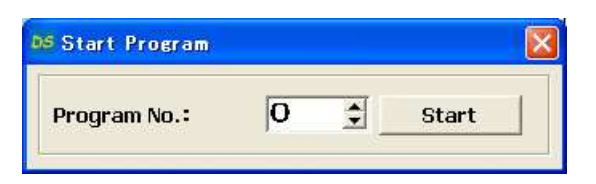

Select program No. then click [Start] so program starts. During operation, display in next page appears on screen.

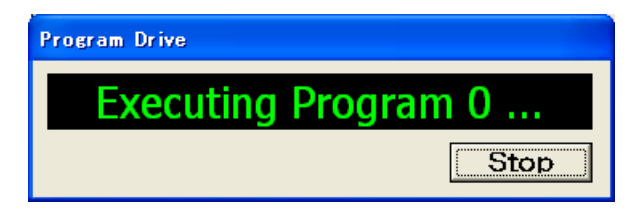

### <How to back up program in DS>

i. Click Read

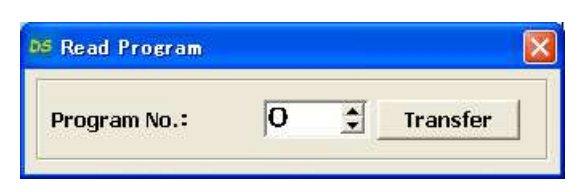

Select program No. then click [Transfer] so selected program is forwarded to PC and display its program on screen.

ii. Click Save so displayed program is saved into PC.

### <To transfer program data saved inside PC to DS>

- i. Click Open to display program data inside PC.
- ii. Click Write

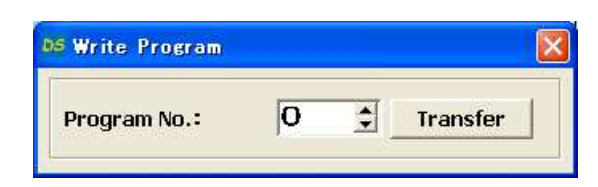

Select program No. and click [Transfer] so program is transferred to DS. %Convenient for transferring same program to several DS.

### <Remove program memoried inside DS>

i. Click Clear

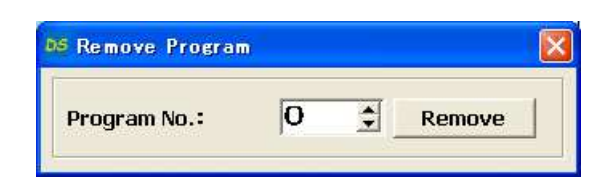

Select program No. then click [Remove] to delete program.

# 4.2.6 I/O monitor

The monitor of general input and forced output of general output can be performed.

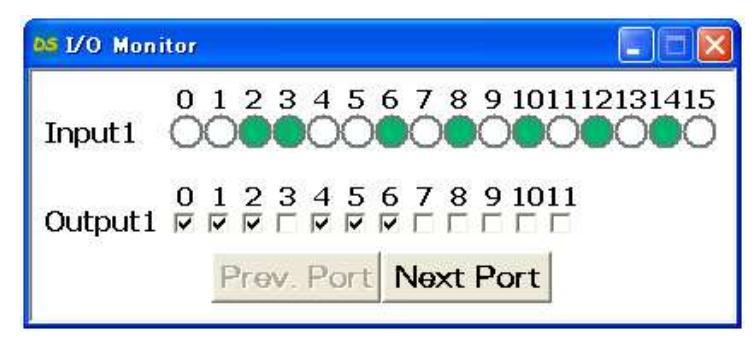

- i. Main menu $\rightarrow$ [Action] $\rightarrow$ [ | /O monitor], then | /O monitor display appears.
  - ●Input:White→OFF, Green→ON

Output : Check to output

ii. On linked, click Next Port to see another linked monitor (General 1/0 is not optional setting, Input value is uncertainly)

| Input2 ( | 6171819202122232425262 | 2728293031 |
|----------|------------------------|------------|
| Output2  | 2131415161718192021222 | 23         |
|          | Prev. Port Next Port   |            |

| 3738394041424344454647 |
|------------------------|
| 29303132333435<br>     |
| rt Next Port           |
|                        |

## 4.3 User program Processing

Can be controlled free motorized stage or general I/O by sent/received PC and communication command with RS232C or USB.

### 4.3.1 RS232C

Set-up the baud rate with dip switch on rear side, and connect RS232C interface and RS232C of computer interface connector with RS232C cross cable (D100-R9-2).

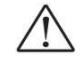

### Dipswitch must be set up before power on.

No effect to change dipswitch after power on.

• Please confirm to power off before connect the cable. Never connect to cable in case of power on. Must be risk of breakage

[RS232C Connector]

XM2C-0942-132L (Omron products : Dsub9P male)

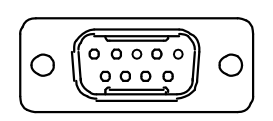

| Pin Number | Name     | Function                     |
|------------|----------|------------------------------|
| 1          | —        | Not connected                |
| 2          | RxD (RD) | Received data (input)        |
| 3          | TxD (SD) | Send data (output)           |
| 4          | DTR (ER) | Data terminal ready (output) |
| 5          | GND (SG) | Siignal ground               |
| 6          | DSR (DR) | Data set ready (input)       |
| 7          | —        | Not connected                |
| 8          | _        | Not connected                |
| 9          | _        | Not connected                |

[Communication parameter]

| How to send | Asynchronous                 |
|-------------|------------------------------|
| Baud rate   | 4,800、9,600、19,200、38,400bps |
| Data        | 8 bits                       |
| Parity      | None                         |
| Stop bit    | 1 bit                        |
| X parameter | None                         |
| Handshake   | For controlled line          |
| Delimiter   | CR                           |

[DIP switch set-up]

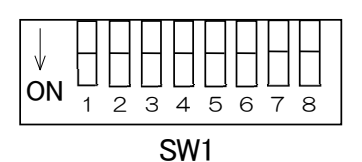

#### • RS232C

| 1   | 2   | Baud rate           |
|-----|-----|---------------------|
| OFF | OFF | 4,800bps            |
| ON  | OFF | 9,600bps            |
| OFF | ON  | 19,200bps           |
| ON  | ON  | 38,400bps (default) |

\*\*Set at 38,400bps at the before shipping.

# 4.3.2 USB

In case of control from PC, it is easy to use USB. Install attached USB device driver, then connect to PC and recognized as COM port.

Recommend using our original USB cable (DS100-USB-1.8).

\*\*See 2. 1. 2 paragraph how to install USB device driver.

[USB Connector] Mini B Plug 1734035-2 (TE)

| Pin Number | Function |
|------------|----------|
| 1          | Vbus     |
| 2          | D-       |
| 3          | D+       |
| 4          | -        |
| 5          | GND      |

[Vendor ID, Product ID]

Vendor ID is for each vendor.

Memorized vendor ID (decimal 3581 hex ODFD) on ROM. Product ID is control number ID. Memorized product ID (hex 0002) on ROM. USB driver works with plug and play after recognized vendor ID and product ID.

[USB hub connected (Controlled multi axis)]

In case of controlled stage that have over 3 axes, increase the controller to accommodate under 6 axes by connected to Link. In case of controlled stage of that have over 7 axes by using 1 PC, or controlled separately, connect with USB hub.

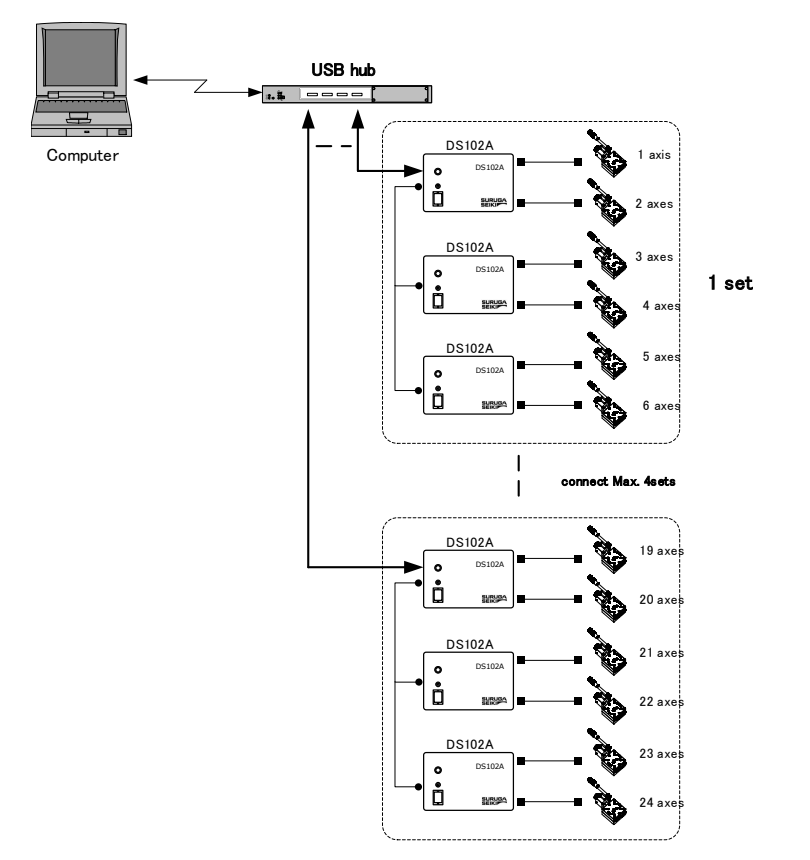

| Hub connected | Max. 4                              |
|---------------|-------------------------------------|
| USB ID        | $0\sim3$ (Set up due to DIP switch) |

Set up separately USB ID , then connect USB Hub and USB cable. Be assigned a number from 0 order to power on.

#### <Relative COM port number and USB ID>

To confirm the relationship between the COM port number and the USB ID, send the communication command "USBID?" to each port assigned as <code>[SURUGA SEIKI DS102 USB Serial Port (COM?)]</code>, then return USB ID each " 0 "~" 3 ", can be confirmed COM port number and USB ID relation. Continuing to fix until delete the driver or change the COM port number as bellows:

### <In case of change the COM port>

Open 「SURUGA SEIKI DS102 USB Serial Port(COM□)」 under 「Port (COM & LPD)」, display as bellows.:

| SURUGA SEIKI DS102 USB Serial | Port (GOM4)のプロパティ | ? 🗙  |
|-------------------------------|-------------------|------|
| 全般 Port Settings ドライバ 詳細      |                   |      |
| Bits per second:              | 9600              |      |
| <br>Data bits:                | 8 +               |      |
| <u>P</u> arity:               | None 👻            |      |
| <u>S</u> top bits:            | 1                 |      |
| Elow control:                 | None              |      |
|                               | Pactors Dataulta  |      |
|                               | Mestore Defaults  |      |
|                               |                   |      |
|                               |                   |      |
|                               |                   |      |
|                               |                   |      |
|                               | OK ¥              | キンセル |

Press Advanced, show as bellows. Can be change to blank COM port number.

| LCUM4                                                                                                    |                              |                           |          | ок     |
|----------------------------------------------------------------------------------------------------|------------------------------|---------------------------|----------|--------|
| USB Transfer Sizes                                                                                             |                              |                           | 0        | ancel  |
| Select lower settings to corre                                                                                 | ot performance problems at l | ow baud rates.            | De       | faults |
| Select higher settings for fast                                                                                | er performance.              |                           |          |        |
| Receive (Bytes):                                                                                               | 4096 🗸                       |                           |          |        |
|                                                                                                    |                              |                           |          |        |
| Transmit (Bytes)                                                                                               | 4096                         |                           |          |        |
| BM Options                                                                                                    |                              | Miscellaneous Options     |          |        |
| Select lower settings to corre                                                                                 | ot response problems.        | Serial Enumerator         | <b>V</b> |        |
| 1.4                                                                                                    | Re.                          | Serial Printer            | Г        |        |
| Latency limer (msec)                                                                                           | 10 -                         | Cancel If Power Off       | <b>F</b> |        |
| Timeouts                                                                                                    |                              | Event On Surprise Removal | (T)      |        |
|                                                                                                    |                              | Set RTS On Close          | Г        |        |
| the second second second second second second second second second second second second second second second s | N O                          |                           |          |        |

【Set-up DIP switch】 Set-up 5<sup>th</sup> bit and 6<sup>th</sup> bit of SW1.

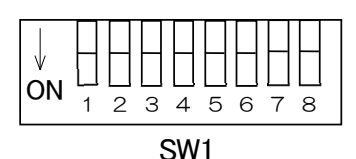

• Set-up USB ID

| 5   | 6   | USB ID      |
|-----|-----|-------------|
| OFF | OFF | 0 (default) |
| ON  | OFF | 1           |
| OFF | ON  | 2           |
| ON  | ON  | 3           |

\*Setting OFF before shipping.

#### 4.3.3 Delimiter

Delimiter comes to the end of the communication command and response data.

| Interface | Delimiter              |  |
|-----------|------------------------|--|
| RS232C    | CP (Llay, $OP$ ) fixed |  |
| USB       | CH (He X UD) lixed     |  |

XIn operation of command response, return to PC error code (E21) if no delimiter in receiving data from PC or error.

# 4.3.4 Types of communication command

| Command         | Description                                                          |  |  |
|-----------------|----------------------------------------------------------------------|--|--|
| Motion control  | Command to control motion; Driving command, Stop command etc.        |  |  |
| command         |                                                                      |  |  |
| Data Setting    | Command to set parameter, Memory SW setting etc.                     |  |  |
| command         | *When the selected axis is in motion, the command is no effect.      |  |  |
| Inquiry Command | Command to read setting data or status of controller.                |  |  |
|                 | *This command is effective in any condition.                         |  |  |
| Writing Command | Write in all parameter to the flash memory (See 4. 3. 5. 5paragraph) |  |  |
| Reset Command   | Reset of all parameter (See 4, 3, 5, 5paragraph)                     |  |  |

- 🛛 in a command shows setting data
- \_\_\_\_ in a command shows space
- : is added when link command (max 100 character)
- It is possible to use capital and lower-case (Possible mixed up)
- It is possible to skip command lower-case

| Туре              | Command                              | Function                                                                                                    | Data                                          | Default    | Remarks                                                                                               | Program<br>driving |  |
|-------------------|--------------------------------------|----------------------------------------------------------------------------------------------------|-----------------------------------------------|------------|----------------------------------------------------------------------------------------------------|--------------------|--|
|                   | WRITE                                | Write in flash memory                                                                                                    |                                               |            | Wait over 130ms after send                                                                            | ×                  |  |
|                   | *RST                                 | Reset of all parameter                                                                                                    |                                               |            | Wait over 5s after send                                                                               | ×                  |  |
| Axis              | AXIs□<br>(AXI□)                      | Axis setting<br>$1 \text{ (or X)} \Rightarrow X\text{-axis setting}$<br>$2 \text{ (or Y)} \Rightarrow Y\text{-axis setting}$<br>$3 \text{ (or Z)} \Rightarrow Z\text{-axis setting}$<br>$4 \text{ (or U)} \Rightarrow U\text{-axis setting}$<br>$5 \text{ (or V)} \Rightarrow V\text{-axis setting}$<br>$6 \text{ (or W)} \Rightarrow W\text{-axis setting}$<br>ALL $\Rightarrow$ All of axis setting | 1~6<br>or,<br>X, Y, Z, U, V, W<br>or,<br>ALL  | 1          | •2axis =1~2<br>(or, X,Y,ALL)<br>•1st that linked is<br>X/Y axis, 2nd is Z/U<br>axis, 3rd is V/W axis. | 0                  |  |
|                   | :CWSoftLimitEnable_□<br>(:CWSLE_□)   | CW soft limit setting<br>$0 \Rightarrow No \text{ effect/1} \Rightarrow$<br>Effective                                                                                                    | 0~1                                           | 0          |                                                                                                    | ×                  |  |
| Parameter setting | :CWSoftLimitPoint_□<br>(:CWSLP_□)    | CW soft limit setting                                                                                                    | -99999999~9999999<br>-9. 9999999~9. 9999999   | 999999999  | Data range must be<br>changed due to point<br>position                                                | ×                  |  |
|                   | :CCWSoftLimitEnable_□<br>(:CCWSLE_□) | CCW soft limit setting<br>O⇒ No effect∕<br>1⇒ Effective                                                                                                    | 0~1                                           | 0          |                                                                                                    | ×                  |  |
|                   | :CCWSoftLimitPoint_□<br>(:CCWSLP_□)  | CCW soft limit setting                                                                                                    | -999999999~99999999<br>-9. 9999999~9. 9999999 | -999999999 | Data range must be<br>changed due to point<br>position                                                | ×                  |  |

#### <Write command, Reset command, Motion control command, Data setting command>

| Туре | Command                                                                                                    | Function                                                                                                    | Data                                                      | Default        | Remarks                                                                                          | Program<br>driving |
|------|----------------------------------------------------------------------------------------------------|----------------------------------------------------------------------------------------------------|-----------------------------------------------------------|----------------|--------------------------------------------------------------------------------------------------|--------------------|
|      | :DRiverDIVision_□<br>(:DRDIV_□)                                                                               | Driver division number<br>setting<br>$0\Rightarrow1/1$ (Full) division<br>$1\Rightarrow1/2$ (Half) division<br>$2\Rightarrow1/2.5$ division<br>$3\Rightarrow1/4$ division<br>$4\Rightarrow1/5$ division<br>$5\Rightarrow1/8$ division<br>$6\Rightarrow1/10$ division<br>$7\Rightarrow1/20$ division<br>$9\Rightarrow1/40$ division<br>$10\Rightarrow1/50$ division<br>$11\Rightarrow1/80$ division<br>$12\Rightarrow1/100$ division<br>$13\Rightarrow1/125$ division<br>$14\Rightarrow1/250$ division | Normal : 0, 1<br>Microstep : 0~15                         | 0              | Data range must be<br>changed due to driver                                                      | 0                  |
|      | :DATA_                                                                                                    | 1⇒DATA1 selection<br>2⇒DATA2 selection                                                                                                    | 1~2                                                       | 1              | DATA1,2 selection<br>(with MS driver)                                                            | ×                  |
|      | :HOMEPosition_□<br>(:HOMEP_□)                                                                                 | Home position setting                                                                                                    | -999999999~99999999<br>-9. 9999999~9. 9999999             | 0              | Data range must be<br>changed due to driver                                                      | 0                  |
|      | :POSition_□<br>(:POS_□)                                                                                       | Current position setting                                                                                                    | -999999999~9999999<br>-9.9999999~9.9999999                | 0              | Data range must be<br>changed due to driver                                                      | 0                  |
|      | :PULSe_□<br>(:PULS □)                                                                                         | Stable pulse distance setting                                                                                                    | 0~99999999                                                | 1              | Data range must be<br>changed due to driver                                                      | 0                  |
|      | :PULSeA_□<br>(:PULSA_□)                                                                                       | Absolute driving<br>coordinate value setting                                                                                                    | -999999999~99999999<br>-9. 99999999~9. 9999999            | 0              | Data range must be<br>changed due to driver                                                      | 0                  |
|      | :SELectSPeed_□<br>(:SELSP_□)                                                                                  | Speed table setting<br>$0 \Rightarrow$ speed table 0<br>$1 \Rightarrow$ speed table 1<br>$2 \Rightarrow$ speed table 2<br>$3 \Rightarrow$ speed table 3<br>$4 \Rightarrow$ speed table 4<br>$5 \Rightarrow$ speed table 5<br>$6 \Rightarrow$ speed table 6<br>$7 \Rightarrow$ speed table 7<br>$8 \Rightarrow$ speed table 8<br>$9 \Rightarrow$ speed table 9                                                                                                    | 0~9                                                       | 0              |                                                                                                  | 0                  |
|      | STANDARDresolution_□<br>(:STANDARD_□)                                                                         | Setting 1 pulse distance<br>at full step                                                                                                    | 0~99999999                                                | 1              | Data range must be<br>changed due to unit<br>setting                                             | ×                  |
|      | :UNIT_                                                                                                    | Setting indicated units<br>$0 \text{ (or } PULSe(PULS)) \Rightarrow$<br>pulse<br>$1 \text{ (or } UM) \Rightarrow \mu m$<br>$2 \text{ (or } MM) \Rightarrow mm$<br>$3 \text{ (or } DEG) \Rightarrow deg$<br>$4 \text{ (or } MRAD) \Rightarrow mrad$                                                                                                    | 0~4<br>or<br>PULSe (PULS) , UM, MM, DEG,<br>MRAD          | 0              |                                                                                                  | ×                  |
|      | TeaCH00_□/□/□/□/□         (TCH00_□/□/□/□/□/□)         ~         TeaCH63_□/□/□/□/□/□         (TCH63_□/□/□/□/□) | Teaching point setting<br>N : No data (No driving)<br>S:Teaching at the current<br>position                                                                                                    | -999999999~99999999<br>-9.99999999~9.9999999<br>or N or S | N/N/N/N/<br>/N | Data range must be<br>changed due to unit<br>setting<br>D/D/D/D/D/Dis in<br>order to X/Y/Z/U/V/W | 0                  |

| Туре      | Command                         | Function                                                                                                    | Data      | Default | Remarks                                    | Program<br>driving |
|-----------|---------------------------------|----------------------------------------------------------------------------------------------------|-----------|---------|--------------------------------------------|--------------------|
|           | :MEMorySWitch0_□<br>(:MEMSWO_□) | Memory switch 0 setting<br>(Origin return setting)<br>0⇒Pattern of ORG return 0<br>1⇒Pattern of ORG return 1<br>2⇒Pattern of ORG return 2<br>3⇒Pattern of ORG return 3<br>4⇒Pattern of ORG return 4<br>5⇒Pattern of ORG return 5<br>6⇒Pattern of ORG return 6<br>7⇒Pattern of ORG return 7<br>8⇒Pattern of ORG return 8<br>9⇒Pattern of ORG return 9<br>10⇒Pattern of ORG return 10<br>11⇒Pattern of ORG return 11<br>12⇒Pattern of ORG return 12 | 0~12      | 0       |                                            | ×                  |
|           | :MEMorySWitch1_□<br>(:MEMSW1_□) | Memory switch 1 setting<br>(Limit sensor input<br>logic setting)<br>0⇒B (N.C.)<br>1⇒A (N.O.)                                                                                                    | 0~1       | 0       |                                            | ×                  |
| W Setting | :MEMorySWitch2_<br>(:MEMSW2_)   | Memory switch 2 setting<br>(Origin sensor input<br>logic setting)<br>O⇒B (N.C.)<br>1⇒A (N.O.)                                                                                                    | 0~1       | 0       |                                            | ×                  |
| Memory S  | :MEMorySWitch3_□<br>(:MEMSW3_□) | Memory switch 3 setting<br>(Near origin input logic<br>setting)<br>0⇒B (N.C.)<br>1⇒A (N.O.)                                                                                                    | 0~1       | 0       |                                            | ×                  |
|           | :MEMorySWitch4<br>(:MEMSW4)     | Memory switch 4 setting<br>(Countdown setting)<br>0⇒Countdown controlled<br>1⇒Canceled count down<br>control                                                                                                    | 0~1       | 0       | NR type is fixed to 0<br>(1 cannot be set) | ×                  |
|           | :MEMorySWitch5<br>(:MEMSW5)     | Memory switch 5 setting<br>(Motion distance changed<br>setting)<br>0⇒forward<br>1⇒opposite                                                                                                    | 0~1       | 0       |                                            | ×                  |
|           | :MEMorySWitch6_□<br>(:MEMSW6_□) | Memory switch 6<br>setting(Stop setting)<br>0⇒fast stop<br>1⇒slowdown stop                                                                                                    | 0~1       | 0       |                                            | ×                  |
|           | :MEMorySWitch7_□<br>(:MEMSW7_□) | Memory switch 7 setting<br>(Reset after ORG return)<br>0⇒Yes∕1⇒No                                                                                                    | 0~1       | 0       |                                            | ×                  |
|           | :Lspeed0_□<br>(:L0_□)           | Start up speed(LspeedO)<br>setting Unit⇒pps                                                                                                    | 1~9999    | 10      |                                            | 0                  |
|           | :Fspeed0_□<br>(:F0_□)           | Drive speed (FspeedO)<br>setting Unit⇒pps                                                                                                    | 1~9999999 | 10      |                                            | 0                  |
| ing       | :Rate0_□<br>(:R0_□)             | Acceleratin and<br>deceleration (RateO)<br>settingUnit⇒msec                                                                                                    | 1~9999    | 1       |                                            | 0                  |
| e Sett    | :Srate0_□<br>(:S0_□)            | S rate(SrateO) setting<br>Unit⇒%                                                                                                    | 0~100     | 0       |                                            | 0                  |
| d Tabl    | :Lspeed1_□<br>(:L1_□)           | Start up speed(Lspeed1)<br>setting Unit⇒pps                                                                                                    | 1~9999    | 50      |                                            | 0                  |
| Spee      | :Fspeed1_□<br>(:F1_□)           | Drive speed (Fspeed1)<br>setting Unit⇒pps                                                                                                    | 1~9999999 | 50      |                                            | 0                  |
|           | :Rate1_□<br>(:R1_□)             | Acceleratin and<br>deceleration (Rate1)<br>setting Unit⇒msec                                                                                                    | 1~9999    | 1       |                                            | 0                  |
|           | :Srate1_□<br>(:S1_□)            | S rate (Srate1) setting<br>Unit⇒%                                                                                                    | 0~100     | 0       |                                            | 0                  |

| Туре | Command               | Function                                                     | Data      | Default | Remarks | Program<br>driving |
|------|-----------------------|--------------------------------------------------------------|-----------|---------|---------|--------------------|
|      | :Lspeed2_□<br>(:L2 □) | Start up speed(Lspeed2)<br>setting Unit⇒pps                  | 1~9999    | 100     |         | 0                  |
|      | :Fspeed2_□<br>(:F2 □) | Drive speed (Fspeed2)<br>setting Unit⇒pps                    | 1~9999999 | 100     |         | 0                  |
|      | Rate2_□<br>(:R2_□)    | Acceleratin and<br>deceleration (Rate2)<br>setting Unit⇒msec | 1~9999    | 1       |         | 0                  |
|      | :Srate2_□<br>(:S2 □)  | S rate (Srate2) setting<br>Unit⇒%                            | 0~100     | 0       |         | 0                  |
|      | :Lspeed3_□<br>(:L3_□) | Start up speed(Lspeed3)<br>setting Unit⇒pps                  | 1~9999    | 100     |         | 0                  |
|      | :Fspeed3_□<br>(:F3_□) | Drive speed (Fspeed3)<br>setting Unit⇒pps                    | 1~9999999 | 500     |         | 0                  |
|      | :Rate3_□<br>(:R3_□)   | Acceleratin and<br>deceleration (Rate3)<br>setting Unit⇒msec | 1~9999    | 100     |         | 0                  |
|      | :Srate3_□<br>(:S3_□)  | S rate (Srate3) setting<br>Unit⇒%                            | 0~100     | 0       |         | 0                  |
|      | :Lspeed4_□<br>(:L4_□) | Start up speed(Lspeed4)<br>setting Unit⇒pps                  | 1~9999    | 100     |         | 0                  |
|      | :Fspeed4_□<br>(:F4_□) | Drive speed (Fspeed4)<br>setting Unit⇒pps                    | 1~9999999 | 1000    |         | 0                  |
|      | :Rate4_□<br>(:R4_□)   | Acceleratin and<br>deceleration (Rate4)<br>setting Unit⇒msec | 1~9999    | 100     |         | 0                  |
|      | :Srate4_□<br>(:S4_□)  | S rate (Srate4) setting<br>Unit⇒%                            | 0~100     | 0       |         | 0                  |
|      | :Lspeed5_□<br>(:L5 □) | Start up speed(Lspeed5)<br>setting Unit⇒pps                  | 1~9999    | 100     |         | 0                  |
|      | :Fspeed5_□<br>(:F5_□) | Drive speed (Fspeed5)<br>setting Unit⇒pps                    | 1~9999999 | 2000    |         | 0                  |
|      | :Rate5_□<br>(:R5_□)   | Acceleratin and<br>deceleration (Rate5)<br>setting Unit⇒msec | 1~9999    | 100     |         | 0                  |
|      | :Srate5_□<br>(:S5 □)  | S rate (Srate5) setting<br>Unit⇒%                            | 0~100     | 0       |         | 0                  |
|      | :Lspeed6_□<br>(:L6 □) | Start up speed(Lspeed6)<br>setting Unit⇒pps                  | 1~9999    | 100     |         | 0                  |
|      | :Fspeed6_□<br>(:F6_□) | Drive speed (Fspeed6)<br>setting Unit⇒pps                    | 1~999999  | 5000    |         | 0                  |
|      | :Rate6_□<br>(:R6_□)   | Acceleratin and<br>deceleration (Rate6)<br>setting Unit⇒msec | 1~9999    | 100     |         | 0                  |
|      | :Srate6_□<br>(:S6_□)  | S rate (Srate6) setting<br>Unit⇒%                            | 0~100     | 0       |         | 0                  |
|      | :Lspeed7_□<br>(:L7_□) | Start up speed(Lspeed7)<br>setting Unit⇒pps                  | 1~9999    | 100     |         | 0                  |
|      | :Fspeed7_□<br>(:F7_□) | Drive speed (Fspeed7)<br>setting Unit⇒pps                    | 1~9999999 | 10000   |         | 0                  |
|      | :Rate7_□<br>(:R7_□)   | Acceleratin and<br>deceleration (Rate7)<br>setting Unit⇒msec | 1~9999    | 100     |         | 0                  |
|      | :Srate7_□<br>(:S7 □)  | S rate (Srate7) setting<br>Unit⇒%                            | 0~100     | 0       |         | 0                  |
|      | :Lspeed8_□<br>(:L8_□) | Start up speed (Lspeed8)<br>setting Unit⇒pps                 | 1~9999    | 100     |         | 0                  |
|      | Fspeed8_□<br>(:F8 □)  | Drive speed (Fspeed8)<br>setting Unit⇒pps                    | 1~9999999 | 20000   |         | 0                  |
|      | :Rate8_□<br>(:R8_□)   | Acceleratin and<br>deceleration (Rate8)<br>setting Unit⇒msec | 1~9999    | 100     |         | 0                  |
|      | :Srate8_□<br>(:S8_□)  | Srate (Srate8) setting<br>Unit⇒%                             | 0~100     | 0       |         | 0                  |

| Туре       | Command                     | Function                                                                                                    | Data                                                        | Default | Remarks                                                | Program<br>driving |
|------------|-----------------------------|----------------------------------------------------------------------------------------------------|-------------------------------------------------------------|---------|--------------------------------------------------------|--------------------|
|            | :Lspeed9_□<br>(:L9_□)       | Start up speed(Lspeed9)<br>setting Unit⇒pps                                                                                                    | 1~9999                                                      | 100     |                                                        | 0                  |
|            | :Fspeed9_□<br>(:F9_□)       | Drive speed (Fspeed9)<br>setting Unit⇒pps                                                                                                    | 1~9999999                                                   | 50000   |                                                        | 0                  |
|            | :Rate9_□<br>(:R9_□)         | Acceleratin and<br>deceleration (Rate9)<br>setting Unit⇒msec                                                                                                    | 1~9999                                                      | 100     |                                                        | 0                  |
|            | :Srate9_□<br>(:S9_□)        | S rate (Srate9) setting<br>Unit⇒%                                                                                                    | 0~100                                                       | 0       |                                                        | 0                  |
| Driving    | :60_□                       | Drive<br>$0 (\text{or CW}) \Rightarrow \text{CW direction}$<br>$1 (\text{or CCW}) \Rightarrow \text{CCW}$<br>direction<br>2 (or OriGin(ORG))<br>$\Rightarrow \text{Origin return}$<br>3 (or HOME)<br>$\Rightarrow \text{Home position drive}$<br>4 (or ABS)<br>$\Rightarrow \text{Absolute position}$<br>drive<br>5 (or CWJ)<br>$\Rightarrow \text{Jog drive to CW}$<br>6 (or CCWJ)<br>$\Rightarrow \text{Jog drive to CCW}$ | 0~6<br>or<br>CW, CCW, OriGin(ORG),<br>HOME, ABS, CWJ, CCWJ) |         |                                                        | 0                  |
|            | :GOABSolute_□<br>(:GOABS_□) | Absolute position drive                                                                                                    | -999999999~99999999<br>-9.99999999~9.9999999                |         | Data range must be<br>changed due to point<br>position | 0                  |
|            | GOTeaCH_□<br>(GOTCH_□)      | Move teaching point<br>0∼63<br>⇒ Teaching point number                                                                                                    | 0~63                                                        |         |                                                        | 0                  |
|            | :STOP_                      | Stop axis<br>O(or Emergency(E))<br>⇒ Emergency stop<br>1(or Reduction(R))<br>⇒ Slowdown stop                                                                                                    | 0~1<br>or<br>Emergency(E),<br>Reduction(R)                  |         | Emergency stop in case<br>of ":STOP"                   | 0                  |
| Stop       | STOP_                       | All axes stop<br>Programing stop<br>0(or Emergency(E))<br>⇒ Emergency stop<br>1(or Reduction(R))<br>⇒ Slowdown stop                                                                                                    | 0~1<br>or<br>Emergency(E),<br>Reduction(R)                  |         | Emergency stop in case<br>of "STOP"                    | 0                  |
| iving      | SELPRG_                     | Select program number<br>0∼7⇒ Program number                                                                                                    | 0~7                                                         | 0       |                                                        | ×                  |
| Program Dr | PRG_                        | Program driving<br>O⇒ RUN (Drive)<br>1⇒ STEP (Step drive)                                                                                                    | 0~1<br>or<br>RUN、STEP                                       |         |                                                        | ×                  |
| _          | 0UT00_□~0UT35_□             | $I/O \text{ output (1bit)} \\ 0 \Rightarrow 0 FF / 1 \Rightarrow 0 N$                                                                                                    | 0~1                                                         | 0       |                                                        | 0                  |
| 0          | OUTPO_□~OUTP2_□             | I/O output (12bit)<br>$0\Rightarrow$ All bits OFF<br>$4095\Rightarrow$ All bits ON                                                                                                    | 0~4095                                                      | 0       |                                                        | 0                  |

| Туре                                   | Command               | Function                                                                                                    | Data                                         | Default | Remarks                                                | Program<br>driving |
|----------------------------------------|-----------------------|----------------------------------------------------------------------------------------------------|----------------------------------------------|---------|--------------------------------------------------------|--------------------|
| Straight complementary setting/driving | GOLineI_□<br>(GOLI_□) | Relative position<br>driving<br>(GOLineI_X+Y-Z+U-V+W-)<br>X+ $\Rightarrow$ X axis specified<br>to plus<br>X- $\Rightarrow$ X axis specified<br>to minus<br>Y+ $\Rightarrow$ Y axis specified<br>to plus<br>Y- $\Rightarrow$ Y axis specified<br>to minus<br>Z+ $\Rightarrow$ Z axis specified<br>to minus<br>U+ $\Rightarrow$ U axis specified<br>to minus<br>U+ $\Rightarrow$ U axis specified<br>to minus<br>V+ $\Rightarrow$ V axis specified<br>to minus<br>V+ $\Rightarrow$ V axis specified<br>to minus<br>V+ $\Rightarrow$ V axis specified<br>to minus<br>V+ $\Rightarrow$ V axis specified<br>to minus<br>V+ $\Rightarrow$ V axis specified<br>to minus<br>W+ $\Rightarrow$ W axis specified<br>to plus<br>W- $\Rightarrow$ W axis specified<br>to minus<br>W+ $\Rightarrow$ W axis specified<br>to minus<br>W- $\Rightarrow$ W axis specified<br>to minus | X+、X-、Y+、Y-、Z+、Z-、<br>U+、U-、V+、V-、W+、W-      |         | Relative distance is<br>to be specified<br>on ∶PULSe_□ | 0                  |
|                                        | GOLineA_□<br>(GOLA□)  | Absolute position<br>driving<br>(GOLineA_X10_Y-20_Z30_U-<br>40_V50_W-60)<br>X + cordinate $\Rightarrow$ X axis<br>Y + cordinate $\Rightarrow$ Y axis<br>Z + cordinate $\Rightarrow$ Y axis<br>U + cordinate $\Rightarrow$ U axis<br>V + cordinate $\Rightarrow$ V axis<br>W + cordinate $\Rightarrow$ W axis                                                                                                    | -99999999~99999999<br>-9. 9999999~9. 9999999 |         | Data range must be<br>changed due to point<br>position | 0                  |

### <hquiryCommand>

| Туре    | Command                                 | Function                                                                                                    | Range of response                                                  | Remarks                                                                                                    |
|---------|-----------------------------------------|----------------------------------------------------------------------------------------------------|--------------------------------------------------------------------|----------------------------------------------------------------------------------------------------|
|         | :CWSoftLimitEnable?<br>(:CWSLE?)        | Request softlimit setting value on<br>CW 0⇒No effect∕1⇒Effective                                                                                                    | 0~1                                                                |                                                                                                    |
|         | :CWSoftLimitPoint?<br>(:CWSLP?)         | Request softlimt value on CW                                                                                                    | -999999999~99999999<br>-9. 99999999~9. 9999999                     | Data range must be changed<br>due to point position                                                                            |
|         | :CCWSoftLimitEnable?<br>(:CCWSLE?)      | Request softlimit setting value on<br>CCW 0⇒No effect∕1⇒Effective                                                                                                    | 0~1                                                                |                                                                                                    |
| -       | :CCWSoftLimitPoint?<br>(:CCWSLP?)       | Request softlimit value on CCW                                                                                                    | -999999999~99999999<br>-9. 99999999~9. 9999999                     | Data range must be changed<br>due to point position                                                                            |
|         | :DRiverDIVision?<br>(:DRDIV?)           | Request motor driver deviding<br>setting value<br>$0 \Rightarrow 1/1$ (Full) dividing<br>$1 \Rightarrow 1/2$ (Half) dividing<br>$2 \Rightarrow 1/2$ . 5 dividing<br>$3 \Rightarrow 1/4$ dividing<br>$4 \Rightarrow 1/5$ dividing<br>$6 \Rightarrow 1/10$ dividing<br>$7 \Rightarrow 1/20$ dividing<br>$8 \Rightarrow 1/25$ dividing<br>$10 \Rightarrow 1/50$ dividing<br>$11 \Rightarrow 1/80$ dividing<br>$12 \Rightarrow 1/100$ dividing<br>$13 \Rightarrow 1/125$ dividing<br>$14 \Rightarrow 1/200$ dividing<br>$15 \Rightarrow 1/250$ dividing | Normal : 0, 1<br>Microstep : 0~15                                  | Response data range must be<br>changed due to driver                                                                           |
| quest   | :DATA?                                  | 1⇒DATA1 selecting<br>2⇒DATA2 selecting                                                                                                    | 1~2                                                                | Only MS driver effective                                                                                                    |
| ing re  | :HOMEPosition?<br>(:HOMEP?)             | Home position request                                                                                                    | -999999999~99999999<br>-9. 99999999~9. 9999999                     | Data range must be changed<br>due to point position                                                                            |
| r sett  | :POSition?<br>(:POS?)                   | Current position request                                                                                                    | -999999999~99999999<br>-9. 9999999~9. 9999999                      | Data range must be changed<br>due to point position                                                                            |
| ıramete | :PULSe?<br>(:PULS?)                     | Constant step pulse request                                                                                                    | 0~99999999                                                         | Data range must be changed<br>due to point position                                                                            |
| Pe      | :PULSeA?<br>(:PULSA?)                   | Absolute drive cordinate request                                                                                                    | -999999999~99999999<br>-9. 99999999~9. 9999999                     | Data range must be changed<br>due to point position                                                                            |
|         | RESOLUTion?<br>(RESOLUT?)               | 1 pulse distance request                                                                                                    | 0~99999999                                                         | Data range must be changed<br>due to point position                                                                            |
| -       | :SELectSPeed?<br>(:SELSP?)              | Request speed table<br>$0 \Rightarrow$ Speed table 0<br>$1 \Rightarrow$ Speed table 1<br>$2 \Rightarrow$ Speed table 2<br>$3 \Rightarrow$ Speed table 3<br>$4 \Rightarrow$ Speed table 4<br>$5 \Rightarrow$ Speed table 5<br>$6 \Rightarrow$ Speed table 6<br>$7 \Rightarrow$ Speed table 7<br>$8 \Rightarrow$ Speed table 8<br>$9 \Rightarrow$ Speed table 9                                                                                                    | 0~9                                                                |                                                                                                    |
|         | :STANDARDresolution?<br>(:STANDARD?)    | 1pulse distance setting at full step                                                                                                    | 0~99999999                                                         | Data range must be changed<br>due to point position                                                                            |
|         | :UNIT?                                  | Request unit display<br>O⇒pulse<br>1⇒um<br>2⇒mm<br>3⇒deg<br>4⇒mrad                                                                                                    | 0~4                                                                |                                                                                                    |
|         | TeaCH00? ~TeaCH63?<br>(TCH00?) (TCH63?) | Request teaching point setting value<br>N : No teaching point                                                                                                    | □/□/□/□/□<br>-999999999~99999999<br>-9.99999999~9.99999999<br>or N | Data range must be changed<br>due to point position<br>$\square/\square/\square/\square/\square$ is in order<br>to X/Y/Z/U/V/W |

| Туре         | Command                       | Function                                                                                                    | Range of response | Remarks                |
|--------------|-------------------------------|----------------------------------------------------------------------------------------------------|-------------------|------------------------|
|              | :MEMorySWitch0?<br>(:MEMSWO?) | Request Memory switch 0<br>(Origin return pattern setting)<br>$0 \Rightarrow $ Origin return 0<br>$1 \Rightarrow $ Origin return 1<br>$2 \Rightarrow $ Origin return 2<br>$3 \Rightarrow $ Origin return 3<br>$4 \Rightarrow $ Origin return 4<br>$5 \Rightarrow $ Origin return 5<br>$6 \Rightarrow $ Origin return 6<br>$7 \Rightarrow $ Origin return 7<br>$8 \Rightarrow $ Origin return 7<br>$8 \Rightarrow $ Origin return 9<br>$10 \Rightarrow $ Origin return 10<br>$11 \Rightarrow $ Origin return 11<br>$12 \Rightarrow $ Origin return 12 | 0~12              |                        |
| ng Request   | :MEMorySWitch1?<br>(:MEMSW1?) | Request Memory switch 1<br>(Limit sensor input logic setting)<br>$0\Rightarrow$ B point (N.C.)<br>$1\Rightarrow$ A point (N.O.)                                                                                                    | 0~1               |                        |
| ry SW Settir | :MEMorySWitch2?<br>(:MEMSW2?) | Request Memory switch 2<br>(Origin sensor input logic setting)<br>O⇒B point(N.C.)<br>1⇒A point(N.O.)                                                                                                    | 0~1               |                        |
| Memo         | :MEMorySWitch3?<br>(:MEMSW3?) | Request Memoryswitch 3<br>(Near origin input logic setting)<br>O⇒B point(N.C.)<br>1⇒A point(N.O.)                                                                                                    | 0~1               |                        |
|              | :MEMorySWitch4?<br>(:MEMSW4?) | Request Memorized switch 4 setting<br>(Current down control setting)<br>O⇒Current down controlled<br>1⇒Canceled current down                                                                                                    | 0~1               | NR type is fixed to O. |
|              | :MEMorySWitch5?<br>(:MEMSW5?) | Request Memorized switch 5 setting<br>(Motion direction changed setting)<br>0⇒forward∕1⇒opposite                                                                                                    | 0~1               |                        |
|              | :MEMorySWitch6?<br>(:MEMSW6?) | Request Memorized switch 6 setting<br>(Stop setting)<br>O⇒emergency∕1⇒slowdown                                                                                                    | 0~1               |                        |
|              | :MEMorySWitch7?<br>(:MEMSW7?) | Request Memorized switch 7 setting<br>(Origin return zero setting)<br>O⇒Yes∕1⇒No                                                                                                    | 0~1               |                        |

| Туре     | Command             | Function                                                              | Range of response | Remarks |
|----------|---------------------|-----------------------------------------------------------------------|-------------------|---------|
|          | :Lspeed0?<br>(:L0?) | Request start up (LspeedO) setting<br>Unit⇒pps                        | 1~9999            |         |
|          | :Fspeed0?<br>(:F0?) | Request drive speed (FspeedO)<br>setting Unit⇒pps                     | 1~999999          |         |
|          | :RateO?<br>(:RO?)   | Request acceleration and<br>deceleration (RateO) setting              | 1~9999            |         |
|          | :Srate0?            | Unit⇒msec<br>Request Srate (SrateO) setting<br>Unit⇒%                 | 0~100             |         |
|          | :Lspeed1?<br>(:L1?) | Request start up (Lspeed1) setting<br>Unit⇒pps                        | 1~9999            |         |
|          | :Fspeed1?<br>(:F1?) | Request drive speed (Fspeed1)<br>setting Unit⇒pps                     | 1~999999          |         |
| -        | :Rate1?<br>(:R1?)   | Request acceleration and<br>deceleration (Rate1) setting<br>Unit⇒msec | 1~9999            |         |
|          | :Srate1?<br>(:S1?)  | Request S rate (Srate1) setting<br>Unit⇒%                             | 0~100             |         |
|          | :Lspeed2?<br>(:L2?) | Request start up (Lspeed2) setting<br>Unit⇒pps                        | 1~9999            |         |
|          | :Fspeed2?<br>(:F2?) | Request drive speed (Fspeed2)<br>setting Unit⇒pps                     | 1~999999          |         |
|          | :Rate2?<br>(:R2?)   | Request acceleration and<br>deceleration (Rate2) setting<br>Unit⇒msec | 1~9999            |         |
|          | :Srate2?<br>(:S2?)  | Request Srate (Srate2) setting<br>Unit⇒%                              | 0~100             |         |
| est      | :Lspeed3?<br>(:L3?) | Request start up (Lspeed3) setting<br>Unit⇒pps                        | 1~9999            |         |
| g Requ   | :Fspeed3?<br>(:F3?) | Request drive speed (Fspeed3)<br>setting Unit⇒pps                     | 1~999999          |         |
| e settin | :Rate3?<br>(:R3?)   | Request acceleration and<br>deceleration (Rate3) setting<br>Unit⇒msec | 1~9999            |         |
| ed tabl  | :Srate3?<br>(:S3?)  | Request S rate (Srate3) setting<br>Unit⇒%                             | 0~100             |         |
| Spee     | :Lspeed4?<br>(:L4?) | Request start up (Lspeed4) setting<br>Unit⇒pps                        | 1~9999            |         |
|          | :Fspeed4?<br>(:F4?) | Request drive speed (Fspeed4)<br>setting Unit⇒pps                     | 1~999999          |         |
|          | :Rate4?<br>(:R4?)   | Request acceleration and<br>deceleration (Rate4) setting<br>Unit⇒msec | 1~9999            |         |
|          | :Srate4?<br>(:S4?)  | Request S rate (Srate4) setting<br>Unit⇒%                             | 0~100             |         |
|          | :Lspeed5?<br>(:L5?) | Request start up (Lspeed5) setting<br>Unit⇒pps                        | 1~9999            |         |
|          | ∶Fspeed5?<br>(∶F5?) | Request drive speed (Fspeed5)<br>setting Unit⇒pps                     | 1~999999          |         |
|          | :Rate5?<br>(:R5?)   | Request acceleration and<br>deceleration (Rate5) setting<br>Unit⇒msec | 1~9999            |         |
|          | :Srate5?<br>(:S5?)  | Request S rate (Srate5) setting<br>Unit⇒%                             | 0~100             |         |
|          | :Lspeed6?<br>(:L6?) | Request start up (Lspeed6) setting<br>Unit⇒pps                        | 1~9999            |         |
|          | :Fspeed6?<br>(:F6?) | Request drive speed (Fspeed6)<br>setting Unit⇒pps                     | 1~999999          |         |
|          | :Rate6?<br>(:R6?)   | Request acceleration and<br>deceleration (Rate6) setting<br>Unit⇒msec | 1~9999            |         |
|          | :Srate6?<br>(:S6?)  | Request S rate (Srate6) setting<br>Unit⇒%                             | 0~100             |         |
|          | :Lspeed7?<br>(:L7?) | Request start up (Lspeed7) setting<br>Unit⇒pps                        | 1~9999            |         |
|          |                     | 134                                                                   |                   |         |

| Туре | Command                   | Function                                          | Range of response | Remarks |
|------|---------------------------|---------------------------------------------------|-------------------|---------|
|      | :Fspeed7?                 | Request drive speed (Fspeed7)                     | 1~999999          |         |
|      | (:F <b>7</b> ?)           | setting Unit⇒pps                                  |                   |         |
|      | ·Rate72                   | Request acceleration and                          | 1~9999            |         |
|      | (:R7?)                    | deceleration (Rate7) setting                      |                   |         |
|      |                           | Unit⇒msec                                         |                   |         |
|      | Srate/?                   | Request S rate (Srate/) setting                   | 0~100             |         |
|      | (.07?)<br>.1 speed82      | Request start up (I speeds) setting               | 1~9999            |         |
|      | (:L8?)                    | Unit⇒pps                                          | 1 0000            |         |
|      | :Fspeed8?                 | Request drive speed (Fspeed8)                     | 1~999999          |         |
|      | (:F8?)                    | setting Unit⇒pps                                  | 4 0000            |         |
|      | :Rate8?                   | Request acceleration and                          | 1~9999            |         |
|      | (:R8?)                    | Unit=msec                                         |                   |         |
|      | :Srate8?                  | Request S rate (Srate8) setting                   | 0~100             |         |
|      | (:\$8?)                   | Unit⇒%                                            |                   |         |
|      | :Lspeed9?                 | Request start up (Lspeed9) setting                | 1~9999            |         |
|      | (:L9?)                    | Unit⇒pps                                          |                   |         |
|      | Fspeed9?                  | Request drive speed (Fspeed9)                     | 1~999999          |         |
|      | (:F9?)                    | setting Unit⇒pps                                  | 4 0000            |         |
|      | :Rate9?                   | Request acceleration and                          | 1~9999            |         |
|      | (: <b>R9</b> ?)           | Unit=msec                                         |                   |         |
|      | :Srate9?                  | Request S rate (Srate9) setting                   | 0~100             |         |
|      | (:\$9?)                   | Unit⇒%                                            |                   |         |
|      |                           | Motion direction status                           | 0~1               |         |
|      | : COURSE?                 | $0 \Rightarrow Motion(stop)$ to CW                |                   |         |
|      |                           | 1⇒Motion(stop) to CCW                             |                   |         |
|      | :CWSoftLimitSET?          | Soft limit status on CW                           | 0~1               |         |
|      | (.CWSLSET?)               | U⇒NO effect/l⇒effective                           | 0-1               |         |
|      | :CCWSoftLimitSET?         | 0⇒No effect                                       | 0.01              |         |
|      | (:CCWSLSET?)              | 1⇒effective                                       |                   |         |
|      | DISCONT inuo?             | Suspend status                                    | 0~1               |         |
|      | ('DISCONLINUE?            | 0⇒Yes                                             |                   |         |
|      | (1010001)                 | 1⇒No                                              |                   |         |
|      | :DRiverTYPE?              | Driver type status                                | 0~1               |         |
|      | (:DRTYPE?)                | 1⇒Microsten                                       |                   |         |
|      |                           | Home position detection                           | 0~1               |         |
| st   | :HOME?                    | 0⇒Undetected                                      |                   |         |
| anbe |                           | 1⇒Detected                                        |                   |         |
| s Le |                           | Machine limit sensor                              | 0~3               |         |
| atu  |                           | 0⇒Undetected                                      |                   |         |
| St   | :LIMII?                   | I⇒Detected (CW)                                   |                   |         |
|      |                           | 3⇒Detected (CW/CCW)                               |                   |         |
|      |                           | In-Motion status                                  | 0~1               |         |
|      | :MOTION?                  | $0 \Rightarrow No motion / 1 \Rightarrow Moution$ |                   |         |
|      | ORiGin2                   | Origin detecting status                           | 0~1               |         |
|      | (:ORG2)                   | 0⇒No detected                                     |                   |         |
|      | ,                         | 1⇒Stop after detected                             | 0 1               |         |
|      |                           | Axis selection reqdy                              | 0~1               |         |
|      |                           | 1⇒Possible                                        |                   |         |
| 1    | <u> </u>                  | Soft limit detecting status                       | 0~3               |         |
|      | ·C-E+LIMITO               | 0⇒Undetected                                      |                   |         |
|      | ·SUILLIMIT?<br>('SLIMIT?) | 1⇒Detected (CW)                                   |                   |         |
| 1    | (• OLIMI I ( )            | 2⇒Detected (CCW)                                  |                   |         |
|      |                           | 3⇒Detected (CW/CCW)                               |                   |         |

| Туре | Command         | Function                           | Range of response | Remarks                           |
|------|-----------------|------------------------------------|-------------------|-----------------------------------|
|      | Command         | Status 1 request                   |                   |                                   |
|      |                 | Bit1⇒Motion direction              | 0 200             |                                   |
|      |                 | Bit2⇒Detected machine limit        |                   |                                   |
|      |                 | Bit3⇒Detected soft limit           |                   |                                   |
|      | StatusBinary1?  | Bit4⇒Suspended                     |                   |                                   |
|      | (:SB1?)         | Bit5⇒Detected origin               |                   |                                   |
|      |                 | Bit6⇒Detected home position        |                   |                                   |
|      |                 | Bit7⇒In motion                     |                   |                                   |
|      |                 | Bit8⇒Driving program               |                   |                                   |
|      |                 | Status 2 request                   | 0~63              |                                   |
|      |                 | Bit1⇒Detected CW limit             |                   |                                   |
|      |                 | Bit2⇒Detected CCWI limit           |                   |                                   |
|      | :StatusBinarv2? | Bit3⇒Detected CW soft limit        |                   |                                   |
|      | (:SB2?)         | Bit4 Detected CCW soft limit       |                   |                                   |
|      |                 | Bit5⇒Effected CW soft limit        |                   |                                   |
|      |                 |                                    |                   |                                   |
|      |                 | Bit8⇒reserved                      |                   |                                   |
|      |                 | Status 3 request                   | 0~11              |                                   |
|      |                 | Bit1⇒Possible select axis          | •                 |                                   |
|      |                 | Bit2⇒Driver type                   |                   |                                   |
|      |                 | Bit3⇒reserved                      |                   |                                   |
|      | (SE22)          | Bit4⇒Driver type                   |                   |                                   |
|      | (.303?)         | Bit5⇒reserved                      |                   |                                   |
|      |                 | Bit6⇒reserved                      |                   |                                   |
|      |                 | Bit7⇒reserved                      |                   |                                   |
|      |                 | Bit8⇒reserved                      |                   |                                   |
|      |                 | Number of controlling axis status  | 2, 4, 6           |                                   |
|      | CUNIFOLAXIS?    | 2⇒2 axes                           |                   |                                   |
|      | (CONTA?)        | 4⇒4 axes                           |                   |                                   |
|      |                 | All axes in-motion status          | 0~63              |                                   |
|      |                 | Bit1⇒X axis                        | 0 00              |                                   |
|      |                 | Bit2⇒Y axis                        |                   |                                   |
|      |                 | Bit3⇒Z axis                        |                   |                                   |
|      | MOTIONATI?      | Bit4⇒U axis                        |                   |                                   |
|      |                 | Bit5⇒V axis                        |                   |                                   |
|      |                 | Bit6⇒W axis                        |                   |                                   |
|      |                 | Bit7⇒reserved                      |                   |                                   |
|      |                 | Bit8⇒reserved                      |                   | 71                                |
|      | EN63            | 0⇒Undetected EMS                   | 0~1               | The status of the EMS             |
|      | EIMS?           | 1⇒detected EMS (All axes stop)     |                   | connector with link humbers i     |
|      |                 |                                    | 0~7               | and z cannot be commined.         |
|      |                 |                                    | 0 - 7             |                                   |
|      |                 | Request program number             |                   |                                   |
| ive  | SELPRG?         | 0~7⇒Program number                 |                   |                                   |
| dr   |                 | _                                  |                   |                                   |
| gran |                 |                                    |                   |                                   |
| Prog |                 | Program drive status               | 0~2               |                                   |
|      | PRG?            | 0⇒RUN (Driving)                    |                   |                                   |
|      |                 | 1⇒SIEP (Driving step)              |                   |                                   |
|      |                 | 2⇒STOP (Under suspension)          | 0.1               |                                   |
|      | 10002 - 10472   | I/U INPUT STATUS(IDIT)             | 0~1               |                                   |
|      | 11100?~11147?   |                                    |                   |                                   |
|      |                 |                                    | 0~65535           |                                   |
|      |                 |                                    |                   |                                   |
| 0    |                 | I/O input status(16bit)            |                   | Request each board (IDO~          |
| I    | INPO?~INP2?     | 0⇒All bits undetected              |                   | 2), INIO                          |
| lest |                 | 65535⇒All bit detected             |                   | pornus au une i commano.          |
| fequ |                 |                                    |                   |                                   |
|      |                 |                                    | 0 4005            |                                   |
|      |                 | I/O output status(12bit)           | ∪~4090            | Request each board $(ID0 \sim 2)$ |
|      | OUTPO?~OUTP2?   | $0 \Rightarrow$ All bits no output |                   | command                           |
|      |                 | 4095⇒ all bits output              |                   | oomianu                           |
| 1    |                 |                                    |                   | 1                                 |

| Туре            | Command   | Function                                                                                 | Range of response                                         | Remarks |
|-----------------|-----------|------------------------------------------------------------------------------------------|-----------------------------------------------------------|---------|
| /ersion request | DS102VER? | Controller version request command<br>DS102_0.00⇒Version 0.00<br>DS102_9.99⇒Version 9.99 | DS102_0.00~DS102_9.99                                     |         |
|                 | *IDN?     | Request ID                                                                               | SURUGA, DS102, 0, VER0. 00~<br>SURUGA, DS102, 9, VER9. 99 |         |

# 4.3.5 Details of Communication Command

# 4.3.5.1 Axis Specification command

### (1) AXIs<Data>

Request set up, driving, stopping and setting value of each axis parameter/memory switch.

| Command            | Content        | <data></data>                   |
|--------------------|----------------|---------------------------------|
| AXIs□<br>(or AXI□) | Axis selection | 1~6 or<br>X、Y、Z、U、V、W<br>or ALL |

- X Need no space between command and setting data
- X Contents shown as bellows.

| <data></data> | Contents                                     |  |
|---------------|----------------------------------------------|--|
| 1 (or X)      | X axis specification                         |  |
| 2 (or Y)      | Y axis specification                         |  |
| 3 (or Z)      | Z axis specification                         |  |
| 4 (or U)      | U axis specification                         |  |
| 5 (or V)      | V axis specification                         |  |
| 6 (or W)      | W axis specification                         |  |
| ALL           | All axes specification (Only motion command) |  |

<NOTE>Command that needed axis specification, please specify every single time.

## 4.3.5.2 Parameter setting command

Set up soft limit on CW • CCW side, dividing motor driver, home position value, current position, constant pulse distance, speed table, unit and distance per pulse at full step.

- X Connect to axis specification command, parameter setting command and driving command
- ※ : (colon) is necessary when connect(max 100 letter)
- X Orders of connection have to begin with Axis Specification Command : Parameter Setting Command : Driving Command.
- X Please select an axis at the every setting.

Parameter setting command is built up as shown below.:

- In case of only setting parameter with axis specification
   Axis specification command<Data>: Parameter setting command\_<Data>
- In case of setting parameter plurals in the same time with axis specification
   Axis specification command
   Data> : Parameter setting command\_
   Data> : Parameter setting command\_
- In case of setting and driving parameter with axis specification
   Axis specification command<Data>: Parameter setting command\_<Data>:
   Driving command\_<Data>
- In case of setting 2 axes at the same time
   Axis specification command<Data>: Parameter setting command\_<Data>:
   Axis specification command<Data>: Parameter setting command\_<Data>

### (1) CWSoftLimitEnable\_<Data>

This is setting command of soft limit effective/no effect CW side for each axis.

| <data></data> | Contents                |
|---------------|-------------------------|
| 0             | CW soft limit no effect |
| 1             | CW soft limit effective |

## (2) CWSoftLimitPoint\_<Data>

Command to set CW side Software Limit of each axis.

- 1) Multiple=Data/Travel distance per pulse
- 2) Omit the figures after the decimal point of Multiple
- 3) Data=Travel distance per pulse×Multiple

(Travel distance per pulse=Standard resolution of motorized stage÷Dividing number of driver)

### (3) CCWSoftLimitEnable\_<Data>

This is setting command of soft limit effective/no effect CCW side for each axis.

| <data></data> | Content                    |
|---------------|----------------------------|
| 0             | Disable CCW Software Limit |
| 1             | Enable CCW Software Limit  |

## (4) CCWSoftLimitPoint\_<Data>

Command to set CCW side Software Limit of each axis.

Setting data is -99999999~9999999, -9. 9999999~9. 9999999.

\*In case of continuing 0 after the decimal point, can be skippable. (Ex.: 1. 2300000=1.23)

\*In case of data is not a multiple of the travel distance per pulse, corrects it as shown below.

- 1) Multiple=Data/Travel distance per pulse
- 2) Omit the figures after the decimal point of Multiple
- 3) Data=Travel distance per pulse×Multiple

(Travel distance per pulse=Standard resolution of motorized stage÷Dividing number of driver)

### (5) DRiverDIVision\_<Data>

Command to set a dividing number of drivers of each axis.

| <data></data> | Number of Division/Steps> |
|---------------|---------------------------|
| 0             | 1/1                       |
| 1             | 1/2                       |
| 2             | 1/2.5                     |
| З             | 1/4                       |
| 4             | 1/5                       |
| 5             | 1/8                       |
| 6             | 1/10                      |
| 7             | 1/20                      |
| 8             | 1/25                      |
| 9             | 1/40                      |
| 10            | 1/50                      |
| 11            | 1/80                      |
| 12            | 1/100                     |
| 13            | 1/125                     |
| 14            | 1/200                     |
| 15            | 1/250                     |

\* <Data> has only 0, 1 when the normal driver.

When a display unit is except a pulse, if the number of driver division is changed, the travel distance per pulse will change, and there is a case where the following parameters are no longer a multiple of travel distance per pulse.

- Setting of Constant Step Pulse
- Setting of Soft Limit
- Setting of Home Position
- Current Position

In this case, adjust those parameters with the following process.:

- 1) Multiple=Data/Travel distance per pulse
- 2) Omit the figures after the decimal point of Multiple
- 3) Data=Travel distance per pulse×Multiple

(Travel distance per pulse=Standard resolution of motorized stage÷Dividing number of driver)

### Note : Comply a setting of Micro-step driver with a setting of DRiverDIVision Data. If setting Is different, travel distance does not match an actual travel distance of motorized stage. (See 3.5.2 for setting information of Micro-step driver for controller)

### (6) DATA\_<Data>

Change the dividing number at the having microstep driver (Disable at the having normal driver)

| <data></data> | Contents                         |
|---------------|----------------------------------|
| 1             | Setting dividing number to DATA1 |
| 2             | Setting dividing number to DATA2 |

X See 3.5 for setting dividing number

## (7) HOMEPosition\_<Data>

Command to set Home Position of each axis.

Setting data is -99999999~9999999, -9, 9999999~9, 9999999.

- 1) Multiple=Data/Travel distance per pulse
- 2) Omit the figures after the decimal point of Multiple
- 3) Data=Travel distance per pulse×Multiple

(Travel distance per pulse=Standard resolution of motorized stage÷Dividing number of driver)

### (8) POSition\_<Data>

Command to set Current Position of each axis.

- 1) Multiple=Data/Travel distance per pulse
- 2) Omit the figures after the decimal point of Multiple
- 3) Data=Travel distance per pulse×Multiple

(Travel distance per pulse=Standard resolution of motorized stage÷Dividing number of driver)

### (9) PULSe\_<Data>

Command to set Constant Step Pulse of each axis.

Setting data is 0. 0000001~99999999.

- % In case of 0 after the decimal point, can be skippable. (Ex.: 1. 2300000=1. 23)
- % In case of data is not a multiple of the travel distance per pulse, corrects it as shown below.
  - 1) Multiple=Data/Travel distance per pulse
  - 2) Omit the figures after the decimal point of Multiple
  - 3) Data=Travel distance per pulse×Multiple

(Travel distance per pulse=Standard resolution of motorized stage÷Dividing number of driver)

## (10) PULSeA\_<Data>

Command to set Absolute Position Driving of each axis.

- 1) Multiple=Data/Travel distance per pulse
- 2) Omit the figures after the decimal point of Multiple
- 3) Data=Travel distance per pulse×Multiple

(Travel distance per pulse=Standard resolution of motorized stage÷Dividing number of driver)

### (11) SELectSPeed\_<Data>

Command to set Speed Table of each axis.

| <data></data> | Content               |
|---------------|-----------------------|
| 0~9           | Number of Speed Table |

### (12) STANDARDresolution\_<Data>

Command to set Standard Resolution of motorized stage (travel distance per pulse at full step) for each axis.

Data is 0, 0000001~99999999.

- When Display Unit is other than PULSe, a change on the dividing number of Driver correspondingly change travel distance per pulse, which may become not a multiple of the following parameters.
  - Setting of Constant Step Pulse
  - Setting of Soft Limit
  - Setting of Home Position
  - Current Position

In this case, adjust those parameters with the following process.:

- 1) Multiple=Data/Travel distance per pulse
- 2) Omit the figures after the decimal point of Multiple
- 3) Data=Travel distance per pulse×Multiple

(Travel distance per pulse=Standard resolution of motorized stage÷Dividing number of driver)

### (13) UN I T\_<Data>

Command to set Display Unit of each axis.

|   | <data></data> | Content                   |
|---|---------------|---------------------------|
| 0 | (or PULSe)    | Setting a unit of pulse   |
| 1 | (or UM)       | Setting a unit of $\mu$ m |
| 2 | (or MM)       | Setting a unit of mm      |
| З | (or DEG)      | Setting a unit of deg     |
| 4 | (or MRAD)     | Setting a unit of mr a d  |

### (14) $T e a CH < Data > \Box / \Box / \Box / \Box / \Box$

Command to set Teaching Point of each axis.

|   | <data></data>  |       | $\Box$ (First of left side, 6 <sup>th</sup> of right side)   |
|---|----------------|-------|--------------------------------------------------------------|
|   | Teaching point | :00   | Edit accordinate : -99999999-99999999, -9,9999999-9,99999999 |
|   | ~63            |       | No setting coordinate : N                                    |
|   |                |       | Setting current position : S                                 |
| E | Ex.1) TCHOO_   | _100/ | 200/300/4.567/500/0.006                                      |
| E | Ex.2) TCH63    | S/S/I | N/N/500/0.006                                                |

# 4.3.5.3 Memory SW Setting Command

This command sets Memory SW O(Origin Return type), 1 (Mechanical Limit Sensor Input Logic), 2(Origin Sensor Input Logic), 3(Near Origin Sensor Input Logic), 4(Current Down), 5(Motion Direction Switching), 6(Stop processing) and 7(Origin Return O Reset).

- X Connecting Axis Selection command is available.
- \* Use: (colon) to connect commands.
- \* Axis selection command : Memory SW setting command in that order when connect to command.

Memory SW setting Command is configured as shown below.:

- In case of select the axis, set only MemorySW
- Axis Selection Command<Data> : Memory SW setting Command\_<Data>
- In case of select the axis, set several Memory SW.
   Axis Selection Command<Data>: Memory SW setting command\_<Data>: •
  - : Memory SW setting command\_<Data>

### (1) MEMorySWitchO\_<Data>

Command to set Memory SW O(Origin Return Type) for each axis

| <data></data> | Content              | <data></data> | Content               |
|---------------|----------------------|---------------|-----------------------|
| 0             | Origin Return Type 0 | 7             | Origin Return Type 7  |
| 1             | Origin Return Type 1 | 8             | Origin Return Type 8  |
| 2             | Origin Return Type 2 | 9             | Origin Return Type 9  |
| З             | Origin Return Type 3 | 10            | Origin Return Type 10 |
| 4             | Origin Return Type 4 | 11            | Origin Return Type 11 |
| 5             | Origin Return Type 5 | 12            | Origin Return Type 12 |
| 6             | Origin Return Type 6 |               |                       |

\* Regarding types of origin returns, refer to Table of Origin Return Type (See 3.9).

### (2) MEMorySWitch1\_<Data>

Command to set Memory SW 1 (Mechanical Limit Sensor Input Logic)

| <data></data> | Content                                                         |
|---------------|-----------------------------------------------------------------|
|               | Select B of Mechanical Limit Sensor Input Logic (Normal Close)  |
| 0             | X Use this setting for connecting with Suruga Seiki's motorized |
|               | stage(except for KRE).                                          |
| 1             | Select A of Mechanical Limit Sensor Input Logic (Normal Open)   |

### (3) MEMorySWitch2\_<Data>

Command to set Memory SW2 (Origin Sensor Input Logic) for each axis

| <data></data> | Content                                             |
|---------------|-----------------------------------------------------|
| 0             | Select B of Origin Sensor Input Logic (Norma Close) |
| 1             | Select A of Origin Sensor Input Logic (Normal Open) |

### (4) MEMorySWitch3\_<Data>

Command to set Memory SW3 (Near Origin Sensor Input Logic) for each axis

| <data></data> | Content                                                   |
|---------------|-----------------------------------------------------------|
| 0             | Select B of Near Origin Sensor Input Logic (Normal Close) |
| 1             | Select A of Near Origin Sensor Input Logic (Normal Open)  |

## (5) MEMorySWitch4\_<Data>

#### Command to set Memory SW4 (Current Down Control)

| <data></data> | Content                                                                                                    |
|---------------|----------------------------------------------------------------------------------------------------|
| 0             | Control Current Down (Motor current value at stop)<br>*Control heat up when current value will be 0.75A/Phase during motor<br>driving, will be 0.375A/Phase(-50%) at the stop.<br>*NR type is fixed to 0.(1 cannot be set) |
| 1             | No Current Down Control (MS Type)。                                                                                                    |

#### (6) MEMorySWitch5\_<Data>

Command to set Memory SW5 (Driving Direction Switching) for each axis.

| <data></data> | Content                       |
|---------------|-------------------------------|
| 0             | Normal Direction (POSITIVE)   |
| 1             | Reversed Direction (NEGATIVE) |

### (7) MEMorySWitch6\_<Data>

Command to set Memory SW6 (Stop processing) for each axis.

| <data></data> | Content                        |
|---------------|--------------------------------|
| 0             | Emergency (at Limit detection) |
| 1             | Reduction (at Limit detection) |

### (8) MEMorySWitch7\_<Data>

Command to set Memory SW7 (Origin Return O Reset) for each axis.

| <data></data> | Content                                   |
|---------------|-------------------------------------------|
| 0             | After finished Origin Return, O reset.    |
| 1             | After finished Origin Return, No 0 reset. |

### 4.3.5.4 Speed Table Setting Command

This command conducts setting of Start-up Velocity (L), Driving Speed (F), and Acceleration & Deceleration Rate (R), S Acceleration & Deceleration Rate (S) of Speed Table No.  $0\sim9$ .

- X Connecting different Speed Table Setting Commands is available.
- X Use (colon) to connect commands.
- \* Refer to 3.8 for relationship among Start-up Velocity (L), Driving Speed (F), Acceleration & Deceleration rate (R) and S Acceleration & Deceleration Rate (S).
- X Start up Velocity (L) and Driving Speed (F) is in unit of pps. Acceleration & Deceleration rate (R) is in unit of msec. S Acceleration & Deceleration Rate (S) is in unit of %.

#### (Caution) When an input driving speed (F) is more than MAX speed of motorized stage, a motor may be stepping out. When an input start up Velocity (L) is more than Driving Speed (F), the Driving Speed (F) becomes actual start up Velocity (L).

Speed Table Setting Command is configured as shown bellows.

When setting multiple Speed Tables at one.
 Speed Table Setting Command\_<Data>: ......:: Speed Table Setting Command\_<Data>

# (1) $L s p e e d \Box < Data >$

Command to set Start Up Velocity (L) □ is a choice of 0~9 (Speed Table No. 0~9) <Data> is 1~9999. Unit is pps.

### (2) $Fspeed\Box_{Data}$

Command to set Driving Speed (F)  $\Box$  is a choice of 0~9 (Speed Table No. 0~9)  $\langle Data \rangle$  is 1~999999. Unit is p.p.s.

## (3) Rate□\_<Data>

Command to set Acceleration and Deceleration Rate (R)  $\Box$  is a choice of 0~9 (Speed Table No. 0~9) <Data> is 1~9999. Unit is msec.

## (4) Srate□\_<Data>

Command to set S Acceleration and Deceleration Rate (S)  $\Box$  is a choice of  $0 \sim 9$  (Speed Table No.  $0 \sim 9$ ) <Data> is  $0 \sim 100$ . Unit is %.

# 4.3.5.5 Write Command

### (1) WRITE

Parameter that be configured by this machine is kept in built in flash memory. We will not adopt the system that keeps flashing memory everytime because there is a limit to flash memory rewrite for million times.

### (Note)

- · Can not keep Parameter Setting if power off without sending write command.
- · Do not power off for over 130 msec. after send write command.
- <u>Can keep setting value from Handy Terminal and Control Software</u> (DSCONTROL-WIN).

# (2) \*RST

Command to reset the all parameter. Do not power off for 5sec after sending the reset command.

# 4.3.5.6 Driving Command

This commands conducts various driving of a stage: Constant Step Pulse driving to CW/CCW directions, Origin Return driving, driving to Home Position, and Absolute Position Driving.

- X Connecting Axis Selection command, Parameter Setting command and driving command is available.
- \* Use (colon) to connect commands.
- \* Order of connection has to begin with Axis Selection Command: Driving Command.
- X Command has to select an axis if needed.

Driving Command is configured as shown bellows.

- When selecting axis and driving Axis Selection Command(Data) : Driving Command\_<Data>
- When selecting axis, setting parameter and having it driven
   Axis Selection Command
   Data> : Parameter Setting Command\_
   Data> :
## (1) GO\_<Data>

Driving Commands for each axis.

|   | <data></data> | Content                                                                       |
|---|---------------|-------------------------------------------------------------------------------|
| 0 | (or CW)       | Drive Parameter's Constant Step Pulse distance in the CW direction            |
| 1 | (or CCW)      | Drive Parameter's Constant Step Pulse distance in the CCW direction           |
| 2 | (or ORiGin)   | Conducted Origin Return by following a type of Origin Return set of Memory SW |
| З | (or HOME)     | Move to Home Position of Parameter (HOMEP).                                   |
| 4 | (or ABS)      | Move to Absolute Position of Parameter (PULSeA)                               |
| 5 | (or CWJ)      | Continuous Driving in the CW direction,                                       |
| 6 | (or CCWJ)     | Continuous Driving in the CCW direction,                                      |

## (2) GOABSolute\_<Data>

Go Absolute Position Command for each axis.

- 1) Multiple=Data/Travel distance per pulse
- 2) Omit the figures after the decimal point of Multiple
- 3) Data=Travel distance per pulse×Multiple

(Travel distance per pulse=Standard resolution of motorized stage÷Dividing number of driver)

## (3) GOT e a CH\_<Data>

Go Teaching Point Move-Command <Data>is00~63 (Teaching point Number).

## (4) GOLine I\_<Data>

Straight complementary setting driving command (Incremental).

GOLinel\_XOYOZOUOVOWO

 $\Box$ :+ or - (+: Selected in the CW direction, -: Selected in the CCW direction) Travel Distance: Set "PULSe" Value. (Unit depends on the setting unit) %Skip no driving axis. (Ex: GOLinel \_X+Z-).

## (5) GOLineA\_<Data>

Straight complementary setting driving command (Absolute)

GOLineA\_X□\_Y□\_Z□\_U□\_V□\_W□

□ : Selected position (Unit depends on the setting unit) %Skip no driving axis. (Ex : GOLineA\_X1000\_Z-2000).

## 4.3.5.7 Stop Command

## (1) STOP\_<Data>

This Command conducts emergency-stop or slowdown-stop

- X Connecting with Axis Selection command is available.
- X Use: (colon) to connect commands.
- X Orders of connection have to begin with Axis Selection Command : Stop Command.
- X When there is no Axis Selection command, it conducts emergency-stop on a driving axis.

Stop Command is configured as shown below.:

- When selecting axis and stopped it.
   Axis Selection Command<Data>: Stop Command\_<Data>
- When stop axis during drive
   Stop Command\_<Data>

| <data></data> |                | Content        |  |
|---------------|----------------|----------------|--|
| 0             | (or Emergency) | Emergency stop |  |
| 1             | (or Reduction) | Slow down stop |  |
|               |                |                |  |

:When <Data>is omitted, it automatically selects "O"

## 4.3.5.8 Parameter Setting Request Command

This command requests settings of CW & CCW side's Soft Limit, Dividing Number of driver, Home Position, Current Position, Travel Distance of Constant Step Pulse, Travel Distance per pulse, Speed Table, Travel Distance per pulse at full-step, and Display Unit.

No sooner was request command received, than it send response value to the requirement.

- X Connecting with Axis Selection command is available.
- \* Use: (colon) to connect commands.
- X Orders of connection have to begin with Axis Selection Command : Parameter Setting Request Command.

Parameter Setting Request Command is configured as shown below.

When selecting axis and requesting parameter setting data.
 Axis Selection Command (Data) : Parameter Setting Command?

## (1) CWSoftLimitEnable?

Command to request for setting: enable/disable CW side Soft Limit of each axis.

| <response data=""></response> | Content                                 |
|-------------------------------|-----------------------------------------|
| 0                             | In process to disable CW Software Limit |
| 1                             | In process to enable CW Software Limit  |

## (2) CWSoftLimitPoint?

Command to request for setting point of CW side Software Limit of each axis. <Response Data> is -999999990~9999999, -9, 9999999~9, 9999999.

### (3) CCWSoftLimitEnable?

Command to request for setting: enable/disable CCW side Soft Limit of each axis.

| <response data=""></response> | Content                                  |
|-------------------------------|------------------------------------------|
| 0                             | In process to disable CCW Software Limit |
| 1                             | In process to enable CCW Software Limit  |

### (4) CCWSoftLimitPoint?

## (5) DRiverDIVision?

Command to request for setting of a dividing number of drivers for each axis.

| <response data=""></response> | Content                                |
|-------------------------------|----------------------------------------|
| 0                             | In the process of setting " $1/1$ "    |
| 1                             | In the process of setting " $1/2$ "    |
| 2                             | In the process of setting " $1/2$ . 5" |
| 3                             | In the process of setting " $1/4$ "    |
| 4                             | In the process of setting " $1/5$ "    |
| 5                             | In the process of setting " $1/8$ "    |
| 6                             | In the process of setting " $1/10$ "   |
| 7                             | In the process of setting " $1/20$ "   |
| 8                             | In the process of setting " $1/25$ "   |
| 9                             | In the process of setting " $1/40$ "   |
| 10                            | In the process of setting " $1/50$ "   |
| 11                            | In the process of setting " $1/80$ "   |
| 12                            | In the process of setting " $1/100$ "  |
| 13                            | In the process of setting " $1/125$ "  |
| 14                            | In the process of setting "1/200"      |
| 15                            | In the process of setting "1/250"      |

## (6) DATA?

Command to request for setting to dividing number switching with Microstep driver (No work at Normal driver).

| <response data=""></response> | Content                         |
|-------------------------------|---------------------------------|
| 1                             | In the process of setting DATA1 |
| 2                             | In the process of setting DATA2 |

### (7) HOMEPosition?

Command to request for setting of Home Position of each axis. <Response Data> is -999999990~9999999, -9, 9999999~9, 9999999.

### (8) POSition?

### (9) PULSe?

Command to request for setting of Constant Step Pulse of each axis. <Response Data> is -999999990~9999999, -9, 9999999~9, 9999999.

### (10) RESOLUTion?

Command to request for setting of travel distance per pulse of each axis (=resolution of motorized stage/dividing number of driver).

(Response Data) is -999999990, -9, 99999990, -9, 99999990, 9999999.

## (11) SELectSPeed?

Command to request for setting of Speed Table of each axis.

| <response data=""></response> | Content                                    |
|-------------------------------|--------------------------------------------|
| 0~9                           | Number of Speed Table in selection process |

### (12) STANDARDresolution?

Command to request for standard resolution of motorized stage (travel distance per pulse at full step) for each axis.

Response Data> is 0. 0000001~99999999.

### (13) UNIT?

Command to request for setting of Display Unit of each axis.

| <response data=""></response> | Content                   |
|-------------------------------|---------------------------|
| 0                             | Setting a unit of pulse   |
| 1                             | Setting a unit of $\mu$ m |
| 2                             | Setting a unit of mm      |
| 3                             | Setting a unit of deg     |
| 4                             | Setting a unit of mr a d  |

### (14) TeaCHOO? ~ TeaCH63?

Command to request for teaching point. Return 6 axes data

(Response Data format) 01/02/03/04/05/06

| <response data=""></response> | Content                                                |
|-------------------------------|--------------------------------------------------------|
| □1                            | Xaxis data -99999999~9999999, -99999999~99999999       |
|                               | Xaxis data uneet : N                                   |
| □2                            | Yaxis data -99999999-99999999, -99999999-99999999      |
|                               | Yaxis data uneet : N                                   |
| □3                            | Zaxis data : -99999999-99999999, -99999999-99999999    |
|                               | Zaxis data unset : N                                   |
| □4                            | Uaxis data : -99999999-99999999, -9,9999999-9,99999999 |
|                               | Uaxis data uneet 💠 N                                   |
| □5                            | Vaxis data : -99999999-99999999, -9,9999999-9,9999999  |
|                               | Vaxis data uneet 💠 N                                   |
| □6                            | Waxis data -99999999~99999999, -9,9999999~9,9999999    |
|                               | Waxis data uneet 💠 N                                   |

#### 4.3.5.9 Memory SW Setting Request Command

This command requests for setting of Memory SW 0 (Origin Return type), 1 (Mechanical Limit Sensor Input Logic), 2 (Origin Sensor Input Logic), 3 (Near Origin Sensor Input Logic), 4 (Current Down Control), 5 (Motion Direction Switching), 6 (Stop processing) and 7 (Origin Return 0 Reset).

No sooner was request command received, than it send response value to the requirement.

- X Connecting Axis Selection command is available.
- \* Use: (colon) to connect commands.
- X Orders of connection have to begin with Axis Selection Command: Memory SW setting Request Command.

Memory SW Setting Request Command is configured as shown below:

When selecting axis and requesting Memory SW setting.
 Axis Selection Command <a href="https://data>image: Data>image: Data>i

## (1) MEMorySWitchO?

| <response data=""></response> | Content                        | <response data=""></response> | Content           |
|-------------------------------|--------------------------------|-------------------------------|-------------------|
| 0                             | Selecting Origin Return Type O | 7                             | Selecting Type 7  |
| 1                             | Selecting Origin Return Type 1 | 8                             | Selecting Type 8  |
| 2                             | Selecting Origin Return Type 2 | 9                             | Selecting Type 9  |
| 3                             | Selecting Origin Return Type 3 | 10                            | Selecting Type 10 |
| 4                             | Selecting Origin Return Type 4 | 11                            | Selecting Type 11 |
| 5                             | Selecting Origin Return Type 5 | 12                            | Selecting Type 12 |
| 6                             | Selecting Origin Return Type 6 |                               |                   |

Command to request for setting of Memory SW 0 (Origin Return Type) for each axis.

\* Regarding types of origin returns, refer to Table of Origin Return Type (See 3.9)

### (2) MEMorySWitch1?

Command to request for setting of Memory SW 1 (Mechanical Limit Sensor Input Logic) for each axis.

| <response data=""></response> | Content                                                           |
|-------------------------------|-------------------------------------------------------------------|
| 0                             | Selecting B of Mechanical Limit Sensor Input Logic (Normal Close) |
| 1                             | Selecting A of Mechanical Limit Sensor Input Logic (Normal Open)  |

### (3) MEMorySWitch2?

Command to request for setting of Memory SW 2 (Origin Sensor Input Logic) for each axis.

| <response data=""></response> | Content                                                 |
|-------------------------------|---------------------------------------------------------|
| 0                             | Selecting B of Origin Sensor Input Logic (Normal Close) |
| 1                             | Selecting A of Origin Sensor Input Logic (Normal Open)  |

### (4) MEMorySWitch3?

Command to request for setting of Memory SW 3 (Near Origin Sensor Input Logic) for each axis.

| <response data=""></response> | Content                                                      |
|-------------------------------|--------------------------------------------------------------|
| 0                             | Selecting B of Near Origin Sensor Input Logic (Normal Close) |
| 1                             | Selecting A of Near Origin Sensor Input Logic (Normal Open)  |

### (5) MEMorySWitch4?

Command to request for setting of Memory SW 4 (Current Down Control) for each axis.

| <response data=""></response> | Content                                  |
|-------------------------------|------------------------------------------|
| 0                             | Selecting Control Current Down           |
|                               | XNR type is fixed to 0.(1 cannot be set) |
| 1                             | Selecting No Control Current Down        |

### (6) MEMorySWitch5?

Command to request for setting of Memory SW 5 (Driving Direction Switching) for each axis.

| <response data=""></response> | Content                       |  |
|-------------------------------|-------------------------------|--|
| 0                             | Normal Direction (POSITIVE)   |  |
| 1                             | Reversed Direction (NEGATIVE) |  |

X See 3.2.4.5 for directions of motion.

## (7) MEMorySWitch6?

Command to request for setting of Memory SW 6 (Stop Processing) for each axis.

| <response data=""></response> | Content                  |
|-------------------------------|--------------------------|
| 0                             | Selecting Emergency stop |
| 1                             | Selecting Slowdown stop  |

### (8) MEMorySWitch7?

Command to request for setting of Memory SW 7 (O reset at Origin Return)

| <response data=""></response> | Content                 |
|-------------------------------|-------------------------|
| 0                             | Reset the setting O     |
| 1                             | Not reset the setting O |

## 4.3.5.10 Speed Table Setting Request Command

This command requests for settings of Speed Table. On receipt of request command, controller sends response back to the requester.

### (1) Lspeed $\Box$ ?

Command to request for setting of Start-up Velocity (L)  $\Box$  is a choice of  $0 \sim 9$  (the number of requested Speed Table will be in  $\Box$ ) <Response Data> is  $1 \sim 9999$ . UNIT is pps.

## (2) $Fspeed\Box$ ?

Command to request for setting of Driving Speed (F)  $\Box$  is a choice of 0~9 (the number of requested Speed Table will be in  $\Box$ ) (Response Data) is 1~999999. UNIT is pps.

## (3) Rate□?

Command to request for setting of Acceleration and Deceleration Rate (R)  $\Box$  is a choice of  $0 \sim 9$  (the number of requested Speed Table will be in  $\Box$ ) <Response Data> is  $1 \sim 9999$ . UNIT is msec.

## (4) Srate $\Box$ ?

Command to request for setting of S Acceleration and Deceleration Rate (S)  $\Box$  is a choice of  $0 \sim 9$  (the number of requested Speed Table will be in  $\Box$ ) <Response Data> is  $0 \sim 100$ . UNIT is %

## 4.3.5.11 Status Request Command

This command request for status on motion direction of each axis, CW & CCW side's Soft Limit (Effective/Non-effective), Discontinuation, type of driver, detection of Home Position, detection of Mechanical Limit Sensor, In-motion, availability of Axis Selection, detection of Origin, detection of Soft Limit, Status 1/2/3, the number of controlling axis, and motion status of all axes.

- \* Connecting Axis Selection Command and Status Request Command is available. (However, CONTrolAxis? And MOTIONAll? Command cannot be connected with Axis Selection Command).
- \* Use: (colon) to connect commands.
- \* Orders of connection have to begin with Axis Selection Command: Status Request Command.
- X Must be selecting axis if needed.

Status Request Command is configured as shown below:

- When requesting status without selecting axis Status Request Command?
- When selecting axis and requesting status
  - Axis Selection Command (Data): Status Request Command?

### (1) COURSE?

Status Request Command for Motion Direction for each axis.

| <response data=""></response> | Content                                                 |
|-------------------------------|---------------------------------------------------------|
| 0                             | In motion in the CW direction or at halt after driving  |
| 1                             | In motion in the CCW direction or at halt after driving |

\* This is the same as Bit 1 of StatusBinary1? (See (12)) (The logic is oppsite).

## (2) CWSoftLimitSET?

Status Request Command for Software Limit Effective/Non-effective in the CW direction.

| <response data=""></response> | Content                                                        |
|-------------------------------|----------------------------------------------------------------|
| 0                             | Setting of Software Limit in the CW direction is Non-effective |
| 1                             | Setting of Software Limit in the CW direction is Effective     |
|                               |                                                                |

\* This is the same as Bit5 of StatusBinary2? (See (13))

## (3) CCWSoftLimitSET?

Status Request Command for Software Limit Effective/Non-effective in the CCW direction.

| <response data=""></response>                                                           | Content                                                         |
|-----------------------------------------------------------------------------------------|-----------------------------------------------------------------|
| 0                                                                                       | Setting of Software Limit in the CCW direction is Non-effective |
| 1                                                                                       | Setting of Software Limit in the CCW direction is Effective.    |
| $\overset{\circ}{\times}$ This is the server of Pitch of State in Pinon (22 (See (12))) |                                                                 |

\* This is the same as Bit6 of StatusBinary2? (See (13))

### (4) DISCONtinue?

Status Request Command for Discontinuation for each axis.

| <response data=""></response> | Content                                                            |
|-------------------------------|--------------------------------------------------------------------|
| 0                             | Complete a motion without discontinuing motion.                    |
| 1                             | Discontinued without completing motion due to Stop Command or STOP |
|                               | button of DT100 Handy Terminal                                     |
|                               |                                                                    |

\* This is the same as Bit4 of StatusBinary2? (See (12))

### (5) DRiverTYPE?

Status Request Command for Driver Type

| <response data=""></response> | Content                        |
|-------------------------------|--------------------------------|
| 0                             | Loaded with Normal Type Driver |
| 1                             | Loaded with Micro-Step Driver  |

\* This is the same as Bit 2 of Status Binary3? (See (14))

### (6) HOME?

Status Request Command for Home Detection for each axis.

| <response data=""></response> | Content                        |
|-------------------------------|--------------------------------|
| 0                             | Home Position is not detected. |
| 1                             | Detecting Home Position        |
|                               |                                |

\* This is the same as Bit 6 of Status Binary 1? (See (12))

## (7) LIMIT?

| <response data=""></response> | Content                                              |  |  |  |
|-------------------------------|------------------------------------------------------|--|--|--|
| 0                             | Mechanical Limit is not detected                     |  |  |  |
| 1                             | Detecting Mechanical Limit in the CW direction       |  |  |  |
| 2                             | Detecting Mechanical Limit in the CCW direction      |  |  |  |
| 3                             | Detecting Mechanical Limit in the CW & CCW direction |  |  |  |

### (8) MOTION?

Status Request Command for axis in motion.

| <response data=""></response> | Content   |
|-------------------------------|-----------|
| 0                             | At Halt   |
| 1                             | In Motion |

\* This is the same as Bit7 of Status Binary1? (See (12))

### (9) ORiGin?

Status Request Command for Origin Detection of each axis.

| <response data=""></response> | Content                                                                           |  |  |  |  |  |  |  |  |
|-------------------------------|-----------------------------------------------------------------------------------|--|--|--|--|--|--|--|--|
| 0                             | 0 Origin Return is not in process                                                 |  |  |  |  |  |  |  |  |
| 1                             | Origin Return has been completed and Mechanical Origin has been detected. At halt |  |  |  |  |  |  |  |  |
|                               |                                                                                   |  |  |  |  |  |  |  |  |

\* This is the same as Bit5 of Status Binary 1? (See (12))

## (10) READY?

Status Request Command for availability of Axis Selection

| <response data=""></response> | Content                      |
|-------------------------------|------------------------------|
| 0                             | Axis NOT loaded with driver. |
| 1                             | Axis loaded with driver      |
|                               |                              |

\* This is the same as Bit1 of Status Binary3? (See (14))

### (11) SoftLIMIT?

Status Request Command for Software Limit of each axis

| <response data=""></response> | Content                                       |
|-------------------------------|-----------------------------------------------|
| 0                             | Software Limit is not detected                |
| 1                             | Detecting Software Limit in the CW direction  |
| 2                             | Detecting Software Limit in the CCW direction |

### (12) StatusBinary1?

Status Request Command for One byte Binary Code for each axis.

% This binary code is output as ASCII code which is converted from the numbers between 0  $\sim\!\!255\!)$ 

<Response Data>

| · · · |                       |              |                              |                    |                      |                        |                                 |       |  |  |  |
|-------|-----------------------|--------------|------------------------------|--------------------|----------------------|------------------------|---------------------------------|-------|--|--|--|
|       | Bit 8                 | Bit 7        | Bit 6                        | Bit 5              | Bit 4                | Bit 3                  | Bit 2                           | Bit 1 |  |  |  |
| 1     | Program in<br>Driving | In<br>Motion | Home<br>position<br>Detected | Origin<br>Detected | Dis-<br>continuation | Soft Limit<br>Detected | Mechanical<br>Limit<br>Detected | CW    |  |  |  |
| 0     | At Halt               | At Halt      |                              |                    |                      |                        |                                 | CCW   |  |  |  |

| Di+ 1                | CW/CCW                     |   | In motion in the CW direction or at halt after driving                     |
|----------------------|----------------------------|---|----------------------------------------------------------------------------|
| DILI                 |                            | 0 | In motion in the CCW direction or at halt after driving                    |
| DH 0                 | Machine Limit              |   | Detecting Mechanical Limit in the CW or CCW direction.                     |
|                      | Direction                  | 0 | Not-yet detecting machanical Limit in the CW or CCW Direction              |
| Dit 2                | Soft Limit Dotoction       | 1 | Detection g Soft Limit in the CW or CCW direction                          |
| DILO                 |                            | 0 | Not-yet detecting Soft Limit in the CW or CCW direction                    |
|                      |                            | 4 | In case of motion is suspended without completing a motion by entered stop |
| Bit 4                | Dis-Continuation           | 1 | common or EMS input or detected Mechanical Limit                           |
|                      |                            | 0 | In case of complete a motion without suspending at next motion             |
| Dit 5                | Origin Detection           | 1 | Origin Return is completed and Mechanical Origin is detected:At Halt       |
| DIL D                |                            | 0 | Not-yet detecting Origin                                                   |
| DHC                  | Home Position<br>Detection |   | Detecting Home Position                                                    |
| BILO                 |                            |   | Not-yet detecting Home Position                                            |
| <b>D</b> 11 <b>T</b> |                            | 1 | In Motion                                                                  |
| Bit 7                | In Motion/At Halt          | 0 | At Halt                                                                    |
| <b>D</b> '' 0        | Program Driving            | 1 | Program driving                                                            |
| Bit 8                | / Stopping                 | 0 | Program under suspension                                                   |

## (13) StatusBinary2?

Status Request Command for One byte Binary code for each axis.

\*This binary code is output as ASCII code which is converted from the numbers between 0 $\sim$ 63 <Response Data>

|   | Bit 8 | Bit 7 | Bit 6           | Bit 5           | Bit 4          | Bit 3          | Bit 2          | Bit 1          |
|---|-------|-------|-----------------|-----------------|----------------|----------------|----------------|----------------|
|   |       |       | CCW Soft        | CW Soft         |                | CW Soft        | CCW            | CW             |
| 1 |       |       | Limit Effoctivo | Limit Effoctivo | Limit Dotoctod | Limit Dotoctod | Mechanical     | Mechanical     |
|   |       |       |                 |                 | Limit Delected | Limit Delected | Limit Detected | Limit Detected |
| 0 | 0     | 0     | Non-effective   | Non-effective   |                |                |                |                |

| Dit 1 | CW Mechanical Limit Detected                                                    |   | Detecting CW mechanical Limit          |
|-------|---------------------------------------------------------------------------------|---|----------------------------------------|
|       |                                                                                 |   | Not-yet detecting CW mechanical Limit  |
| Dit 0 |                                                                                 | 1 | Detecting CCW Mechanical Limit         |
| Bit 2 | CCVV Mechanical Limit Detected                                                  |   | Not-yet detecting CCW Mechanical Limit |
| DH 0  | CW Soft Limit Detected                                                          |   | Detecting CW Soft Limit                |
| DILO  |                                                                                 |   | Not-yet detecting CW Soft Limit        |
|       |                                                                                 |   | Detecting CCW Soft Limit               |
| DIL 4 |                                                                                 | 0 | Not-yet detecting CCW Soft Limit       |
| Dit 5 | CW Soft Limit Effective/Non-effective<br>CCW Soft Limit Effective/Non-effective |   | In process of Enabling CW Soft Limit   |
| BILD  |                                                                                 |   | In process of disabling CW Soft Limit  |
| Dit 6 |                                                                                 |   | In process of Enabling CCW Soft Limit  |
| DILO  |                                                                                 |   | In process of disabling CCW Soft Limit |

## (14) StatusBinary3?

Status Request Command for One byte Binary Code for each axis.

\*This binary code is output as ASCII code which is converted from the numbers between  $0\sim33$ . <Response Data>

|   | Bit 8 | Bit 7 | Bit 6       | Bit 5 | Bit 4       | Bit 3 | Bit 2       | Bit 1                    |
|---|-------|-------|-------------|-------|-------------|-------|-------------|--------------------------|
| 1 |       |       | Driver Type |       | Driver Type |       | Driver Type | Axis Selection Available |
| 0 | 0     | 0     |             | 0     |             | 0     |             |                          |

| Bit 1    | Axis Selection | 1 | Axis loaded with driver |
|----------|----------------|---|-------------------------|
|          | Available      | 0 | Axis without driver     |
|          | Driver Type    | 1 | Micro-step driver       |
| DIL 2, 4 |                | 0 | Normal type driver      |
| DHC      |                | 1 | Normal type driver      |
| םון ס    | Driver Type    | 0 | Micro-step driver       |

### (15) CONTrolAxis?

Request Command for the number of controlling axis. <Response Data> is  $1 \sim 6$ .

### (16) MOTIONA11?

Status Request Command for all axes in motion.

<Response Data> is 0 $\sim$ 63.

<Response Data>

|   | Bit 8 | Bit 7 | Bit 6          | Bit 5          | Bit 4          | Bit 3          | Bit 2          | Bit 1          |
|---|-------|-------|----------------|----------------|----------------|----------------|----------------|----------------|
| 1 |       |       | W axis in      | V axis in      | U axis in      | Z axis in      | Y axis in      | X axis in      |
| 1 |       |       | motion         | motion         | motion         | motion         | motion         | motion         |
| 0 | 0     | 0     | W axis at Halt | V axis at Halt | U axis at Halt | Z axis at Halt | Y axis at Halt | X axis at Halt |

| Bit 1 | X avie      | 1           | In Motion                                                                                                    |  |  |
|-------|-------------|-------------|----------------------------------------------------------------------------------------------------|--|--|
|       | 0           |             | At Halt                                                                                                    |  |  |
| Bit 2 | 1 In Motion |             | In Motion                                                                                                    |  |  |
|       | t axis      | 0           | At Halt                                                                                                    |  |  |
| Bit 3 | Zovio       | 1           | In Motion                                                                                                    |  |  |
|       | Z axis      | 0           | At Halt                                                                                                    |  |  |
| Bit 4 |             | 1 In Motion |                                                                                                    |  |  |
|       | Uaxis       | 0           | At Halt                                                                                                    |  |  |
| Bit 5 | Vavia       | 1 In Motion |                                                                                                    |  |  |
|       | v axis      | 0           | 1       In Motion         0       At Halt         1       In Motion         0       At Halt         1       In Motion         0       At Halt         1       In Motion         0       At Halt         1       In Motion         0       At Halt         1       In Motion         0       At Halt |  |  |
| Bit 6 | W ovio      | 1           | In Motion                                                                                                    |  |  |
|       | vv axis     | 0           | At Halt                                                                                                    |  |  |

### (17) EMS?

This is the EMS status request command for link number 0 (the status of the EMS for link number 1 and 2 cannot be confirmed).

| <response data=""></response> | Content                                                  |
|-------------------------------|----------------------------------------------------------|
| 0                             | EMS undetected (input signal ON : closed)                |
| 1                             | EMS detected (input signal OFF : opened) %All axes stop. |

## (18) **\*** | DN?

Request Command of ID

### <Response Data>

<Field1>, <Field2>, <Field3>, <Field4>

- Field 1 ··· Manufacturer (SURUGA)
- Field 2... Type (DS102)
- Field 3… Serial Number (0)
- Field 4... Firmware Version
- <Ex.: Response Data>

SURUGA, DS102, 0, VER1.00

%In case of DS112A, "DS102" is returned too.

## 4.3.5.12 General I/O Command

### (1) INOO?~IN47?

Status Request Command for General I/O Request 1/bit

| <response data=""></response> | Content   |
|-------------------------------|-----------|
| 0                             | Input OFF |
| 1                             | Input ON  |

### (2) INPO?~INP2?

Status Request Command for General Input. Request Input 16points of each controller (LinkIDO $\sim$ 2) all at once.

<Response Data> is 0~65535.

| <response data=""></response> | Contents             |
|-------------------------------|----------------------|
| 0                             | All of 16 points OFF |
| 65535                         | All of 16 points ON  |

## (3) OUTD\_<Data>

Control Command of General Output. (0~35) Set 1/bit

□:00~35.

| <setting data=""></setting> | Content    |
|-----------------------------|------------|
| 0                           | Output OFF |
| 1                           | Output ON  |

## (4) OUTPD\_<Data>

Control Command of General Output, Request Output 12points of each controller (LinkIDO~2)all at once.

 $\Box$ : 0~2, <Response Data> is 0~4095.

| <response data=""></response> | Content                     |
|-------------------------------|-----------------------------|
| 0                             | All of 12 points output OFF |
| 4095                          | All of 12 points output ON  |

### (5) OUTPO?~OUTP2?

Status Request Command for General Output. Request Output 12points of each controller (LinkID  $0\sim$ 2) all at once. < Response Data > is  $0\sim$ 4095.

| <response data=""></response> | Content                            |
|-------------------------------|------------------------------------|
| 0                             | All of 12 points during output OFF |
| 4095                          | All of 12 points during output ON  |

## 4.3.6 Program Driving Dedicated Command

This program driving can use main command without request command. Also control any types of sequence with following for program driving command.

| Command                                                          | Content                                                                  |
|------------------------------------------------------------------|--------------------------------------------------------------------------|
| Wait_🗆                                                           | Wait Time Command (premature ending of a program)                        |
|                                                                  | Wait_[1~999,999] (ms)                                                    |
| :DWait                                                           | Drive Wait Command (premature ending of program till selection axis stop |
|                                                                  | AXI[Selection Axis]:[Driving Command] :DWait                             |
| DWait                                                            | Drive Wait Command (premature ending of program till all axis stop)      |
|                                                                  | DWait                                                                    |
| JMP_🗆                                                            | Jump Command (Jump to selection point)                                   |
|                                                                  | JMP_[0~99]                                                               |
| IJMP, Parameter Jump Command (Jump to selection point when match |                                                                          |
|                                                                  | Port Status)                                                             |
|                                                                  | JMP_[00~47], [0 or 1], [0~99]                                            |
|                                                                  | Ex.) JJMP_05, 1 ,28                                                      |
|                                                                  | $\rightarrow$ When Input Port No.05 is ON, jump to 28 th. Line.          |
|                                                                  | If OFF, jump to next line.                                               |
| LoopS_0                                                          | Loop Start Command (1~999,999 times repeat till LoopE)                   |
|                                                                  | LoopS_[1~999,999] (Times)                                                |
| LoopE                                                            | Loop End Command                                                         |
|                                                                  | LoopE                                                                    |

### <Program Driving Customized Command List>

☆ "\_" means space

X Lower-case omissible.

### < Program Upload, Download Command>

| Туре           | Command      | Function             | Remarks                                |
|----------------|--------------|----------------------|----------------------------------------|
| Program Delete | DELPRG_      | Program Delete       | Delete program range (Step0~99) of     |
|                |              | 0~7 : Program Number | selection number                       |
| Program        | SETPRG_P,S,D | Program Setting      | Store selection program-compliant      |
| Setting        |              | P. Program No, (0~7) | command to program, step that selected |
|                |              | S Step No. (0~99)    | number.                                |
|                |              | D: Command Data      | Linked command data is Max 12          |
| Getting        | GETPRG_P,S   | Getting Program      | Get the Program of selection number    |
| Program        |              | P.ProgramNo. (0~7)   |                                        |
|                |              | S Step No. (0~99)    |                                        |
| End            | END          | End the Program      | Program shutdown Command               |
| theProgram     |              |                      | Set the last step of Program           |

< Procedure example of Program Download>

| PC                          | DS102/DS112                                   |
|-----------------------------|-----------------------------------------------|
| DELPRG 0                    | ⇒ Delete range of Program No.0                |
|                             | ← > (after 500ms)                             |
| SETPRG 0, 0, AXI1.PULS_1000 | $\Rightarrow$ Store to step 0 of Program No.0 |
|                             | ← > (after 30ms)                              |
| SETPRG 0, 1, LoopS_10       | $\Rightarrow$ Store to step 1 of Program No.0 |
|                             | ← > (after 30ms)                              |
| SETPRG 0, 2, AXI1:GO_CW:DW  | $\Rightarrow$ Store to step 2 of Program No.0 |
|                             | ← > (after 30ms)                              |
| SETPRG 0, 3, LoopE          | $\Rightarrow$ Store to step 3 of Program No.0 |
|                             | ← > (after 30ms)                              |
| SETPRG 0, 4, END            | $\Rightarrow$ Store to step 4 of Program No.0 |
|                             | Write in flash memory                         |
|                             | ← > (after 500ms)                             |

In order to download a program, first, the DELPRG command is sent and all the specified memory areas of a program number are deleted. Since ">" will be replied if deletion is completed, please send the SETPRG command after receiving this. Since  $\H{\sc y}$  is returned also after SETPRG command reception, please send the following SETPRG command after receiving this. If END is finally received, the program will be automatically written in a flash memory.

 $\sim$  is answered that writing is completed.

※ A part of program cannot be changed.

< Procedure example of Program Upload>

| PC          | DS102/DS112      |
|-------------|------------------|
| GETPRG_0, 0 | $\Rightarrow$    |
|             | ← AXI1:PULS_1000 |
| GETPRG_0, 1 | $\Rightarrow$    |
|             | ← LoopS_10       |
| GETPRG_0, 2 | $\Rightarrow$    |
|             | ← AXI1:GO_CW:DW  |
| GETPRG_0, 3 | $\Rightarrow$    |
|             | ← LoopE          |
| GETPRG_0, 4 | $\Rightarrow$    |
|             | ← END            |

#### <Program Number Selection Command>

Select a Program that driven

SELPRG\_<Data>

<Data> is 0 $\sim$ 7.

### <Program Start Command>

Start a Program that selected

PRG\_<Data>

| <data></data> | Content                                     |
|---------------|---------------------------------------------|
| 0 (or RUN)    | Start a selection program (sequence motion) |
| 1 (or STEP)   | Start a selection program (step driving)    |

## <Program Number Request Command>

Request a Program Number during selecting

SELPRG?

<Response Data> is  $0\sim7$ .

### <Program Number Start Command>

Request Program Driving Status

| <data></data> | Content                           |
|---------------|-----------------------------------|
| 0             | Program Driving (sequence motion) |
| 1             | Program Driving (Step driving)    |
| 2             | Program during stop               |

<Program Stop Command>

Stop the driving program

## 4.3.7 Error Code

In case of command response function is effect, if communication command doesn't match, send back the following code by ASCII.

| Code | Function                       | Cause                                                              |
|------|--------------------------------|--------------------------------------------------------------------|
| EOO  | Stage is not connected         | Driving Command starts to stage is unconnected axis.               |
|      | Sensor logic setting error     |                                                                    |
| EO1  | In Motion                      | Send a driving type command to motor in motion, or start the       |
|      |                                | command during program driving, teaching or setting handy terminal |
| E02  | Limit detecting                | Already had a limit detecting at the start                         |
| E03  | Emergency detecting            | Start Driving Command when input the emergency signal.             |
| E20  | Command rule error             | Error of command documents                                         |
| E21  | Error of unsent delimiter      | No delimiter (CR) or incorrect                                     |
| E22  | Setting Range Error            | Over setting range of coordinate or setting value                  |
| E40  | Communication Error            | Abnormal communication line (included Link)                        |
| E41  | Error of write in flash memory | Can't store due to flash memory trouble or lifetime                |

## When Command Response function is no effect, nothing return eventhough communication command is unmatched.

[Setting DIP switch] Set 7 th. of SW1

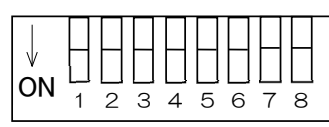

SW1

• Setting Command Response

| 7   | Command response Enable /Disable |
|-----|----------------------------------|
| OFF | Disable (Default)                |
| ON  | Enable                           |

X OFF setting at the before shipping.

# 5. Checkout

We recommend to checkout constantly after driving. If something abnormal signal showed, please stop the work and call us immediately.

(Checkout Item)

- Is there some damaged, stress or loosing on cable?
- Is there some dust or clogging on controller airflow?
- Is there some abnormal smell or sound?
- Is there any other abnormal things on the equipment?

# 6. Fault diagnosis and solution

Driver will not work normally during motorized stage driving due to mistaking of speed setting or connecting. Please follow the following direction as needed.

| Trouble                                                              | Possible Cause                                                  | Solution                                                                                                    |
|----------------------------------------------------------------------|-----------------------------------------------------------------|----------------------------------------------------------------------------------------------------|
| A motor is not<br>excited,<br>Can turn a<br>motor by hand<br>easily. | Poorly fitting motorized stage connecting cable or power cable, | Recheck connecting is correct.                                                                                    |
| A motor is not                                                       | On emergency                                                    | Recheck emergency stop is ON.                                                                                     |
| spin.                                                                | Current down function is [OFF] for NR type                      | Switch [ON] current down function for NR type,                                                                    |
| No match<br>between motor<br>distance and<br>setting.                | Incorrect [STANDARD]value                                       | See catalogue and reset correct [STANDARD] value.                                                                 |
| No down<br>current power<br>at stop the<br>motor                     | Currentdown function is [OFF])                                  | Switch [ON] currentdown function.                                                                                 |
| Loss of<br>synchronism                                               | Load or load change                                             | Check the load change during motor driving.<br>It is no problem at arrange the torque driving, recheck as needed. |
| during                                                               | Starting pulse speed is so high                                 | Recheck at the slowdown,                                                                                          |
| acceleration or<br>driving                                           | Acceleration time is short                                      | Recheck the acceleration level.                                                                                   |
| Motor violation                                                      | Motorized stage motors<br>resonance                             | Change the driving pulse speed.                                                                                   |
| Motor beat up                                                        | Long driving                                                    | Check the driving time                                                                                            |
| notor noat up                                                        | Currentdown function [OFF]                                      | Switch currentdown function [ON]                                                                                  |

# 7. Warranty & Customer Service

### •Warranty

At time of contacting Suruga Seiki or our distributor in your area, please refer to the serial number of product that is indicated on the side of product or enclosed warranty or quality assurance cetificate. Suruga Seiki will refer to the date of purchase and registration according to the serial number. The warranty period is one year from the time of purchase.

The following conditions are not covered by the warranty.

- -Failure to use the product properly as explained in the instruction manual, damage or injury caused by repair or modification made by a person other than a qualified personnel of Suruga Seiki.
- -Damage caused by breakage during shipping or transportation or faulty handling.
- -Damage due to fire, gas, sea and sea wind, wrong electrical or battery voltage, earthquake, thunder, flood and wind, and any other acts of nature.
- -Damage or injury due to not following the proper procedures as indicated in the instruction manuals, not adhering to the caution warnings as indicated in the instruction manuals.

### Repair Service

Please contact your local Suruga Seiki distributor for service if the problem will persists.

### (During Warranty Period)

Suruga Seiki will repair breakage caused under proper use following operation manuals for free of charge. Those repairs except mentioned above will be charged.

#### «After Warranty Period»

When repairing may maintain functions of a product, we can repair the product as charged service.

#### •Repairable Period

#### Repairable Period and Repair Parts

Replacement and repair parts of controller are guaranteed for one year after closing of production. This period is the repairable period. However, please contact your local Suruga Seiki distributor for repairs and replacement parts even after the repairable period in case that repair may be still available.

<u>Regarding controller's breakage, Suruga Seiki will not be responsible for anything but free repair</u> <u>service based on this warranty.</u>

# • Appendix

DIP Switch Set

RS232C Baud rate (2bit), Link Number(2bit), USB ID(2bit), Command response(1bit) set

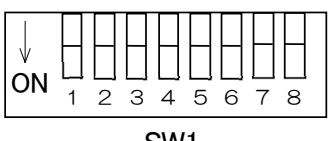

SW1

• RS232C Baud rate

| 1   | 2   | Baud rate           |  |  |  |  |  |
|-----|-----|---------------------|--|--|--|--|--|
| OFF | OFF | 4,800bps            |  |  |  |  |  |
| ON  | OFF | 9,600bps            |  |  |  |  |  |
| OFF | ON  | 19,200bps           |  |  |  |  |  |
| ON  | ON  | 38,400bps (Default) |  |  |  |  |  |

### • Link Number

| 3   | 4   | Link Number |
|-----|-----|-------------|
| OFF | OFF | 0 (Default) |
| ON  | OFF | 1           |
| OFF | ON  | 2           |
| ON  | ON  |             |

#### • USB ID

| 5   | 6   | USB ID      |
|-----|-----|-------------|
| OFF | OFF | 0 (Default) |
| ON  | OFF | 1           |
| OFF | ON  | 2           |
| ON  | ON  | 3           |

### • Command response

| 7   | Command response Enable /Disable |
|-----|----------------------------------|
| OFF | Disable (Default)                |
| ON  | Enable                           |

\*\*Default is 1,20N, other OFF.\*\*8bit is not used. (Use it like off)

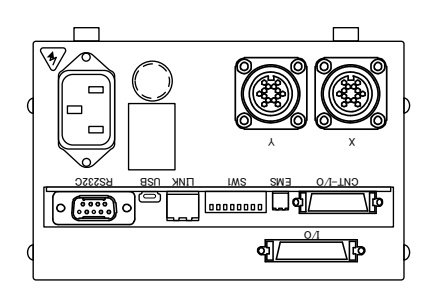

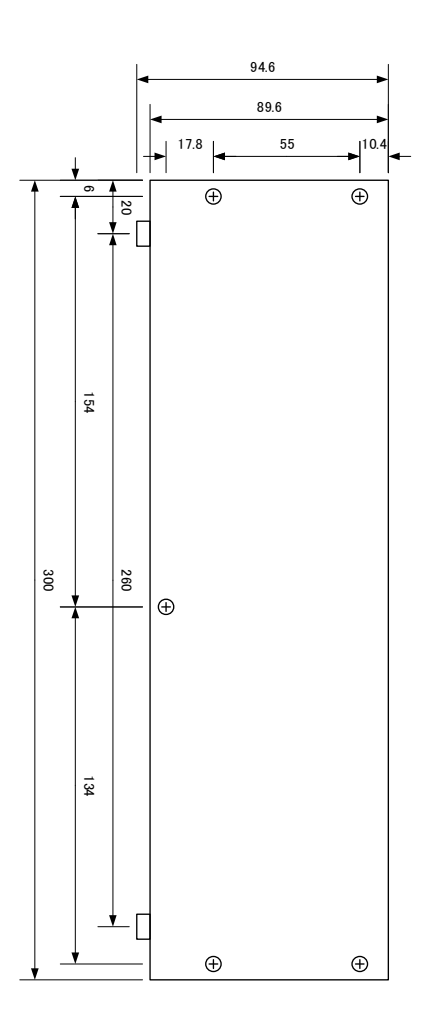

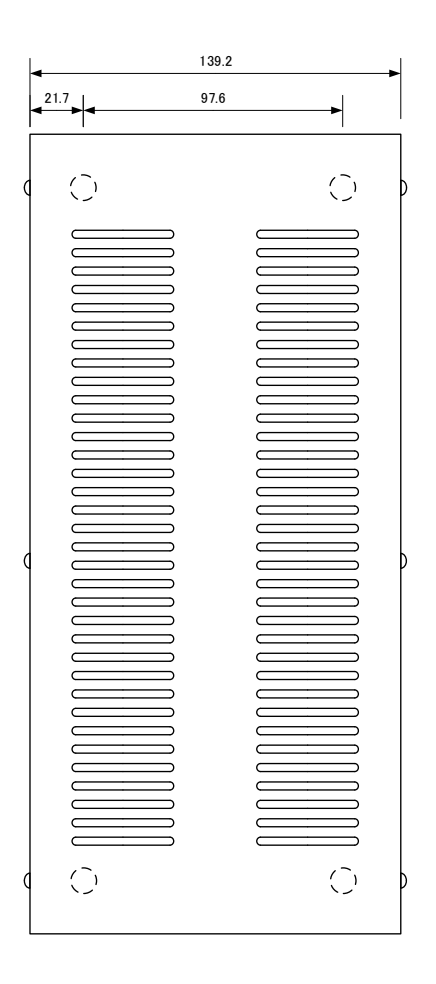

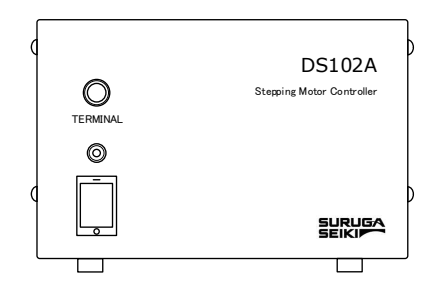

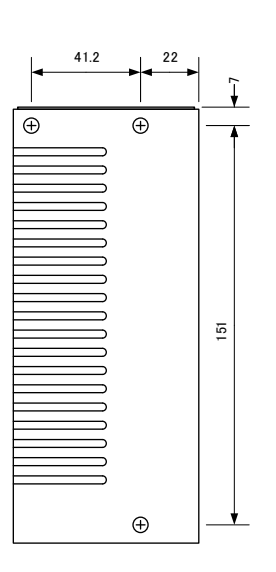

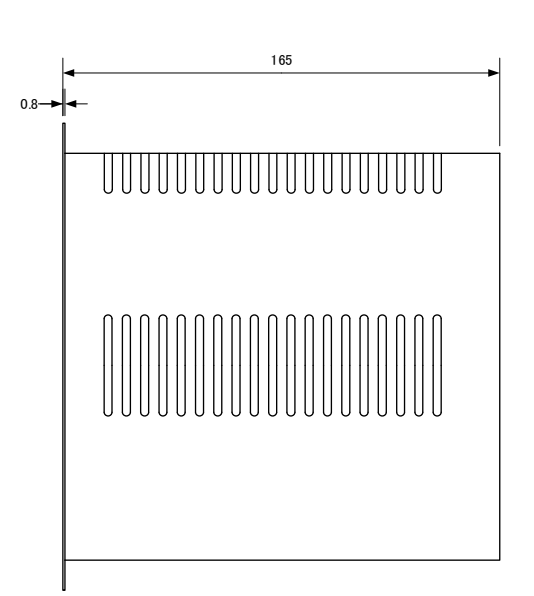

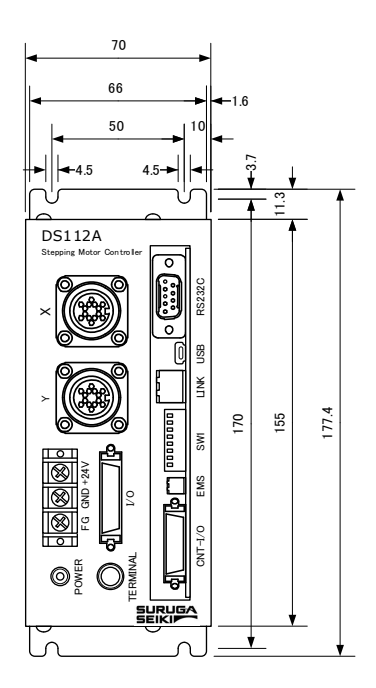

## ■ Control I/O cable (Model : DS100-CNT-2)

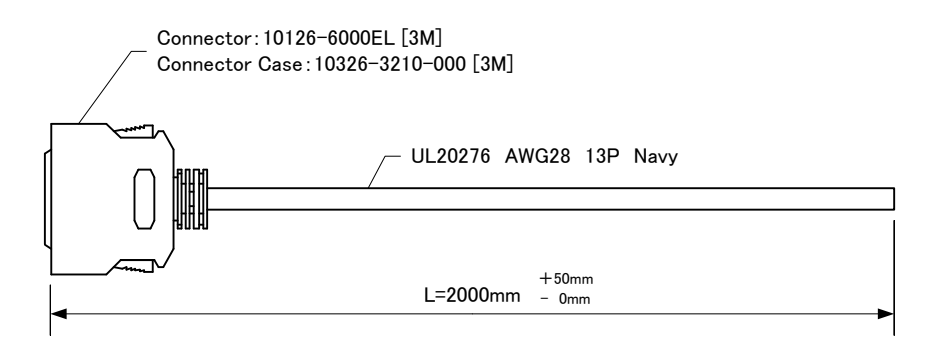

| Signal    |       | . /\  | Orango /Plack1 | ()       |
|-----------|-------|-------|----------------|----------|
| X_DRIVE   | 1     |       |                | <u> </u> |
| X_CWLS    | 2     |       |                |          |
| X_CCWLS   | 3     |       | White/Black I  | / \      |
| X_ORG     | 4     | 11    | Yellow/BlackI  |          |
| Y DRIVE   | 5     | - i 1 | Pink/Black1    |          |
| Y CWLS    | 6     |       | Orange/Black2  |          |
| Y CCWLS   |       |       | Gray/Black2    | 1        |
| YORG      | 8     |       | White/Black2   |          |
| READY     | 9     |       | Yellow/Black2  |          |
| NC        | 10    |       | Pink/Black2    |          |
| FMS       |       |       | Orange/Black3  | I        |
|           | 12    |       | Gray/Black3    |          |
| -COM1     | 13    |       | White/Black3   |          |
|           | 14    |       | Orange/Red1    |          |
|           | 14    | -     | Gray/Red1      |          |
|           | 16    |       | White/Red1     |          |
|           | 17    |       | Yellow/Red1    |          |
|           | 10    |       | Pink/Red1      |          |
|           | 10    |       | Orange/Red2    |          |
|           | 19    |       | Gray/Red2      |          |
| P/1_START | 20    |       | White/Red2     |          |
| STUP      | 21    |       | Yellow/Red2    |          |
| PRG/TCH   | 22    | 1     | Pink/Red2      |          |
| -COMU     | 23    | 1 1   | Orange/Red3    | i i      |
| NC        | 24    |       | Grav/Red3      |          |
| DC24V+    | 25    |       | White/Red3     |          |
| UV        | 26    |       | shield         |          |
|           |       | ●     |                | •        |
|           | sneii | — -   |                |          |

shell -

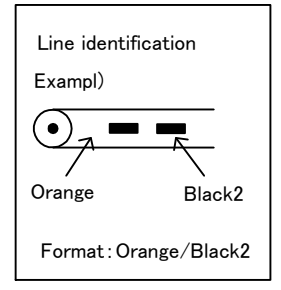

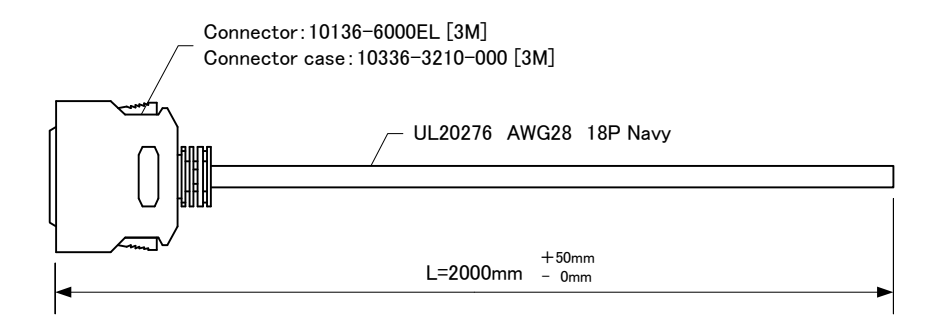

| Signal |       | () | Overse /Black1                                                                                                    | 1        |  |  |  |  |  |  |
|--------|-------|----|----------------------------------------------------------------------------------------------------|----------|--|--|--|--|--|--|
| In_00  | 1 –   |    |                                                                                                    |          |  |  |  |  |  |  |
| In_01  | 2     |    | Gray/Black I                                                                                                    | <u>;</u> |  |  |  |  |  |  |
| In_02  | 3 –   |    | White/BlackI                                                                                                    |          |  |  |  |  |  |  |
| In_03  | 4     |    | Yellow/BlackI                                                                                                    |          |  |  |  |  |  |  |
| In_04  | 5 –   | i  |                                                                                                    | i        |  |  |  |  |  |  |
| In_05  | 6     |    | Urange/Black2                                                                                                    | <u>_</u> |  |  |  |  |  |  |
| In_06  | 7     |    | Gray/Black2                                                                                                    |          |  |  |  |  |  |  |
| In_07  | 8 –   | i  | White/Black2                                                                                                    |          |  |  |  |  |  |  |
| In_08  | 9     |    | Yellow/Black2                                                                                                    |          |  |  |  |  |  |  |
| In_09  | 10 -  |    | Pink/Black2                                                                                                    |          |  |  |  |  |  |  |
| In 10  |       | i  | Orange/Black3                                                                                                    | <u> </u> |  |  |  |  |  |  |
| In 11  | 12    |    | Gray/Black3                                                                                                    |          |  |  |  |  |  |  |
| In 12  | 13    |    | White/Black3                                                                                                    |          |  |  |  |  |  |  |
| In 13  | 14    |    | Yellow/Black3                                                                                                    |          |  |  |  |  |  |  |
| In 14  | 15    |    | Pink/Black3                                                                                                    |          |  |  |  |  |  |  |
| In 15  | 16    |    | Orange/Black4                                                                                                    |          |  |  |  |  |  |  |
| +COM2  | 17    |    | Gray/Black4                                                                                                    |          |  |  |  |  |  |  |
| +COM3  | 18    |    | White/Black4                                                                                                    |          |  |  |  |  |  |  |
| Out 00 | 19    |    | Orange/Red1                                                                                                    |          |  |  |  |  |  |  |
| Out 01 | 20    |    | Gray/Red1                                                                                                    |          |  |  |  |  |  |  |
| Out 02 | 21    |    | White/Red1                                                                                                    |          |  |  |  |  |  |  |
| Out_02 | 22    |    | White/Red1           Yellow/Red1           Pink/Red1                                                                                                    |          |  |  |  |  |  |  |
| Out_00 | 23    |    | Gray/Red1           Gray/Red1           White/Red1           Yellow/Red1           Pink/Red1           Orange/Red2           Gray/Red2           White/Red2           Yellow/Red2 |          |  |  |  |  |  |  |
| Out_04 | 20    |    | Orange/Red2                                                                                                    |          |  |  |  |  |  |  |
| Out_00 | 25    |    | Gray/Red2                                                                                                    |          |  |  |  |  |  |  |
| Out_00 | 26    |    | White/Red2                                                                                                    |          |  |  |  |  |  |  |
| Out_07 | 20    |    | Yellow/Red2                                                                                                    |          |  |  |  |  |  |  |
| Out_00 | 28    |    | Pink/Red2                                                                                                    |          |  |  |  |  |  |  |
| Out_03 | 20    |    | Orange/Red3                                                                                                    |          |  |  |  |  |  |  |
| Out_10 | 20    |    | Gray/Red3                                                                                                    |          |  |  |  |  |  |  |
| -COM3  | 31    |    | White/Red3                                                                                                    |          |  |  |  |  |  |  |
| -COM2  | 22    | 1  | Yellow/Red3                                                                                                    |          |  |  |  |  |  |  |
|        | 32    |    | Pink/Red3                                                                                                    |          |  |  |  |  |  |  |
| 01/    | 24    |    | Orange/Red4                                                                                                    |          |  |  |  |  |  |  |
| NC     | 34    |    | Gray/Red4                                                                                                    |          |  |  |  |  |  |  |
| NC     | 26    |    | White/Red4                                                                                                    |          |  |  |  |  |  |  |
|        | 30    |    | shield                                                                                                    |          |  |  |  |  |  |  |
|        | shell |    |                                                                                                    | •        |  |  |  |  |  |  |

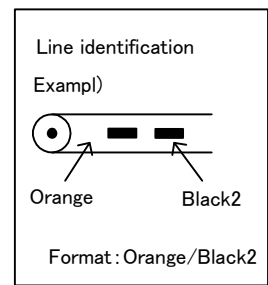

## $\blacksquare$ Selection of a program number by CNT-IO

## PRG/TCH:OFF

| CNT-IO   | gram number        | 0   | 1   | 2   | З   | 4   | 5   | 6   | 7  |
|----------|--------------------|-----|-----|-----|-----|-----|-----|-----|----|
| P/T_BITO | 2 <sup>o</sup> = 1 | OFF | ON  | OFF | ON  | OFF | ON  | OFF | ON |
| P/T_BIT1 | 2 <sup>1</sup> = 2 | OFF | OFF | ON  | ON  | OFF | OFF | ON  | ON |
| P/T_BIT2 | 2 <sup>2</sup> = 4 | OFF | OFF | OFF | OFF | ON  | ON  | ON  | ON |

## $\blacksquare$ Selection of a teaching number by CNT-IO

## PRG/TCH:ON

| CNT-IO                    |        | 1   | 2   | З   | 4   | 5   | 6   | 7   | 8   | 9   | 10  | 11  | 12  | 13  | 14  | 15  |
|---------------------------|--------|-----|-----|-----|-----|-----|-----|-----|-----|-----|-----|-----|-----|-----|-----|-----|
| $P/T_BITO$ 2°=            | 1 OFF  | ON  | OFF | ON  | OFF | ON  | OFF | ON  | OFF | ON  | OFF | ON  | OFF | ON  | OFF | ON  |
| P/T_BIT1 2 <sup>1</sup> = | 2 OFF  | OFF | ON  | ON  | OFF | OFF | ON  | ON  | OFF | OFF | ON  | ON  | OFF | OFF | ON  | ON  |
| $P/T_BIT2 2^2 =$          | 4 OFF  | OFF | OFF | OFF | ON  | ON  | ON  | ON  | OFF | OFF | OFF | OFF | ON  | ON  | ON  | ON  |
| P/T_BIT3 2 <sup>3</sup> = | 8 OFF  | OFF | OFF | OFF | OFF | OFF | OFF | OFF | ON  | ON  | ON  | ON  | ON  | ON  | ON  | ON  |
| P/T_BIT4 2 <sup>4</sup> = | 16 OFF | OFF | OFF | OFF | OFF | OFF | OFF | OFF | OFF | OFF | OFF | OFF | OFF | OFF | OFF | OFF |
| P/T_BIT5 2 <sup>5</sup> = | 32 OFF | OFF | OFF | OFF | OFF | OFF | OFF | OFF | OFF | OFF | OFF | OFF | OFF | OFF | OFF | OFF |

|          | teaching number     | 16  | 17  | 10  | 10  | 20  | 01  | 22  | 22  | 24  | 25  | 26  | 77  | 20  | 20  | 20  | 21  |
|----------|---------------------|-----|-----|-----|-----|-----|-----|-----|-----|-----|-----|-----|-----|-----|-----|-----|-----|
| CNT-IO   |                     | 10  | 17  | 10  | 19  | 20  | 21  | 22  | 23  | 24  | 20  | 20  | 21  | 20  | 29  | 30  | 31  |
| P/T_BITO | 2 <sup>o</sup> = 1  | OFF | ON  | OFF | ON  | OFF | ON  | OFF | ON  | OFF | ON  | OFF | ON  | OFF | ON  | OFF | ON  |
| P/T_BIT1 | 2 <sup>1</sup> = 2  | OFF | OFF | ON  | ON  | OFF | OFF | ON  | ON  | OFF | OFF | ON  | ON  | OFF | OFF | ON  | ON  |
| P/T_BIT2 | 2 <sup>2</sup> = 4  | OFF | OFF | OFF | OFF | ON  | ON  | ON  | ON  | OFF | OFF | OFF | OFF | ON  | ON  | ON  | ON  |
| P/T_BIT3 | 2 <sup>3</sup> = 8  | OFF | OFF | OFF | OFF | OFF | OFF | OFF | OFF | ON  | ON  | ON  | ON  | ON  | ON  | ON  | ON  |
| P/T_BIT4 | 2 <sup>4</sup> = 16 | ON  | ON  | ON  | ON  | ON  | ON  | ON  | ON  | ON  | ON  | ON  | ON  | ON  | ON  | ON  | ON  |
| P/T_BIT5 | 25 = 32             | OFF | OFF | OFF | OFF | OFF | OFF | OFF | OFF | OFF | OFF | OFF | OFF | OFF | OFF | OFF | OFF |

|          | teaching number     | 20  | 22  | 24  | 25  | 26  | 27  | 20  | 20  | 40  |     | 40  | 40  |     | 45  | 46  | 47  |
|----------|---------------------|-----|-----|-----|-----|-----|-----|-----|-----|-----|-----|-----|-----|-----|-----|-----|-----|
| CNT-IO   |                     | 32  | 33  | 34  | 30  | 30  | 31  | 30  | 39  | 40  | 41  | 42  | 43  | 44  | 40  | 40  | 41  |
| P/T_BITO | 2 <sup>o</sup> = 1  | OFF | ON  | OFF | ON  | OFF | ON  | OFF | ON  | OFF | ON  | OFF | ON  | OFF | ON  | OFF | ON  |
| P/T_BIT1 | 2 <sup>1</sup> = 2  | OFF | OFF | ON  | ON  | OFF | OFF | ON  | ON  | OFF | OFF | ON  | ON  | OFF | OFF | ON  | ON  |
| P/T_BIT2 | 2 <sup>2</sup> = 4  | OFF | OFF | OFF | OFF | ON  | ON  | ON  | ON  | OFF | OFF | OFF | OFF | ON  | ON  | ON  | ON  |
| P/T_BIT3 | 2 <sup>3</sup> = 8  | OFF | OFF | OFF | OFF | OFF | OFF | OFF | OFF | ON  | ON  | ON  | ON  | ON  | ON  | ON  | ON  |
| P/T_BIT4 | 2 <sup>4</sup> = 16 | OFF | OFF | OFF | OFF | OFF | OFF | OFF | OFF | OFF | OFF | OFF | OFF | OFF | OFF | OFF | OFF |
| P/T_BIT5 | 2 <sup>5</sup> = 32 | ON  | ON  | ON  | ON  | ON  | ON  | ON  | ON  | ON  | ON  | ON  | ON  | ON  | ON  | ON  | ON  |

| CNT-IO   | teaching number     | 48  | 49  | 50  | 51  | 52  | 53  | 54  | 55  | 56  | 57  | 58  | 59  | 60  | 61  | 62  | 63 |
|----------|---------------------|-----|-----|-----|-----|-----|-----|-----|-----|-----|-----|-----|-----|-----|-----|-----|----|
| P/T_BITO | 2 <sup>o</sup> = 1  | OFF | ON  | OFF | ON  | OFF | ON  | OFF | ON  | OFF | ON  | OFF | ON  | OFF | ON  | OFF | ON |
| P/T_BIT1 | 2 <sup>1</sup> = 2  | OFF | OFF | ON  | ON  | OFF | OFF | ON  | ON  | OFF | OFF | ON  | ON  | OFF | OFF | ON  | ON |
| P/T_BIT2 | 2 <sup>2</sup> = 4  | OFF | OFF | OFF | OFF | ON  | ON  | ON  | ON  | OFF | OFF | OFF | OFF | ON  | ON  | ON  | ON |
| P/T_BIT3 | 2 <sup>3</sup> = 8  | OFF | OFF | OFF | OFF | OFF | OFF | OFF | OFF | ON  | ON  | ON  | ON  | ON  | ON  | ON  | ON |
| P/T_BIT4 | 2 <sup>4</sup> = 16 | ON  | ON  | ON  | ON  | ON  | ON  | ON  | ON  | ON  | ON  | ON  | ON  | ON  | ON  | ON  | ON |
| P/T_BIT5 | 25 = 32             | ON  | ON  | ON  | ON  | ON  | ON  | ON  | ON  | ON  | ON  | ON  | ON  | ON  | ON  | ON  | ON |

## <Revision history>

| Version | Date       | Revised contents                                                                                                    | DS102/112                                    | DT100        | DScontrol-Win |
|---------|------------|----------------------------------------------------------------------------------------------------|----------------------------------------------|--------------|---------------|
| Ver1.00 | 04.10.2009 | First edition                                                                                                    | Ver1.00~1.05                                 | Ver1.01      | Ver1.01~1.03  |
| Ver1.01 | 05.06.2010 | Change of contact information                                                                                                    | Ver1.00~1.07                                 | Ver1.01      | Ver1.01~1.04  |
| Ver1.02 | 08.20.2012 | <ul> <li>P59 Correction of DT100 outside dimension</li> <li>P74 Correction of S rate</li> <li>P77 Addition of ORG type(KXT,KRE,KHE)</li> <li>P81 Correction of stop procedure for ORG5, 6</li> <li>P154 Addition of download procedure</li> <li>P166 Change of contact information</li> </ul>                                                                                                    | Ver1.00~1.08<br>Ver2.00                      | Ver1.01      | Ver1,01~1,04  |
| Ver1.03 | 06.03.2015 | P8 Addition of other options<br>P166 Change of contact information<br>Others: Minor changes                                                                                                    | Ver1.00~1.08<br>Ver2.00~2.05                 | Ver1.01      | Ver1.01~1.05  |
| Ver1.04 | 02.13.2020 | <ul> <li>P73 KGB06 added to sine motion model</li> <li>P76 Correction(L7,8,9 initial value 1,000→100)</li> <li>P77 Stage model added to origin return type.<br/>KXS(Q,W) deleted</li> <li>P121 Correction (USBID→USBID?)</li> <li>P133,151 Correction (Bit4 added)</li> <li>P166 Contact information Update</li> </ul>                                                                                                    | Ver1.00~1.08<br>Ver2.00~2.05<br>Ver3.00~3.01 | Ver1.01~1.02 | Ver1.01~1.05  |
| Ver1.05 | 12.10.2020 | <ul> <li>P77 Updated list of recommended ORG type</li> <li>P95,125,130,140,146</li> <li>Deleted current down release function <ul> <li>(NR type Ver,3.02 or later)</li> <li>P87,110,133,151</li> </ul> </li> <li>Added EMS status confirmation command <ul> <li>(Ver,3.02 or later)</li> </ul> </li> <li>P151 Updated "SB3?" (Ver,3.02 or later)</li> </ul>                                                                                                    | Ver1.00~1.08<br>Ver2.00~2.05<br>Ver3.00~3.02 | Ver1.01~1.03 | Ver1.01~1.06  |
| Ver2.00 | 11.02.2023 | Type name change by changing parts<br>Change the type name and company logo printed<br>on the product<br>P8 Type name change in product lineup<br>P62 Type name change in basic spec<br>P63 Change of DS102A front panel appearance<br>P64 Change of DS112A front panel appearance<br>P123 Change of USB connector model number<br>P163 DS102A Externals<br>Change the type name and company logo<br>printed on front panel<br>P164 DS112A Externals<br>Change the type name and company logo<br>printed on front panel<br>P170 Contact information Update | Ver4.00                                      | Ver1.01~1.03 | Ver1.01~1.06  |

 $\sim *\sim$  Memo  $\sim *\sim$ 

## <CONTACT INFORMATION>

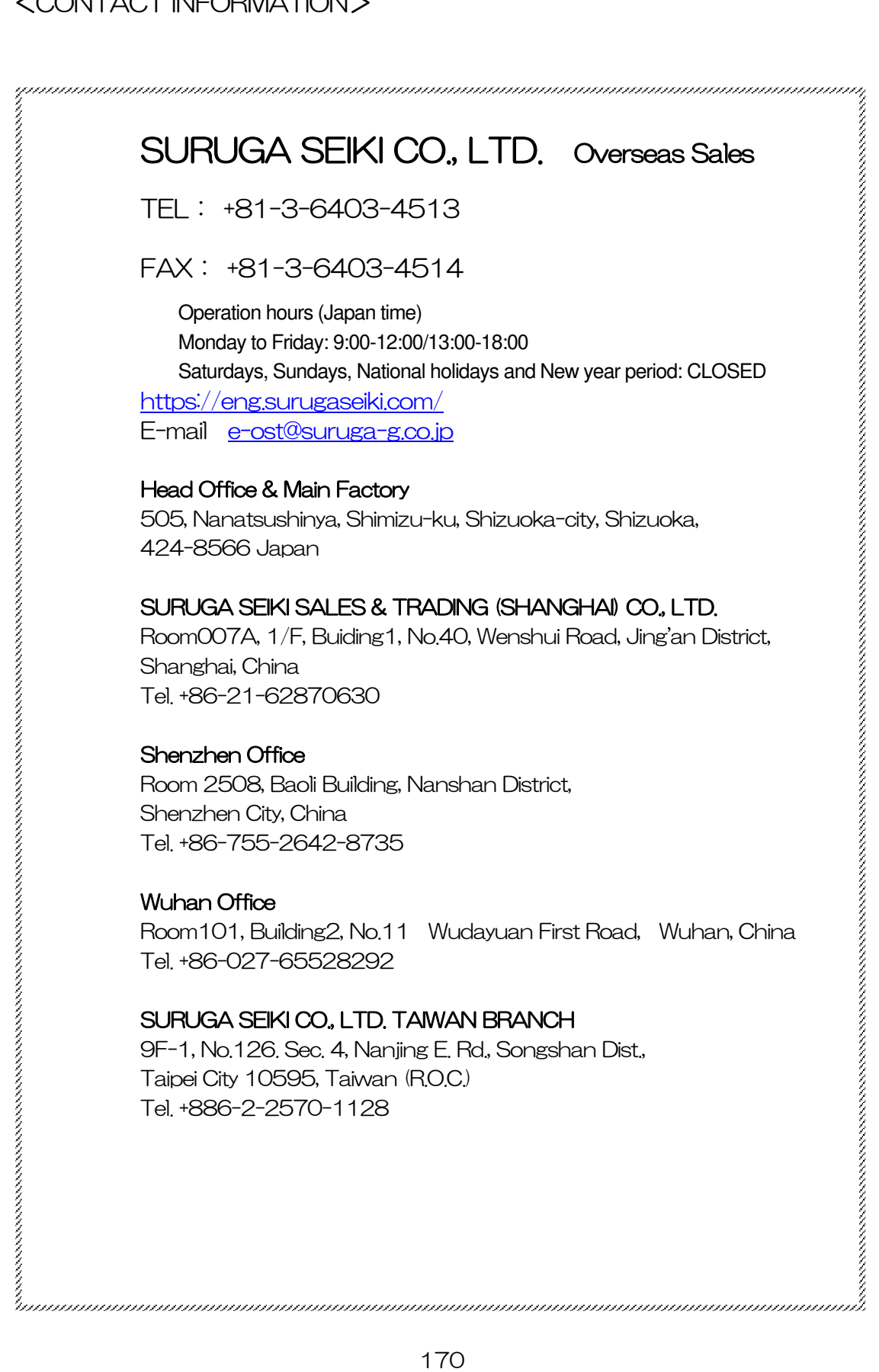